# Kullanma kılavuzu

# AMAZONE

# **ISOBUS** yazılımı

## İlaçlama makinesi

## UF 02 / UX01 / Pantera / FT-P

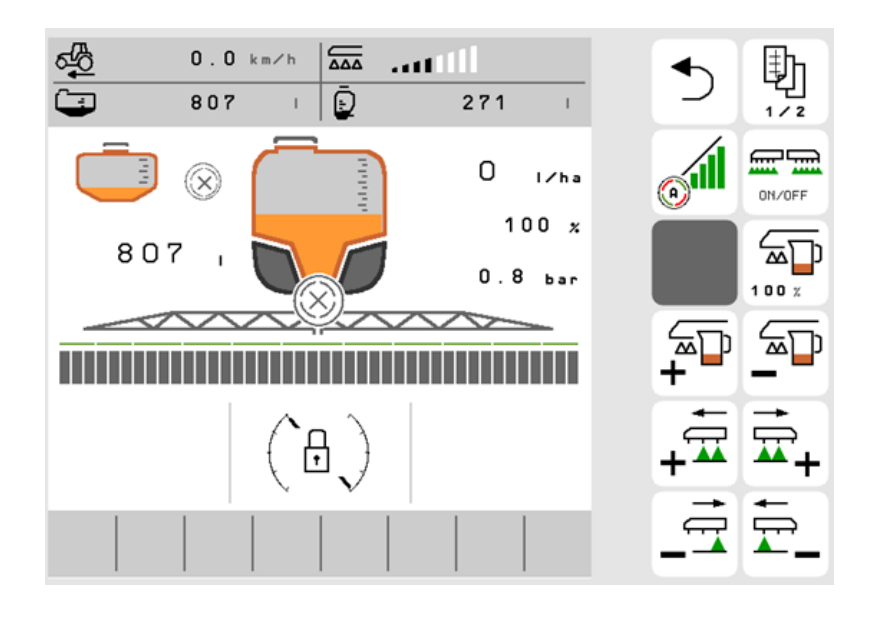

MG7890 BAG0171.15 06.24 Printed in Germany

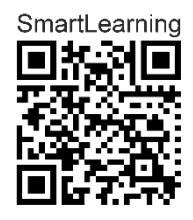

İlk çalıştırmadan önce bu kullanım kılavuzunu okuyunuz ve dikkate alınız! Daha sonra tekrar kullanmak için muhafaza ediniz!

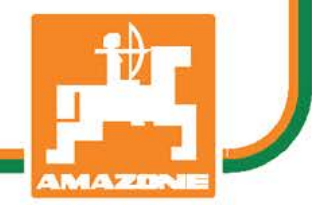

tr

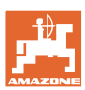

# AŞAĞIDAKİLERE DİKKAT EDİLMELİDİR:

Kullanım talimatını dikkat etmeden ve özen göstermeden okuyup, buna göre hareket etmek yeterli değildir. Başkalarından kullanım ile ilgili bilgiler edinip veya görüp bir makinanın iyi olup olmadığına karar vermek doğru değildir. Satınalma ve makinanın iyi olup olmadığına ilişkin fikir sahibi olma işlemleri tam olarak kişinin kendisine bağlıdır. Bu gibi dikkatsiz ve özensiz durumlar söz konusu olduğunda ilgili kişi sadece kendine zarar vermekle kalmaz aynı zamanda makinanın da zarar görmesine neden olabilir. Yapılan işlemlerin sonucunda başarılı sonuçlar elde edebilmek için konu iyi derecede analiz edilmeli, makinanın kullanım amacı hakkında yeterli derecede bilgi sahibi olunmalı ve ilk kullanım öncesinde yeterli düzeyde alıştırma yapılmalıdır. Ancak bu şekilde bir makinadan yeterli düzeyde verim almak olanaklı olur. Bu kullanım kılavuzu bu verimin elde edilmesini kolaylaştırmak için tasarlanmıştır.

Leipzig-Plagwitz 1872. Rug Sa

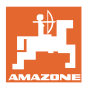

| Üretici adresi             |                                                          |                                                    |                              |                               |               |  |  |  |  |
|----------------------------|----------------------------------------------------------|----------------------------------------------------|------------------------------|-------------------------------|---------------|--|--|--|--|
|                            | AMAZON                                                   | IEN-WERKE                                          |                              |                               |               |  |  |  |  |
|                            | H. DREY                                                  | H. DREYER GmbH & Co. KG                            |                              |                               |               |  |  |  |  |
|                            | Postfach                                                 | Postfach 51                                        |                              |                               |               |  |  |  |  |
|                            | D-49202                                                  | Hasbergen                                          |                              |                               |               |  |  |  |  |
|                            | Tel.:                                                    | + 49 (0) 5405 50 1                                 | -0                           |                               |               |  |  |  |  |
|                            | E-posta:                                                 | amazone@amazo                                      | ne.de                        |                               |               |  |  |  |  |
|                            |                                                          |                                                    |                              |                               |               |  |  |  |  |
| Yedek parça siparişi       |                                                          |                                                    |                              |                               |               |  |  |  |  |
|                            | Yedek pa<br>portalinde                                   | ırça listelerine <u>www</u><br>en serbestçe ulaşab | <u>amazone</u><br>ilirsiniz. | e <mark>.de</mark> adresindek | i yedek parça |  |  |  |  |
|                            | Siparişler                                               | inizi lütfen AMAZOI                                | NE uzmar                     | n satıcınıza yör              | lendiriniz.   |  |  |  |  |
| Kullanım kılavuzu hakkında |                                                          |                                                    |                              |                               |               |  |  |  |  |
|                            | Dokümar                                                  | itasyon numarası:                                  |                              | MG7890                        |               |  |  |  |  |
|                            | Hazırlam                                                 | a tarihi:                                          |                              | 06.24                         |               |  |  |  |  |
|                            | © Copyright AMAZONEN-WERKE H. DREYER GmbH & Co. KG, 2024 |                                                    |                              |                               |               |  |  |  |  |
|                            | Tüm hakl                                                 | arı saklıdır.                                      |                              |                               |               |  |  |  |  |

Kısmen de olsa kopyalanması sadece AMAZONEN-WERKE H. DREYER GmbH & Co. KG'nin izni ile yapılabilir.

| Ö | n | s | ö | z |  |  |
|---|---|---|---|---|--|--|
|   |   |   |   |   |  |  |
|   |   |   |   |   |  |  |

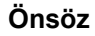

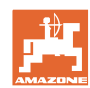

Sayın müşterimiz,

AMAZONEN-WERKE, H. DREYER GmbH & Co. KG'nin geniş ürün yelpazesi kapsamındaki kaliteli ürünümüzü seçmekte karar kıldınız. Bize göstermiş olduğunuz güven için teşekkür ederiz.

Makinayı teslim alırken, nakliye esnasında hasar meydana gelip gelmediğini ve parçaların eksik olup olmadığını lütfen kontrol ediniz! İrsaliyeyi esas alarak ısmarlanmış özel donanımlara dahil olarak teslim edilen makina aksamının eksiksiz olduğunu kontrol ediniz. Sadece anında bildirilen itirazlar durumunda maddi hasar tazminatları mümkün olur!

İlk işletime almadan önce bu kullanım kılavuzunu, özellikle burada güvenlik uyarılarını okuyunuz ve bunları dikkate alınız. Ancak bu dokümanları iyice inceledikten sonra yeni edindiğiniz makinanın avantajlarından tam olarak yararlanabilirsiniz.

Makineyi işletime almadan önce, makineyi kullanacak bütün elemanların bu kullanım kılavuzunu dikkatle okumuş ve anlamış olmalarından emin olunuz.

Sorular veya problemlerin çıkması durumunda bu kullanım kılavuzuna başvurunuz veya bize telefonla arayınız.

Aşınma etkisindeki parçaların düzenli bakımı ve aşınma durumunda gecikmeden değiştirilmesi makinenizin kullanım süresini arttırır.

#### Kullanıcı değerlendirmesi

Sayın okuyucu,

kullanım kılavuzlarımız düzenli olarak güncellenir. Yapacağınız öneriler ile kullanıcı dostu bir kılavuzun oluşması için katkıda bulunabilirsiniz.

AMAZONEN-WERKE

H. DREYER GmbH & Co. KG

Postfach 51

D-49202 Hasbergen

Tel.: + 49 (0) 5405 50 1-0

E-posta: amazone@amazone.de

|   |    | f  | ) |   |
|---|----|----|---|---|
|   | l  |    |   | Л |
| - | M. | AZ |   |   |

| 1          | Kullanıcı uyarıları                                                      | .7       |
|------------|--------------------------------------------------------------------------|----------|
| 1.1        | Dokümanın amacı                                                          | 7        |
| 1.2        | Kullanım kılavuzundaki ver bilgileri                                     | 7        |
| 13         | Kullanılan gösterim sekilleri                                            | 7        |
| 1.0        |                                                                          | . '      |
| 2          | Genel güvenlik uyarıları                                                 | .8       |
| 2.1        | Güvenlik sembollerinin gösterimi                                         | 8        |
| 3          | Ürün tanımı                                                              | 9        |
| 21         | Vazilim durumu                                                           | 0        |
| 0.1<br>0.0 |                                                                          | 9<br>10  |
| 3.Z        |                                                                          | 10       |
| 3.3        | Tarla menusu / Ayarlar menusu                                            | 11       |
| 4          | Tarla menüsü ve nominal miktar1                                          | 12       |
| 4.1        | AmaSelect row ve DirectInject'de nominal miktar                          | 13       |
| 4.1.1      | Uygulamanın seçilmesi                                                    | 13       |
| 4.1.2      | Uygulamanın oluşturulması                                                | 13       |
| 4.1.3      | Nominal miktar girme                                                     | 14       |
| 4.2        | FT-P ön tank olduğunda nominal miktar                                    | 16       |
| 4.3        | Çalışma menüsü                                                           | 17       |
| 4.3.1      | Fonksiyon alanları                                                       | 18       |
| 4.3.2      | Terminaldeki göstergeler                                                 | 20       |
| 4.3.3      | Kullanım sırasında uygulanacak yöntem                                    | 21       |
| 4.3.4      | İşaretli, nominal durumdan sapmalar                                      | 22       |
| 4.3.5      | Section Control'daki mini görünüm                                        | 22       |
| 4.4        | Çalışma menüsündeki fonksiyonlar                                         | 23       |
| 4.4.1      | Püskürtme açma / kapatma                                                 | 23       |
| 4.4.2      | Otomatik fonksiyonların çalıştırılması                                   | 24       |
| 4.4.3      | Calisma avdinlatmasi                                                     | 20       |
| 7.7.7      |                                                                          | 20       |
|            |                                                                          |          |
| 4.5        | Püskürtme sıvısı fonksiyon arubu                                         | 27       |
| 4.5.1      | Püskürtme miktarı avarı                                                  | 27       |
| 4.5.2      | Nominal miktarın değiştirilmesi                                          | 27       |
| 4.5.3      | Dış kısmi genişliklerin kapatılması                                      | 28       |
| 4.5.4      | Dıştaki tekli memeleri kapatma                                           | 28       |
| 4.5.5      | Sınır memeleri, uç memeleri veya ilave memeler                           | 29       |
| 4.5.6      | AmaSelect Row                                                            | 29       |
| 4.5.7      | Amaselect                                                                | 30       |
| 4.5.8      | Hidrolik pompa tahriki                                                   | 32       |
| 4.5.9      | FlowControl doponimu ön depo                                             | 32<br>32 |
| 4.0.10     |                                                                          | 55       |
|            |                                                                          |          |
| 4.6        | Manivela kinematiği fonksiyon grubu (profesyonel katlama /esnek katlama) | 35       |
| 4.6.1      | Otomatik manivela kılavuzu                                               | 35       |
| 4.6.2      | Manüel manivela kılavuzu                                                 | 40       |
| 4.6.3      | Manivelanın katlanması (esnek katlama)                                   | 44       |
| 4.6.4      | Manivelanın katlanması (profesyonel katlama)                             | 46       |
|            |                                                                          |          |
| 4 7        |                                                                          | 40       |
| 4.1        |                                                                          | +9       |
|            | z                                                                        |          |
| 1 9        | $0 \rightarrow 0$ Ake forkeiven grubu                                    | 50       |
| 4.0<br>181 | utoTrail vönlendirilehilir aks                                           | 50<br>50 |
| 4.0.1      | Deldurma / Vanidan deldurma manüsü                                       | 50       |
| 4.9        |                                                                          | 54       |
| 4.10       | Karıştırma menüsü                                                        | 56       |
| 4.11       | Temizlik menüsü                                                          | 57       |

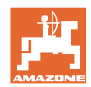

#### Kullanıcı uyarıları

| 5         Ayarlar         63           5.1         Makine         64           5.1.1         Hiz         65           5.1.2         Püskürtme sivisi devresi         67           5.1.3         Hidrolik         71           5.1.4         FT1502 için makine profili seçme         74           5.2         Profil         79           5.1.1         Cok fonk.gosterge         81           5.2.2         Boş tuş atamasını konfigüre etme         82           5.2.3         Başlatma fonksiyonlarını konfigüre etme         82           5.2.5         Pompa tahriki         84           5.2.6         Manivela tutumunun konfigüre etme         83           5.2.7         Miktar ayarını konfigüre etme         84           5.2.6         Manivela tutumunun konfigüre etme         84           5.2.7         Miktar ayarını konfigüre etme         84           5.2.8         Kısmi genişlik kumandasını konfigüre etme         90           5.2.10         Dolum profilleri oluşturma         100           5.2.11         ISOBUS'un konfigüre etme         102           5.2.12         Direksiyonu konfigüre etme         102           5.2.13         Bilg         106 | 4.11.1<br>4.11.2<br>4.11.3<br>4.11.4<br>4.12<br>4.12.1<br>4.12.2 | Yoğun temizlik ve hızlı temizlik<br>Manivelayı yıkama.<br>İnceltme<br>XtremeClean<br>Belgeler menüsü<br>Sayaç değerleri<br>Hava verileri | 57<br>59<br>59<br>60<br>60<br>61<br>62 |
|----------------------------------------------------------------------------------------------------|------------------------------------------------------------------|----------------------------------------------------------------------------------------------------|----------------------------------------|
| 5.1       Makine       64         5.1.1       Hiz       65         5.1.2       Püskürtme sivisi devresi       67         5.1.3       Hidrolik       71         5.1.4       FT1502 için makine profili seçme       74         5.2       Profil       79         5.2.1       Cok fonk.gosterge       81         5.2.2       Boş tuş atamasını konfigüre etme       82         5.2.3       Başlatma fonksiyonlarını konfigüre etme       82         5.2.4       Alarm sınırlarını konfigüre etme       82         5.2.5       Pompa tahriki       84         5.2.6       Manivela tutumunu konfigüre etme       84         5.2.6       Manivela tutumunu konfigüre etme       85         5.2.7       Miktar ayarını konfigüre etme       84         5.2.8       Kısmi genişlik kumandasını konfigüre etme       90         5.2.10       Dolum profilleri oluşturma       100         5.2.11       ISOBUS'un konfigüre etme       90         5.2.12       Direksiyonu konfigüra etme       102         5.2.10       Dolum profilleri oluşturma       100         5.2.11       ISOBUS'un konfigüre etme       100         5.2.12       Direksiyonu konfigüre etme                          | 5                                                                | Ayarlar                                                                                                    | 63                                     |
| 5.1.4       FT1502 için makine profili seçme                                                                                                    | 5.1<br>5.1.1<br>5.1.2<br>5.1.3                                   | Makine<br>Hız<br>Püskürtme sıvısı devresi<br>Hidrolik                                                                                    |                                        |
| 5.2       Profil       79         5.2.1       Cok fonk.gosterge       81         5.2.2       Boş tuş atamasını konfigüre etme       82         5.2.3       Başlatma fonksiyonlarını konfigüre etme       82         5.2.4       Alarm sınırlarını konfigüre etme       83         5.2.5       Pompa tahriki       84         5.2.6       Manivela tutumunun konfigüre edilmesi       84         5.2.7       Miktar ayarını konfigüre edilmesi       85         5.2.7       Miktar ayarını konfigüre etme       87         5.2.8       Kısmi genişlik kumandasını konfigüre etme       88         5.2.9       AmaSelect'i konfigüre etme       88         5.2.9       AmaSelect'i konfigüre etme       90         5.2.10       Dolum profilleri oluşturma       100         5.2.11       ISOBUS'un konfigüre etme       102         5.2.12       Direksiyonu konfigüre etme       104         5.3       Bilg       106         5.4       Kurulum       106         6       Arıza       107         6.1       Alarm / uyarı ve bilgi       107         6.2       ISOBUS'tan gelen hız sinyalinin kesilmesi       107         6.3       Arıza tablosu       108<                         | 5.1.4                                                            | FT1502 için makine profili seçme                                                                                                    | 74                                     |
| 5.2.2       bög ug atamasim könlingure etme.       82         5.2.3       Başlatma fonksiyonlarını konfigüre etme.       83         5.2.4       Alarm sınırlarını konfigüre etme.       83         5.2.5       Pompa tahriki                                                                                                    | 5.2<br>5.2.1                                                     | Profil<br>Cok fonk.gosterge                                                                                                    |                                        |
| 5.2.4       Alarm sınırlarını konfigüre etme                                                                                                    | 5.2.2<br>5.2.3                                                   | Boş luş alamasını konligure etme<br>Başlatma fonksiyonlarını konfigüre etme                                                              |                                        |
| 5.2.5       Pompa tanriki       84         5.2.6       Manivela tutumunun konfigüre edilmesi       85         5.2.7       Miktar ayarını konfigüre etme.       87         5.2.8       Kısmi genişlik kumandasını konfigüre etme.       90         5.2.9       AmaSelect'i konfigüre etme.       90         5.2.10       Dolum profilleri oluşturma       100         5.2.11       ISOBUS'un konfigürasyonu.       102         5.2.12       Direksiyonu konfigüre etme.       104         5.3       Bilg       106         5.4       Kurulum       106         6       Arıza       107         6.1       Alarm / uyarı ve bilgi.       107         6.2       ISOBUS'tan gelen hız sinyalinin kesilmesi.       107         6.3       Arıza tablosu       108         7       AUX-N çok fonksiyonlu joystickler       130         8       AmaPilot+ çok fonksiyonlu joystick       131         9       Kısmi genişlik kumanda kutusu AMACLICK       134         9.1       İşlev       134         9.2       Montai       135                                                                                                    | 5.2.4                                                            | Alarm sınırlarını konfigüre etme                                                                                                    |                                        |
| 5.2.7       Miktar ayarını konfigüre etme.       87         5.2.8       Kısmi genişlik kumandasını konfigüre etme.       88         5.2.9       AmaSelect'i konfigüre etme.       90         5.2.10       Dolum profilleri oluşturma       100         5.2.11       ISOBUS'un konfigürasyonu.       102         5.2.12       Direksiyonu konfigüre etme.       104         5.3       Bilg       106         5.4       Kurulum       106         6       Arıza       107         6.1       Alarm / uyarı ve bilgi.       107         6.2       ISOBUS'tan gelen hız sinyalinin kesilmesi.       107         6.3       Arıza tablosu       108         7       AUX-N çok fonksiyonlu joystickler       130         8       AmaPilot+ çok fonksiyonlu joystick       131         9       Kısmi genişlik kumanda kutusu AMACLICK       134         9.1       İşlev       134         9.2       Montai       135                                                                                                    | 5.2.5<br>5.2.6                                                   | Pompa tanrıkı<br>Maniyela tutumunun konfigüre edilmesi                                                                                   |                                        |
| 5.2.8       Kısmi genişlik kumandasını konfigüre etme.       88         5.2.9       AmaSelect'i konfigüre etme.       90         5.2.10       Dolum profilleri oluşturma       100         5.2.11       ISOBUS'un konfigürasyonu.       102         5.2.12       Direksiyonu konfigüre etme.       104         5.3       Bilg       106         5.4       Kurulum       106         6       Arıza       107         6.1       Alarm / uyarı ve bilgi.       107         6.2       ISOBUS'tan gelen hız sinyalinin kesilmesi.       107         6.3       Arıza tablosu       108         7       AUX-N çok fonksiyonlu joystickler       130         8       AmaPilot+ çok fonksiyonlu joystick       131         9       Kısmi genişlik kumanda kutusu AMACLICK       134         9.1       İşlev       134         9.2       Montai       135                                                                                                    | 5.2.7                                                            | Miktar ayarını konfigüre etme                                                                                                    |                                        |
| 5.2.9       Amaselectr konligure etne                                                                                                    | 5.2.8                                                            | Kısmi genişlik kumandasını konfigüre etme                                                                                                |                                        |
| 5.2.11       ISOBUS'un konfigürasyonu                                                                                                    | 5.2.9<br>5.2.10                                                  | Dolum profilleri olusturma                                                                                                    |                                        |
| 5.2.12       Direksiyonu konfigüre etme                                                                                                    | 5.2.11                                                           | ISOBUS'un konfigürasyonu                                                                                                    |                                        |
| 5.3       Bilg       106         5.4       Kurulum       106         6       Arıza       107         6.1       Alarm / uyarı ve bilgi       107         6.2       ISOBUS'tan gelen hız sinyalinin kesilmesi       107         6.3       Arıza tablosu       108         7       AUX-N çok fonksiyonlu joystickler       130         8       AmaPilot+ çok fonksiyonlu joystick       131         9       Kısmi genişlik kumanda kutusu AMACLICK       134         9.1       İşlev       134         9.2       Montai       135                                                                                                    | 5.2.12                                                           | Direksiyonu konfigüre etme                                                                                                    | 104                                    |
| 5.4       Kurulum       106         6       Arıza       107         6.1       Alarm / uyarı ve bilgi       107         6.2       ISOBUS'tan gelen hız sinyalinin kesilmesi       107         6.3       Arıza tablosu       108         7       AUX-N çok fonksiyonlu joystickler       130         8       AmaPilot+ çok fonksiyonlu joystick       131         9       Kısmi genişlik kumanda kutusu AMACLICK       134         9.1       İşlev       134         9.2       Montai       135                                                                                                    | 5.3                                                              | Bilg                                                                                                    | 106                                    |
| 6       Arıza       107         6.1       Alarm / uyarı ve bilgi       107         6.2       ISOBUS'tan gelen hız sinyalinin kesilmesi       107         6.3       Arıza tablosu       108         7       AUX-N çok fonksiyonlu joystickler       130         8       AmaPilot+ çok fonksiyonlu joystick       131         9       Kısmi genişlik kumanda kutusu AMACLICK       134         9.1       İşlev       134         9.2       Montai       135                                                                                                    | 5.4                                                              | Kurulum                                                                                                    | 106                                    |
| 6.1       Alarm / uyarı ve bilgi                                                                                                    | 6                                                                | Arıza                                                                                                    | 107                                    |
| <ul> <li>6.2 ISOBUS'tan gelen hız sinyalinin kesilmesi</li></ul>                                                                                                    | 6.1                                                              | Alarm / uyarı ve bilgi                                                                                                    | 107                                    |
| 6.3Arıza tablosu1087AUX-N çok fonksiyonlu joystickler1308AmaPilot+ çok fonksiyonlu joystick1319Kısmi genişlik kumanda kutusu AMACLICK1349.1İşlev1349.2Montai135                                                                                                    | 6.2                                                              | ISOBUS'tan gelen hız sinyalinin kesilmesi                                                                                                | 107                                    |
| <ul> <li>7 AUX-N çok fonksiyonlu joystickler</li></ul>                                                                                                    | 6.3                                                              | Arıza tablosu                                                                                                    | 108                                    |
| <ul> <li>8 AmaPilot+ çok fonksiyonlu joystick</li></ul>                                                                                                    | 7                                                                | AUX-N çok fonksiyonlu joystickler                                                                                                    | 130                                    |
| <ul> <li>9 Kısmi genişlik kumanda kutusu AMACLICK</li></ul>                                                                                                    | 8                                                                | AmaPilot+ çok fonksiyonlu joystick                                                                                                    | 131                                    |
| 9.1 İşlev                                                                                                    | 9                                                                | Kismi genislik kumanda kutusu AMACLICK                                                                                                   |                                        |
| 9.2 Montai                                                                                                    | 9.1                                                              | İşlev                                                                                                    |                                        |
|                                                                                                    | 9.2                                                              | Montaj                                                                                                    | 135                                    |

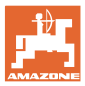

#### 1 Kullanıcı uyarıları

Kullanıcı bilgileri bölümü kullanım kılavuzu hakkında bilgiler içerir.

#### 1.1 Dokümanın amacı

Bu kullanım kılavuzu

- makinanın kullanımını ve bakımını açıklar.
- makine ile güvenlik talimatlarına uygun ve etkin bir çalışma için önemli bilgiler verir.
- makinenin ayrılmaz bir parçasıdır ve her zaman makine üzerinde veya çekici araçta bulunmalıdır.
- daha sonra tekrar kullanılmak üzere muhafaza edilmelidir.

#### 1.2 Kullanım kılavuzundaki yer bilgileri

Bu kullanım kılavuzundaki bütün yön verileri sürüş yönünü gösterir.

#### 1.3 Kullanılan gösterim şekilleri

#### İşlem talimatları ve reaksiyonlar

Kullanıcı tarafından yapılacak işlemler numaralanmış işlem talimatları olarak gösterilmiştir. İşlemler için belirtilen sıralamaya uyunuz. İlgili işlem talimatına ait reaksiyon gerekli olduğu durumda bir ok ile işaretlenmiştir.

#### Örnek:

- 1. İşlem talimatı 1
- → İşlem talimatı 1 için makinanın reaksiyonu
- 2. İşlem talimatı 2

#### Sıralamalar

Sırası önemli olmayan sayımlar liste halinde sayım noktaları olarak belirtilmiştir.

Örnek:

- Nokta 1
- Nokta 2

#### Resimlerdeki pozisyon sayıları

Yuvarlak parantez içindeki rakamlar resimlerdeki pozisyon sayılarını belirtir. Örnek:

(1) Pozisyon 1

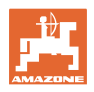

#### 2 Genel güvenlik uyarıları

|    |             | güvenlik talimatlarına uygun ve arızasız işletimi için temel koşuldur.                                                                                                    |
|----|-------------|----------------------------------------------------------------------------------------------------|
|    | •           | <ul> <li>Kullanım kılavuzu</li> <li>daima makinanın kullanım yerinde muhafaza edilmelidir!</li> <li>her zaman kullanıcı ve bakım personelinin rahat erişebileceği bir yerde olmalıdır!</li> </ul> |
| 21 | Güvenlik se | mbollerinin gösterimi                                                                                                    |

#### Guvenlik sembollerinin gösterimi **Z**.1

Güvenlik uyarıları üçgen şeklindeki güvenlik sembolü ve bunun önüne gelen anahtar kelimesi ile işaretlenmiştir. Anahtar kelime (TEHLİKE, UYARI, DİKKAT) oluşabilecek tehlikenin derecesini tanımlar ve aşağıdaki anlama sahiptir:

Temel güvenlik uyarıları ve güvenlik talimatlarının bilinmesi makinenin

| Ń        | TEHLİKE<br>önlenmediği durumda yüksek risk taşıyan, ölüm veya ağır<br>yaralanmalara (uzuv kaybı veya kalıcı sakatlıklar) neden olan<br>tehlikeleri işaret eder. |
|----------|----------------------------------------------------------------------------------------------------|
|          | Bu uyarılara dikkat edilmemesi durumunda doğrudan ölüm veya<br>ağır yaralanma tehlikesi vardır.                                                                 |
| <b>▲</b> | ΙΙΥΔΩΙ                                                                                                    |
|          | önlenmediği durumda orta seviyede risk taşıyan, ölüm veya<br>(ağır) yaralanmalara neden olan olası tehlikeleri işaret eder.                                     |
|          | Bu uyarılara dikkat edilmemesi durumunda şartlara bağlı olarak<br>ölüm veya ağır yaralanma tehlikesi vardır.                                                    |
|          |                                                                                                    |
|          | DİKKAT                                                                                                    |
| <u> </u> | önlenmediği durumda düşük seviyede risk taşıyan, hafif veya<br>orta dereceli yaralanmalara veya maddi hasarlara neden<br>olabilecek tehlikeleri işaret eder.    |
| ·        |                                                                                                    |
|          | ÖNEMLİ                                                                                                    |
|          | makinenin usulüne uygun kullanılması için özel bir davranış<br>veya işlemin yapılması zorunluluğunu işaret eder.                                                |
|          | Bu uyarılara uyulmaması durumunda makinada veya makina<br>çevresinde hasarlar meydana gelebilir.                                                                |
|          |                                                                                                    |
|          | BiLGi                                                                                                    |
|          | kullanım için ipuçları ve özellikle yararlı bilgileri işaret eder.                                                                                              |
| _        | Bu bilgiler makinanın bütün fonksiyonlarını optimum<br>kullanmanız için yardımcıdır.                                                                            |

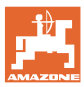

### 3 Ürün tanımı

ISOBUS yazılımı ve bir ISOBUS terminali ile AMAZONE makineleri rahatlıkla çalıştırılabilir, kullanılabilir ve denetlenebilir.

ISOBUS yazılımı aşağıdaki AMAZONE makineleri ile çalışır:

- UX 4201, UX 5201, UX 6201, UX7601, UX8601, UX11201
- UF 1002, UF 1302, UF 1602, UF 2002
- Pantera 4503, Pantera 4504
- FT-P

#### Çalışma esnasında

- Çalışma menüsü tüm çalışma verilerini gösterir,
- makine Çalışma menüsü üzerinden kumanda edilir,
- ISOBUS yazılımı sürüş hızına bağlı olarak atılacak miktarı düzenler.

#### 3.1 Yazılım durumu

Bu kullanım kılavuzu aşağıdaki yazılım tarihinden itibaren geçerlidir: ISOBUS iş bilgisayarı **NW242-J** (AEL652)

#### 3.2 ISOBUS yazılımının hiyerarşisi

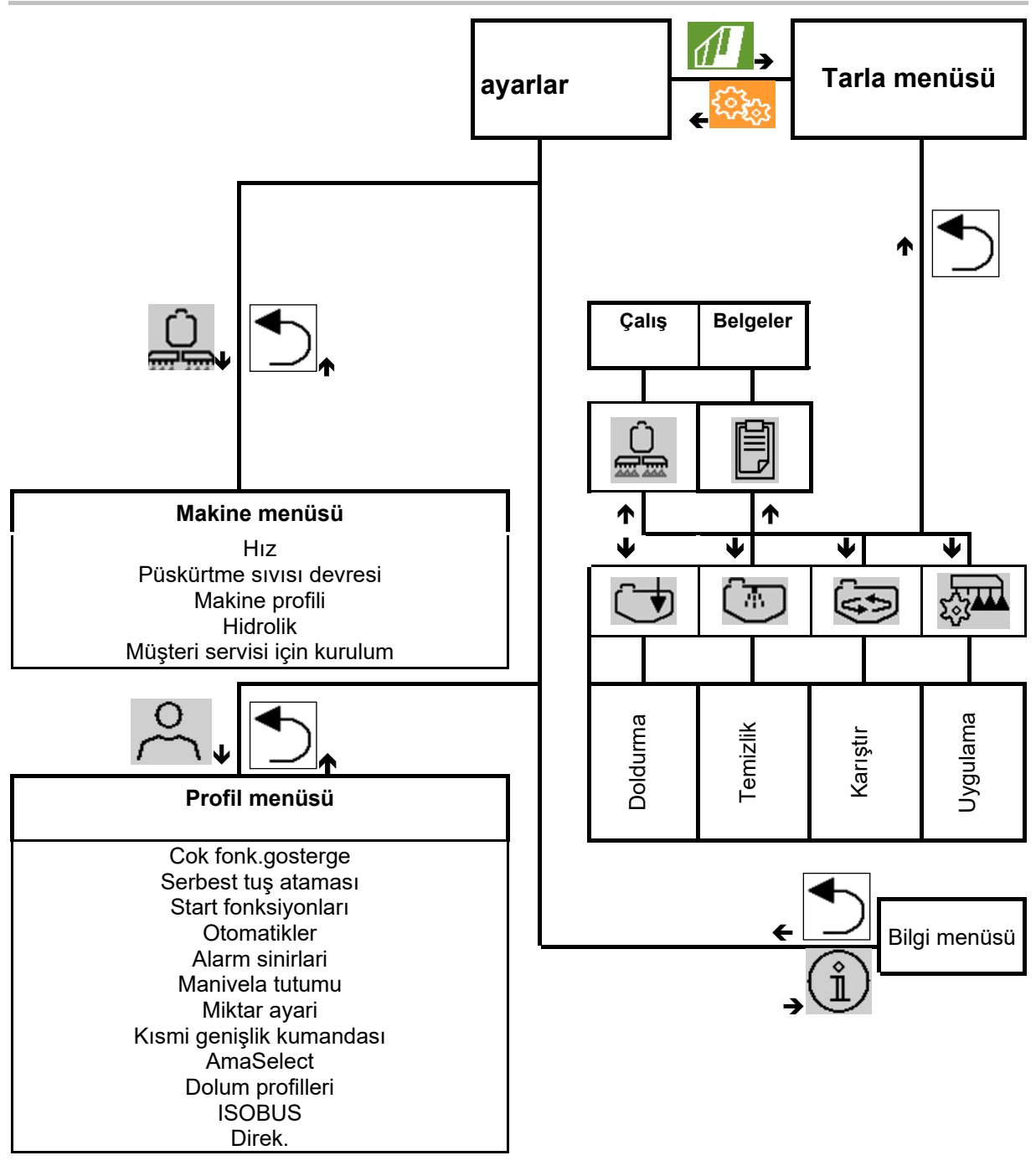

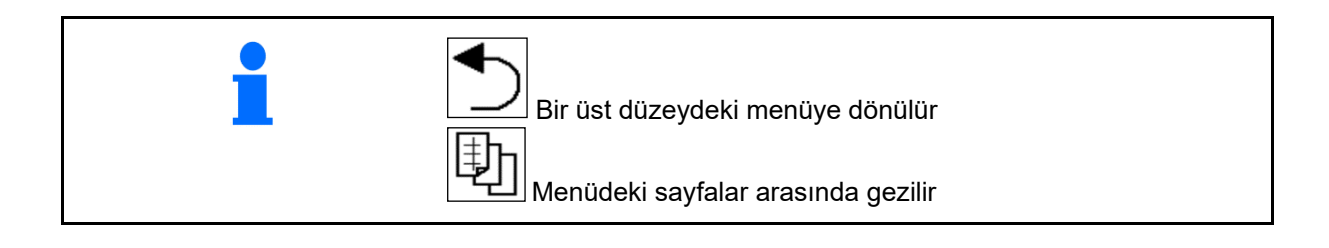

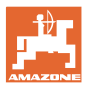

#### 3.3 Tarla menüsü / Ayarlar menüsü

Terminal açıldıktan sonra tarla menüsü etkin duruma geçer.

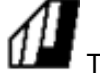

Tarla menüsüne geçilir.

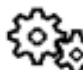

Ayarlar menüsüne geçilir.

 $\rightarrow$  Seçilen sembol renkli olarak gösterilir.

#### Makine kullanımı için tarla menüsü:

Ayarlar ve yönetim için ayarlar menüsü:

|                                       | 1             |
|---------------------------------------|---------------|
| Tarla menüsü                          | ayarlar       |
| Doldurma                              | Aakine Profil |
| Çalış Temizleme                       | (Î) Bilg      |
| 🗐 Belgeler 🐼 Karıştır                 |               |
| O<br>Profil 1<br>Nominal<br>miktarlar |               |

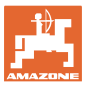

#### 4 Tarla menüsü ve nominal miktar

- Çalışma menüsü
   Makinenin tarlada kullanımı
- Doldurma menüsü
- Görev belgeleri menüsü
- Temizleme menüsü
- Belgeler menüsü
- Karıştırma menüsü

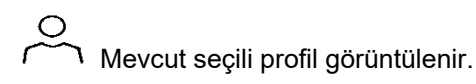

- Nominal miktar girişi
- AmaSelect row bant püskürtme ve Directlnject doğrudan besleme için nominal miktar menüsü

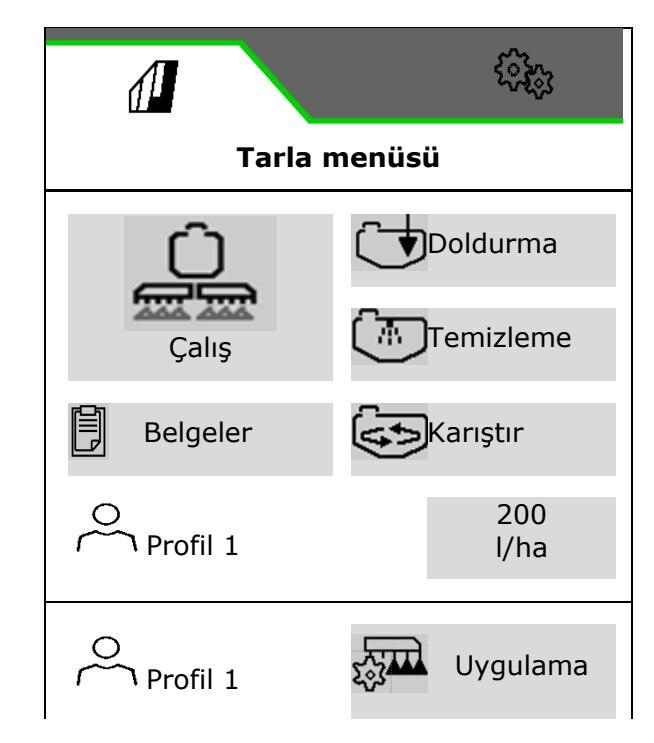

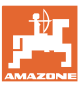

#### 4.1 AmaSelect row ve DirectInject'de nominal miktar

#### 4.1.1 Uygulamanın seçilmesi

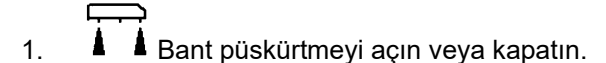

- → İş bilgisayarı yeniden başlatılır.
- → Açık durumda olduğu, sol üstteki durum göstergesi ile belirtilir.

- 2. DirectInject açılır veya kapatılır.
- → İş bilgisayarı yeniden başlatılır.
- → Açık durumda olduğu, sol üstteki durum göstergesi ile belirtilir.
- 3. Kayıtlı uygulamayı seçin.

#### 4.1.2 Uygulamanın oluşturulması

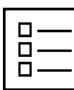

Uygulamayı oluşturun.

En fazla 8 uygulama oluşturulabilir.

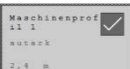

Düzenlemek için uygulamaya tıklayın.

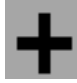

yeni uygulama oluştur

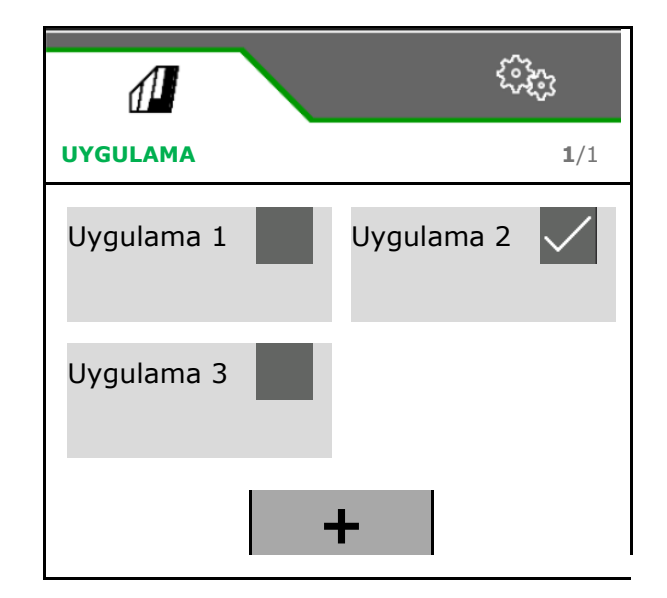

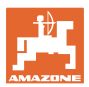

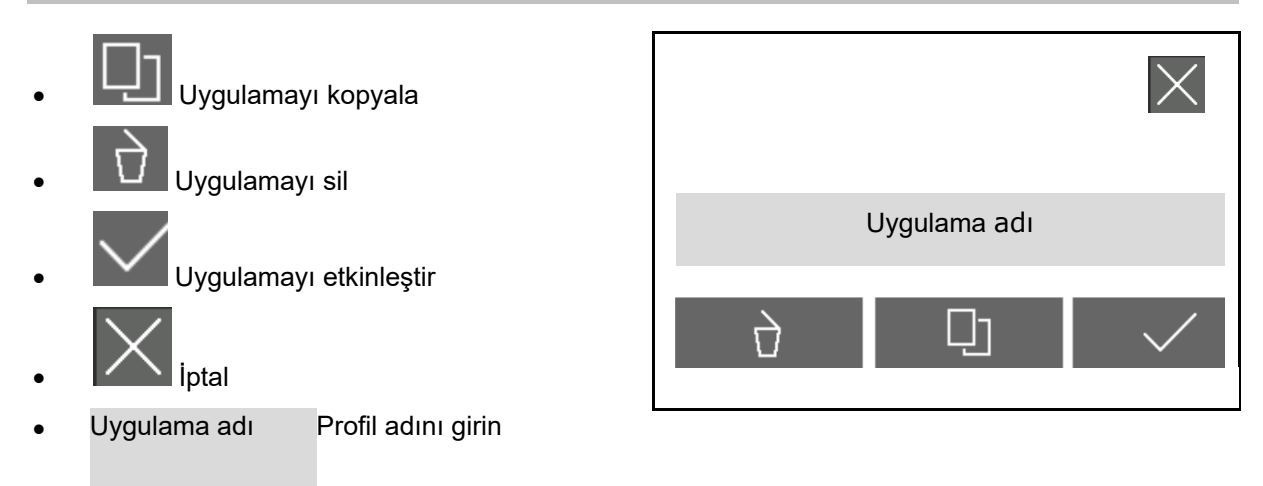

#### 4.1.3 Nominal miktar girme

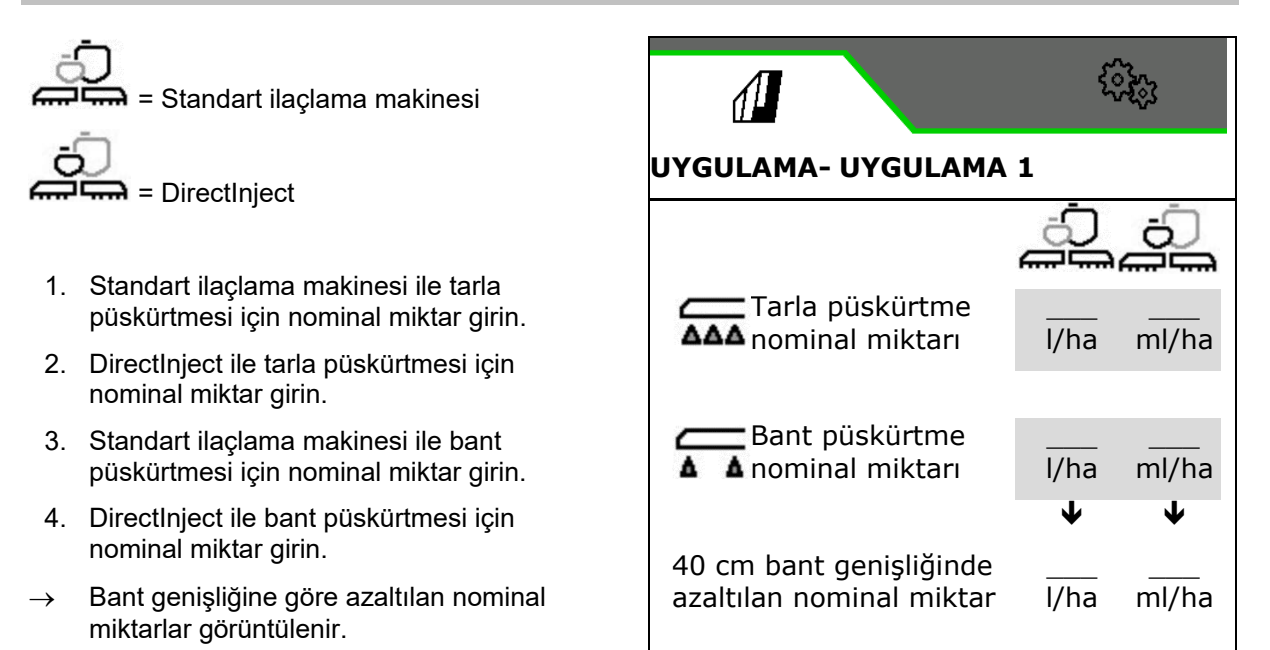

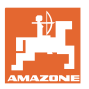

#### DirektInject'te nominal miktarlar için sınırlar

DirectInject pompası, 30 ml/dak ile 1180 ml/dak arasında besleme miktarı sağlayabilir.

Sürekli besleme miktarı 150 ml/dak'nin altında olmamalıdır.

Kamalar ve sürülmeyen alanlarda besleme miktarını 150 ml/dak ile sınırlayın.

Tabloda, besleme miktarına, hıza ve çalışma genişliğine bağlı olarak nominal atılacak miktar gösterilmiştir.

Nominal atılacak miktarı, pompanın besleme miktarı pompanın çalışma aralığı dahilinde kalacak şekilde sınırlayın.

Minimum nominal atılacak miktara ulaşılamazsa ürünü su gibi başka bir sıvıyla seyreltin.

| esleme miktarı<br>nl/ha] | lız [km/h] |    |     |      |        |       |        |        |      |      |
|--------------------------|------------|----|-----|------|--------|-------|--------|--------|------|------|
| ወ 느                      | Т          |    |     | 9    | Çalışr | na ge | enişli | ği [m] |      |      |
|                          |            |    | 6   | 12   | 18     | 24    | 30     | 36     | 42   | 48   |
|                          |            | 18 | 18  | 36   | 54     | 72    | 90     | 108    | 126  | 144  |
|                          |            | 15 | 15  | 30   | 45     | 60    | 75     | 90     | 105  | 120  |
| 100                      |            | 12 | 12  | 24   | 36     | 48    | 60     | 72     | 84   | 96   |
|                          |            | 9  | 9   | 18   | 27     | 36    | 45     | 54     | 63   | 72   |
|                          |            | 6  | 6   | 12   | 18     | 24    | 30     | 36     | 42   | 48   |
|                          |            | 3  | 3   | 6    | 9      | 12    | 15     | 18     | 21   | 24   |
|                          |            | 18 | 36  | 72   | 108    | 144   | 180    | 216    | 252  | 288  |
|                          |            | 15 | 30  | 60   | 90     | 120   | 150    | 180    | 210  | 240  |
| 200                      |            | 12 | 24  | 48   | 72     | 96    | 120    | 144    | 168  | 192  |
| 200                      |            | 9  | 18  | 36   | 54     | 72    | 90     | 108    | 126  | 144  |
|                          |            | 6  | 12  | 24   | 36     | 48    | 60     | 72     | 84   | 96   |
|                          |            | 3  | 6   | 12   | 18     | 24    | 30     | 36     | 42   | 48   |
|                          | Τ          | 18 | 90  | 180  | 270    | 360   | 450    | 540    | 630  | 720  |
|                          |            | 15 | 75  | 150  | 225    | 300   | 375    | 450    | 525  | 600  |
| 500                      |            | 12 | 60  | 120  | 180    | 240   | 300    | 360    | 420  | 480  |
| 500                      |            | 9  | 45  | 90   | 135    | 180   | 225    | 270    | 315  | 360  |
|                          |            | 6  | 30  | 60   | 90     | 120   | 150    | 180    | 210  | 240  |
|                          |            | 3  | 15  | 30   | 45     | 60    | 75     | 90     | 105  | 120  |
|                          | Γ          | 18 | 180 | 360  | 540    | 720   | 900    | 1080   | 1260 | 1440 |
|                          |            | 15 | 150 | 300  | 450    | 600   | 750    | 900    | 1050 | 1200 |
| 1000                     |            | 12 | 120 | 240  | 360    | 480   | 600    | 720    | 840  | 960  |
| 1000                     |            | 9  | 90  | 180  | 270    | 360   | 450    | 540    | 630  | 720  |
|                          |            | 6  | 60  | 120  | 180    | 240   | 300    | 360    | 420  | 480  |
|                          |            | 3  | 30  | 60   | 90     | 120   | 150    | 180    | 210  | 240  |
|                          | $\square$  | 18 | 360 | 720  | 1080   | 1440  | 1800   | 2160   | 2520 | 2880 |
| 2000                     |            | 15 | 300 | 600  | 900    | 1200  | 1500   | 1800   | 2100 | 2400 |
|                          |            | 12 | 240 | 480  | 720    | 960   | 1200   | 1440   | 1680 | 1920 |
| 2000                     |            | 9  | 180 | 360  | 540    | 720   | 900    | 1080   | 1260 | 1440 |
|                          |            | 6  | 120 | 240  | 360    | 480   | 600    | 720    | 840  | 960  |
|                          |            | 3  | 60  | 120  | 180    | 240   | 300    | 360    | 420  | 480  |
|                          |            |    | Nor | mina | I atı  | laca  | k mi   | ktar   | [ml/ | ha]  |

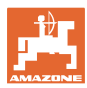

#### Bant püskürtme hesaplama

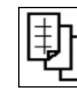

- 1. Bant püskürtmeyi açın.
- 2. İstediğiniz bant genişliğini girin
- → Kayıtlı meme açısı görüntülenir.
- → Ayarlanacak püskürtme yüksekliği hesaplanır

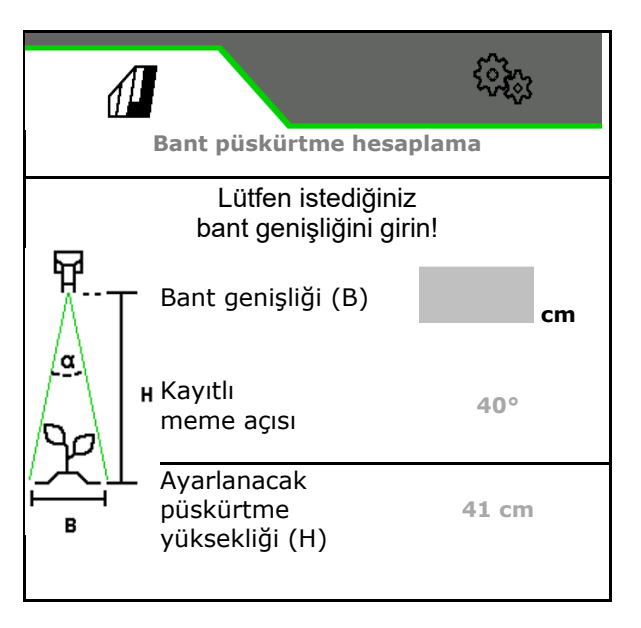

#### 4.2 FT-P ön tank olduğunda nominal miktar

- 1. Nominal miktarı girin.
- 2. Bant genişliğini girin.
- → Bant genişliğine göre azaltılan nominal miktarlar görüntülenir.

|                          | £0760 |
|--------------------------|-------|
| NOMİNAL MİKT             | ARLAR |
| Ayar miktarı             | l/ha  |
|                          | , -   |
| Bant genişliği           | cm    |
| om hant genieličinde     | •     |
| azaltılan nominal miktar | l/ha  |

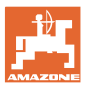

#### 4.3 Çalışma menüsü

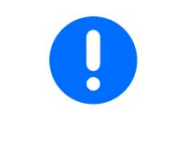

Makine, Çalışma menüsü ve bunun alt menüleri üzerinden kumanda edilir.

Alt menüler fonksiyon gruplarına ayrılmıştır.Makinenin tipine ve donanımına bağlı olarak Çalışma menüsünde ve alt menülerde bazı fonksiyonlar mevcut olmayabilir.

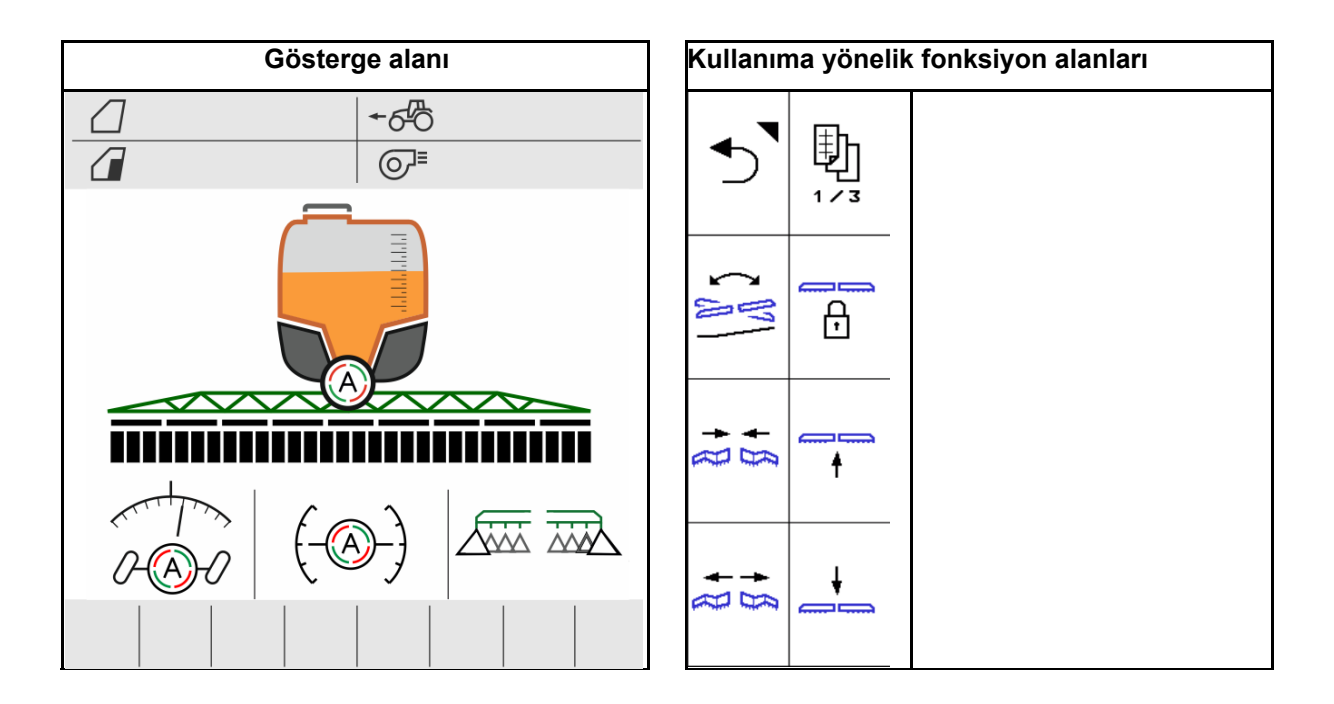

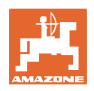

#### 4.3.1 Fonksiyon alanları

Fonksiyon alanları, Çalışma menüsünde birden fazla sayfaya dağılmıştır.

Her fonksiyon alanı için, tuş ataması değiştirilerek herhangi bir fonksiyon ayarlanabilir.

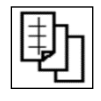

Fonksiyon alanlarını bulmak için sayfa değiştirme

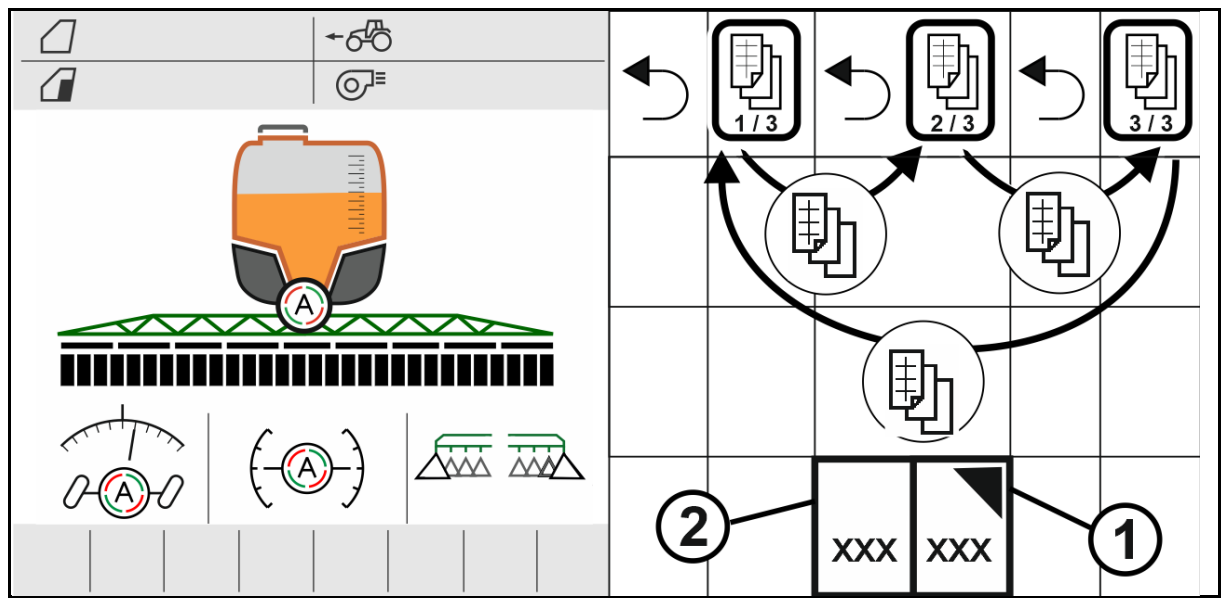

2 farklı fonksiyon alanı türü bulunur:

#### (1) Fonksiyonları direkt açma

Örneğin:

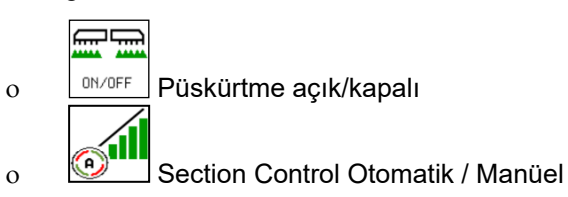

(2) Fonksiyon gruplarını açma.

Fonksiyon grupları, sağ üstte bir üçgen ile işaretlenmiştir.

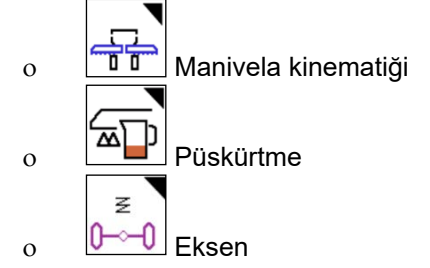

- Fonksiyon gruplarının altında, fonksiyonları direkt açmak için başka fonksiyon alanları yer alır.
- Fonksiyon gruplarının fonksiyonları, tuş atamasını değiştirmek suretiyle fonksiyon grubunun dışına da kaydedilebilir.
- Fonksiyon gruplarının fonksiyonları da birkaç sayfaya yayılmıştır.

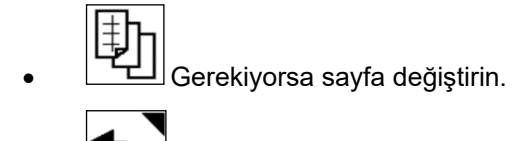

• Fonksiyon grubundan çıkın.

#### Fonksiyonların fonksiyon alanları üzerinden çalıştırılması

#### Bazı fonksiyonlar tuşlarla çalıştırılır.

Bir tuşa basıldığında, o fonksiyon uygulanır.

- Açma ve kapama
- Seçenekler arasında seçim yapma
- Gezinme

#### Bazı fonksiyonlar basılı tutarak çalıştırılır.

Fonksiyon alanı, istenen son konuma ulaşılana kadar basılı tutulur.

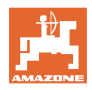

#### 4.3.2 Terminaldeki göstergeler

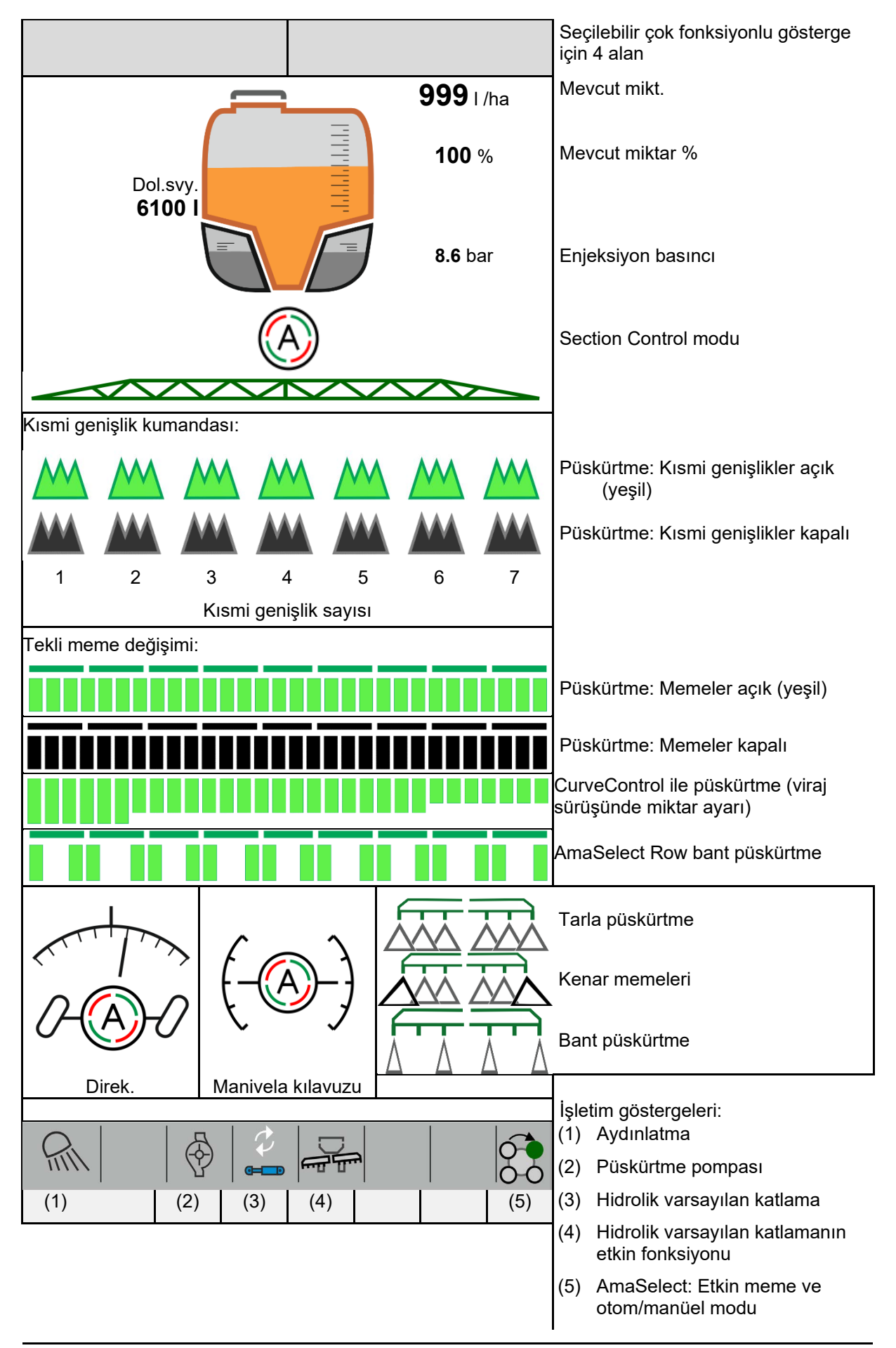

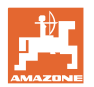

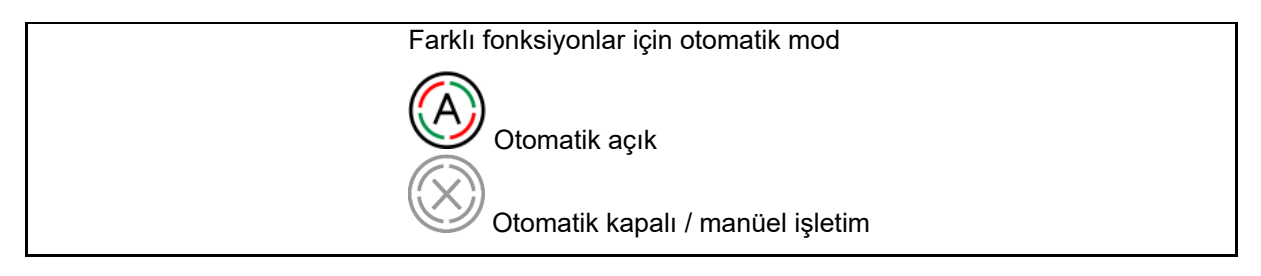

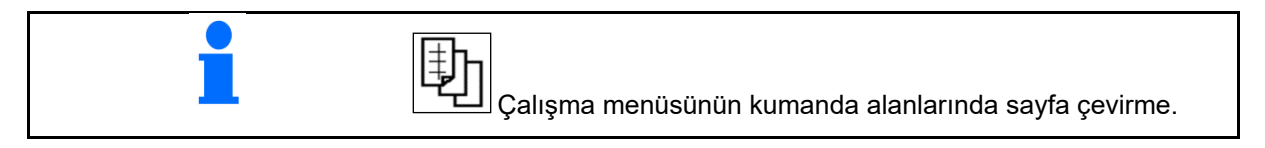

| <ul> <li>Ünlem işareti özel bir durum veya bir arıza olduğunu gösterir!</li> </ul> |  |
|------------------------------------------------------------------------------------|--|
|------------------------------------------------------------------------------------|--|

#### 4.3.3 Kullanım sırasında uygulanacak yöntem

- 1. İş menüsünü kumanda terminalinden seçiniz.
- 2. Yağ sirkülasyonu: Traktör kontrol ünitesi *kırmızı* yardımıyla hidrolik bloğuna yağ besleyiniz.
- 3. Püskürtme mekanizmasını dışarı katlayınız.
- 4. Manivela yüksekliğini ayarlayınız ve manivelayı hizalayınız.
- 5. Yönlendirilebilir akslı UX: AutoTrail otomatik işletime alınır.
- 6. Manivela kılavuzu otomatik işletime alınır.
- 7. Gerekiyorsa Section Control'ü açınız.
- 8. Püskürtmeyi çalıştırınız, traktör ile istenen yere gidiniz ve araziyi ilaçlayınız.
- 9. Püskürteçleri kapatınız.
- 10. Püskürteci temizleyiniz (Comfort paketi: Temizleme programını kullanınız)
- 11. Püskürtme mekanizmasını içeri katlayınız.
- 12. Yönlendirilebilir aksı orta konumda kilitleyiniz.
- 13. Yağ sirkülasyonu: Yağ beslemesini kesiniz.

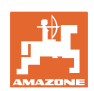

#### 4.3.4 İşaretli, nominal durumdan sapmalar

Sarı arka planlı değerler, nominal durumdan sapma uyarısı veya makine durumu göstergesidir.

Bu, kullanıcının manuel olarak geçersiz kılması nedeniyle veya sistemle ilgili bir sapma nedeniyle meydana gelebilir.

- (1) DirectInject atılacak miktarı nominal değerden %10'dan fazla sapma gösteriyor
- (2) I/ha cinsinden atılacak miktar, nominal değerden %10'dan fazla sapma gösteriyor
- (3) Atılacak miktar geçersiz kılınıyor
- (4) Püskürtme basıncı alarm sınırlarının dışında
- (5) DirectInject atılacak miktarı geçersiz kılınıyor
- (6) DirectInject atılacak miktarı nominal değerden %10'dan fazla sapma gösteriyor.
- (7) Simüle edilen hız ve geri sürüş
- (8) Pompa devri alarm sınırlarının dışında
- (9) Püskürtme sıvısı deposunun doluluk seviyesi alarm sınırlarının altında
- (10) Manivela yüksekliği geçersiz kılınıyor (%)

#### 4.3.5 Section Control'daki mini görünüm

Mini görünüm, Çalışma menüsünün bir kesitidir ve Section Control menüsünde gösterilir.

- (1) Çok fonksiyonlu göstergenin ilk 2 satırı ve püskürtme basıncı
- (2) Manivela kılavuzu
- (3) AutoTrail
- (4) Mevcut miktar ve nominal değer ayarı

Bilgi notları da mini görünümde gösterilir.

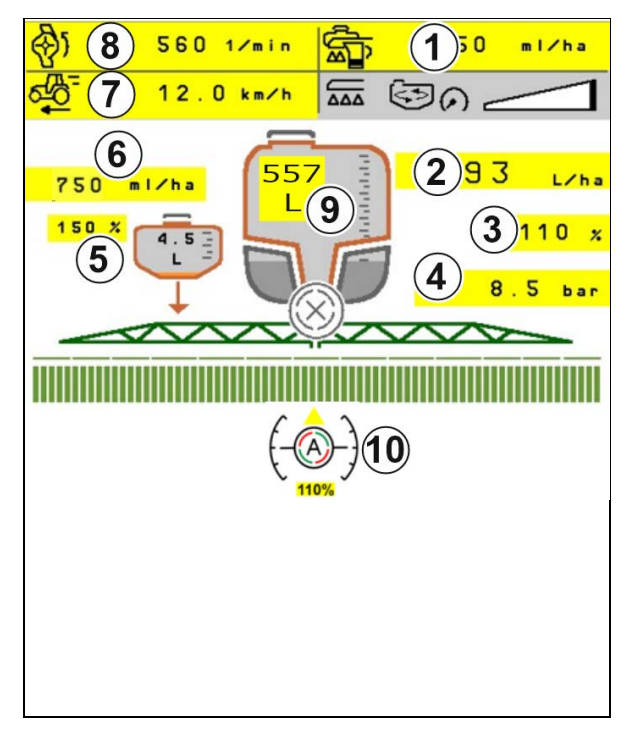

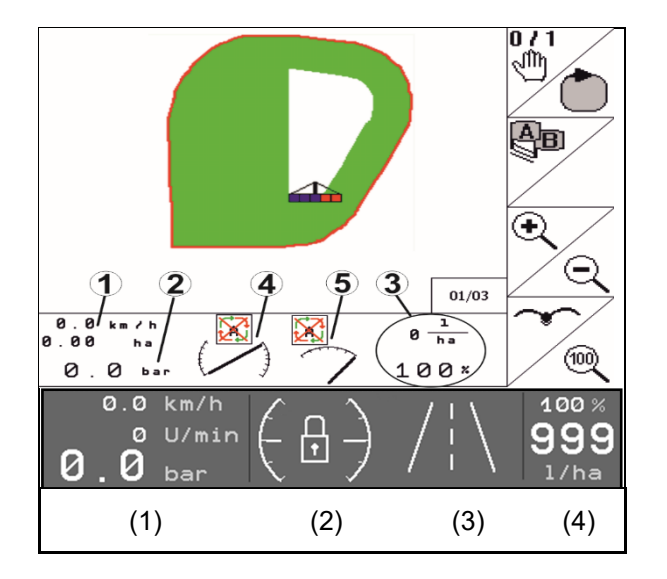

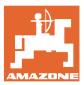

#### 4.4 Çalışma menüsündeki fonksiyonlar

#### 4.4.1 Püskürtme açma / kapatma

| Püskürtme açma / püskürtme kapatma |  |
|------------------------------------|--|
|------------------------------------|--|

- Püskürtme açık: Püskürtme sıvısı, püskürtme memeleri aracılığıyla uygulanır.
- Püskürtme kapalı: Püskürtme sıvısı uygulanmaz.

Çalışma menüsündeki gösterge:

Püskürtme açık

Püskürtme kapalı

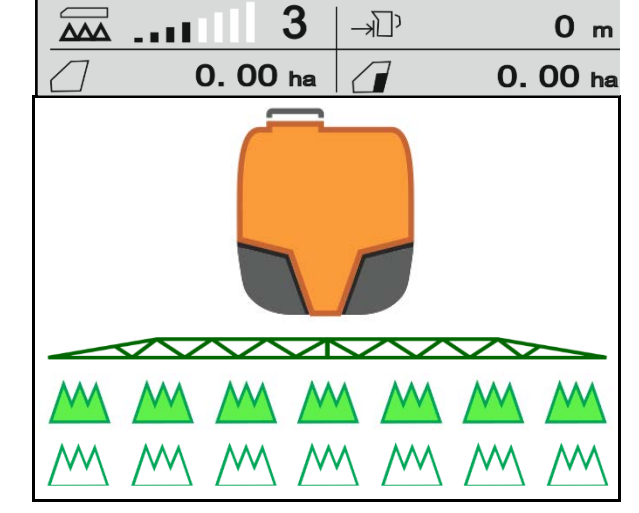

#### Makine randımanı göstergesi

- (1) Miktar ayar valfi pozisyonunun çubuk grafiği göstergesi, sürüş hızının / iş yükü miktarının yükseltilip yükseltilemeyeceğini veya karıştırma performansının azaltılmasının gerekip gerekmediğini gösterir.
- → Ne kadar çok çubuk işaretliyse, manivelaya o kadar fazla miktar iletilir.
- (2) HighFlow rakamı (1-6 değeri), karıştırma mekanizması pompasının püskürtmek için kullandığı oranı gösterir.
- (3) İş yükü miktarı yüksek olduğunda yan karıştırma mekanizması (UX, Pantera) veya ana karıştırma mekanizması (UF) kapatılır.

Yüksek karıştırma performansı için sürüş hızını düşürün veya pompa devrini yükseltin.

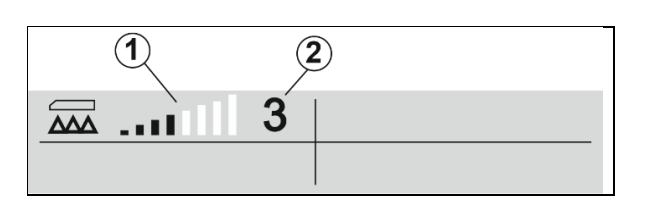

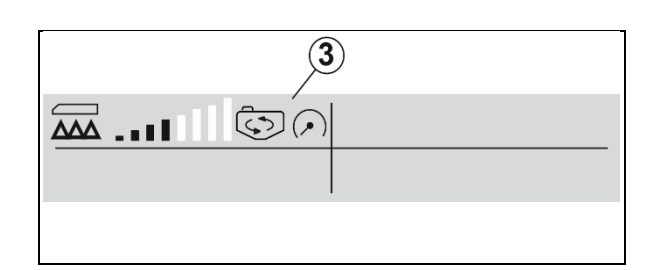

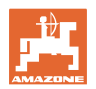

#### 4.4.2 Otomatik fonksiyonların çalıştırılması

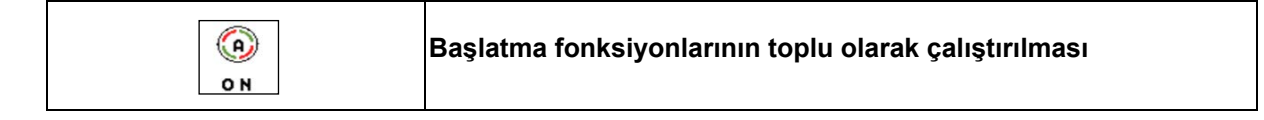

Seçilen konfigürasyona bağlı olarak, aşağıdaki otomatik fonksiyonlar toplu olarak çalıştırılabilir:

- (1) Section Control
- (2) Manivela kilidini açma, manivela kılavuzu
- (3) AutoTrail
- (4) Hidropnömatik süspansiyon
- (5) AmaSelect
- (6) FlowControl
- (7) Hidrolik pompa tahriki

Otomatiklerin toplu olarak kapatılması mümkün değildir.

Otomatik fonksiyonların tamamı iş menüsünde gösterilmez.

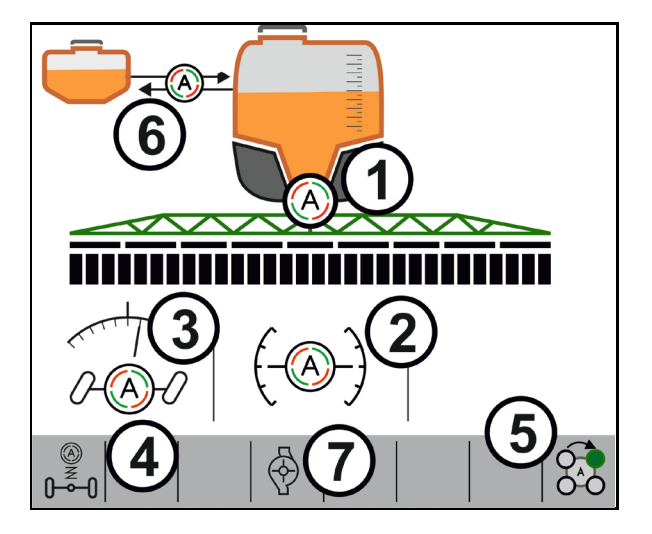

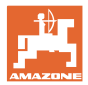

#### 4.4.3 Section Control

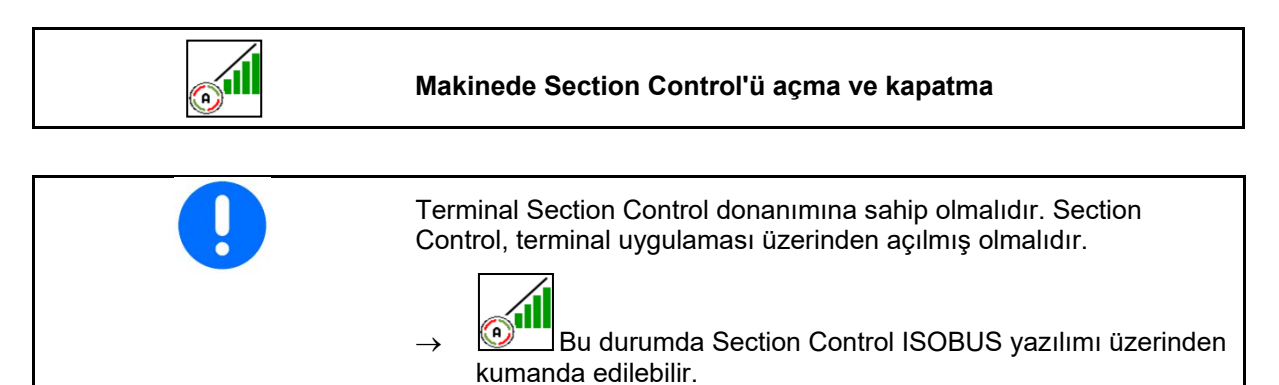

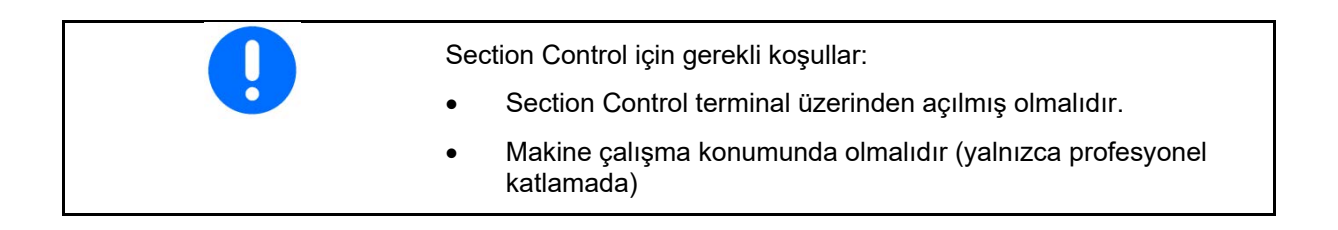

1. Section Control'ü açın.

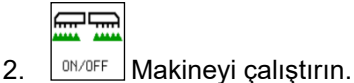

→ Püskürtme, sürüşe başlandığında, makine çalışma konumunda ve açıkken başlar.

Section Control etkin:

→ Section Control için tüm koşullar sağlanmıştır.

Section Control yok:

- → Section Control terminale bağlıdır, ancak açık değildir.
- → Section Control için tüm koşullar sağlanmamıştır.

Section Control yok:

- $\rightarrow$  Section Control terminale bağlıdır.
- → Section Control için koşullar sağlanmıştır.
- → Section Control makine yazılımı üzerinden başlatılmamıştır.

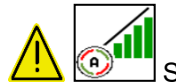

Section Control açılmalıdır.

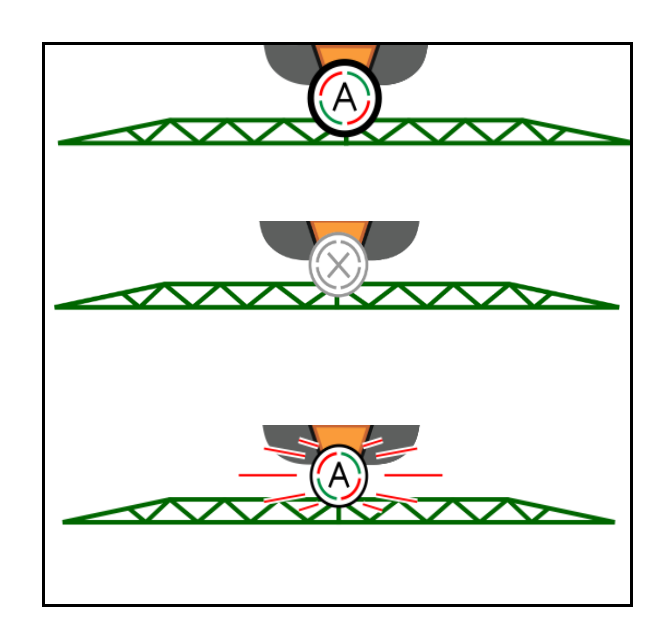

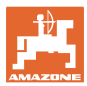

#### Püskürtme kapalı:

- (1) Kısmi genişlik manüel olarak kapatıldı (kırmızı)
- (2) Kısmi genişlik kapalı (Section Control)

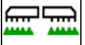

(3) DN/OFF Püskürtme açılmadı (gri)

#### Püskürtme açık:

(4) Püskürtme (yeşil)

Otomatik kısmi genişlik kumandası yapılamıyorsa, gerekli koşulları içeren bir bilgi görüntülenir.

- 🛛 Koşul yerine getirilmedi
- 🗹 Koşul yerine getirildi

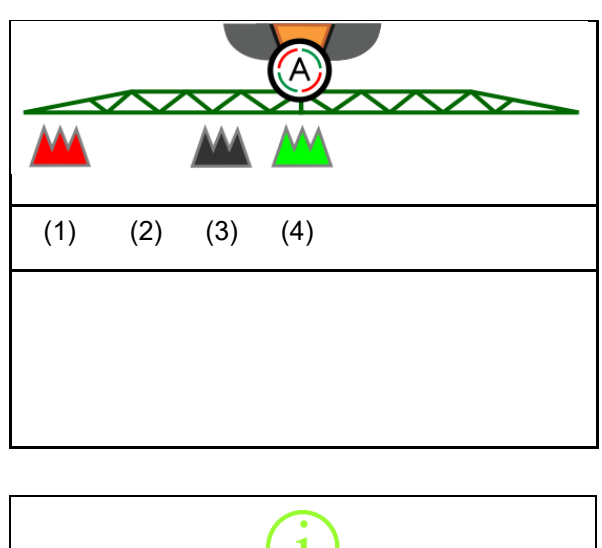

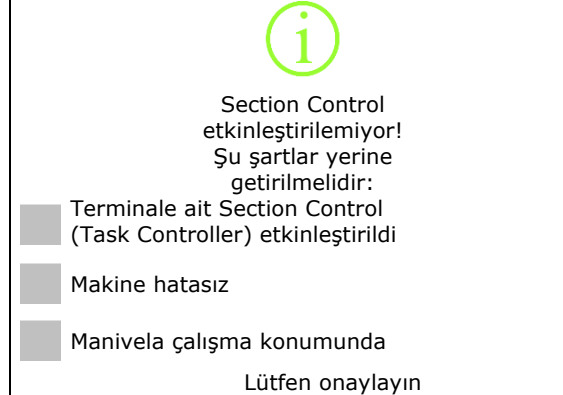

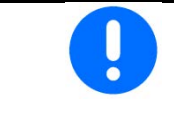

# Püskürtme maddesinin istenmeden uygulanması nedeniyle çevre kirliliği.

Section Control'ün yalnızca tanımlanan tarla sınırları içinde kullanılmasına izin verilir.

#### 4.4.4 Çalışma aydınlatması

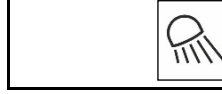

#### Çalışma aydınlatmasının açılması / kapatılması

Alternatif olarak, çalışma aydınlatmasını TECU üzerinden açın (konfigürasyona göre).

Çalışma aydınlatması, otoyol sürüşünde sürüş hızı üzerinden otomatik olarak kapatılır.

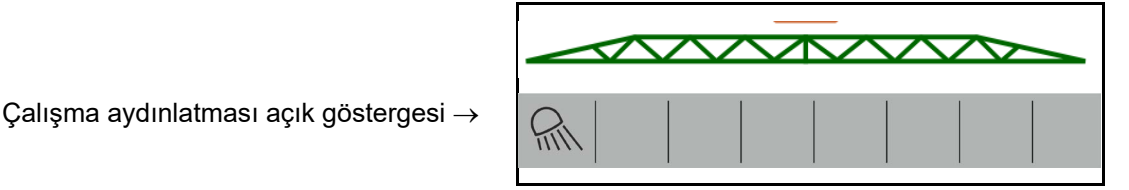

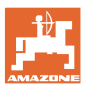

# 4.5 Püskürtme sıvısı fonksiyon grubu

#### 4.5.1 Püskürtme miktarı ayarı

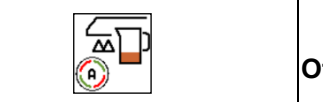

#### Otomatik / manüel işletim

#### Otomatik

İş bilgisayarı, uygulama miktarı ayarını güncel sürüş hızına göre üstlenir.

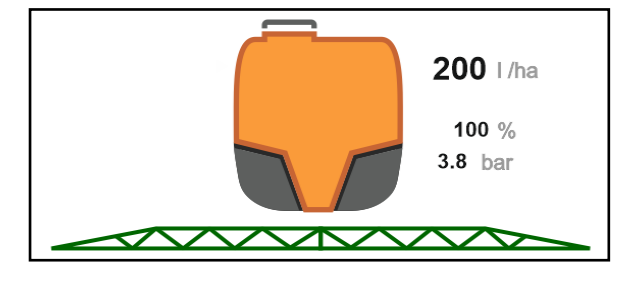

-

#### Manüel işletim

Manüel işletim püskürtme işlemi için uygun değildir, yalnızca bakım ve temizlik çalışmalarında kullanılabilir.

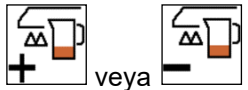

Burada uygulama miktarı, **H** veya **E** tuşları ile püskürtme basıncını değiştirerek manüel bir şekilde ayarlanır.

Ayrıca girilen nominal basınç ve dakika başına litre cinsinden atılacak miktar gösterilir.

#### 4.5.2 Nominal miktarın değiştirilmesi

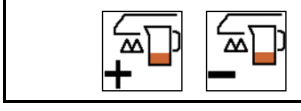

Nominal miktarı artırma / azaltma

Nominal miktar, çalışma sırasında dilendiği gibi değiştirilebilir.

Değiştirilen nominal değer iş menüsünde gösterilir:

Otomatik:

- Miktar I/ha, yüzde olarak
- Adım genişliği %10 (standart değer)

Manüel işletim:

- Miktar I/dak, basınç bar
- Adım genişliği 0,1 bar

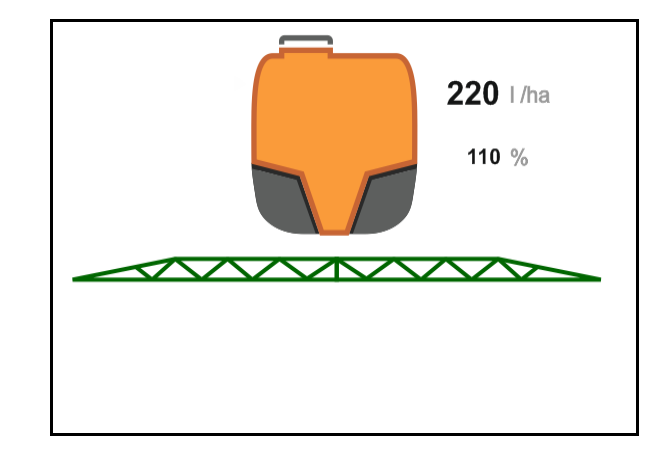

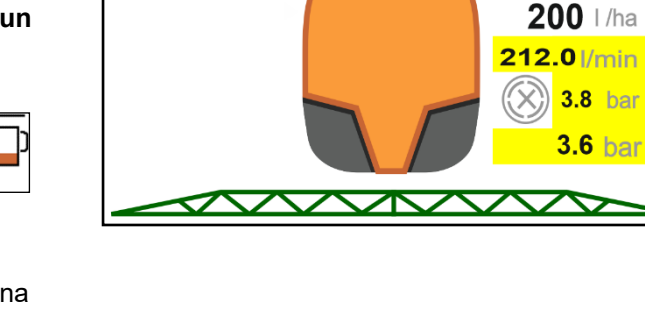

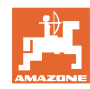

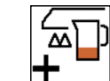

Her tuşa basışta atılacak miktar, bir miktar adımı kadar yükseltilir.

domatik: Atılacak miktar %100'e geri alınır.

Her tuşa basışta atılacak miktar, bir miktar adımı kadar azaltılır.

#### 4.5.3 Dış kısmi genişliklerin kapatılması

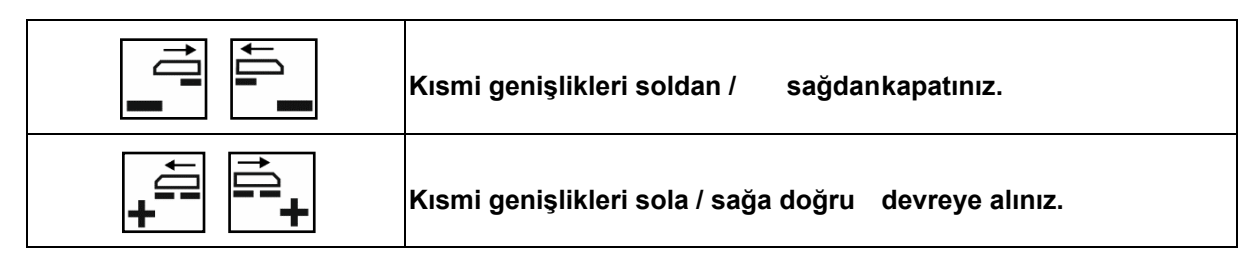

Kısmi genişlikler kapatılabilir ve devreye alınabilir

- püskürtme sırasında,
- püskürtme kapalı olduğunda.

Dış kısmi genişliklerin kapatılması, özellikle tarlada kamaların püskürtülmesinde faydalıdır

İş menüsündeki gösterge: Kısmi genişlikler sağdan kapatıldı.

#### 4.5.4 Dıştaki tekli memeleri kapatma

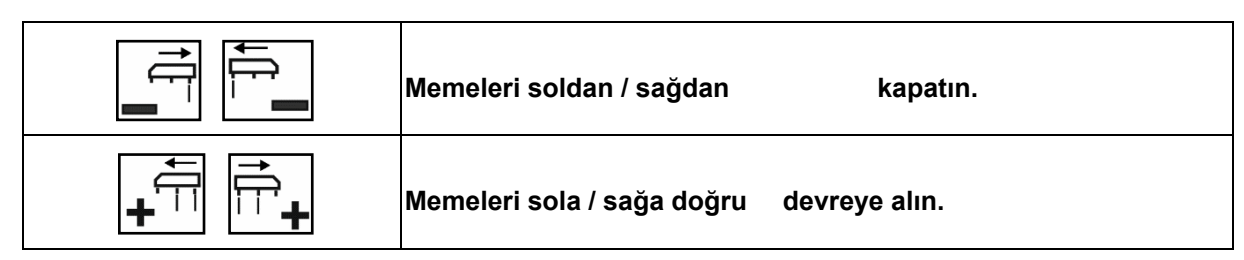

Tekli meme devresi varsa memeler kapatılabilir ve devreye alınabilir

- püskürtme sırasında,
- püskürtme kapalı olduğunda.

Dış memelerin kapatılması, özellikle tarlada kamaların püskürtülmesinde faydalıdır.

İş menüsündeki gösterge: Memeler sağdan kapatıldı.

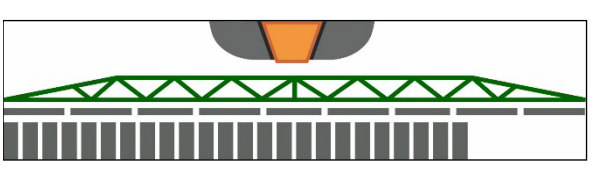

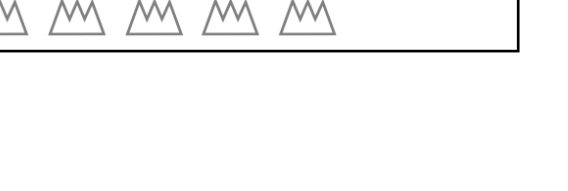

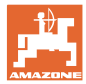

#### 4.5.5 Sınır memeleri, uç memeleri veya ilave memeler

| İlave meme sol/ sağ açma / kapatma   |
|--------------------------------------|
| Sınır memesi sol/ sağ açma / kapatma |
| Uç memeleri sol/ sağ açma / kapatma  |

Çalışma menüsündeki gösterge:

- (1) Standart memeler etkin
- (2) İlave memeler etkin
- (3) Sınır memeleri etkin
- (4) Uç memeleri etkin değil

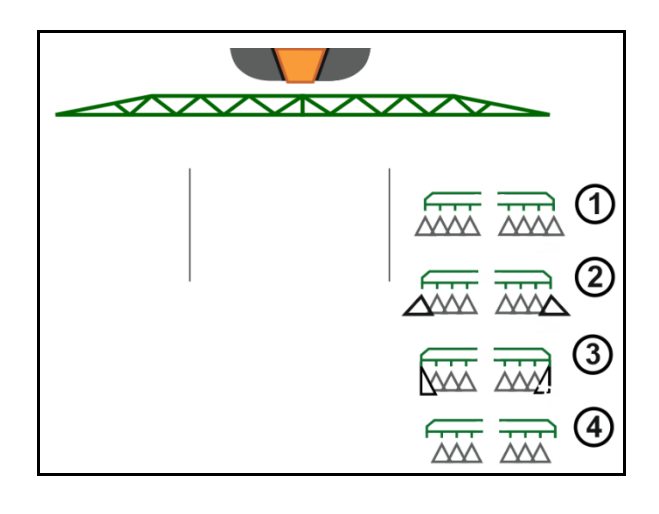

#### 4.5.6 AmaSelect Row

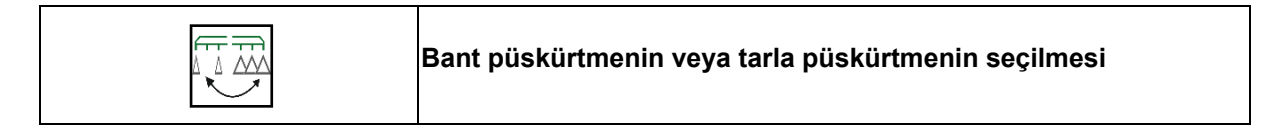

Çalışma menüsündeki gösterge:

- (1) Tarla püskürtme seçili
- (2) Bant püskürtme seçili

Bant püskürtme işleminde tarlaya özgü atılacak miktar (l/ha), teorik bant genişliği (bkz. AmaSelect Row ayarları) ile ilişkilendirilir.

Makinenin ortasında herhangi bir sıra bulunmamalıdır.

Uygun püskürtme memeleri kullanın.

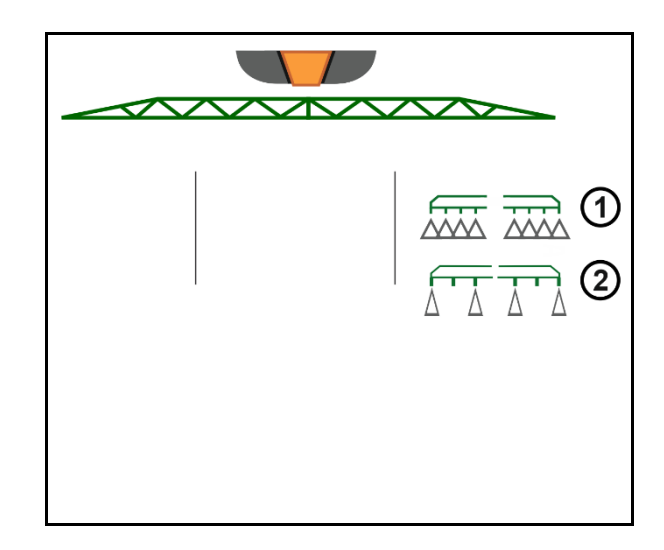

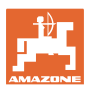

#### 4.5.7 Amaselect

Püskürtme mekanizması 4'lü meme gövdeleriyle donatılmıştır. Bunlar bir elektro motor üzerinden tetiklenir.

Memeler istenildiği gibi açılıp kapatılabilir (Section Control'e bağlı olarak).

4'lü meme gövdesi sayesinde, bir meme gövdesinde birden fazla meme eş zamanlı olarak aktif olabilir.

Alternatif olarak memeler manüel olarak seçilebilir.

Kenar işlemleri için ilave bir meme gövdesi ayrı olarak ayarlanabilir.

LED tekli meme aydınlatması meme gövdesine entegre edilmiştir.

25 cm'lik meme mesafesi mümkündür (Seçenek)

#### Manüel meme seçimi:

Meme veya meme kombinasyonu seçimi kumanda terminali üzerinden yapılabilir.

#### Otomatik meme seçimi:

Meme veya meme kombinasyonu otomatik olarak püskürtme sırasında, girilen çevre şartlarına uygun olarak seçilir.

 Memelerin 0,5 m'lik meme mesafesi ile gösterimi.

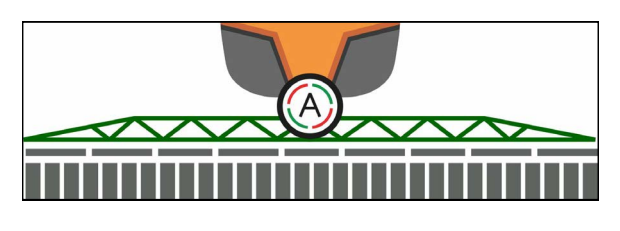

- Dörtlü meme gövdesi gösterimi
- (A) Otomatik meme seçimi
- (1) Meme etkin
- (2) Meme etkin değil

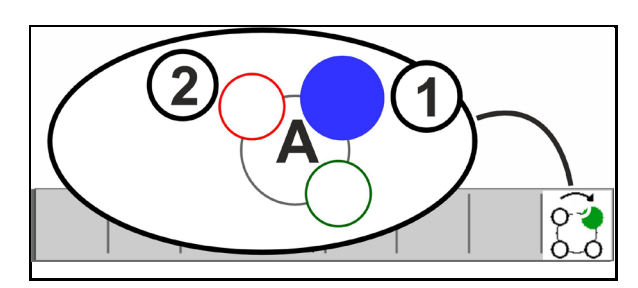

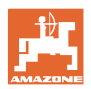

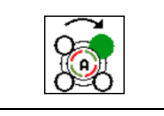

#### Otomatik veya manüel meme seçimi

Seçime bağlı olarak memeler otomatik veya manüel bir şekilde kumanda edilebilir.

#### Otomatik meme seçimi

Otomatik meme seçimi, AmaSelect sembolünde bir A ile gösterilir.

Otomatik meme seçimi, püskürtme basıncı aşıldığında veya altına düşüldüğünde başka bir memeye veya güncel püskürtme basıncı için tercih edilen meme seçimine geçiş yapar.

Her meme / meme seçimi önceden yapılandırılmalıdır.

#### Manüel meme seçimi

Manüel meme seçiminde meme seçimi tuşa basılarak değiştirilebilir.

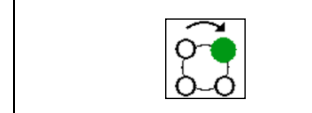

#### Memeleri manüel olarak seçme

Meme seçimi, tuşa her basışta tercih edilen yapılandırmaya göre değişir.

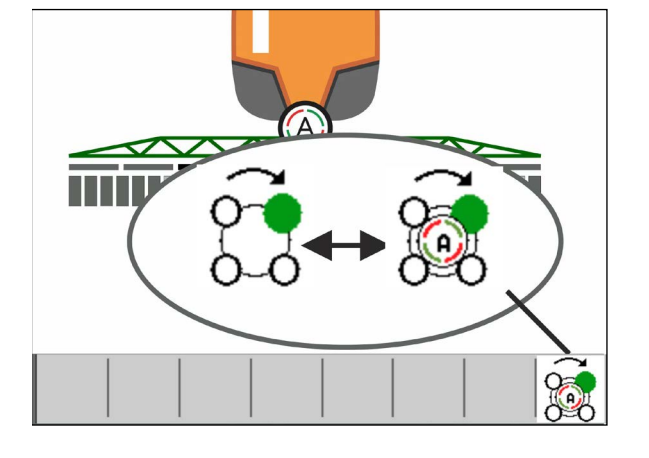

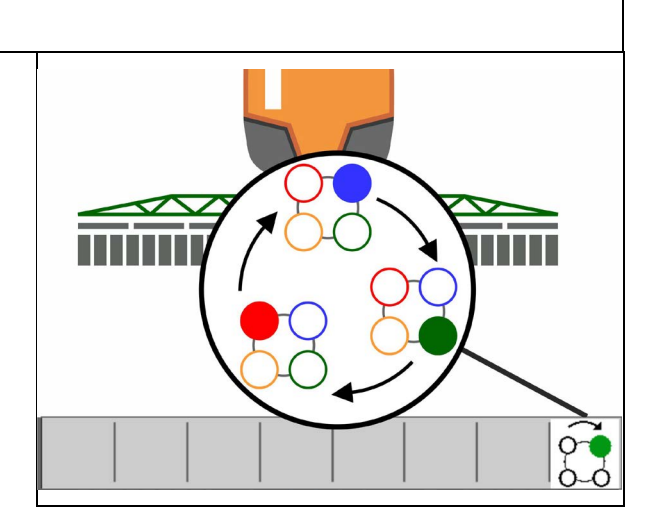

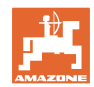

#### 4.5.8 Hidrolik pompa tahriki

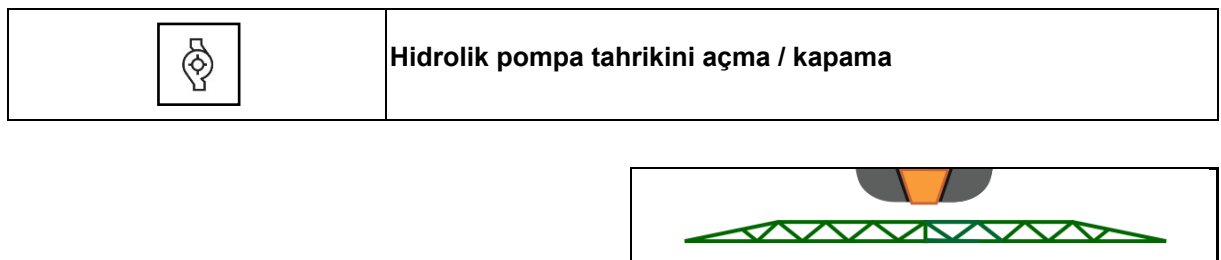

Hidrolik pompa tahrikleri açık göstergesi $\rightarrow$ 

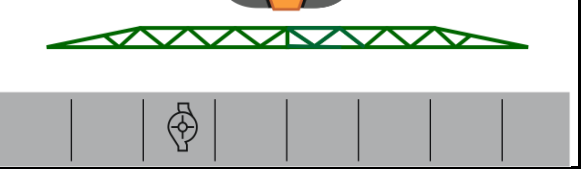

#### 4.5.9 Yıkama suyu pompası

| H <sub>2</sub> O C | UF02: Yıkama suyu pompasını açma / kapama |
|--------------------|-------------------------------------------|
|--------------------|-------------------------------------------|

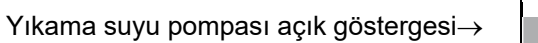

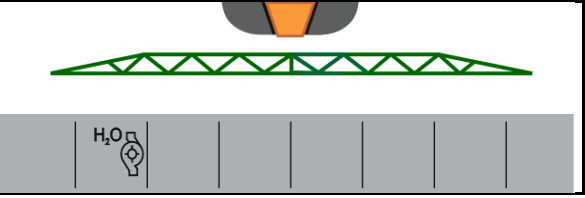

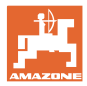

#### 4.5.10 FlowControl donanımlı ön depo

| ® ≒<br>ŪG | Otomatik / manüel mod                          |
|-----------|------------------------------------------------|
| ō6-       | Öne doğru pompaların açılması / kapatılması    |
| ō6        | Arkaya doğru pompaların açılması / kapatılması |

İş menüsündeki gösterge:

- (1) Otomatik mod açık
- (2) Manüel mod açık
- (3) UF'deki FT pompaları açık
- (4) FT'deki UF pompaları açık
- (5) Toplam doluluk seviyesi (UF+FT)

Ön deponun doluluk seviyesi çok fonksiyonlu gösterge üzerinden görüntülenebilir.

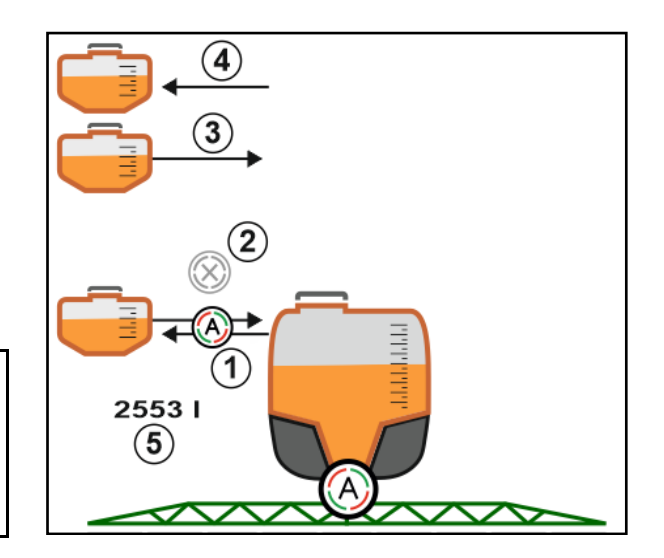

#### Otomatik mod:

Kullanım / taşıma sırasında ilaçlama makinesi / ön depo kombinasyonunu

otomatik modda çalıştırınız.

Automatik mod fonksiyonları:

- Karıştırma mekanizmasının etkisiyle püskürtme karışımının ön depoda sürekli sirkülasyonu.
- Püskürtme işletiminde her iki haznenin doluluk seviyelerinin ayarlanması.

#### Manüel mod:

• **Manüel** modda püskürtme karışımının iki hazneye dağıtımı kullanıcı tarafından kumanda edilir.

Bunun için şu fonksiyonlar kullanılır:

- o Öne doğru pompalar.
- o Arkaya doğru pompalar.

'Öne doğru pompalar' ve 'arkaya doğru pompalar' aynı anda çalıştırılabilir.

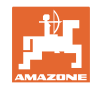

#### Tarla menüsü ve nominal miktar

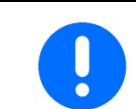

İlaçlama makinesinin ön depo olmadan kullanımı için ön depoyu 'Makine' menüsünden kapatınız.

#### Doldurma

| Ön depo, ilaçlama makinesi UF üzerinden doldurulur.                                                                                |
|----------------------------------------------------------------------------------------------------|
| <ul> <li>Ön depo ile ilaçlama makinesini birlikte doldurmadan önce,<br/>doluluk seviyesi bildirim sınırını uyarlayınız.</li> </ul> |
| <ul> <li>Ön deponun aşırı doldurulmaması için, nominal hacme<br/>ulaşıldığında ilgili valf otomatik olarak kapanır.</li> </ul>     |

#### İç temizlik

Ön depo, ilaçlama makinesinin iç temizliği ile paralel olarak çalıştırılan bir iç temizliğe sahiptir.

 $\rightarrow$  Bkz. UF kullanım kılavuzu.

İç temizlik esnasında / sonrasında:

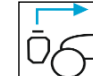

- Ön depo boşalıncaya kadar **arkaya doğru pompaları** çalıştırınız.
- → Comfort paketli makinelerde otomatik olarak uygulanır!
- İç temizlikten sonra: Kalanı boşaltınız.

#### Bir doluluk seviyesi sensörü arızalandığında

Bir doluluk seviyesi sensörü arızalandığında

- bir alarm sinyali gösterilir,
- otomatik modundan manüel moda geçilir,
- Flow Control'ün iki valfi kapanır.

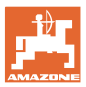

# 4.6 Manivela kinematiği fonksiyon grubu (profesyonel katlama /esnek katlama)

#### 4.6.1 Otomatik manivela kılavuzu

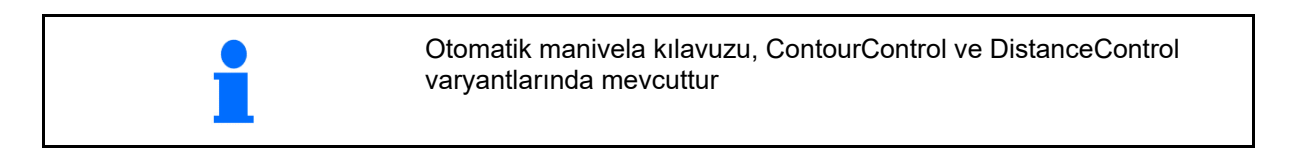

|  | Otomatik manivela kılavuzu: Mesafe ayarı açık / kapalı |
|--|--------------------------------------------------------|
|--|--------------------------------------------------------|

| Δ.       | UYARI                                                                                                    |
|----------|----------------------------------------------------------------------------------------------------|
| <u> </u> | Ultrasonik sensörün ışın alanına girildiğinde otomatik<br>işletimdeki püskürtme mekanizmasının istemdışı hareketleri<br>nedeniyle yaralanma tehlikesi. |
|          | Aşağıdaki durumlarda otomatik manivela kılavuzunu kapatınız                                                                                            |
|          | traktörü terk etmeden önce.                                                                                                    |
|          | • püskürtme mekanizması bölgesinde yetkisiz kişiler bulunuyorsa.                                                                                       |

| UYARI<br>Manivelanın bir yüksek voltaj hattına temas etmesi durumunda<br>elektrik akımından kaynaklanan tehlike! |
|----------------------------------------------------------------------------------------------------|
| Manivela kılavuzunu yüksek voltaj direğinin en az bir metre önünde<br>kapatınız.                                 |
| Yaklaşan engeller ultrasonik sensörler tarafından algılanır ve<br>manivelayı kontrolsüzce yukarı kaldırabilir.   |

| i | Otomatik manivela kılavuzuna, manüel manivela kılavuzu<br>fonksiyonları ile tuşa uzun süre basılarak müdahale edilebilir.<br>Bunun ardından manivela kılavuzu ayarlanmaya devam eder. |
|---|----------------------------------------------------------------------------------------------------|
|   |                                                                                                    |

|          | Düşürülmüş çalışma genişliği:                                                                       |
|----------|----------------------------------------------------------------------------------------------------|
| <b>_</b> | → Mesafe sensörleri manivelayı tespit edebilir.                                                     |
| -        | Otomatik manivela kılavuzunu açmadan önce bu sensörleri Profil menüsü üzerinden devre dışı bırakın. |

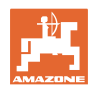

#### İş menüsünde ContourControl:

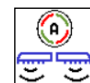

- Otomatik manivela kılavuzu açık
- → Manivela yükü göstergesi görüntülenir.
- → Püskürtme mekanizmasının yüksekliği ve eğimi otomatik olarak manivela kılavuzu üzerinden ayarlanır.
  - o tam çalışma genişliği ile püskürtme yaparken
  - o çift taraflı içe katlanmış kollarla püskürtme yaparken
  - o yarım çalışma genişliğinde tek taraflı püskürtme yaparken

Akine dururken otomatik sembolü yanıp söner. Yükseklik yönlendirmesi etkin değildir.

- (<u>)</u>
- Otomatik manivela yönlendirmesi açıldı ancak bir taraftan manuel olarak geçersiz kılındı.

Manuel geçersiz kılma sonrasındaki davranış, yapılandırmaya bağlıdır:

 Çift taraflı otomatik manivela yönlendirmesi kendiliğinden tekrar açılır.

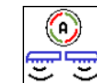

o Otomatik manivela yönlendirmesi, manuel olarak açılıncaya kadar bir taraftan kapalı kalır.

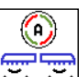

- ContourControl: Otomatik manivela kılavuzu kapalı:
- → Yükseklik ayarı etkin değildir, eğim ayarı etkindir.
  - o Eşit olmayan malzeme yüksekliğinde
  - o Çukurlar, su deliği
  - Azaltılmış çalışma genişliğinde manivelanın sensörleri etkilemesi

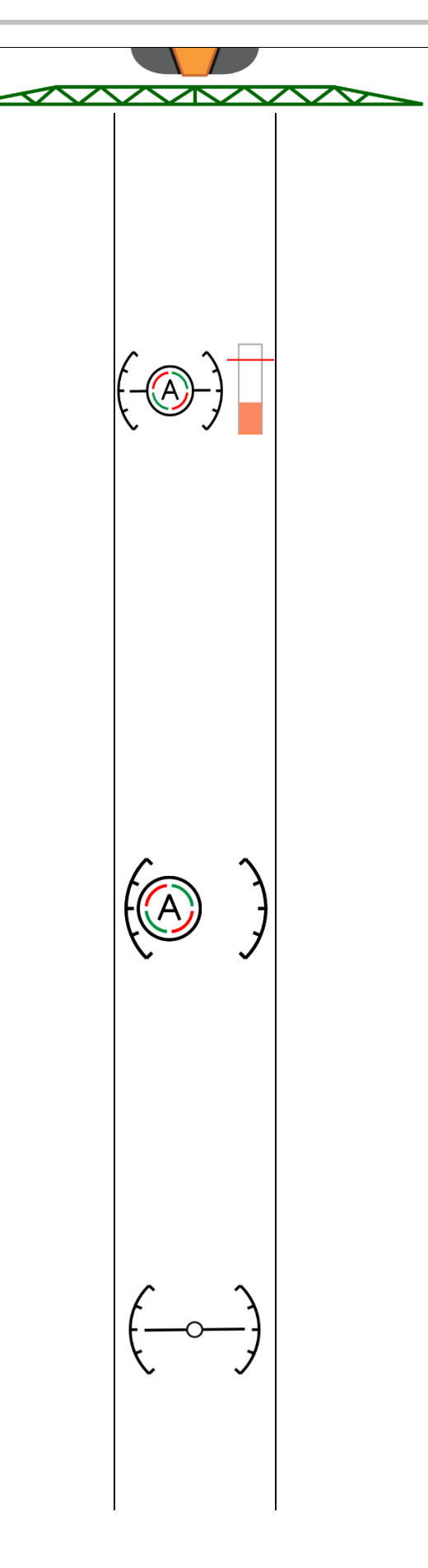
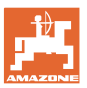

- Püskürtme mekanizması yatay olarak kilitlenmiştir
  - o manivela taşıma konumuna katlanırken otomatik olarak

#### Manivela yükü göstergesi

Viraj sürüşlerinde manivela yükü bir çubuk grafiği ile gösterilir.

Bu gösterge sürücünün, manivelanın kullanım ömrünü en üst düzeye çıkaran bir sürüş tarzı elde etmesine yardımcı olur.

Yön değiştirme ve katlama sırasında yük görüntülenemez.

- (1) Güncel manivela yükü
- (2) İzin verilen maksimum manivela yükü.

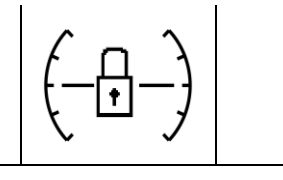

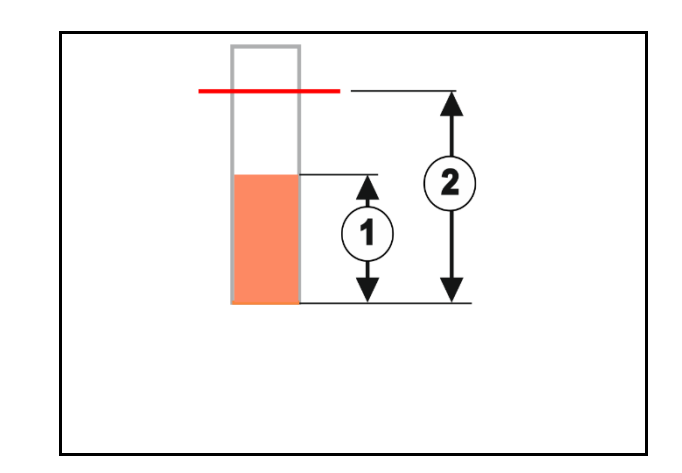

| Manivela zarar görebileceğinden, izin verilen manivela yükü<br>aşılmamalıdır. Aşımların sayısı belgelenir.                                                                |  |  |  |  |  |
|----------------------------------------------------------------------------------------------------|--|--|--|--|--|
| Güvenli bir sürüş biçimi için şu bilgilere dikkat ediniz:                                                                                                    |  |  |  |  |  |
| <ul> <li>Sürüş hızınızı sürülmeyen bölümden önce iyice düşürünüz ve<br/>virajı sabit hızla alınız.</li> </ul>                                                             |  |  |  |  |  |
| Dar viraj yarıçaplarından yavaş geçiniz (6km/h'nin altında)                                                                                                    |  |  |  |  |  |
| <ul> <li>Ani direksiyon hareketlerinden ve yön değişikliklerinden<br/>kaçınınız (örn. şerit düzeltme)</li> </ul>                                                          |  |  |  |  |  |
| <ul> <li>Manivelayı sürüş esnasında katlamayınız</li> </ul>                                                                                                    |  |  |  |  |  |
| <ul> <li>Manivelanın münferit elemanlarını daima en uç katlama<br/>konumuna (içe veya dışa katlı) getiriniz. Yarı katlanmış manivela<br/>ile sürüş yapmayınız.</li> </ul> |  |  |  |  |  |
| Sürüş yönünde ani ve hızlı değişimlerden kaçınınız                                                                                                    |  |  |  |  |  |
|                                                                                                    |  |  |  |  |  |
| Hasarın türüne bağlı olarak, herhangi bir tazminat talebi durumuna<br>karşı, sayaç değerlerinin kullanılabileceğini lütfen unutmayınız.                                   |  |  |  |  |  |

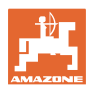

#### İş menüsünde DistanceControl:

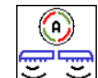

- Otomatik manivela kılavuzu açık
- → Püskürtme mekanizmasının yüksekliği ve eğimi otomatik olarak manivela kılavuzu üzerinden ayarlanır.
  - o tam çalışma genişliği ile püskürtme yaparken
  - o çift taraflı düşürülmüş çalışma genişliği ile püskürtme yaparken

Makine dururken otomatik sembolü yanıp söner. Yükseklik yönlendirmesi etkin değildir.

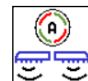

- Otomatik manivela kılavuzu kapalı
- → Yükseklik ayarı etkin değildir, eğim ayarı etkindir.
  - o Eşit olmayan malzeme yüksekliğinde
  - o Çukurlar, su deliği
  - o Azaltılmış çalışma genişliğinde manivelanın sensörleri etkilemesi
- Püskürtme mekanizması yatay olarak kilitlenmiştir
  - o manivela içe katlanmadan önce
  - o çift taraflı püskürtme yaparken
  - o tek taraflı içe katlanmış kollarla püskürtme yaparken

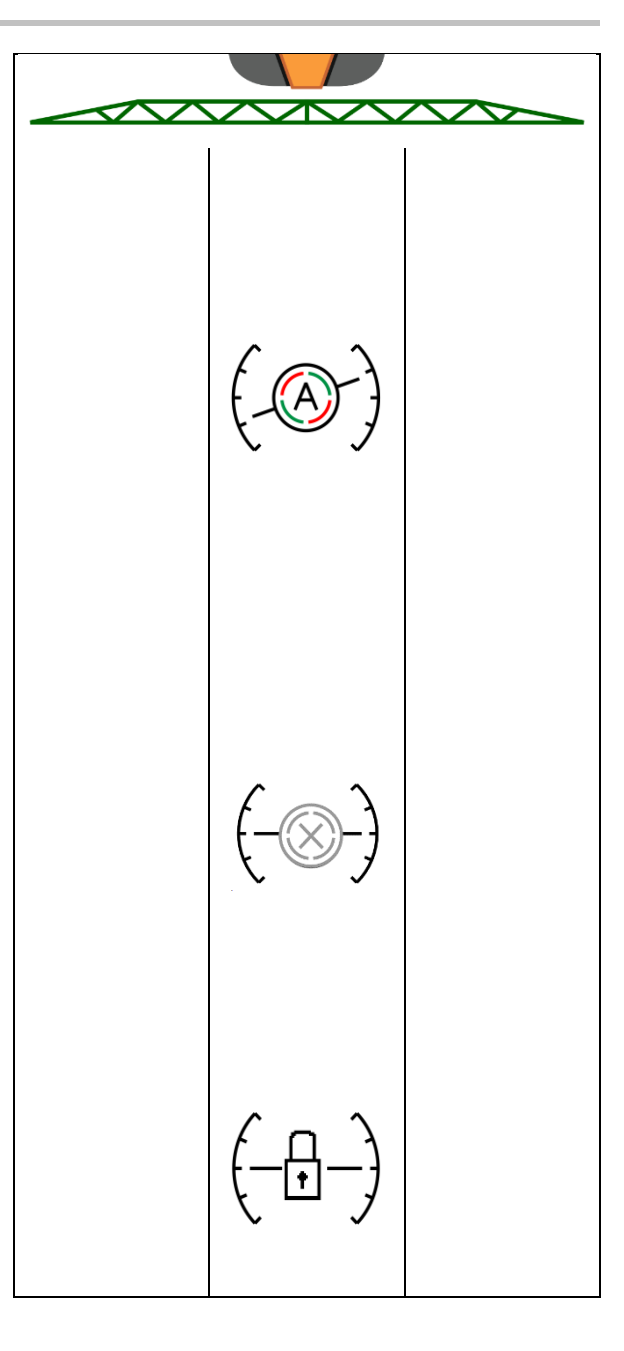

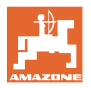

#### Otomatik manivela kılavuzunun çalışma yüksekliğinin ayarlanması

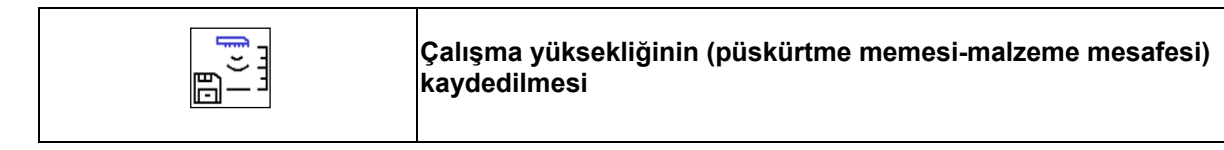

Çalışmaya başlamadan önce otomatik manivela kılavuzunun çalışma yüksekliğini ayarlayınız.

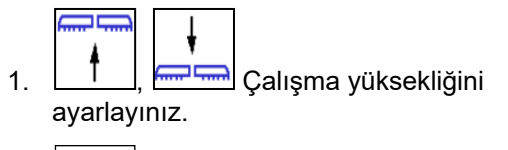

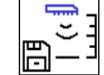

2.

Sürülmeyen arazideki püskürtme

Çalışma yüksekliğini kaydediniz.

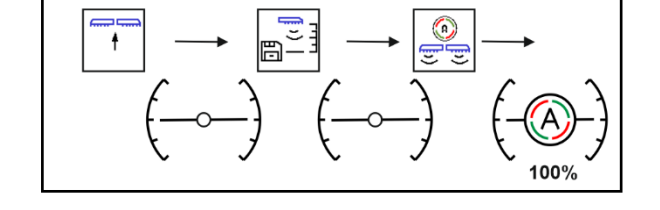

mekanizması yüksekliğini Profil menüsünden ayarlayınız.

AmaSelect: Çalışma yüksekliği yalnızca etkin meme için kaydedilir!

Çalışma yüksekliği otomatik modda değiştirilebilir.

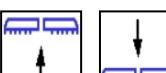

1.

💳 🔜 Tuşa kısa basma! Manivela kılavuzu tuşa her basışta %10 yükseğe ayarlanır.

#### Tuşa uzun basma! Manivelayı kısa süreli kaldırmak için.

Manivela otomatik olarak tekrar aşağı iner.

2. Değiştirilen çalışma yüksekliğiyle çalışmaya devam ediniz (otomatik mod etkin olduğu sürece).

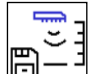

Gerekiyorsa değiştirilen çalışma 3. yüksekliğini kaydediniz.

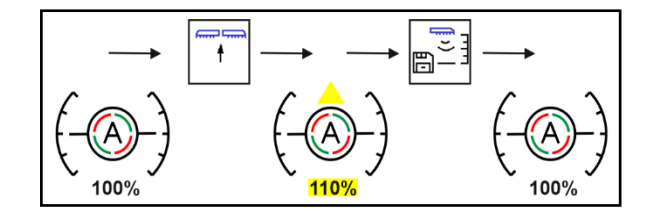

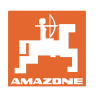

#### 4.6.2 Manüel manivela kılavuzu

#### Manivela yüksekliğinin ayarlanması

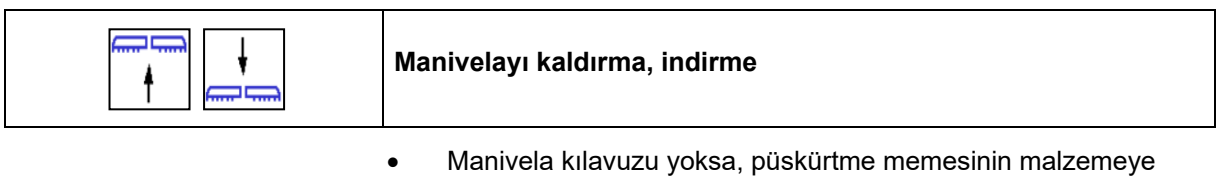

- mesafesini ayarlamak için.
- Manivelayı katlamak için.

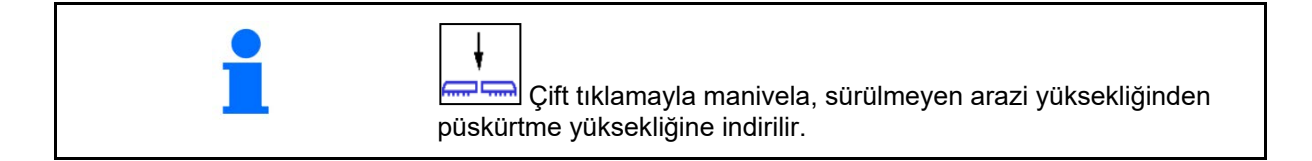

#### Kaldırma modülü:

- Kaldırma modülünü kullanmak için düğmeyi basılı tutun.
- Kaldırma modülünü içe katlamadan önce tekrar indirin.
- Manüel manivela kılavuzu:

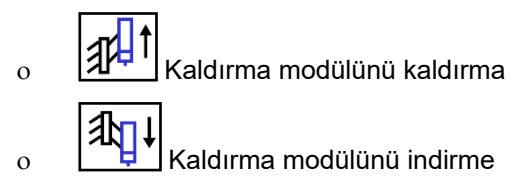

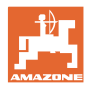

#### Salınım dengesi

#### Salınım dengesi açık:

 $\rightarrow$  püskürtme sırasında

#### Salınım dengesi kilitli

 $\rightarrow$  manivela katlanırken.

#### Salınım dengesi kilitli

→ tek taraflı katlanmış manivela ile püskürtme yaparken.

Otomatik kilitlemede salınım dengesi, manivela katlanmadan önce otomatik olarak kilitlenir (ayarlanabilir: Profil / manivela davranışı).

Çalışma menüsündeki gösterge:

Salınım dengesi kilitli.

• Salınım dengesi açık.

ContourControl:

DistanceControl:

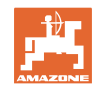

#### Yan kolu yaklaştırma (yalnızca profesyonel katlama 2 / esnek katlama 2)

| Yan kolu tek taraflı yaklaştırma sol / sağ                                                                                                    |
|----------------------------------------------------------------------------------------------------|
| Yan kolu tek taraflı uzaklaştırma sol / sağ                                                                                                    |
| Yan kolu çift taraflı yaklaştırma ve uzaklaştırma                                                                                                    |
| Püskürtme mekanizması yan kollarının yaklaştırılması ve<br>uzaklaştırılması, yükseklik ve eğim ayarlama seçeneklerinin<br>püskürtme mekanizmasını hedef alanla hizalamak için artık yeterli<br>olmadığı çok elverişsiz arazi koşullarında yan kolları yaklaştırmak ve<br>uzaklaştırmak için kullanılır. |
| Dışa katlanmış püskürtme mekanizması yan kollarını hiçbir zaman<br>20°'den fazla bükmeyiniz!                                                                                                    |
|                                                                                                    |
| • Yan kolu yatay pozisyona hizalamak için,<br>püskürtme mekanizmasını sonuna kadar uzaklaştırınız (son<br>konuma getiriniz).                                                                                                    |
| <ul> <li>Yatay konumun altında uzaklaştırma yalnızca ContourControl ile<br/>mümkündür.</li> </ul>                                                                                                    |
| <ul> <li>Püskürtme mekanizmasını taşıma konumuna katlamadan önce<br/>yatay olarak hizalayınız.</li> </ul>                                                                                                    |

#### Egim ayari

| + | Sol eğim ayarı yukarı |
|---|-----------------------|
| + | Sağ eğim ayarı yukarı |

Püskürtme mekanizması, örneğin farklı derinliklerdeki çukurlar veya tek taraflı bir karıkta sürüş gibi elverişsiz arazi koşullarında eğim ayarı aracılığıyla zemine veya hedef yüzeye paralel olarak hizalanabilir.

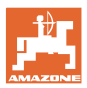

#### Püskürtme mekanizmasının eğim ayarı ile hizalanması

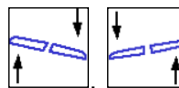

düğmelerine, püskürtme mekanizması hedef yüzeye paralel olarak hizalanana kadar basınız.

 → Ekrandaki eğim ayarı sembolü, seçili püskürtme mekanizması eğimini gösterir. Burada püskürtme mekanizmasının sol tarafı kaldırılmıştır.

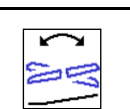

Eğim ayarını yansıtma - Yamaç yansıtma

(yatay hizalama)

Seçilen püskürtme mekanizması eğimi, örneğin yamacın enine doğru eğimli alanlarda (katman çizgisinde) püskürtme yaparken, sürülmeyen bölüm üzerindeki dönüş manevraları sırasında kolayca yansıtılabilir.

Başlangıç pozisyonu: Püskürtme mekanizmasının sol tarafı kaldırılmıştır.

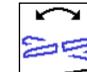

- düğmesine bir kez basınız ve hidrolik eğim ayarı püskürtme mekanizmasını yatay olarak hizalar (0 pozisyonu).
- → Ekrandaki eğim ayarı sembolü, püskürtme mekanizmasının yatay hizasını gösterir.
- Sürülmeyen bölümde dönüş manevrası yapınız.

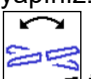

- üzerine bir kez daha basınız, hidrolik eğim ayarı daha önce uygulanan püskürtme mekanizması eğimini yansıtır.
- → Ekrandaki eğim ayarı sembolü, yansıtılmış püskürtme mekanizması eğimini gösterir.

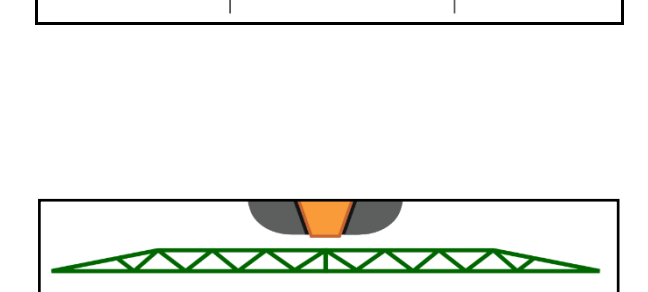

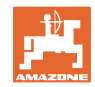

#### 4.6.3 Manivelanın katlanması (esnek katlama)

| 8+<br>8+<br>8+ | Manivelanın çift taraflı dışa / içe katlanması |  |  |  |
|----------------|------------------------------------------------|--|--|--|
| <b></b>        |                                                |  |  |  |

|   | Manivela yalnızca 3 km/h'nin altındaki sürüş hızlarında katlanabilir. |
|---|-----------------------------------------------------------------------|
|   |                                                                       |
| _ |                                                                       |
|   |                                                                       |
|   |                                                                       |

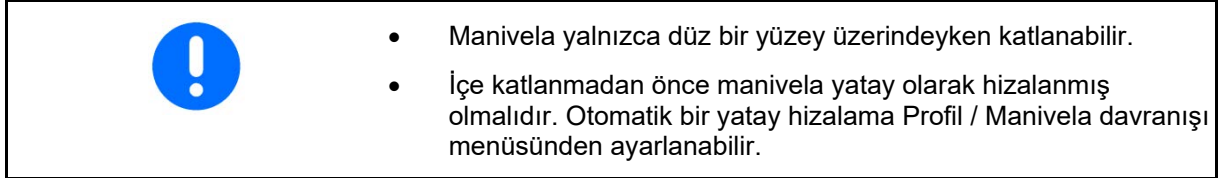

#### Super L manivelanın dışa katlanması (esnek katlama)

| 1.            | Manivelayı sonuna kadar kaldırınız                                                                           |
|---------------|----------------------------------------------------------------------------------------------------|
| 2.            | Manivelayı çift taraflı olarak dışa katlayınız.                                                              |
| $\rightarrow$ | Manivelayı tamamen dışa katlayınız.                                                                          |
| 0             | Yalnızca ayarlanan çalışma genişliği için gerekli olan kollar dışa<br>katlanır.                              |
|               | Tekli meme değişimi: Profil / kısmi genişlik kumandasında<br>çalışma genişliğini yapılandırın.               |
|               | Kısmi genişlik kumandası: Etkin kısmi genişlikler dikkate alınır.<br>Bkz. Profil / Kısmi genişlik kumandası. |
| 3.            | Manivelayı indirin.                                                                                          |
| 4.            | Otomatik manivela kılavuzunu açınız.                                                                         |
| $\rightarrow$ | Sürülmeyen bölüm için ayarlanan yüksekliğe gidilir.                                                          |
| $\rightarrow$ | Püskürtmenin başlamasıyla çalışma yüksekliğine gidilir.                                                      |
| 0             | Gerekiyorsa öncesinde çalışma yüksekliğini kaydediniz.                                                       |

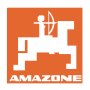

#### Super L manivelanın içe katlanması (esnek katlama)

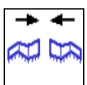

1. Dış manivela kollarını içeri katlayınız ve tamamen taşıma konumuna döndürünüz.

→ Otomatik manivela kılavuzu devre dışı bırakılır.

| Otoyol sürüşlerinden önce püskürtme mekanizmasının          |
|-------------------------------------------------------------|
| doğru taşıma konumunu kumanda terminalinden kontrol ediniz! |

| +₿<br>⊲<br>+₽ | Manivelanın tek taraflı içe katlanması  |
|---------------|-----------------------------------------|
|               | Manivelanın tek taraflı dışa katlanması |

| Çift<br>•<br>• | taraflı içe katlanmış dış kollar (çalışma genişliği azaltıcı)<br>Kısıtlama olmadan çalışılabilir.<br>Dış kollar sürüş esnasında katlanabilir. |
|----------------|----------------------------------------------------------------------------------------------------|
| Tek            | taraflı katlanmış püskürtme mekanizması<br>6 km/h'ye kadar sürüs hızı mümkündür                                                               |
| •              | Püskürtme mekanizmasını orta yüksekliğe kaldırınız.                                                                                           |
| •              | yalnızca diğer yan kol paket olarak taşıma konumundan arkaya,<br>sürüş yönünün enine doğru katlanmışsa mümkündür.                             |
| $\rightarrow$  | Gerekiyorsa kısmi genişlik kumandasını Profil menüsünden<br>ayarlayınız.                                                                      |

ContourControl: Kolun içe katlanması mesafe sensörlerine zarar veriyorsa, bunlar devre dışı bırakılmalıdır (Profil menüsü).

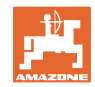

#### 4.6.4 Manivelanın katlanması (profesyonel katlama)

| 8+<br>8+<br>8+ | Manivelanın çift taraflı dışa / içe katlanması |
|----------------|------------------------------------------------|
|                |                                                |

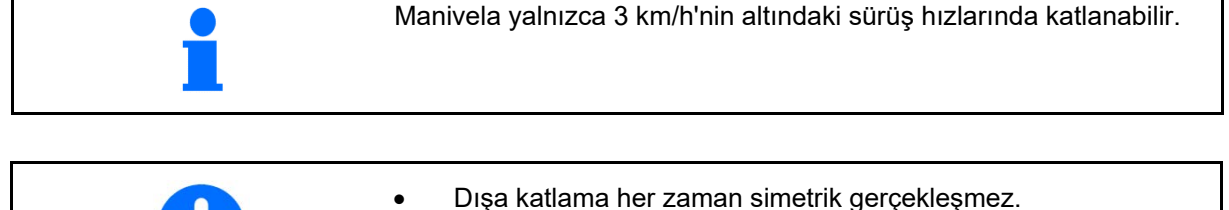

|   | 3        |              |             | 0,      | 2     |              |  |
|---|----------|--------------|-------------|---------|-------|--------------|--|
| • | Manivela | yalnızca düz | z bir yüzey | üzerind | eyken | katlanabilir |  |

 İçe katlanmadan önce manivela yatay olarak hizalanmış olmalıdır. Otomatik bir yatay hizalama Profil / Manivela davranışı menüsünden ayarlanabilir.

#### Manivelanın dışa katlanması (profesyonel katlama)

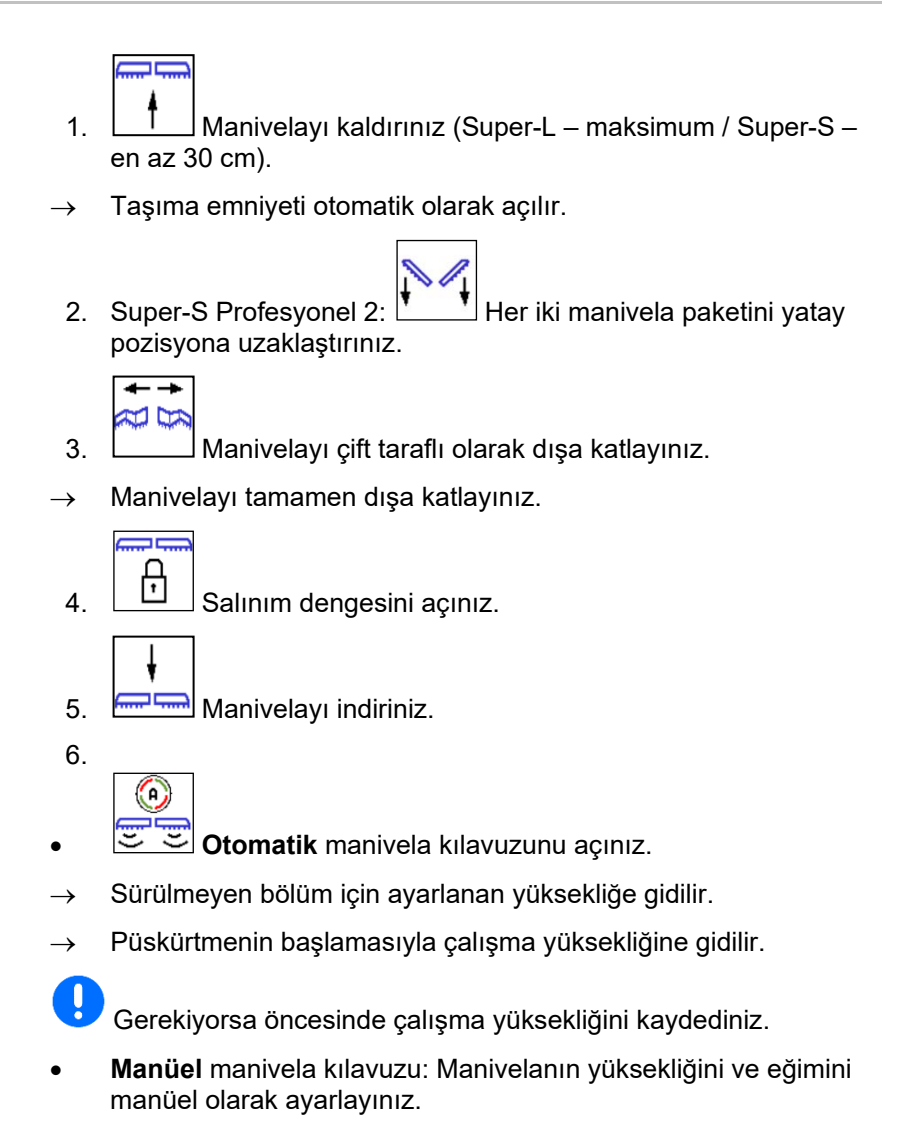

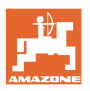

#### Manivelanın içe katlanması (profesyonel katlama)

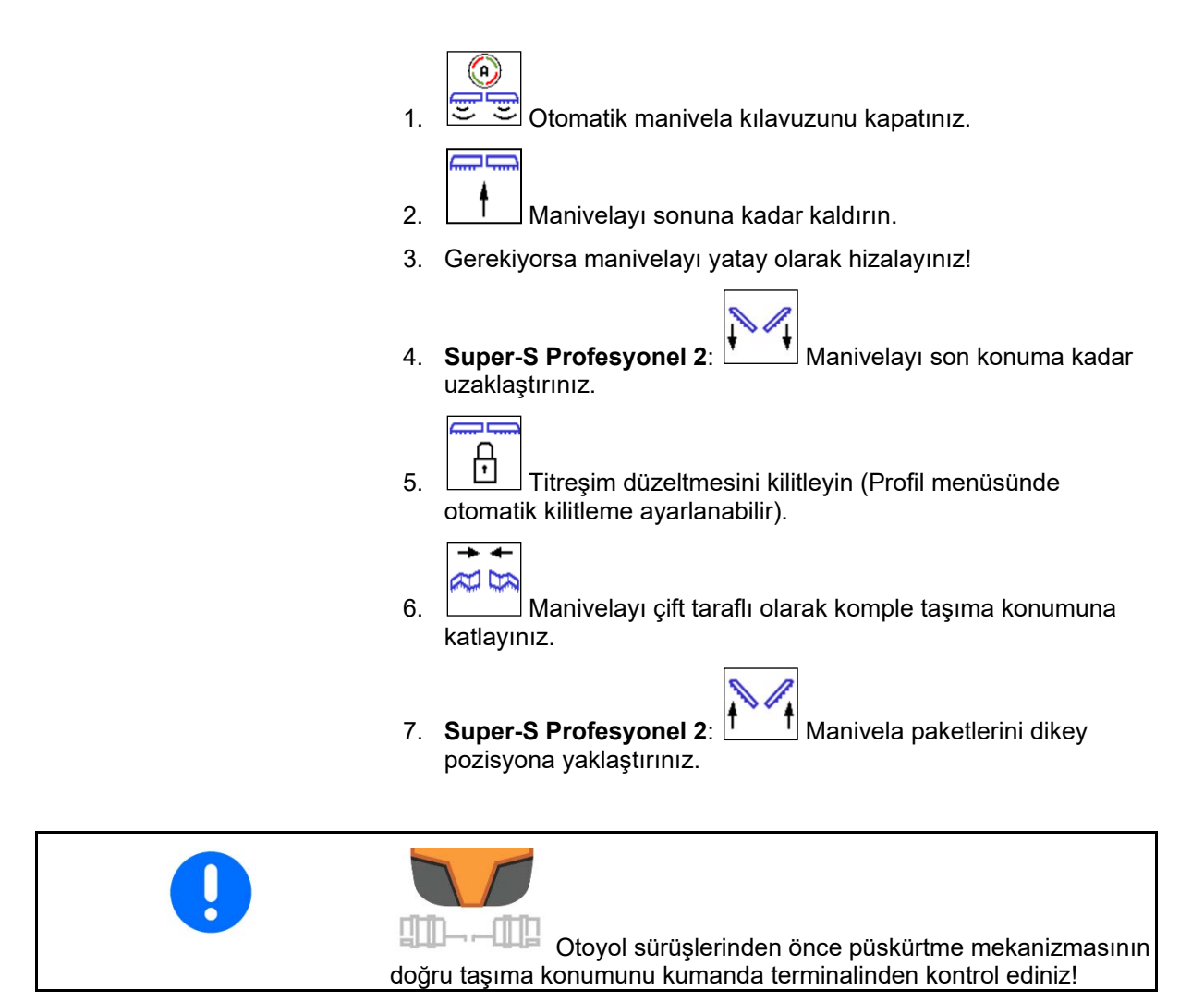

ISOBUS BAG0171.15 06.24

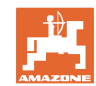

#### Tarla menüsü ve nominal miktar

|          | Manivelanın tek taraflı içe katlanması                                                                                                 |  |
|----------|----------------------------------------------------------------------------------------------------|--|
|          | Manivelanın tek taraflı dışa katlanması                                                                                                |  |
|          | Cift taraflı ice katlanmış dış kollar (calışma genişliği azaltıcı).                                                                    |  |
| <b>i</b> | <ul> <li>Kısıtlama olmadan çalışılabilir.</li> </ul>                                                                                   |  |
|          | Dış kolların sürüş esnasında katlanmasına izin verilmez.                                                                               |  |
|          | Manivela kılavuzu sensörlerinin önü kapanıyorsa, bunlar kapatılmalı (yalnızca ContourControl) veya başka yere monte edilmelidir.       |  |
|          | Tek taraflı katlanmış püskürtme mekanizması:                                                                                           |  |
|          | Sadece kilitlenmiş salınım dengesi ile.                                                                                                |  |
|          | 6 km/h'ye kadar sürüş hızı mümkündür                                                                                                   |  |
|          | Püskürtme mekanizmasını orta yüksekliğe kaldırınız.                                                                                    |  |
|          | <ul> <li>yalnızca diğer yan kol paket olarak taşıma konumundan arkaya,<br/>sürüş yönünün enine doğru katlanmışsa mümkündür.</li> </ul> |  |
|          | → Gerekiyorsa kısmi genişlik kumandasını Profil menüsünden<br>ayarlayınız.                                                             |  |
|          | <ul> <li>sadece kısa süreli olarak engellerden geçerken (ağaç, elektrik<br/>direği vs.).</li> </ul>                                    |  |

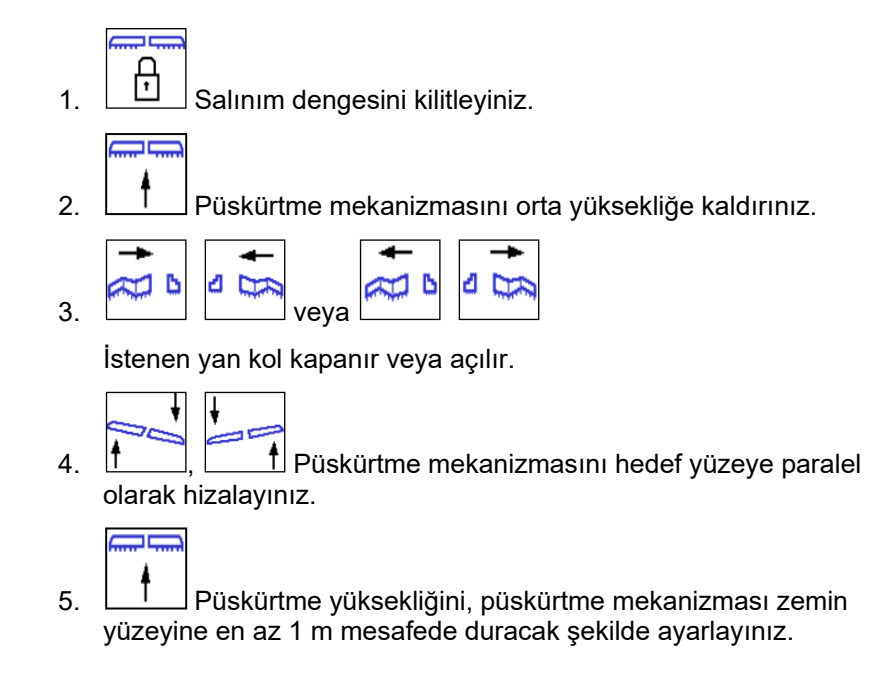

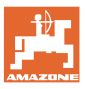

# 4.7 Manivela kinematiği fonksiyon grubu (varsayılan katlama)

| AT 10 | OnSecim             |
|-------|---------------------|
|       | • Eğim ayarı veya   |
|       | • Manivela katlama. |

Ön seçim, iş menüsünde gösterilir!

Fonksiyonlar traktör kontrol ünitesi üzerinden uygulanır!

#### Katlama işlemi: Bkz. ilaçlama makinesi kullanım kılavuzu!

#### Çalışma menüsündeki gösterge:

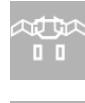

Manivela katlama ön seçimi.

\*

Eğim ayarı ön seçimi.

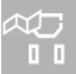

Sol manivela katlama ön seçimi.

Sağ manivela katlama ön seçimi.

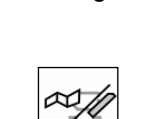

1. Fonksiyonu seçiniz.

- $\rightarrow$  Göstergeye dikkat ediniz.
- 2. Traktör kumanda cihazını çalıştırın.
- $\rightarrow$  Seçilen fonksiyon yürütülür.

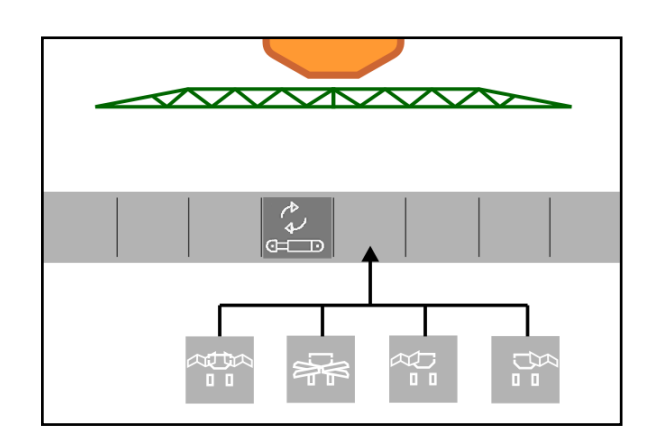

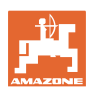

4.8  $\mathbf{z}$  Aks fonksiyon grubu

## 4.8.1 AutoTrail yönlendirilebilir aks

|    | Otomatik / manüel işletim       |
|----|---------------------------------|
|    | Eğime karşı yönlendirme         |
|    | Kekiasentoon ajaminen           |
| ß  | Aksı taşıma konumunda kilitleme |
| េា | Aksın kilidini açma             |

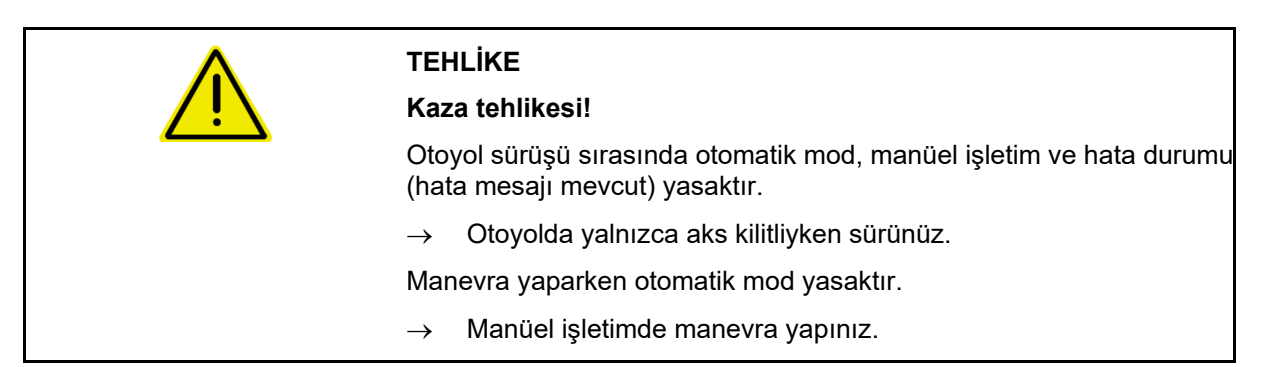

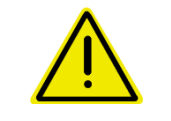

## TEHLİKE

Yönlendirilebilir aks içeri kırıldığında makine için devrilme tehlikesi; özellikle çok engebeli veya eğimli alanlarda!

Traktör ve makineye hakim olacak şekilde sürüş şeklinizi ayarlayınız ve sürülmeyen bölümde dönüş manevrası sırasında sürüş hızınızı azaltınız.

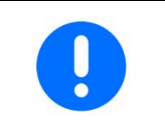

Yönlendirilebilir aks için makine tekerleğinden her 100 m için palslar gerekli.

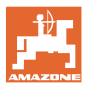

Çalışma menüsündeki gösterge:

AutoTrail manüel işletimde

- (1) Eğime karşı yönlendirme için pilot kumanda
- (2) Gerçek aks konumu
- (3) Aks sağa kırılmış
- (4) Aks sola kırılmış
- (5) Aks düz konumda

AutoTrail otomatik işletimde

- direksiyon açısının ölçekte gösterimi ile
- otomatik eğime karşı direksiyon yoğunluğu göstergesi ile (1-10 değerleri)

AutoTrail otoyol modunda, direksiyon kilitlenmiş (Sürüş hızı 20 km/h'den itibaren).

AutoTrail otoyol modunda, direksiyon kilitli değil

Direksiyonun kilidi, sürüş hızı 20 km/h'nin altındayken açılabilir.

## Umumi yollarda yasaktır!

Püskürtme mekanizması dışa katlandığında direksiyon kilidi otomatik olarak açılır.

AutoTrail, yüksek sürüş hızı sebebiyle düşürülmüş direksiyon açısı ile

Güvenlik açısından kritik hata

- 7 km/h'ye kadar manüel direksiyon yönlendirmesi mümkündür (yalnızca hata gidermek için).
- Satıcınız ile irtibata geçiniz.

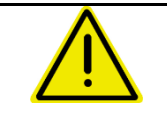

## UYARI

AutoTrail'in güvenlik açısındak kritik hatası nedeniyle kaza tehlikesi.

Umumi yollarda sürüş yapmak yasaktır.

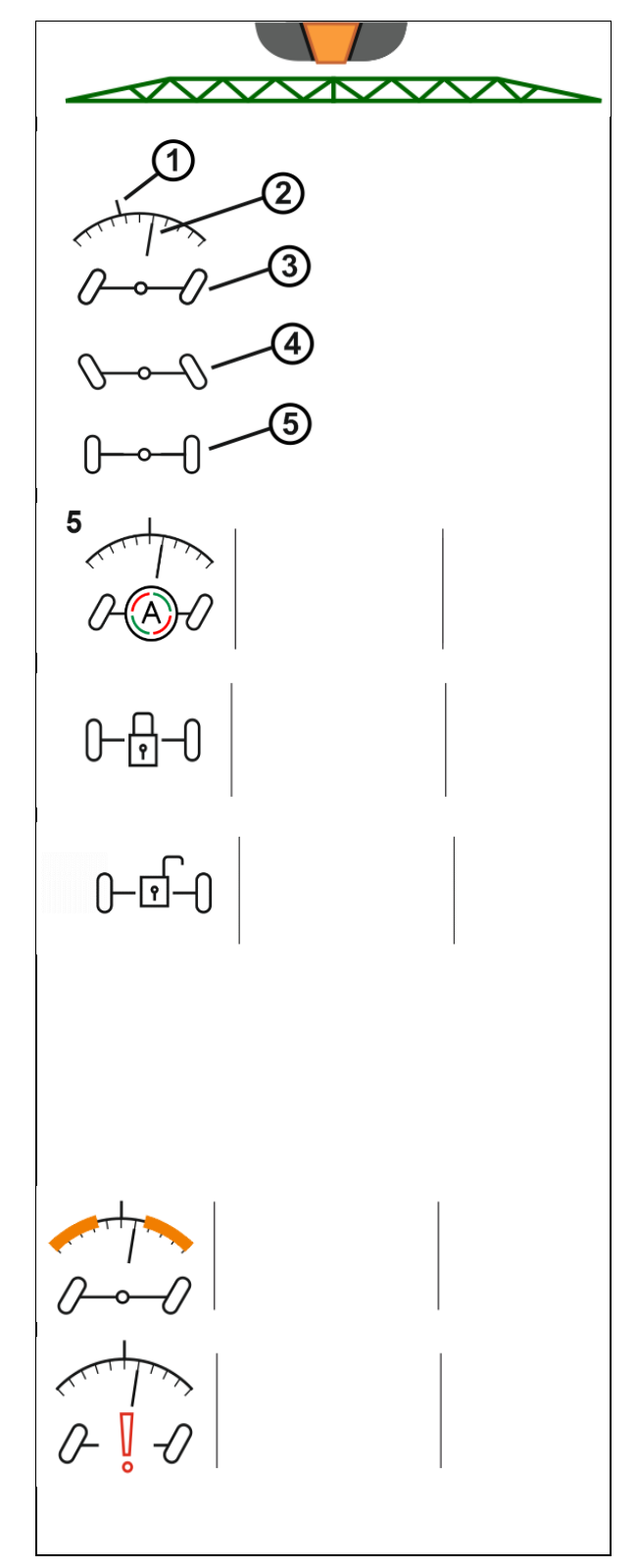

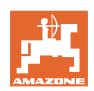

#### AutoTrail'in modları

#### Otomatik mod:

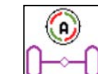

1. Hereit AutoTrail'i otomatik moda alınız.

İş bilgisayarı makinenin makinenin tarlada iz takibini üstlenir.

#### Manüel işletim modu:

(A)

- 1. AutoTrail'i manüel işletim moduna alınız.
- Gerekiyorsa: Makineyi manüel olarak yönlendirmek için 🖞

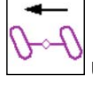

üzerine basınız.

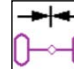

Hız 1 km/h üzerine çıktığında orta konuma gidilir.

Otomatik moddaki manüel yönlendirme fonksiyon alanları yalnızca örneğin yamaçlarda sürüş izi takibinin düzeltilmesi içindir.

Geri sürüş denetimi etkin ise, geçerli değildir (Profil menüsü):

Otomatik modda geriye doğru sürüş yaparken bir defaya mahsus olarak orta konuma gidilir. Ardından makine manüel olarak yönlendirilebilir.

Eğimde AutoTrail varyantları (Profil / Direksiyon içerisinden ayarlanabilir)

- Otomatik eğime karşı direksiyona ve sensörlü eğim ölçümüne sahip AutoTrail.
- Kumanda alanındaki tuş üzerinden manüel eğime karşı direksiyona sahip AutoTrail.

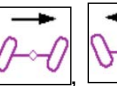

0

(otomatik eğime karşı manüel yönlendirme için

o Aşağıdaki fonksiyonlar uygulandığında manüel eğim düzeltmesi sıfırlanır.

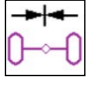

Direksiyon orta konuma,

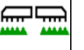

DN/OFF Püskürtme açma - kapatma,

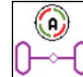

Manüel moda geçiş.

Geri sürüş denetiminde geriye doğru sürüş

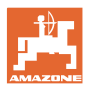

ß

#### Taşıma sürüşleri – Otoyol modu

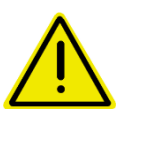

#### TEHLİKE

Aks yönlendirilmiş durumdayken makine direksiyonunun yanlış yönlendirilmesi sonucu kaza tehlikesi!

Güvenlik nedeniyle, taşıma sürüşleri için yönlendirilebilir aksı taşıma konumuna getiriniz!

i

Otoyol sürüşünde

direksiyonu kilitleyin

1. Püskürtme mekanizmasını taşıma konumuna getiriniz.

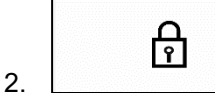

Otoyol sürüşünden önce kilidi devreye alınız.

3. Yola çıkıldığında aks orta konuma gider ve otomatik olarak kilitlenir.

#### 4.8.1.1 Hidropnömatik süspansiyon

| ()<br>€<br>()() |  | Manüel işletim, otomatik                                                                                                 |
|-----------------|--|----------------------------------------------------------------------------------------------------|
|                 |  | Makineyi manüel işletimde indirme / kaldırma                                                                             |
| •               |  | Kumanda terminali açıldığında süspansiyon otomatik modda<br>başlatılır.                                                  |
|                 |  | Makineyi her zaman otomatik modda sürünüz.                                                                               |
|                 |  | Otomatik işletim açıkken iş bilgisayarı, ilaçlama makinesinin<br>yüksekliğini hazne içeriğinden bağımsız olarak ayarlar. |

Manüel modda makine indirilebilir veya kaldırılabilir.

Çalışma menüsündeki gösterge:

Hidropnömatik süspansiyon otomatik işletimde (işletim durumu).

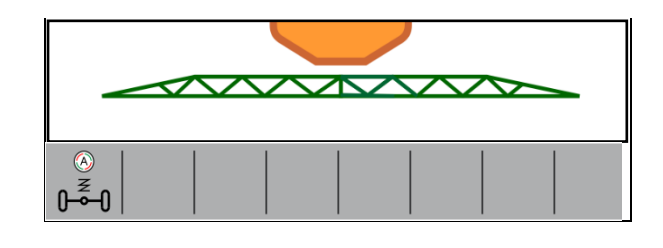

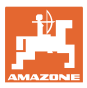

## 4.9 Doldurma / Yeniden doldurma menüsü

Nominal dolum seviyesi girişi

 $\rightarrow$  Alan hesaplanır

ya da Alan girişi

→ Yeniden doldurma miktarı hesaplanır

Hesaplama için atılacak miktar doğru girilmiş olmalıdır.

#### Comfort paketli makineler:

Doldurmadan önce nominal dolum seviyesini giriniz / hesaplayınız.

→ Doldurma işlemi, nominal dolum seviyesine ulaşıldığında otomatik olarak durur.

Girilen dolum seviyesi TwinTerminal'de devralınır!

#### Comfort paketsiz makineler:

Bu menü yalnızca nominal dolum seviyesinin hesaplanması içindir.

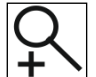

Doluluk seviyesinin uzaktan tespiti için doluluk seviyesi göstergesi büyütülür.

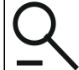

뇌 Doldurma menüsüne geri dönülür

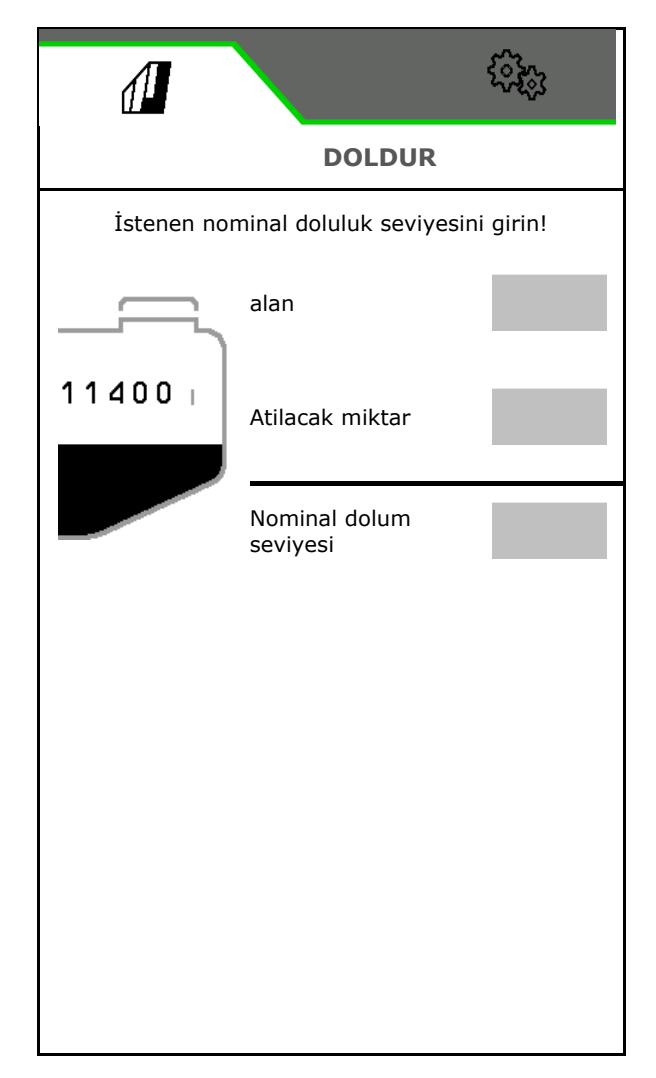

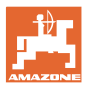

#### Bant püskürtme AmaRow

Püskürtme yapılacak alana ve atılacak miktara bağlı olarak dolum miktarı hesaplanır.

- 1. İşlenecek alanı giriniz
- 2. Bant püskürtme oranını yüzde olarak giriniz
- → Alan püskürtme (sürülmeyen bölüm) ve bant püskürtme alanları hesaplanır.

Buna alternatif olarak alan püskürtme veya bant püskürtme alanı girilebilir ve yüzde hesaplanır.

- 3. Alan püskürtme için atılacak miktarı giriniz.
- 4. Bant püskürtme için atılacak miktarı hesaplayınız ve giriniz, bkz. altta.
- 5. TwinTerminal: Gerekli dolum miktarı hesaplanır ve gerekiyorsa TwinTerminal'e aktarılır.

#### Bant püskürtme için atılacak miktarı hesaplama

Alan püskürtme için atılacak miktar: 200 l/ha

Teorik bant genişliği: 30 cm (bkz. AmaSelect Row'daki ayarlar)

Meme mesafesi: 50 cm

→ Bant püskürtme için atılacak miktar:
 = 200x30/50 = 120 l/ha

Doluluk seviyesinin uzaktan tespiti için doluluk seviyesi göstergesi büyütülür.

Doldurma menüsüne geri dönülür

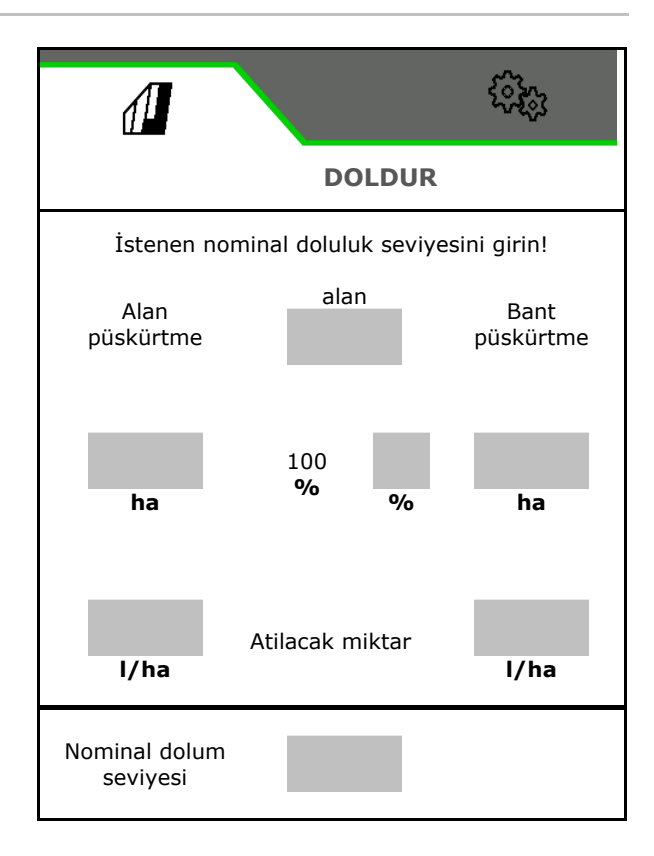

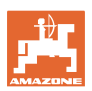

## 4.10 Karıştırma menüsü

Comfort paketli makineler:

- Doluluk seviyesine bağlı karıştırıcı ayarının yoğunluğu
  - o düşük
  - o orta
  - o yüksek
- Püskürtme sıvısını maksimum hızla karıştırınız, örn. çalışma aralarından sonra.
- → Bilgi notu görüntülenir
- → ✓ Maksimum karıştırmayı sonlandırınız

|                             |          | <u> </u> |
|-----------------------------|----------|----------|
| <                           | KARIŞTIR |          |
| Yoğunluk kademesi           |          |          |
| Püskürtme sıvısını karıştır |          | ζζ.      |
|                             |          |          |

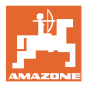

## 4.11 Temizlik menüsü

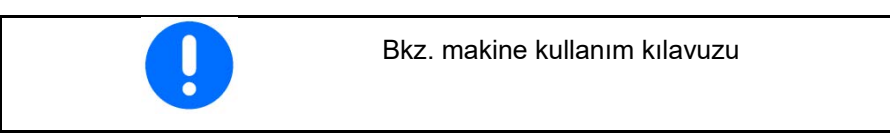

Comfort paketli makineler:

- Yoğun temizlik yapılır
- Hızlı temizlik günlük olarak yapılır
- Manivela yıkanır
- Püskürtme sıvısı inceltilir
- XtremeClean

## 4.11.1 Yoğun temizlik ve hızlı temizlik

Temizlik programı, otomatik olarak yürütülen birkaç adımdan oluşur.

Bkz. makine kullanım kılavuzu!

> Temizliği başlatınız.

Bu esnada temizleme suyu dışarı verilir ve kalan miktar tahliye edilir.

Şu şartlar yerine getirilmelidir:

☑ Püskürtme sıvısı deposu doluluk seviyesi %1'in altında

- ☑ Manivela dışa katlanmış
- Püskürtme sıvısı pompası devri 500 dak-1

☑ Yıkama suyu deposu minimum doluluk seviyesi

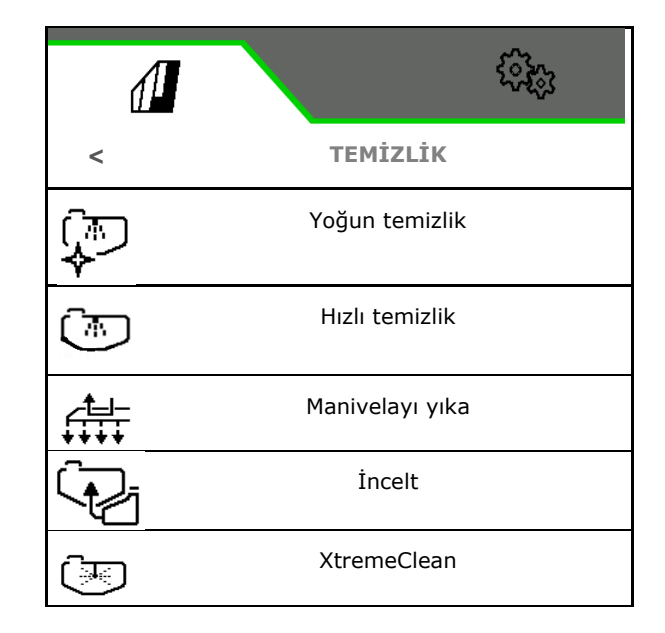

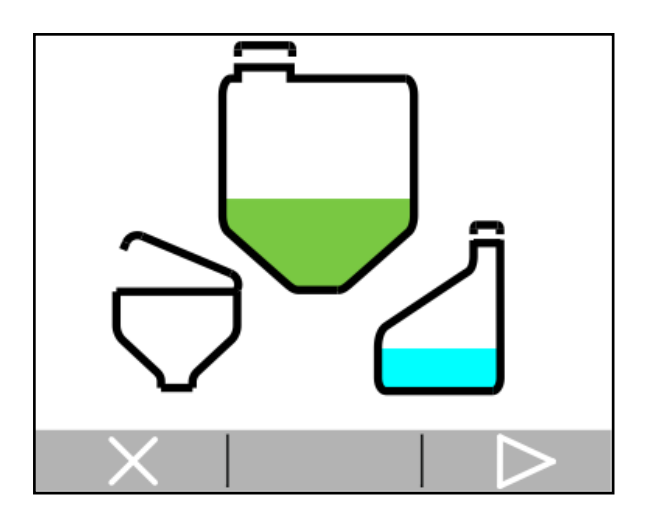

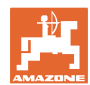

#### Tarla menüsü ve nominal miktar

→ Tamamlanan temizleme işlemi kumanda terminalinde görüntülenir.

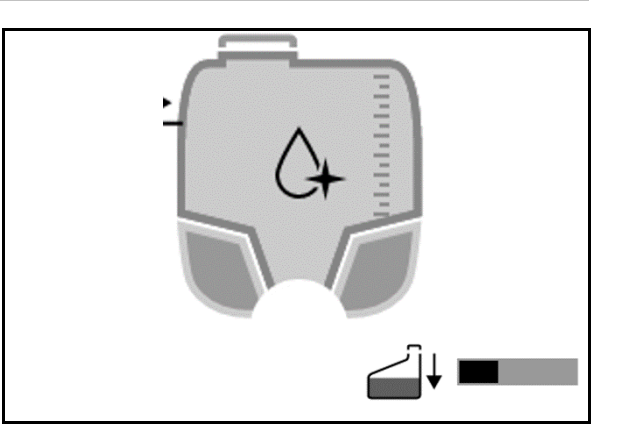

→ Temizleme ilerlemesi, temizleme işlemi sırasında grafiksel olarak görüntülenir.

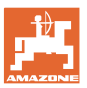

#### 4.11.2 Manivelayı yıkama

Püskürtme mekanizması, yıkama suyuyla yıkanır.

Seçenekler: 🗹 evet / 🗆 hayır

- (1) Püskürtme sıvısı püskürtme sıvısı deposuna yönlendirilir
- (2) Püskürtme sıvısı otomatik olarak dışarı verilir (standart)
- 1. Seçiminizi (1), (2) yapınız.
- 2. Yıkama suyu uygulama miktarını giriniz.
- 3. > Manivela yıkama işlemi başlatılır.
- 4. Pompayı kapatınız

Pompa tahriki devir ayarı etkin: Hidrolik pompa tahriki, manivela yıkandıktan sonra otomatik olarak durur.

5. X Manivela yıkama işlemi durdurulur.

## 4.11.3 İnceltme

Doluluk seviyesi, nominal doluluk seviyesinden az olmalıdır.

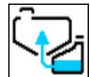

Püskürtme sıvısı, yıkama suyu ile inceltilir.

Gerekli yıkama suyu miktarı göstergesine dikkat ediniz.

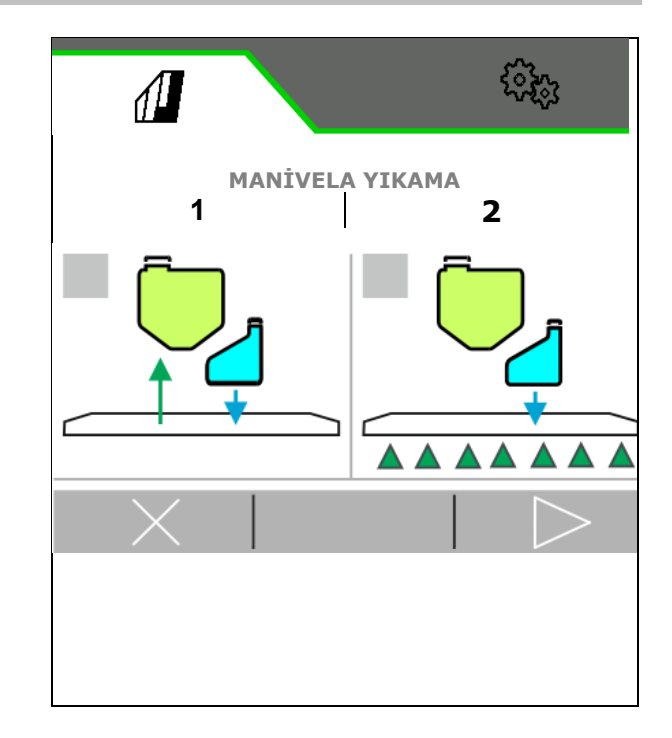

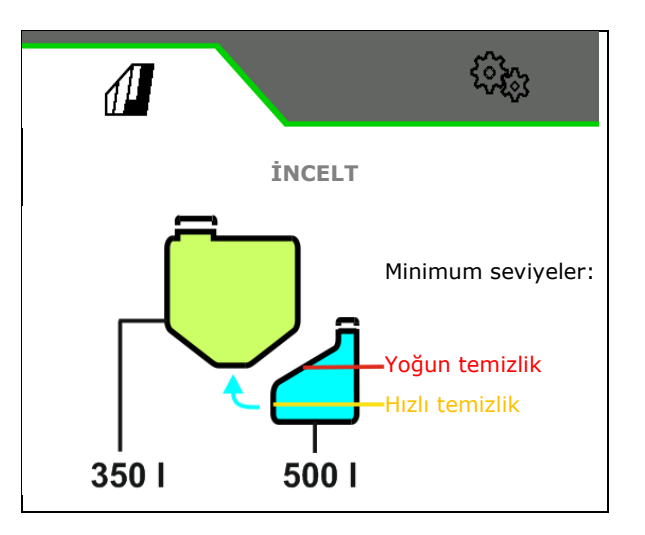

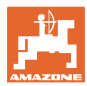

#### 4.11.4 XtremeClean

XtremeClean, otomatik olarak yürütülen birkaç adımdan oluşur. Süreç boyunca temizleme suyu birkaç adımda uygulanmalıdır.

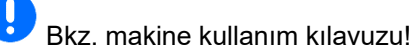

- > Temizliği başlatınız.
- Temizlik otomatik olarak ilerler.
- Şu şartlar yerine getirilmelidir:

☑ Püskürtme sıvısı deposu maksimum doluluk seviyesi %1'in altında

☑ Yıkama suyu deposu minimum doluluk seviyesi

Manivela dışa katlanmış

☑ Püskürtme sıvısı pompasının devri > 500 dev/dak

## 4.12 Belgeler menüsü

- Sayaç değerleri gösterilir
- Hava durumu verileri girilir
- Püskürtme basıncı denetimi görüntülenir (püskürtme basıncı, bazı ülkelerin yasal mevzuatı gereğince kaydedilir).

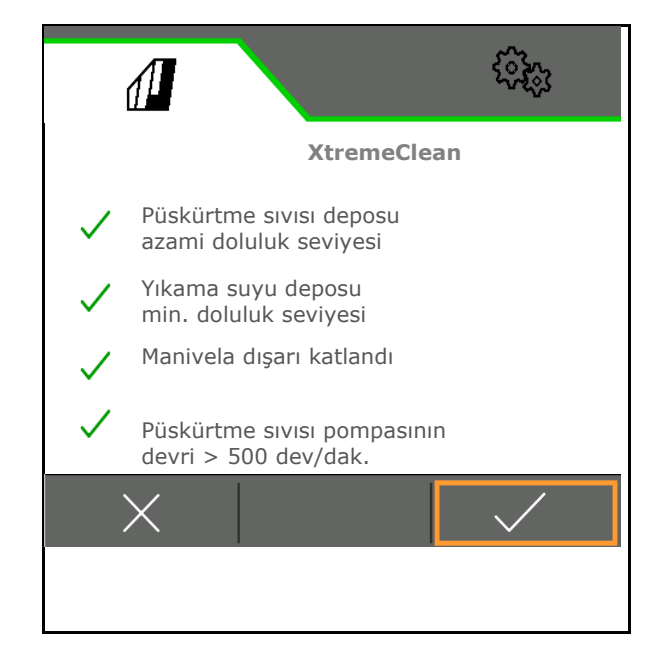

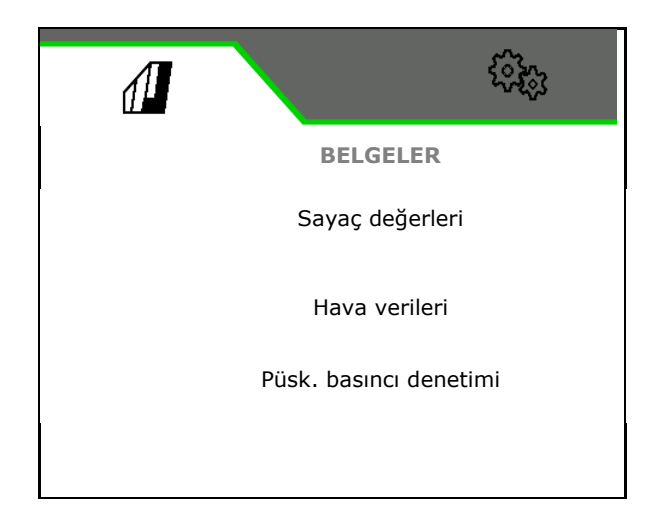

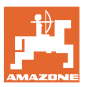

## 4.12.1 Sayaç değerleri

Belgeler menüsünde güncel görev gösterilir. Görevde yer alan veriler:

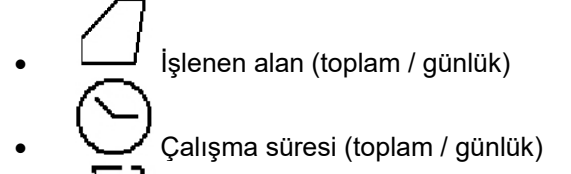

• LJJ Uygulama miktarı (toplam / günlük)

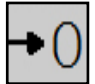

Günlük veriler silinir

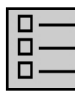

Görevlerin listesi gösterilir.

Görevlerin listesi:

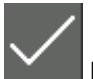

Etkin görevi gösterir

En fazla 20 görev oluşturulabilir.

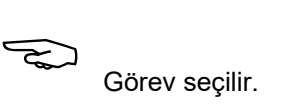

- + Yeni görev oluşturulur
- < / > Listede sayfa değiştirilir

## Görevlerin düzenlenmesi:

- Görev etkinleştirilir
- Görevin adı değiştirilir
- V Görev onaylanır
- Etkin olmayan görevler silinebilir
- X Düzenleme menüsünden çıkılır

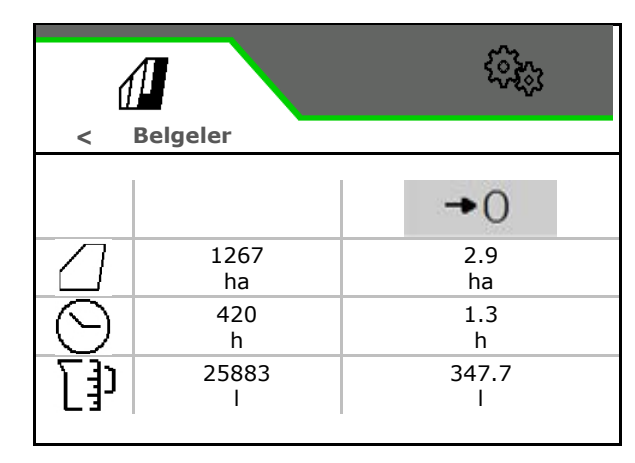

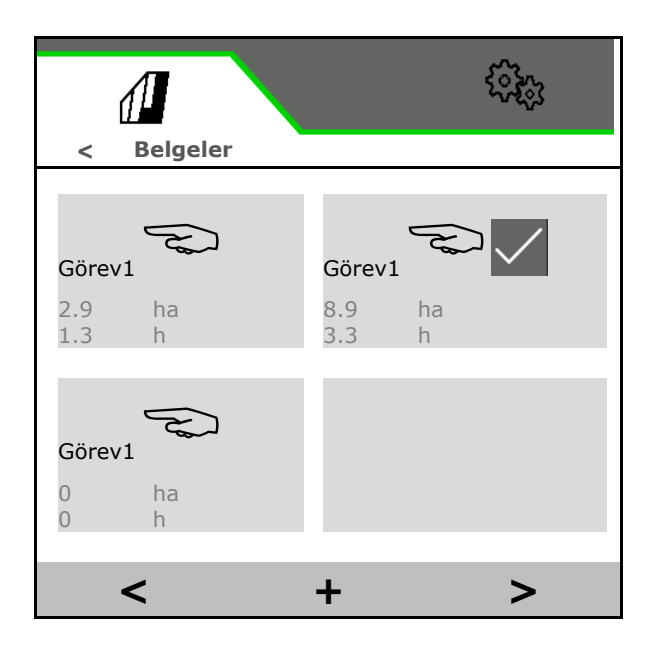

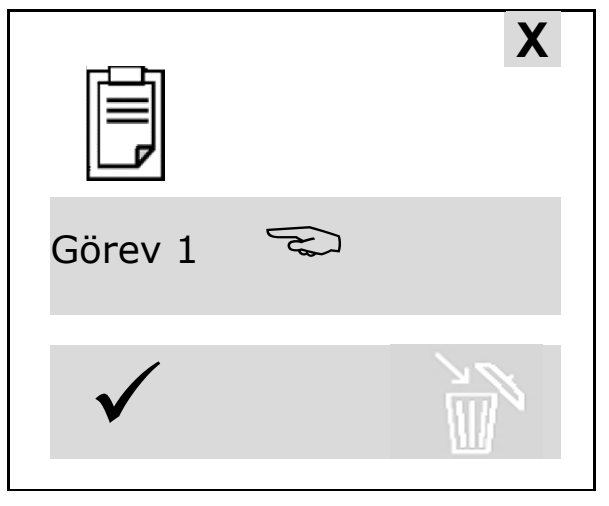

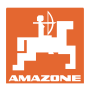

#### Tarla menüsü ve nominal miktar

#### 4.12.2 Hava verileri

Hava verileri Task Controller'a aktarılır. Bunun için Task Controller başlatılmış olmalıdır.

- 1. Hava durumu verilerini giriniz
- 2. Verileri Task Controller'a aktarınız veya

 ${\bf X} \,$  iptal ediniz

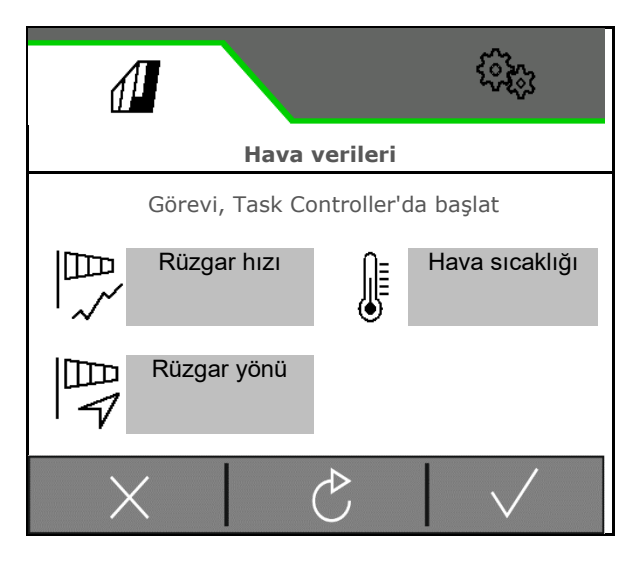

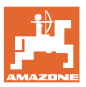

## 5 Ayarlar

- Makine menüsü Makineye özgü veriler veya bireysel veriler girilir.
- Profil menüsü

Her kullanıcı, terminal ve makine için ayarlar içeren kişisel bir profil kaydedebilir.

 Bilgi menüsü Yazılım sürümleri ve genel alan performansı.

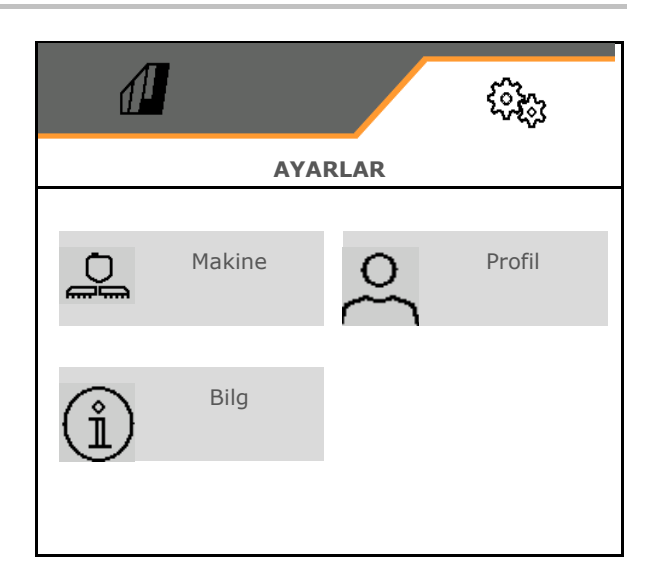

#### Alt menülerde sayfa seçimi

Bazı alt menüler birden fazla sayfadan meydana gelir.

Bu sayfalar, ekranın alt kenarında noktalar ile gösterilir.

Etkin sayfa – beyaz.

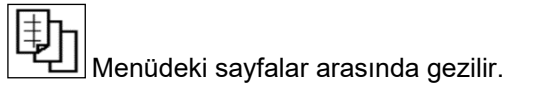

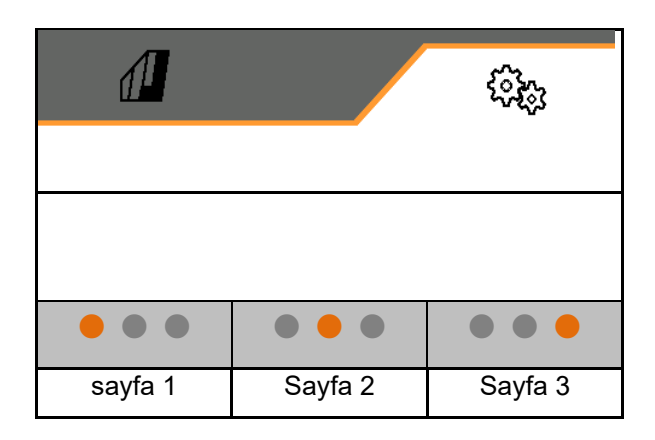

QR-kodu görüntülenir. QR-kodu ile SmartLearning uygulaması bir akıllı telefona veya tablete indirilebilir.

SmartLearning, Amazone makinelerin kullanımı için interaktif bir sürücü eğitimidir.

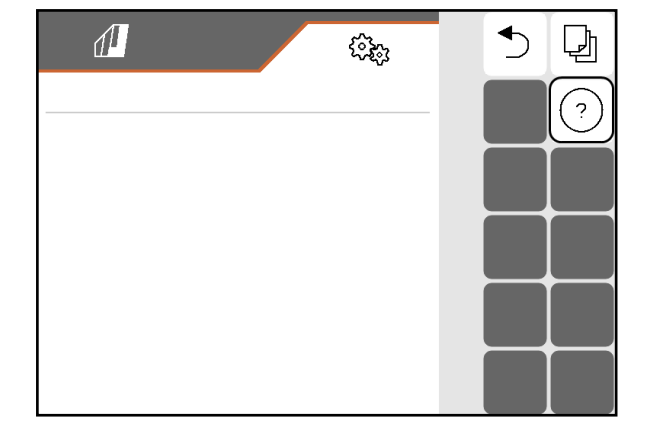

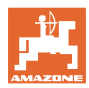

#### Ayarlar

## 5.1 Makine

- Çalışma hızı, bkz. sayfa 65
- Püskürtme sıvısı devresi, bkz. sayfa 67
- Hidrolik, bkz. sayfa 71.

|               | <u>نې</u> ې              |
|---------------|--------------------------|
| <             | MAKİNE                   |
| 6₽            | Hiz                      |
| († <b>2</b> , | Püskürtme sıvısı devresi |
| (HEI)         | Hidrolik                 |

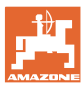

#### 5.1.1 Hız

| <b>•</b> | İş bilgisayarı, miktarı doğru ayarlayabilmek için bir hız sinyaline<br>ihtiyaç duyar.                                       |  |
|----------|----------------------------------------------------------------------------------------------------|--|
| -        | Sürüş hızı sinyal girişi için farklı kaynaklar seçilebilir.                                                                 |  |
|          | Hız sinyali ISOBUS üzerinden sağlanabilir.                                                                                  |  |
|          | Hız sinyali bir GPS anteni üzerinden alınabilir.                                                                            |  |
|          | • Hız sinyali, 100m başına pals üzerinden hesaplanabilir.                                                                   |  |
|          | <ul> <li>Hız sinyali, bir hız girilerek simüle edilir (örn. traktörden hız<br/>sinyali gelmediğinde).</li> </ul>            |  |
|          | Simüle edilen bir hızın girilmesi, hız sinyali kesildiğinde kullanımı<br>mümkün kılar.                                      |  |
|          | Yönlendirilebilir akslı UX:                                                                                                 |  |
|          | Miktar ayarı için başka bir hız sinyali seçtiğinizde de 100 m'lik tekerlek<br>palslarını belirlemeniz gerekir (Pals Tanıt). |  |
|          | Tekerlek değişimi:                                                                                                    |  |
|          | Tekerlek değişiminden sonra 100 m'lik tekerlek palsları tekrar<br>belirlenmelidir.                                          |  |

Hız sinyali kaynağını seçiniz.

- Radar (ISOBUS): Traktör radarı
- Tekerlek (ISOBUS): Traktör tekerleği
- Uydu (NMEA2000): GPS anteni
- Tekerlek (Makine)

]

- o Her 100m için pals girin, veya
- o Her 100 m için pals tanıtın
- Simüle (atılacak miktarı kontrol etmek için veya başka bir hız sinyali yoksa)
  - o Simüle edilen hızı giriniz
- → Girilen sürüş hızına daha sonra mutlaka uyunuz.
- → Başka bir hız kaynağı algılandığında, simüle edilen hız otomatik olarak devre dışı bırakılır.

Kullanılan hız kaynağının hassasiyetini kontrol ediniz.

→ Doğru olmayan hız kaynakları, atılacak miktar hatalarına yol açabilir.

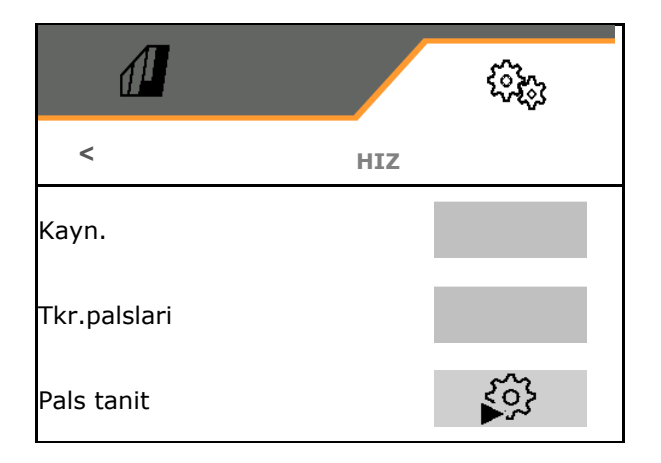

#### Ayarlar

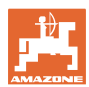

## } Her 100 m için pals tanıtma

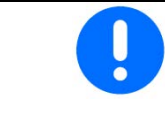

Çalışma konumundayken mevcut kullanım koşulları altında her 100 m için tekerlek palslarını belirlemeniz gereklidir.

Pals tanit

9876

9700

100 m mesafe ölçün ve traktörü başlangıç

- 1. Tarla üzerinde tam 100 m'lik bir ölçüm bölümünü ölçünüz.
- 2. Başlangıç ve bitiş noktasını işaretleyiniz.
- 3. Traktörü başlama pozisyonuna sürünüz.
- 4. **V**Onaylayınız.
- 5. Ölçüm bölümünü, başlangıç noktasından bitiş noktasına kadar tam sürünüz.
- → Belirlenen palslar arka arkaya ekranda gösterilir.
- 6. Tam bitiş noktasında durun.
- 7. ✓ ile değeri kaydediniz veya **X** ile ölçümü iptal ediniz.

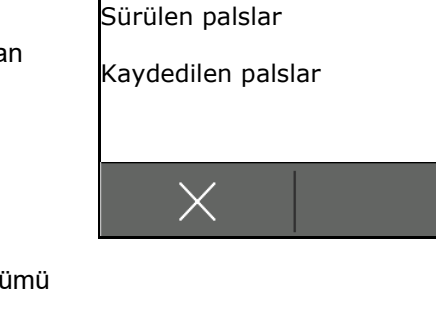

pozisyonuna getirin!

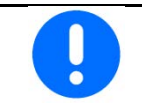

Traktörün ve kumanda terminalinin hız göstergelerini karşılaştırarak pals sayısını kontrol ediniz.

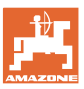

## 5.1.2 Püskürtme sıvısı devresi

|               |                      |                                                                                         |                                                                              | (i) <sub>(i)</sub> |
|---------------|----------------------|-----------------------------------------------------------------------------------------|------------------------------------------------------------------------------|--------------------|
|               |                      |                                                                                         | < PÜSKÜRTME SIVIS                                                            | I DEVRESİ          |
| •             | Ön c                 | lepo                                                                                    |                                                                              |                    |
|               | 0                    | ☑ FlowControl donanımlı ön depo<br>kullanılıyor                                         | Ön depo                                                                      |                    |
|               | 0                    | □ Ön depo kullanılmıyor                                                                 |                                                                              |                    |
| •             | Püsł<br>depo<br>(%10 | kürtme sırasında püskürtme sıvısı<br>osunun asgari doluluk seviyesini giriniz<br>0-40). |                                                                              |                    |
|               | Ön o<br>depo<br>uyul | lepo üzerinden, püskürtme sıvısı<br>osunun asgari doluluk seviyesine<br>ur.             | Püskürtme sırasında<br>püskürtme sıvısı deposundaki<br>min. doluluk seviyesi |                    |
| $\rightarrow$ | Bunı<br>yönle        | unla traktörün ön aks yükü<br>endirilebilir.                                            |                                                                              |                    |
| Akis          | olcer                | - 1                                                                                     | Akış-ölçer 1                                                                 |                    |
| Akış          | ölçeı                | r 2 (geri akış ölçer)                                                                   | palsı                                                                        |                    |
| Akış          | ölçeı                | r 3 (High Flow+)                                                                        | Akış-ölçer 1<br>kalibre et                                                   | دوغ                |
| •             | Akış<br>(0-9         | ölçer için pals giriniz<br>999)                                                         | Akış-ölçer 2<br>palsı                                                        |                    |
| •             | Akış                 | ölçeri kalibre ediniz                                                                   | Akış-ölçer 2<br>kalibre et                                                   | ₹ <u>`</u> `       |
|               |                      |                                                                                         | Akış-ölçer 3<br>palsı                                                        |                    |
|               |                      |                                                                                         | Akış-ölçer 3<br>kalibre et                                                   | ₹ <u></u>          |

#### Akış-ölçerin kalibre edilmesi

| 1 | • | İş bilgisayarı, uygulama miktarını belirlemek ve ayarlamak için<br>akış-ölçerin / geri akış-ölçerin " Akış ölçer palsı " kalibrasyon<br>değerine ihtiyaç duyar.                    |
|---|---|----------------------------------------------------------------------------------------------------|
|   | • | Eğer kalibrasyon değeri bilinmiyorsa, akış-ölçerin / geri akış-<br>ölçerin bir kalibrasyon işlemi aracılığıyla "Akış-ölçer palsı"<br>kalibrasyon değerini belirlemeniz gereklidir. |
|   | • | Eğer kalibrasyon değeri tam olarak biliniyorsa, akış-ölçer / geri<br>akış-ölçer için "Akış-ölçer palsı" kalibrasyon değerini<br>girebilirsiniz.                                    |

#### Ayarlar

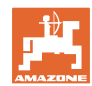

| • | "Akış-ölçer palsı" kalibrasyon değerini aşağıdaki gibi belirleyiniz.                                                         |
|---|----------------------------------------------------------------------------------------------------|
|   | o yıllık olarak.                                                                                                    |
|   | o akış-ölçer söküldükten sonra.                                                                                              |
|   | <ul> <li>uzun işletim sürelerinden sonra, akış-ölçerin içinde<br/>püskürtülen madde artıkları birikebileceğinden.</li> </ul> |
|   | o gereken uygulama miktarı ile gerçekten uygulanan<br>uygulama miktarı arasında fark olduğunda.                              |

#### Akış-ölçer 1'in kalibre edilmesi:

- 1. Püskürtme karışımı tankına duru su doldurunuz (yakl. 1000 l)
- 2. 🗸
- 3. Pompayı çalışma devir sayısı ile çalıştırınız.
- 4. 🗸

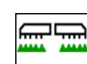

- 5. DIM/OFF Püskürtmeyi açınız ve gösterilen asgari miktarı uygulayınız.
- → Ekranda, uygulanan su miktarı için arka arkaya belirlenen "pals" değeri gösterilir.
- 6. Püskürtmeyi kapatınız, pompa tahrikini kesiniz.
- 7. Uygulanan su miktarını, püskürtme karışımı tankını tekrar doldurmak suretiyle tam olarak belirleyiniz
  - o bir ölçüm kabı yardımıyla,
  - o tartarak veya
  - o bir su saati ile.
- 8. Belirlenen su miktarı miktarı değerini giriniz.
- 9. Girişi onaylayınız.
- → Hesaplanan kalibrasyon değeri gösterilir.
- 10. Kalibrasyon değerini kaydediniz.

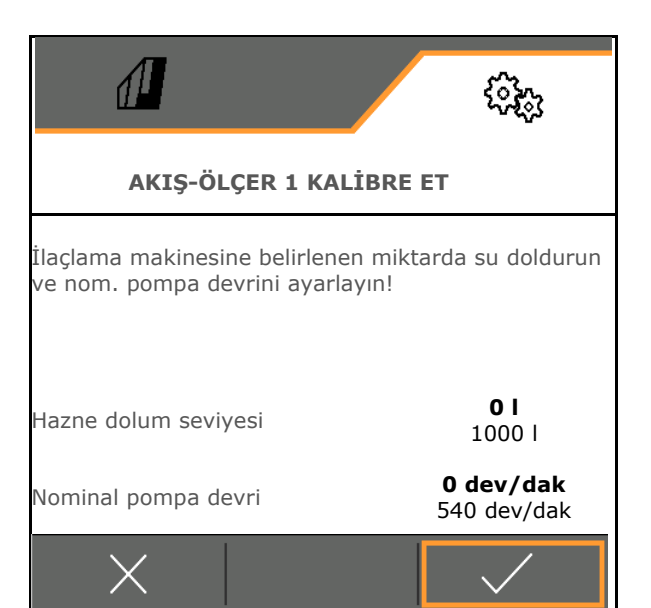

|                                               | (i);;;          |  |  |  |
|-----------------------------------------------|-----------------|--|--|--|
| AKIŞ-ÖLÇER 1 KALİBRE ET                       |                 |  |  |  |
| İlaçlama makinesini kapatın ve püsk<br>girin. | ürtülen miktarı |  |  |  |
| Püskürtülen miktar                            |                 |  |  |  |
| Belirlenen palslar                            | 9999            |  |  |  |
| Nominal pompa devri                           | 0 dev/dak       |  |  |  |
| X                                             | $\checkmark$    |  |  |  |

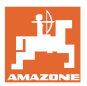

#### Akış-ölçer 1 için pals girme

Kalibrasyon işlemine alternatif olarak akış-ölçer 1 için doğru palslar belirlenebilir.

Bunun için:

- 1. Tekli ağız değişimi: Püskürtme mekanizmasındaki geri dönüşü kapatınız.
- 2. İlaçlama makinesini ölçünüz (bkz. makine kullanım kılavuzu).
- 3. Ölçülen meme çıkışını beklenen meme çıkışı ile karşılaştırınız.
- 4. Palsları hesaplayınız:

Palslar =

Güncel palslar x beklenen meme çıkışı

Ölçülen meme çıkışı

Ardından:

- 5. Püskürtme mekanizmasındaki geri dönüşü tekrar açınız.
- 6. Akış-ölçer 2'yi kalibre ediniz

#### Akış-ölçer 2'nin kalibre edilmesi:

- Öncesinde akış-ölçer 1'i kalibre ediniz.
- Püskürtme karışımı tankına, püskürtme karışımı tankının iki yanındaki dolum işaretine kadar duru su doldurunuz (yakl. 1000 l).
- 2. 🗸
- 3. Pompayı çalışma devir sayısı ile çalıştırınız.

Kalibrasyon yalnızca püskürtme kapalıyken yapılabilir.

- 4. 🗸
- 5. Pompayı çalışma devir sayısı ile çalıştırınız.
- 6. Otomatik kalibrasyonu başlatınız.
- → Hesaplanan kalibrasyon değeri gösterilir.
- 7. Kalibrasyon değerini kaydediniz.

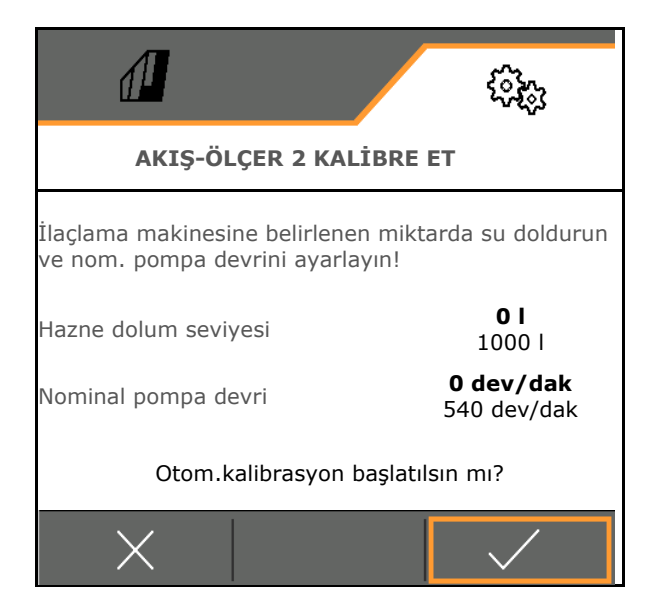

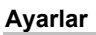

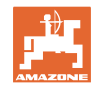

## Akış-ölçer 3'ün (High Flow) kalibre edilmesi:

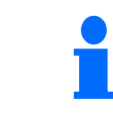

Akış ölçer 2'nin kalibre edilmiş olması gerekir.

- Püskürtme karışımı tankına, püskürtme karışımı tankının iki yanındaki dolum işaretine kadar duru su doldurunuz (yakl. 1000 l).
- 2. 🗸
- 3. Pompayı çalışma devir sayısı ile çalıştırınız.
- 4. 4. Otomatik kalibrasyonu başlatınız.
- → Hesaplanan kalibrasyon değeri gösterilir.
- 5. Kalibrasyon değerini kaydediniz.

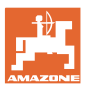

#### 5.1.3 Hidrolik

• Arıza durumunda manüel çalışma konumunu simüle ediniz.

Manüel çalışma konumu, arıza durumunda çalışmaya devam edebilmenizi sağlar.

Esnek katlama için manüel katlama

Manüel katlama, arıza durumunda acil katlama için kullanılır.

Bkz. makine kullanım kılavuzu / Arıza bölümü!

#### Esnek katlamada manüel çalışma konumu

- Manüel çalışma konumu
  - o ⊠ evet, iş bilgisayarına makinenin çalışma konumunda olduğu bilgisi iletilir
    - (ContourControl'da gereklidir).
- → Manivela çift taraflı olarak sonuna kadar dışa katlanmış olmalıdır!

Gerçek katlama pozisyonu ve hata mesajları yeniden başlatılana kad. yoksayılır.

o 🛛 hayır

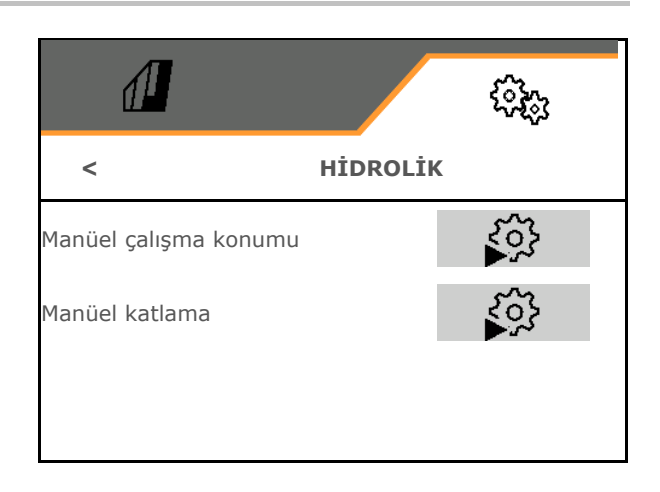

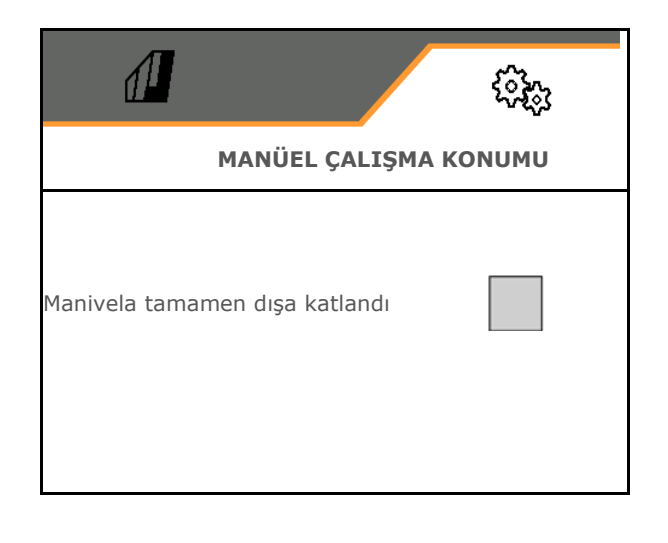

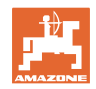

#### Esnek katlama için manüel katlama

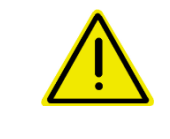

#### UYARI

Manüel katlamanın doğru kullanılmaması durumunda makine hasarı.

Makineyi manüel katlarken dikkatli olunuz.

# Püskürtme mekanizmasının kolu içe katlanırken dıştan içe doğru hareket edilir.

Kolun dışa katlanması ise içten dışa doğrudur.

Püskürtme mekanizmasının içe katlanması:

(Dışa katlama ters sıralamayladır)

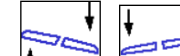

1. hizalayınız. Kolu yatay olarak

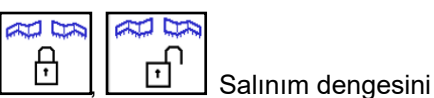

kilitleyiniz.

2.

- Püskürtme mekanizmasını yeteri kadar kaldırınız.

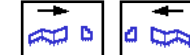

- 4. 7, B Dış kolu içe katlayınız.
- 5. 5 ve 6 numaralı kolu içe katlayınız.

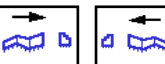

- 6. <u>3</u>, <u>4</u> 4 ve 5 numaralı kolu içe katlayınız.
  - ₽ | | | | | | |
- 1, 2 Manivela paketlerini taşıma konumuna katlayınız.

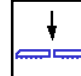

- 8. Manivela paketlerini taşıma konumunda kilitleyiniz.
- 9. Manüel katlamayı bitiriniz.

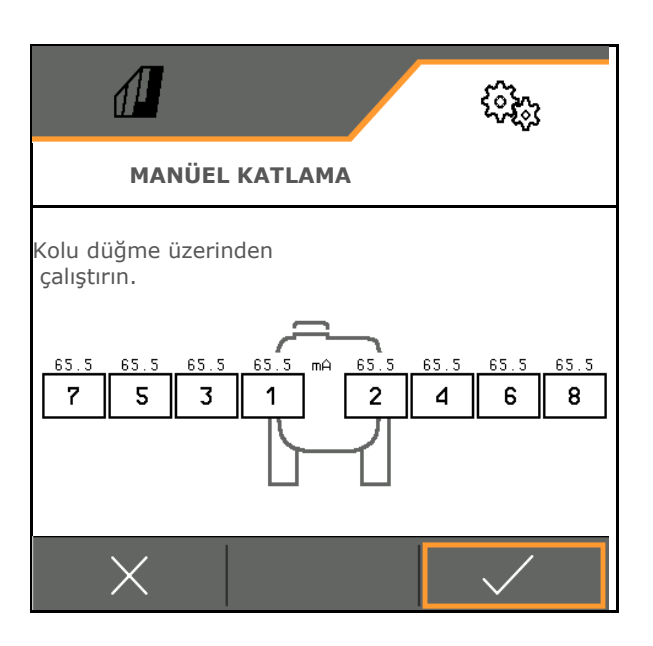
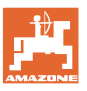

# Diğer manüel manivela fonksiyonları:

| • | yaklaştırma ve uzaklaştırma             |
|---|-----------------------------------------|
| • | durdurucu hidrolik silindiri çalıştırma |

| • | <b>.</b> | 2 | Manivela kilidini açma ve |
|---|----------|---|---------------------------|
|   | kapatm   | а | -                         |

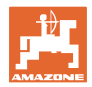

## 5.1.4 FT1502 için makine profili seçme

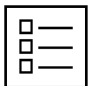

— Makine profilleri oluşturma

Standart olarak bir profil ayarlanmıştır.

Farklı ayarlar ile 4 profil kaydedebilirsiniz.

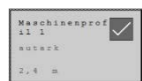

Düzenlemek için profile tıklayın.

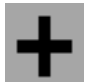

Yeni profil oluşturma

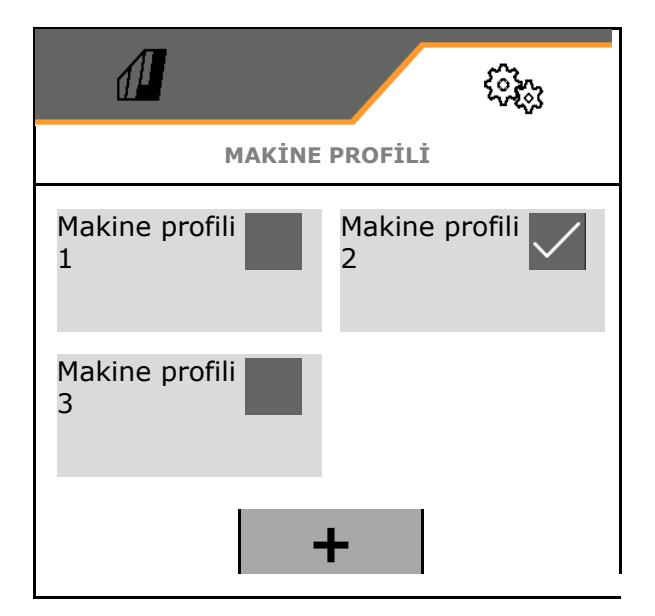

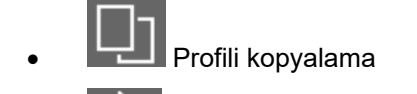

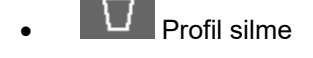

Profil etkinleştirme

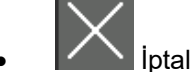

Profil adı
 Profil adını girin

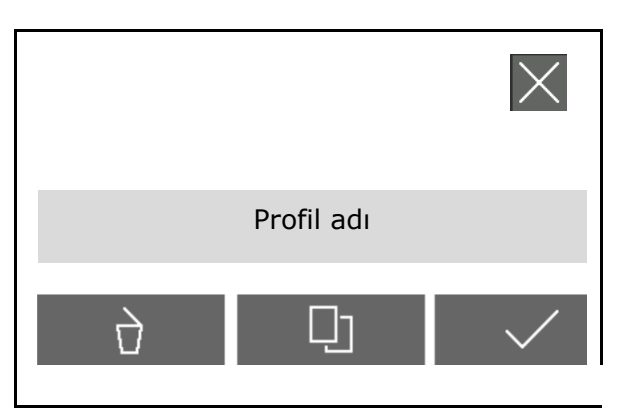

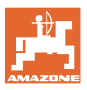

Etkin makine profilindeki ayarlar:

- Kumanda seçme
  - o arkaya takılı makine üzerinden (FT-P'yi arka makine üzerinden kumanda etme)
  - o bağımsız (FT-P'yi ayrı cihaz olarak kumanda etme)
- Meme tipi seçme
  - o Standart
  - o AmaSwitch
- Kısmi genişlik sayısı girme
- Her kısmi genişlik için genişliği girme
- → Kısmi genişliklerin toplamı çalışma genişliğini gösterir
- Çalışma konumunu konfigüre etme, bkz. sayfa 76.
- Kavrama türü
  - o Takılı arka makine
  - o Bağlı arka makine
- Geometri değerlerini girme, bkz. sayfa 77
- Açılış gecikmesi / kapanış gecikmesi Açılış gecikmesi, standart değer 400ms

Kapanış gecikmesi, standart değer 200 ms

| MAKINE PROFILI - MAKINE PRO   | د<br>کې<br>Netu t 1                 |
|-------------------------------|-------------------------------------|
| PIARTNE PROTIET - PIARTNE PRO |                                     |
| Kumanda                       |                                     |
| Meme tip                      |                                     |
| Kısmi genişlik sayısı         |                                     |
| Kısmi genişliklerin genişliği | >                                   |
| Çalışma genişliği El          | kim makinası iş<br>jenişliği: 2,4 m |
| Calışma konumu                | >                                   |
| Kavrama türü                  |                                     |
| Geometri                      | >                                   |
| Açma gecikmesi                |                                     |
| Kapatma gecikmesi             |                                     |

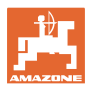

## 5.1.4.1 FT-P için çalışma konumunu konfigüre etme

- Çalışma konumu sensörü
  - o Sensör yok
  - o ISOBUS dijital kaldırma yüksekliği
  - o % olarak ISOBUS kalkış yüksekliği, diğer ayarlar için bkz. altta
  - o Analog makine sensörü
  - o Dijital makine sensörü
     ☑ Sensör sönümlendiğinde çalışma konumu

□ Sensör sönümlenmediğinde çalışma konumu

Diğer ayarlar: % olarak ISOBUS kalkış yüksekliği / analog makine sensörü:

- Sınır değerlerini tanıtma, bkz. altta
- Anahtarlama noktalarını tanıtma, bkz. altta
- Memeleri AÇ anahtarlama noktasını kalkış yüksekliğinin %'si olarak girme

#### Sınır değerlerini tanıt

İlk işletime alma öncesinde ve traktör değişiminde kaldırma mekanizmasının sınır değerleri tanıtılmalıdır.

- 1. Kaldırma mekanizmasını indirin / makineyi çalışma konumuna getirin.
- 2. > Değeri kaydedin ve devam edin.
- 3. Kaldırma mekanizmasını maksimum seviyeye kaldırın.
- 4. V Değeri kaydedin.

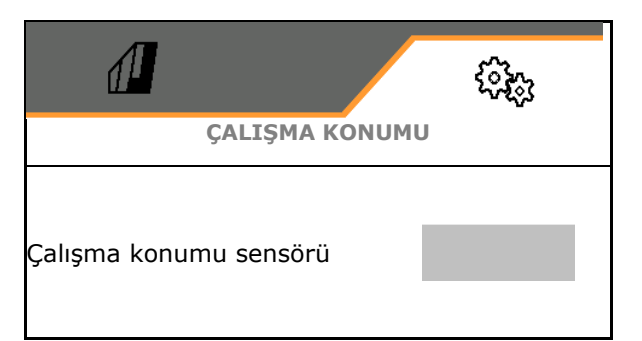

| Sınır değerlerini tanıtma          | 50         |
|------------------------------------|------------|
| Anahtarlama noktalarını<br>tanıtma | 103<br>103 |
| Memeleri AÇ anahtarlama<br>noktası |            |

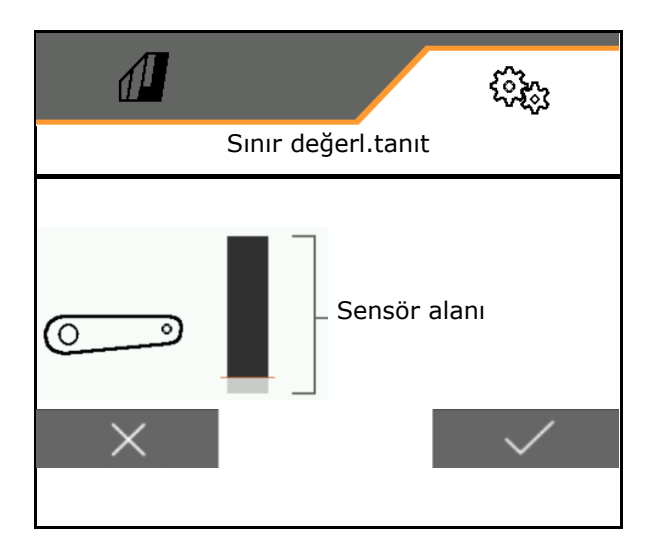

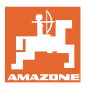

## Anah.nokt.tanıt

- 1. Kaldırma mekanizmasını KAPAT anahtarlama noktası yüksekliğine getirin.
- 2. V Değeri kaydedin.
- 3. Kaldırma mekanizmasını AÇ anahtarlama noktası yüksekliğine getirin.
- 4. V Değeri kaydedin.

Makinenin tarlada hassas bir şekilde kontrol edilebilmesi için anahtarlama noktalarının doğru ayarlanması önemlidir.

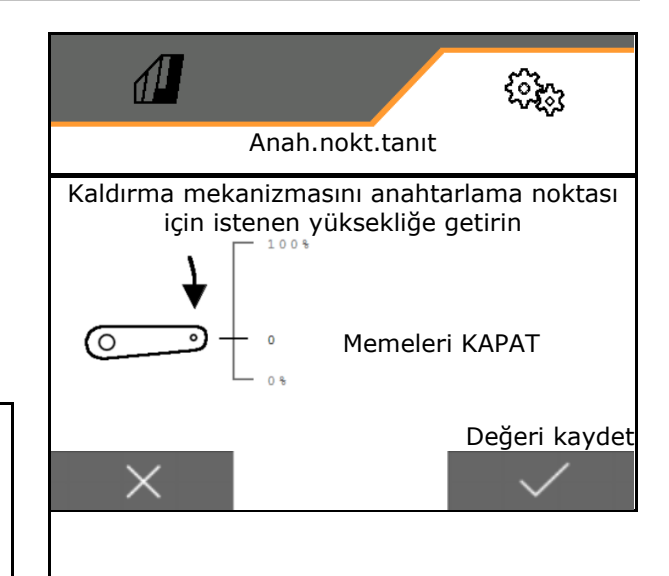

## 5.1.4.2 Geometriyi ayarlama

Geometri verileri, makinenin sürüş yönündeki gerçek uzunluk ölçüleri ile aynı olmalıdır.

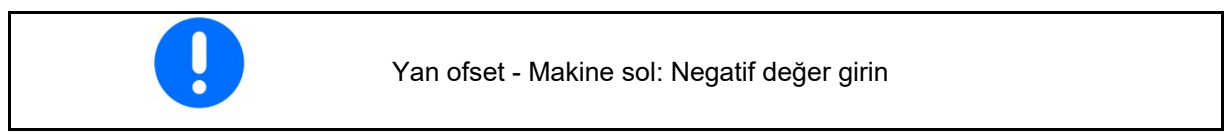

Takılı arka makine:

- Bağlantı düzeneğinin uygulama ortasına mesafesi için x1 değerini girin.
- Uygulama uzunluğu için x2 değerini girin
- Yan ofset için Y değerini girin

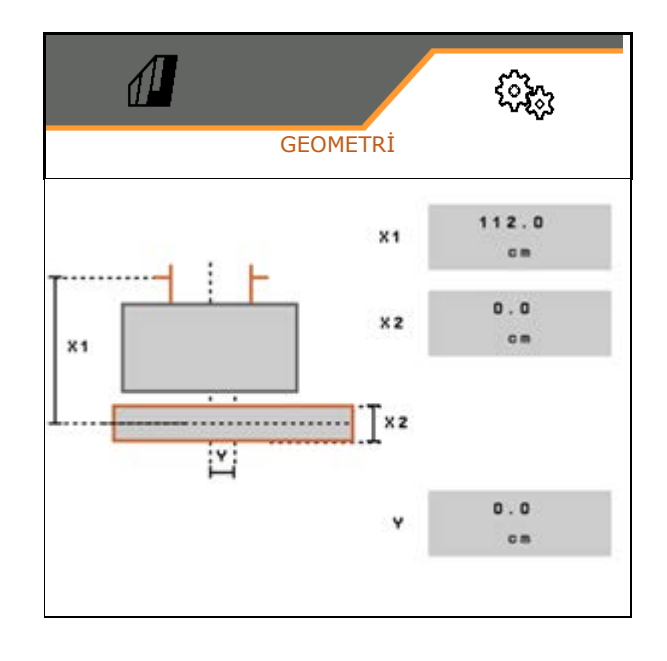

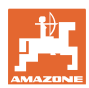

Çekilen arka makine:

- Bağlantı düzeneğinin aksa mesafesi için x1 değerini girin
- Aksın uygulama ortasına mesafesi için x2 değerini girin
- Uygulama uzunluğu için x3 değerini girin
- Yan ofset için Y değerini girin

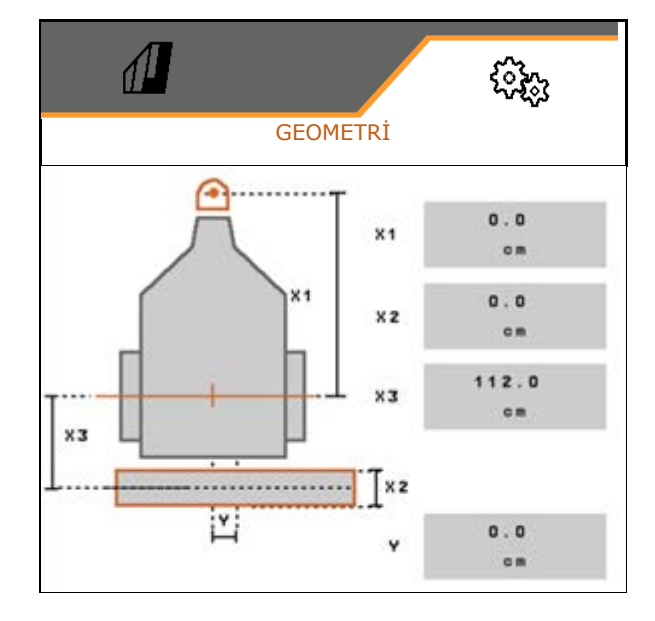

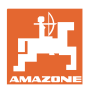

## 5.2 Profil

|   | L |
|---|---|
|   | l |
|   | l |
|   | l |
| _ | Ł |

Standart olarak bir profil ayarlanmıştır.

Farklı ayarlar ile 3 profil kaydedebilirsiniz.

| Mi | a 1 | 8 | 0 14 | h | 1  | n | e | n | P | r | 0 | £ | Į |
|----|-----|---|------|---|----|---|---|---|---|---|---|---|---|
| 1  | u   | t |      | H | N. |   |   |   |   |   |   |   | 1 |
|    |     | 4 |      |   |    |   |   |   |   |   |   |   |   |

Düzenlemek için profile tıklayın.

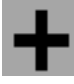

Yeni profil oluşturma

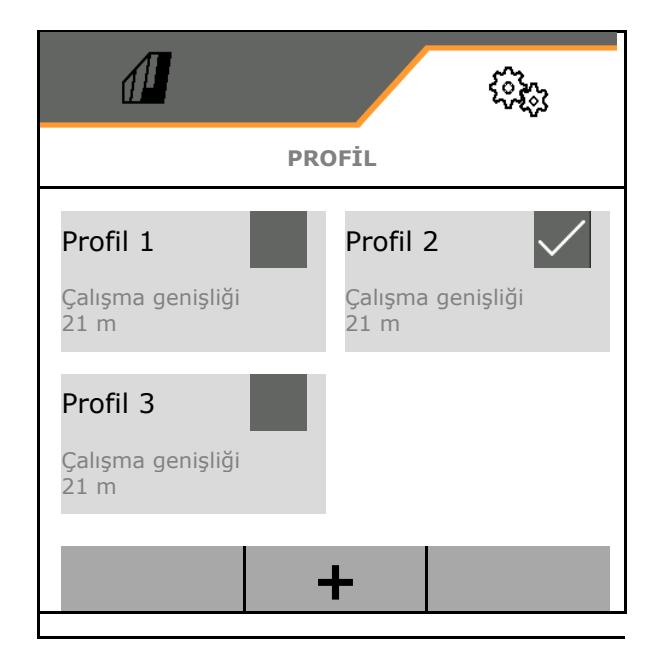

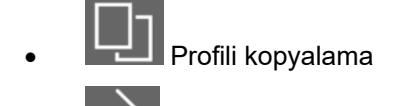

- V Profil silme
- Profil etkinleştirme
- iptal
- Profil adı
- Profil adını girin

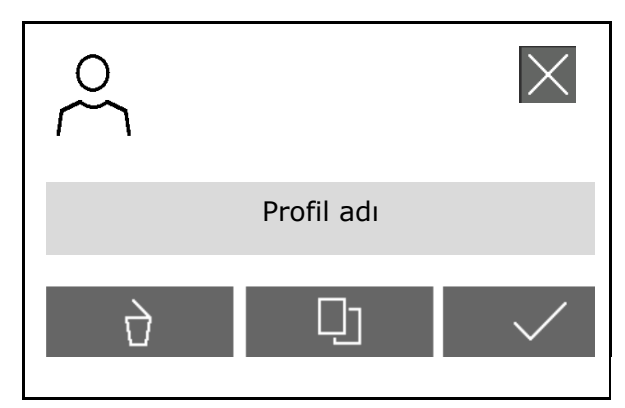

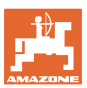

Ť

## Etkin profildeki ayarlar:

- Çok fonksiyonlu gösterge konfigüre edilir, bkz. sayfa 81.
- Tuş ataması konfigürasyonu yapılır, bkz. sayfa 82.

Tuşlara Çalışma menüsü ve Temizlik menüsü için farklı atamalar yapılabilir.

- Başlatma fonksiyonları konfigürasyonu yapılır, bkz. sayfa 82.
- Alarm sınırları konfigürasyonu yapılır, bkz. sayfa 83.
- Hidrolik pompa tahriki konfigüre edilir
- Manivela davranışı konfigürasyonu yapılır, bkz. sayfa 85.
- Miktar ayarı konfigürasyonu yapılır, bkz. sayfa 87.
- Kısmi genişlik kumandası konfigürasyonu yapılır, bkz. sayfa 88.
- AmaSelect konfigürasyonu yapılır, bkz. sayfa 90.
- Dolum profilleri konfigürasyonu yapılır, bkz. sayfa 100.
- ISOBUS konfigürasyonu yapılır, bkz. sayfa 102.
- Direksiyon konfigürasyonu yapılır, bkz. sayfa 104.

|            | ( <u></u> )              |  |  |  |  |  |
|------------|--------------------------|--|--|--|--|--|
| <          | PROFİL - PROFİL 2        |  |  |  |  |  |
| 8 8<br>8 8 | Cok fonk.gosterge        |  |  |  |  |  |
| □→≣        | Çalışma tuş ataması      |  |  |  |  |  |
| □→≣        | Temizlik tuş ataması     |  |  |  |  |  |
| A          | Start fonksiyonu seçimi  |  |  |  |  |  |
| )<br>()    | Alarm sinirlari          |  |  |  |  |  |
| <b>∲</b> 1 | Pompa tahriki            |  |  |  |  |  |
|            | Manivela tutumu          |  |  |  |  |  |
|            | Miktar ayari             |  |  |  |  |  |
| <u>∎</u> ⊒ | Kısmi genişlik kumandası |  |  |  |  |  |
|            | AmaSelect                |  |  |  |  |  |
| ين<br>م    | Dolum profilleri         |  |  |  |  |  |
| ٢          | ISOBUS                   |  |  |  |  |  |
| 00         | Direk.                   |  |  |  |  |  |

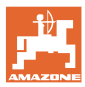

## 5.2.1 Cok fonk.gosterge

İş menüsündeki çok fonksiyonlu gösterge:

Çok fonksiyonlu göstergenin 4 alanına farklı göstergeler atanabilir.

- 1. Çok fonksiyonlu gösterge için 1-4 numaralı alanı işaretleyiniz.
- 2. 1-4 numaralı alan için gösterge seçiniz.

Seçilebilen göstergeler:

- Hız (Simüle edilen hız sarı işaretlenir)
- Püskürtme pompası devri
- Mesafe sayacı
- Kalan mesafe
- Nominal püskürtme basıncı
- Miktar
- Hazne dolum seviyesi
- Nominal atılacak miktar
- Kalan alan
- Alan
- Karıştırıcı performansı
- Makine randımanı (HighFlow kumandası 1-6 göstergesi ile)
- Ön depo doluluk seviyesi

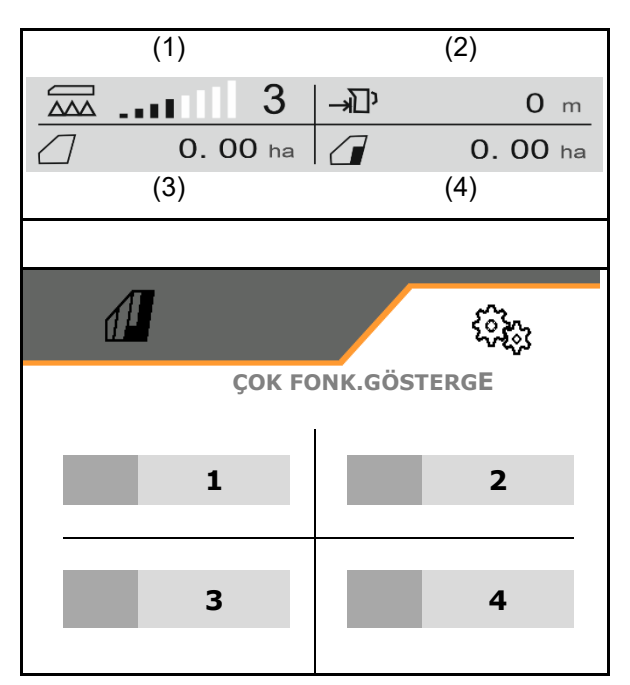

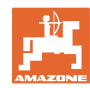

## 5.2.2 Boş tuş atamasını konfigüre etme

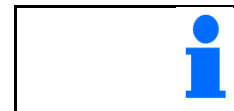

Tuşların ataması, Çalışma ve Temizlik menüsü için ayrı olarak serbestçe seçilebilir.

Burada, Çalışma menüsünün fonksiyon alanları için serbestçe atama yapılabilir.

- Ekrandan fonksiyonu seçiniz. Gerekiyorsa önce sayfa değiştiriniz.
- Fonksiyonu, serbest seçilebilir bir fonksiyon alanına atayınız. Gerekiyorsa önce sayfa seçiniz.
- → Fonksiyon, söz konusu fonksiyon alanında gösterilir.
- 3. ✓ Dilediğiniz tüm fonksiyonları atadıktan sonra onaylayınız.

## 5.2.3 Başlatma fonksiyonlarını konfigüre etme

Buradan toplu olarak açılabilen başlatma fonksiyonları seçilebilir.

Bu fonksiyonlar, kullanıma başlamadan önce

on ile toplu olarak başlatılabilir.

- 1. Dilediğiniz başlatma fonksiyonlarını işaretleyiniz.
- → Sembolde onay işareti gösterilir.
- 2. ✓ Dilediğiniz tüm başlatma fonksiyonlarını seçtikten sonra onaylayınız.

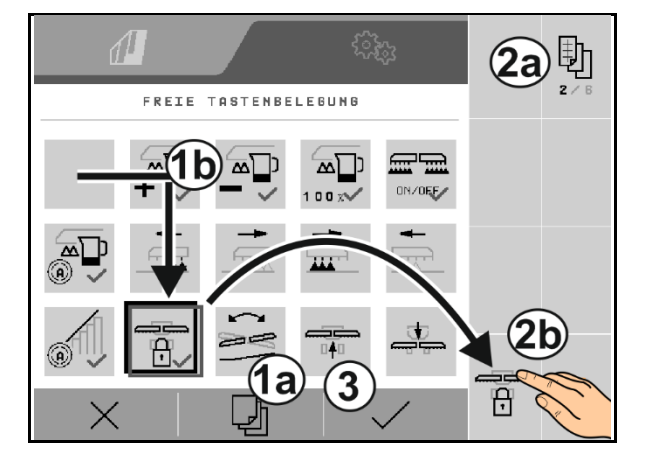

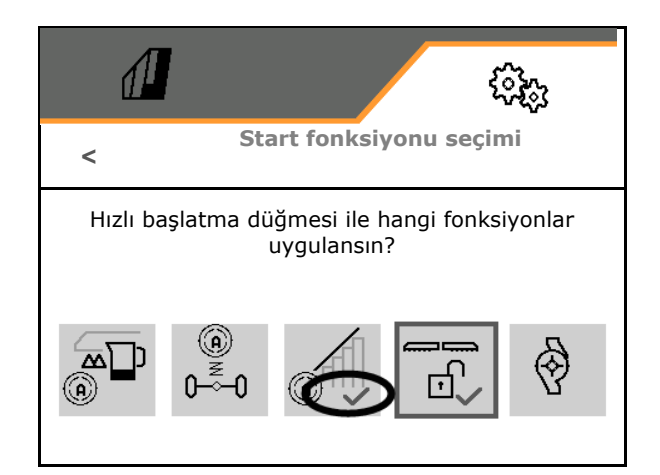

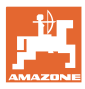

## 5.2.4 Alarm sınırlarını konfigüre etme

- Seviye alarm sınırı, l cinsinden
- Minimum basınç, bar cinsinden
- Maksimum basınç, bar cinsinden
- Nominal pompa devri, dev/dak cinsinden
- Pompa alarm üst sınırı devri, dev/dak cinsinden
- Pompa alarm alt sınırı devri, dev/dak cinsinden

Sınırlar aşıldığında bir bilgi notu gösterilir.

|                    |             | <sup>ر</sup> ېچې |
|--------------------|-------------|------------------|
| <                  | ALARM SINIR | LARI             |
| Seviye alarm sınır | I           |                  |
| Asgari basınç      |             |                  |
| Azami basınç       |             |                  |
| Nominal pompa de   | evri        |                  |
| Pompa alarm üst s  | Siniri      |                  |
| Pompa alarm alt s  | ınırı       |                  |

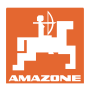

## 5.2.5 Pompa tahriki

- Otomatik açma kapatma, devir ayarı dahil
  - o Ø evet,
     Pompalar otomatik başlatılır ve durdurulur.
     Pompa devri otomatik olarak nominal miktara ve karıştırma performansına göre ayarlanır.
  - o □ hayır (Comfort paketi: Pompa, TwinTerminal üzerinden başlatılabilir ve durdurulabilir)

Devir ayarı yok:

- Püskürtme pompa devri UF02 için FlowControl ile: 450 dak<sup>-1</sup>, eğimlerde 450 dak<sup>-1</sup>, sıvı gübre için 500 dak<sup>-1</sup>
- Doldurma pompa devri
- Karıştırma pompa devri

Otomatik açma ve kapatma:

- Pompa tahriki yolda sürüş için devre dışı bırakılabilir.
  - o Ø evet, pompa tahriki otoyol sürüşü için kapatılır.
  - o 🛛 hayır

|                                          |            | <ul> <li>Constant</li> </ul> |
|------------------------------------------|------------|------------------------------|
| <                                        | POMPA TAHR | RİKİ                         |
| Devir ayarı dahil oto<br>açma ve kapatma | omatik     |                              |
| Püskürtme pompa o                        | levri      |                              |
| Doldurma pompa de                        | evri       |                              |
| Karıştırma pompa d                       | evri       |                              |
| Sokak sürüşü devre                       | den çıkar  |                              |

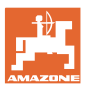

## 5.2.6 Manivela tutumunun konfigüre edilmesi

- cm olarak çalışma yüksekliği (püskürtme memesi yüksekliği)
- Sürülmemiş arazide manivelayı kaldır
  - o kapalı (kaldırılmaz)
  - o az (+ 50 cm)
  - o orta (+ 80 cm)
  - o çok (+ 120 cm)
- Sürülmeyen bölümde eğim ayarı. Memeler kapalı olduğunda manivela otomatik olarak yatay konuma getirilir.

⊠ evet

🗆 hayır

 Sürülmeyen bölümde otomatik yükseklik ayarı. DistanceControl, sürülmeyen bölümde etkin kalır.

⊠ evet

🗆 hayır

## Sadece ContourControl:

- Mesafe sensörlerini etkinleştirme / devre dışı bırakma, bkz. sayfa 86.
- Manivela kılavuzu hassasiyeti
  - az (düşük sürüş hızı, malzeme homojen değil)
  - o orta
  - çok (yüksek sürüş hızı, malzeme homojen)
- Mod (Profesyonel katlama 2 / Esnek katlama 2)
  - o Yaklaştırma
  - o Eğim

|                                        |             | (i)(i) |
|----------------------------------------|-------------|--------|
| < 1                                    | MANİVELA TU | ITUMU  |
| Çalışma yüksekliği                     |             |        |
| Sürülmeyen bölüm<br>kaldırma           | de          |        |
| Sürülmeyen bölüm<br>eğim ayarı         | de          |        |
| Sürülmeyen bölüm<br>otomatik yükseklik | de<br>ayarı |        |
| Mesafe sensörlerini<br>etkinleştirme   | İ           | 503    |
| Manivela kılavuzu l                    | nassasiyeti |        |
| Mod                                    |             |        |
|                                        |             |        |
|                                        |             |        |
|                                        |             |        |
|                                        |             |        |
|                                        |             |        |
|                                        |             |        |
|                                        |             |        |
|                                        |             |        |

- İçe katlama sırasında otomatik kilitleme
  - ⊠ evet
  - 🛛 hayır
- Kilitleme esnasında otomatik eğim ayarı
   Ø evet
  - □ hayır
- Maksimum yaklaştırma
   Standart değer %100 (olası maksimum açı)
- Maksimum uzaklaştırma Standart değer %100 (olası maksimum açı)

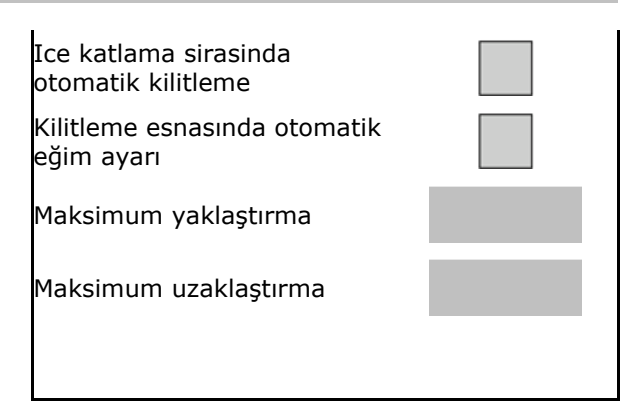

## Mesafe sensörlerini etkinleştirme / devre dışı bırakma

Mesafe sensörlerini devre dışı bırakma:

- Düşük çalışma genişliğiyle çalışırken, içe katlanmış manivela kolu sensörleri kapatılıyorsa.
- Arıza durumunda çalışmaya devam edilebilir.
- Düzensiz veya homojen olmayan bitki türleri için.
  - o Ø Sensör etkin
  - o 🛛 Sensör etkin değil

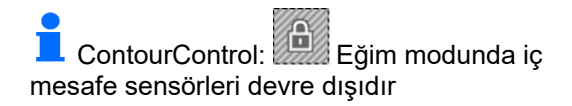

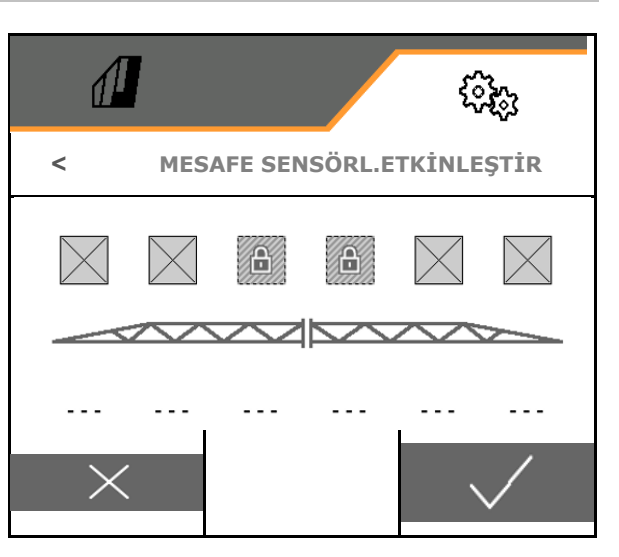

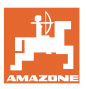

## 5.2.7 Miktar ayarını konfigüre etme

- İş menüsünde nominal değer değişimini % cinsinden miktar adımlarıyla giriniz (standart değer: %10)
- Kalkış rampası Kalkış rampası, kalkış sırasında yetersiz dozajlamayı önler.

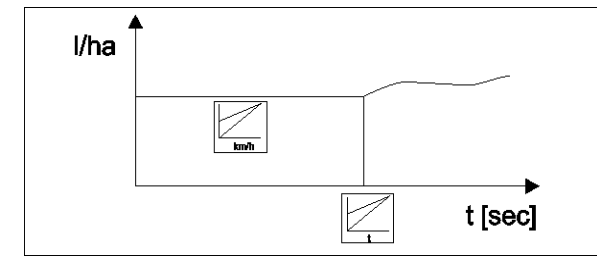

Püskürtme açıldıktan sonra girilen süre için / girilen hıza ulaşılana kadar artırılmış bir miktar dozajlanır.

Ardından miktar ayarı başlar.

- o Ø evet
  - Kalkış hızını giriniz
  - Kalkış zamanını giriniz
  - (kalkış hızı ve kalkış zamanı)
- o 🛛 hayır
- Sürülmeyen bölüm basınç ayarı
  - o 🗹 evet
  - o Dhayır (standart)
- Sürülmeyen bölüm basıncını giriniz, püskürtme basıncının yaklaşık 1-2 bar üstü

(Standart değer: 5 bar)

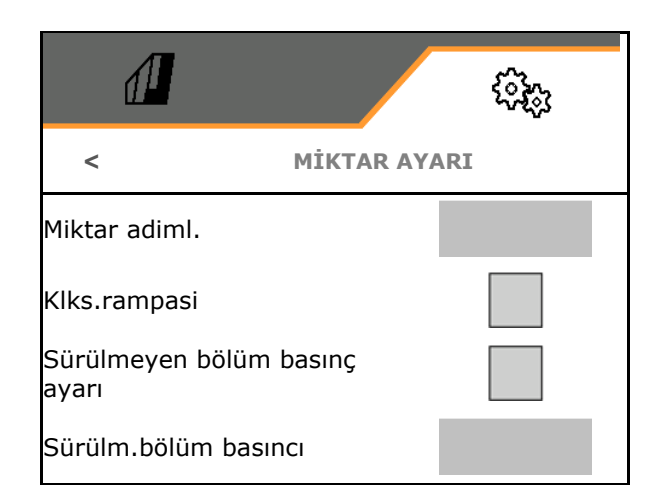

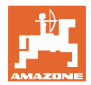

## 5.2.8 Kısmi genişlik kumandasını konfigüre etme

- Metre cinsinden çalışma genişliği girilir.
- Azaltılmış çalışma genişliğiyle çalışıyorsanız, azaltılmış çalışma genişliği girilmeden önce kısmi genişliklerin genişliği uygun şekilde yapılandırılmalıdır.
- Otomatik kısmi genişlik kumandasında kısmi genişlik sayısı (meme sayısı, harici terminallerde daha az olabilir)
- Manüel kısmi genişlik kumandasında kısmi genişlik sayısı
- Kısmi genişliklerin genişliği konfigüre edilir, bkz. 88.
- Uç memelerinin genişliğini metre cinsinden giriniz
- Simetrik kısmi genişlik dağılımı
  - o 🗹 evet
  - o 🛛 hayır
- Kısmi genişlik etkinleştirilir, bkz. sayfa 89
- Kısmi genişlikler / memeler kol konumuna göre kumanda edilir.
  - Kısmi genişlik kumandası: Kısmi genişlikler, koldaki memeler ile uyumlu olmalıdır.
  - o Ø İçe katlanmış kollardaki memeler çalıştırılmaz
  - o □ İçe katlanmış kollardaki memeler de çalıştırılır

## Kısmi genişliklerin genişliğini konfigüre etme

Yalnızca otomatik kısmi genişliklerin sayısı meme sayısı ile aynı değilse.

- (1) Meme
- (2) Manüel kısmi genişlik
- (3) Otomatik kısmi genişlik = Bir meme
- (4) Otomatik kısmi genişlik = İki meme
- (5) Düzenlenmek üzere seçili kısmi genişlik

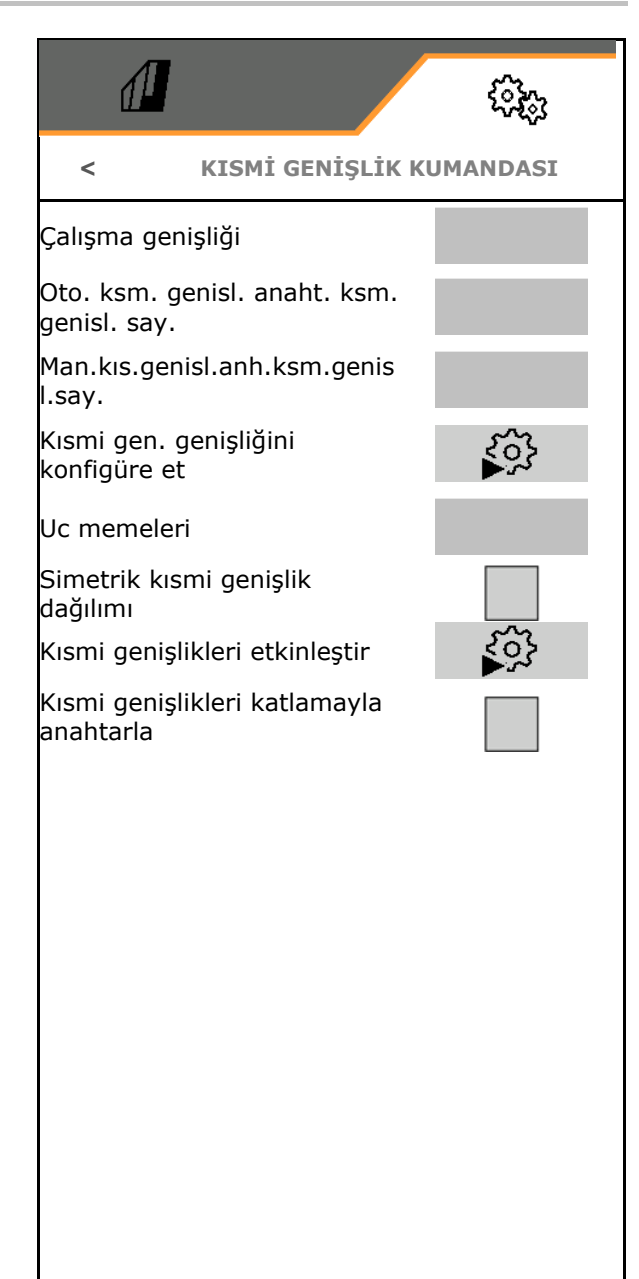

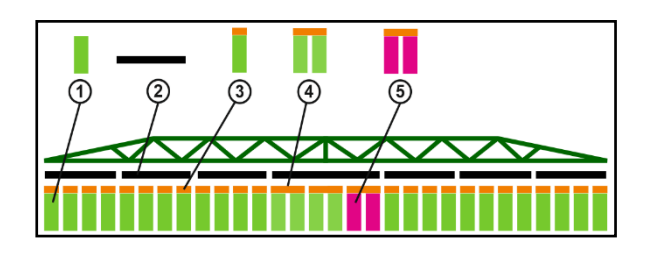

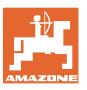

Düşük çalışma genişliği ile çalışırken kısmi genişlikler de buna uygun şekilde konfigüre edilmelidir.

 1.☑ Manüel veya otomatik kısmi genişlik için genişlik değiştirilsin mi?

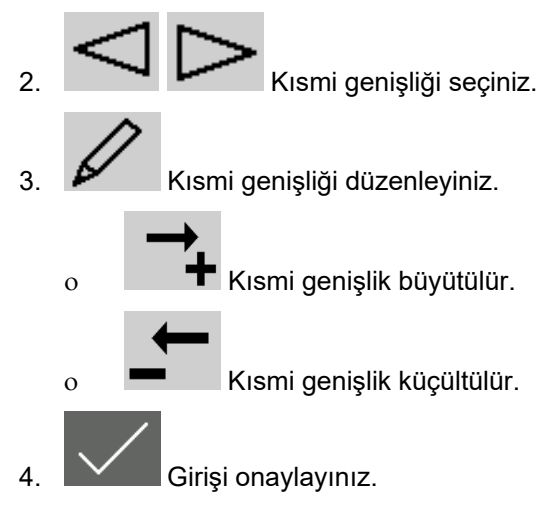

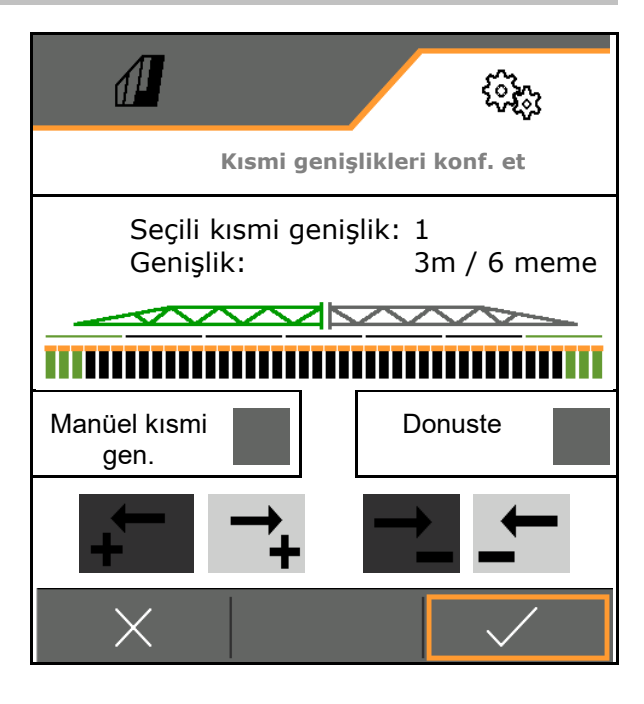

|   | Simetrik kısmi genişliklerde kısmi genişlikler yalnızca tek taraflı<br>olarak girilmelidir.                                                                          |
|---|----------------------------------------------------------------------------------------------------|
| • | Otomatik kısmi genişlikler en fazla manüel kısmi genişlik kadar<br>büyük olabilir.                                                                                   |
| • | Dış otomatik kısmi genişlikler, Section Control'de sürekli açılıp<br>kapanmayı önlemek için mantıksal olarak bir araya toplanabilir<br>(örn. dış iki meme toplanır). |
| • | Otomatik bir kısmi genişlik, ancak kısmi genişlik veya komşu<br>kısmi genişlik 2'den fazla meme içeriyorsa değiştirilebilir.                                         |

## Kısmi genişlikleri etkinleştirme / kalıcı olarak devre dışı bırakma

- ☑ Kısmi genişlik etkin
- Kısmi genişlik etkin değil (iş menüsünde kırmızı gösterilir)

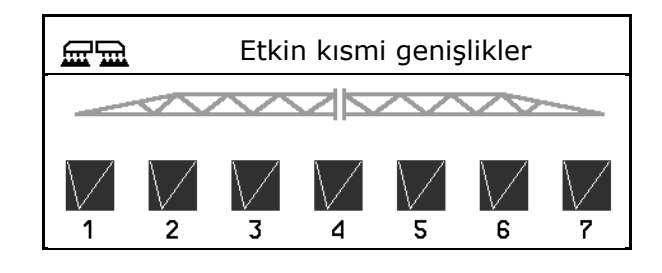

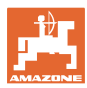

# 5.2.9 AmaSelect'i konfigüre etme

Ayarlar

- Meme gövdesi konfigürasyonu yapılır, bkz. sayfa 91.
- Otomatik meme seçimi, bkz. sayfa 92
- Manüel meme seçimi konfigürasyonu yapılır, bkz. sayfa 97.
- Kenar meme gövdesinin konfigürasyonu yapılır, bkz. sayfa 98.
- AmaSelect Row konfigürasyonu yapılır, bkz. sayfa 98.
  - Meme 1 ve 2, sürüş yönünde öne monte edilmiştir.
    - Memeler, meme büyüklüğüne göre renkli olarak işaretlenmiştir.

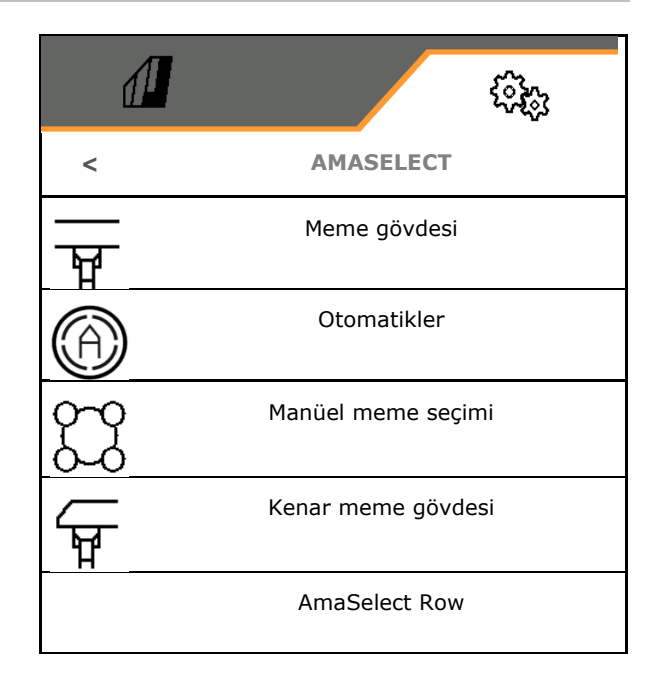

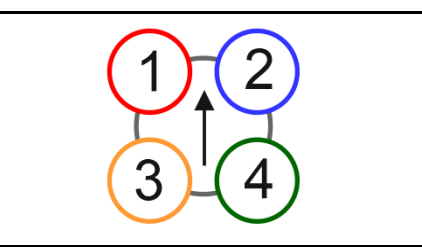

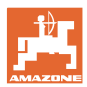

## 5.2.9.1 Meme gövdesi

| 1 | <ul> <li>Meme gövdeleri</li> <li>mümkün olan meme kombinasyonuna, bkz "Otomatikler"</li> <li>meme büyüklüğüne bağlı olarak donatılmalıdır, bkz. tablo.</li> </ul> |  |  |  |  |  |
|---|----------------------------------------------------------------------------------------------------|--|--|--|--|--|
|   | Küçük meme Orta boy meme Büyük meme                                                                                                    |  |  |  |  |  |
|   | Meme 1, meme 4 Meme 3 Meme 2                                                                                                    |  |  |  |  |  |

Meme mesafesi 25 cm ise, 1 ve 2 numaralı memelerin gövdesine aynı memeleri takınız.

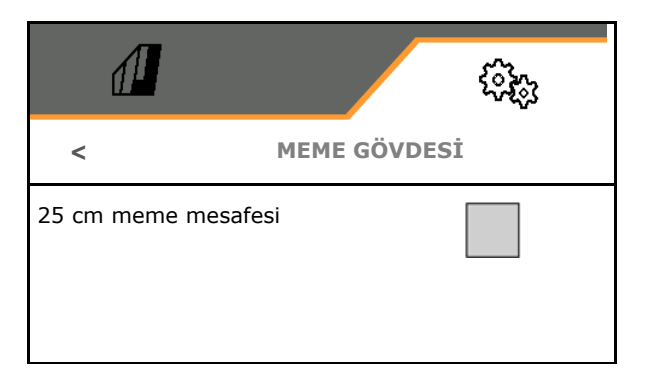

- 25 cm meme mesafesi
  - o Ø evet, yer değiştirme seti 25 cm mevcut
  - o 🛛 🗖 hayır, 50 cm

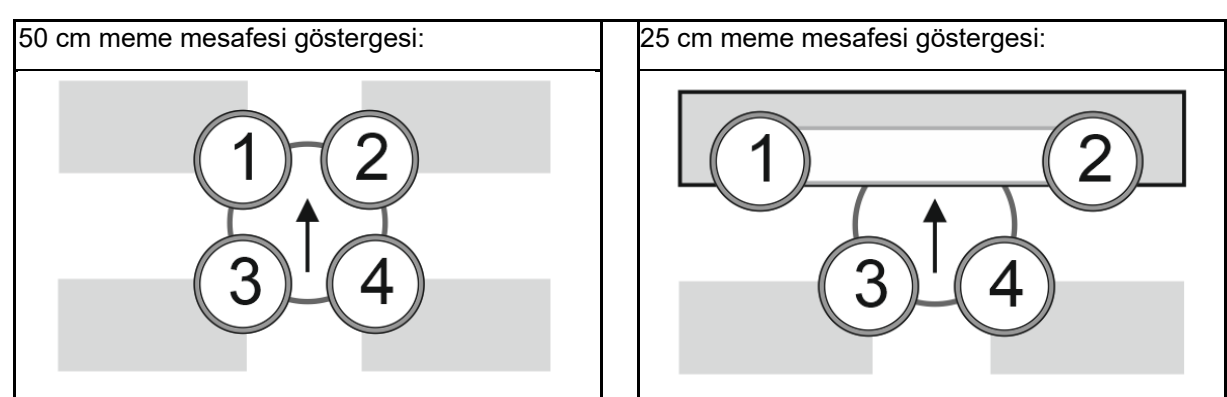

- Meme gövdesi konfigüre edilir
   Her meme, girilen parametrelerle gösterilir.
  - 1. Konfigürasyon için memeye tıklayınız.

25 cm meme mesafesi: Meme 1 ve 2 birlikte konfigüre edilir.

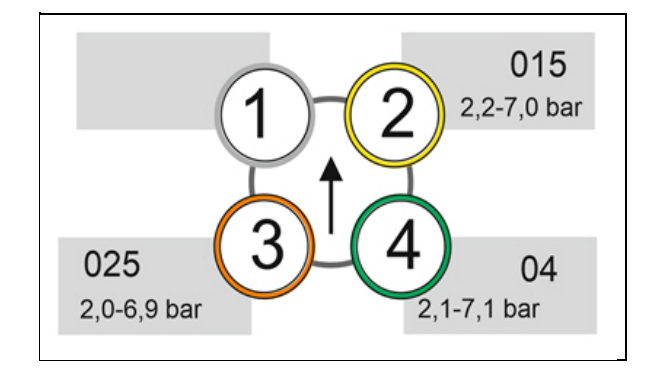

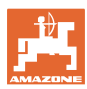

| 2.                                                                  | Men                                                        | ne 1, 2, 3, 4 için girişleri yapınız.                                     |                       | ( <b>?</b> \$;;; |
|---------------------------------------------------------------------|------------------------------------------------------------|---------------------------------------------------------------------------|-----------------------|------------------|
|                                                                     |                                                            |                                                                           | < MEME GÖV            | DESİ 1           |
|                                                                     | 0                                                          | Meme büyüklüğü (renk kodu ile)                                            | Meme büyü.            |                  |
|                                                                     | 0                                                          | Meme için asgari basınç                                                   | Asgari basınç         | bar              |
|                                                                     | 0                                                          | Meme için azami basınç                                                    |                       |                  |
| <b>1</b><br>kulla                                                   | Basın<br>anıldığ                                           | ç girişi, meme kombinasyonları<br>jında başka bir memeye geçişi belirler. | Azami basınç          | bar              |
|                                                                     | 0                                                          | Meme için çalışma yüksekliği                                              |                       | bui              |
|                                                                     |                                                            |                                                                           | Çalışma yüksekliği    |                  |
|                                                                     | 0                                                          | Bant püskürtme memesi seçilir.                                            |                       | cm               |
|                                                                     |                                                            | ☑ Bu meme, bant püskürtme için kullanılsın                                | Bant püskürtme memesi |                  |
|                                                                     |                                                            | Bu meme, bant püskürtme için kullanılmasın                                |                       |                  |
|                                                                     | Bant<br>men                                                | : püskürtme 75 cm: Bant püskürtme için<br>ne 1 ve 2 seçilir.              |                       |                  |
| Bant püskürtme 50 cm: Bant püskürtme için<br>meme 3 veya 4 seçilir. |                                                            |                                                                           |                       |                  |
|                                                                     | o Bant püskürtme için memelerin<br>püskürtme açısını girme |                                                                           | Meme açısı            | 0                |
|                                                                     |                                                            |                                                                           |                       |                  |

## 5.2.9.2 Otomatikler

- CurveControl, bkz. sayfa 93.
- CurveControl'de dozajlama, bkz. sayfa 93.
- Otomatik meme seçimi

Seçilen meme kombinasyonuna uygun otomatik meme seçimi kullanın.

Otomatik meme seçimi yok

- Otomatikler için memeler, bkz. sayfa 94.
- CurveControl animasyonunu etkinleştirme Bazı kumanda terminallerinde animasyon, iş bilgisayarının yeniden başlatılmasına neden olur. Çözüm olarak animasyon kapatılabilir.
  - o 🛛 🗹 Animasyon açık
  - o 🛛 Animasyon yok

|                                          | <b>\$</b> |
|------------------------------------------|-----------|
| отоматі                                  | KLER      |
| CurveControl                             |           |
| Dozaj                                    |           |
| Otomatik<br>meme seçimi                  |           |
| Otomatikler için<br>memeler              |           |
| CurveControl<br>animasyonunu etkinleştir |           |

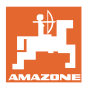

## CurveControl

Virajlarda çalışma genişliği boyunca alana özel nominal miktar korunamaz.

- Virajın iç tarafı → Meme daha düşük hızda
   → Fazla dozajlama
- Virajın dış tarafı → Meme daha yüksek hızda → Yetersiz dozajlama

CurveControl, virajlarda memeleri otomatik olarak değiştirerek atılacak miktarın ayarlanmasına olanak sağlar.

- 3 farklı büyüklükte meme bulunan CurveControl Pro
- 2 farklı büyüklükte meme bulunan CurveControl Eco
- (1) CurveControl yok
- (2) Z CurveControl açık

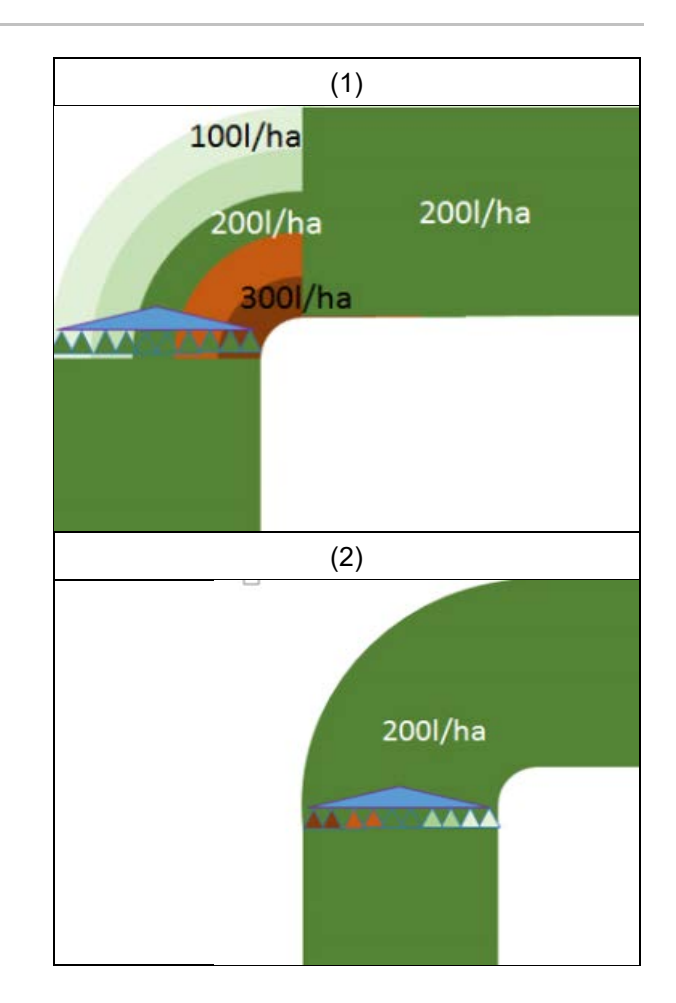

## CurveControl'de dozajlama

- (1) Normal dozajlama
- (2) Yetersiz dozajlama
- Girilen nominal atılacak miktar, yaklaşık olarak maksimum atılacak miktardır. Daha büyük bir memeye geçiş için anahtarlama noktası, fazla dozajlamayı önlemek için virajın dışına kaydırılmıştır.
- (3) Fazla dozajlama

Girilen nominal atılacak miktar, yaklaşık olarak maniveladaki minimum atılacak miktardır.

Daha büyük bir memeye geçiş için anahtarlama noktası, yetersiz dozajlamayı önlemek için virajın içine kaydırılmıştır.

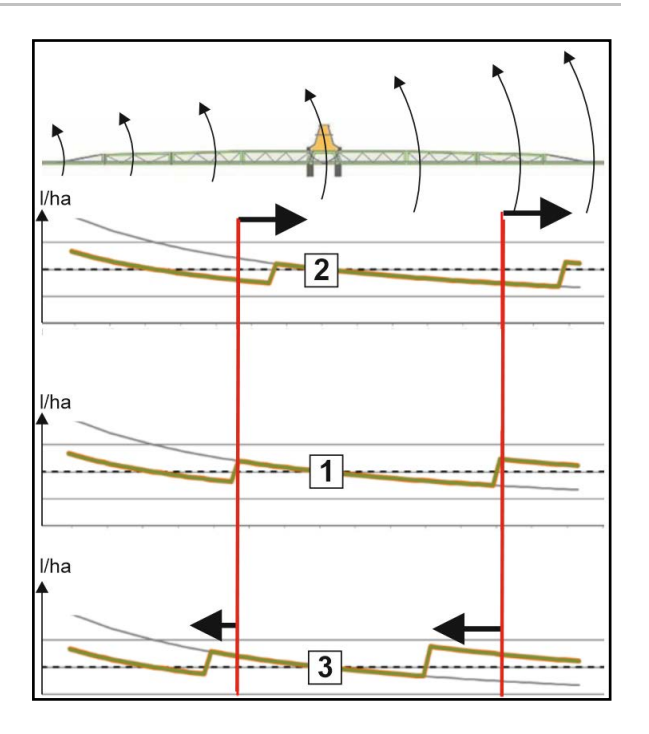

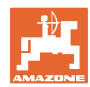

## Otomatikler için memeler

| Meme kombinasyonları     | Olası<br>kumanda konumları | <b>Meme donatma</b><br><b>örneği</b><br>(küçükten büyüğe) |  |  |  |
|--------------------------|----------------------------|-----------------------------------------------------------|--|--|--|
| Varyant 1                |                            |                                                           |  |  |  |
| Meme 1 ve meme 2         | 1<br>2<br>1+2              | Memeler 1=015<br>Meme 2=025                               |  |  |  |
| Varyant 2                |                            |                                                           |  |  |  |
| Meme 2, meme 3 ve meme 4 | 4<br>3<br>3+4<br>2+4       | Memeler 4=015<br>Meme 3=025<br>Meme 2=04                  |  |  |  |
| Varyant 3                |                            |                                                           |  |  |  |
| Meme 3 ve meme 4         | 4<br>3<br>3+4              | Memeler 4=015<br>Meme 3=025                               |  |  |  |

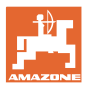

## 5.2.9.3 Bir meme seçimi oluşturmak için uygulama örneği

#### (Uygulama haritaları ile çalışma)

- Sürüş hızı: 10 km/h
- 2 8 bar basınçlar için ID memeler
- İstenen atılacak miktar: 60-280 l/dak

## Seçilen:

| Meme kombinasyonları | Olası<br>kumanda konumları | Meme donatma<br>örneği      |
|----------------------|----------------------------|-----------------------------|
| Varyant 1            |                            |                             |
| Meme 1 ve meme 2     | 1<br>2<br>1+2              | Memeler 1=015<br>Meme 2=025 |

Meme seçimi yapılırken, tüm miktarların amaçlandığı gibi uygulanabilmesi için her bir memenin atılacak miktarının yeterli ölçüde örtüşmesine dikkat ediniz.

- $\rightarrow$  Meme 1 için asgari basınç
- → Meme 1 azami basıncı ve meme 2 asgari basıncı: Örtüşme alanı ile seçiniz.
- → Meme 2 azami basıncı ve meme 3 asgari basıncı: Örtüşme alanı ile seçiniz.
- $\rightarrow$  Meme 3 için azami basınç

|                                | Meme1                                                  | Meme2          | Meme1+2            |  |  |  |
|--------------------------------|--------------------------------------------------------|----------------|--------------------|--|--|--|
| Meme:                          | ID015                                                  | ID025          | ID015+ ID025 = 0,4 |  |  |  |
| Basınç aralığı:                | 2,2 – 7,0 bar                                          | 2,0 – 6,9 bar  | 2,1 – 7,1 bar      |  |  |  |
| Şu atılacak miktarlar<br>için: | 60 – 108 l/ha                                          | 156 – 288 l/ha |                    |  |  |  |
|                                | Püskürtme tablosundaki basınçlar ve atılacak miktarlar |                |                    |  |  |  |

| 60 l/ha | 100 l/ha |       |  | 200 l/ha |     | 300 l/ha |
|---------|----------|-------|--|----------|-----|----------|
| Meme 1  | M        | eme 2 |  |          | -   |          |
|         |          |       |  | Meme 1   | + 2 |          |

## Meme 1:

- Küçük meme seçiniz.
- Basınç aralığını giriniz.

Meme 2:

- Büyük meme seçiniz.
- Basınç aralığını giriniz.

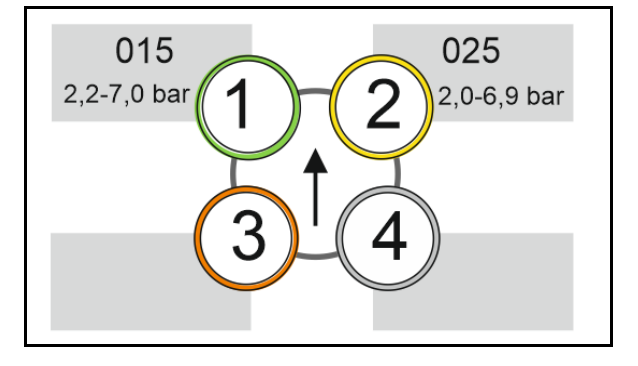

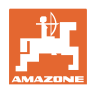

# Memelerin ve basınç aralıklarının seçimi için püskürtme tablosu

| H <sub>2</sub> C | H <sub>2</sub> O |     |     |     |                          |     |     |             | 杰    | 015 + 025 |     |       |     |     |     |              |     |     |     |     |
|------------------|------------------|-----|-----|-----|--------------------------|-----|-----|-------------|------|-----------|-----|-------|-----|-----|-----|--------------|-----|-----|-----|-----|
| 6                | 6,5              | 7   | 7,5 | 8   | 8,5                      | 9   | 10  | 11          | 12   | 14        | 16  |       | k   | bar |     |              |     |     |     |     |
|                  |                  |     | -   |     | 6                        | )   | k   | m/h         |      |           |     | l/min | 015 | 02  | 025 | 03           | 04  | 05  | 06  | 08  |
| 80               | 74               | 69  | 64  | 60  | 56                       | 53  |     |             |      |           |     | 0,4   | 1,4 |     |     |              |     |     |     |     |
| 100              | 92               | 86  | 80  | 7:  |                          | ▲   | 60  | 55          |      | 15        |     | 0,5   | 2,2 | 1,2 |     |              |     |     |     |     |
| 120              | 111              | 103 | 96  | 9   |                          |     | 72  | 65          | 60   | 51        |     | 0,6   | 3,1 | 1,8 | 1,1 |              |     |     |     |     |
| 140              | 129              | 120 | 112 | 10  |                          |     | 84  | 76          | 70   | 60        | 53  | 0,7   | 4,2 | 2,4 | 1,5 | 1,1          |     |     |     |     |
| 160              | 148              | 137 | 128 | 12  | _                        |     | 96  | 87          | 80   | 69        | 60  | 0,8   | 5,5 |     | 2,0 | 1,4          |     |     |     |     |
| 180              | 166              | 154 | 144 | 13  |                          |     | 108 | <b>9</b> 8  | 9    | 7         | 68  | 0,9   | 7,0 |     | 2,5 | 1,8          | 1,0 |     |     |     |
| 200              | 185              | 171 | 160 | 15  | 5                        |     | 120 | 1 9         | .002 | 25 6      | 75  | 1,0   |     | 4,9 | 3,1 | 2,2          | 1,2 |     |     |     |
| 220              | 203              | 189 | 176 | 16  |                          |     | 132 | 1:0         | 110  | 94        | 83  | 1,1   |     | 5,9 | 3,7 | 2,7          | 1,5 | 1,0 |     |     |
| 240              | 222              | 206 | 192 | 18  | $\geq$                   | Н.  | 144 | 1.1         | 120  | 103       | 90  | 1,2   |     | 7,0 | 4,4 | 3,2          | 1,8 | 1,1 |     |     |
| 260              | 240              | 223 | 208 | 19  | $\infty$                 |     | 156 | 1-2         | 130  | 111       | 98  | 1,3   |     |     | 5,2 | 3,7          | 2,1 | 1,3 | 1,0 |     |
| 280              | 259              | 240 | 224 | 21  | $\widetilde{\mathbf{m}}$ |     | 168 | 1:3         | 140  | 120       | 105 | 1,4   |     |     | 6,0 | $\mathbf{Z}$ | 2,4 | 1,6 | 1,1 |     |
| 300              | 277              | 257 | 240 | 22  | $\approx$                | 1 🛛 | 180 | 164         | 150  | 129       | 113 | 1,5   |     |     | 6,9 |              | 2,8 | 1,8 | 1,2 |     |
| 320              | 295              | 274 | 256 | 24  |                          |     | 192 | 175         | 160  | 137       | 120 | 1,6   |     |     |     | 5,7          | 3,2 | 2,0 | 1,4 |     |
| 340              | 314              | 291 | 272 | 25  |                          |     | 204 | 185         | 170  | 146       | 128 | 1,7   |     |     |     | 6,4          | 3,6 | 2,3 | 1,6 |     |
| 360              | 332              | 309 | 288 | 27  | 0                        |     | 216 | 196         | 180  | 154       | 135 | 1,8   |     |     |     | 7,2          | 4,0 | 2,6 | 1,8 | 1,0 |
| 380              | 351              | 326 | 304 | 28  | õ                        |     | 228 | 207         | 190  | 163       | 143 | 1,9   |     |     |     |              | 4,5 | 2,9 | 2,0 | 1,1 |
| 400              | 369              | 343 | 320 | 30  |                          |     | 240 | 2 <u>18</u> | 200  | 171       | 150 | 2.0   |     |     |     |              | 4,9 | 3,2 | 2,2 | 1,2 |
| 420              | 388              | 360 | 336 | 31  |                          |     | 252 | 2           |      |           |     |       |     |     |     |              | 5,4 | 3,5 | 2,4 | 1,4 |
| 440              | 406              | 377 | 352 | 33  |                          |     | 264 | 2 0         | 15   | - 025     | 5 = | 04    |     |     |     |              | 6,0 | 3,8 | 2,7 | 1,5 |
| 460              | 425              | 394 | 368 | 34  |                          |     | 276 | 2           |      |           |     |       |     |     |     |              | 6,5 | 4,2 | 2,9 | 1,6 |
| 480              | 443              | 411 | 384 | 36  |                          | V   | 288 | 262         | 240  | 206       | 180 | 2,4   |     |     |     |              | 7,1 | 4,6 | 3,2 | 1,8 |
| 500              | 462              | 429 | 400 | 375 | 353                      | 333 | 300 | 273         | 250  | 214       | 188 | 2,5   |     |     |     |              |     | 5,0 | 3,4 | 1,9 |

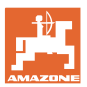

## 5.2.9.4 Manüel meme seçimi

## Çalışma esnasında hangi memeler gereklidir?

Gerekli memeleri veya meme kombinasyonlarını seçiniz (manüel kumanda ve otomatik için):

1. Memeleri veya meme kombinasyonunu işaretleyiniz

Maksimum 7 meme ve meme kombinasyonu seçilebilir.

- 2. Memeyi / meme kombinasyonunu seçiniz.
  - o ⊠ seçili
  - o □ seçili değil

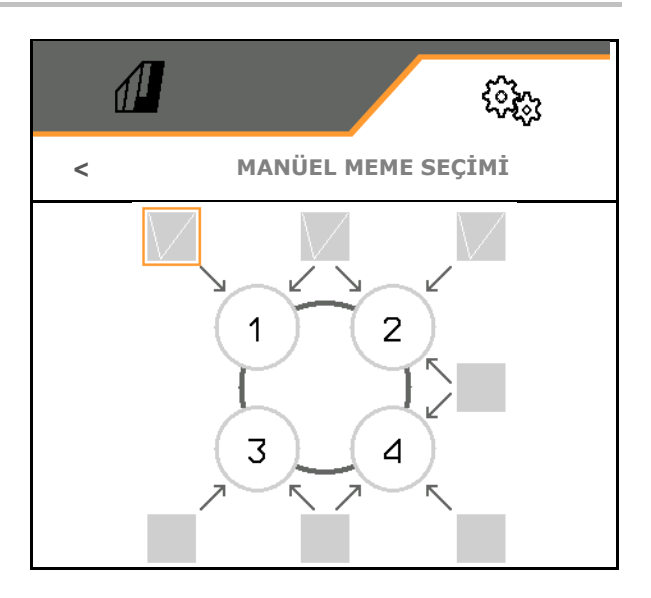

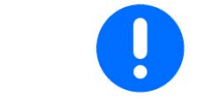

Meme 2 ve 3 seçildiğinde, başka memeleri kısa süreli olarak açmadan 2 ve 3 arasında geçiş yapılamaz.

## 5.2.9.5 Kenar meme gövdesi

|        | ÷                       |
|--------|-------------------------|
|        | KENAR MEME GÖVDESİ      |
|        | Donatma                 |
| Г<br>Ц | Sınır memeleri tasnifi  |
|        | İlave memelerin tasnifi |

- Donatma
- Sınır memeleri tasnifi, bkz. sayfa 98.
- İlave memelerin tasnifi, bkz. sayfa 97.

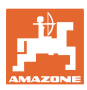

## Donatma

Her meme, girilen parametrelerle gösterilir.

1. Konfigürasyon için memeyi seçiniz.

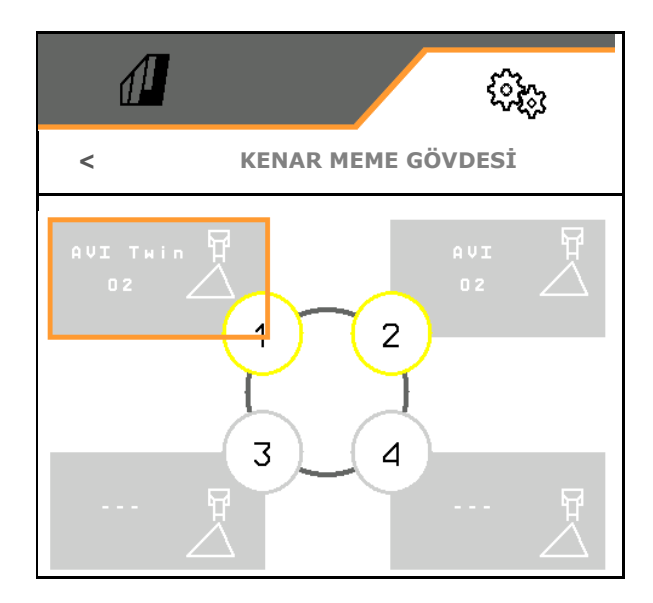

- 2. Meme için girişleri yapınız.
- Meme büyüklüğü (renk kodu ile)
- Sınır memesi, ilave meme

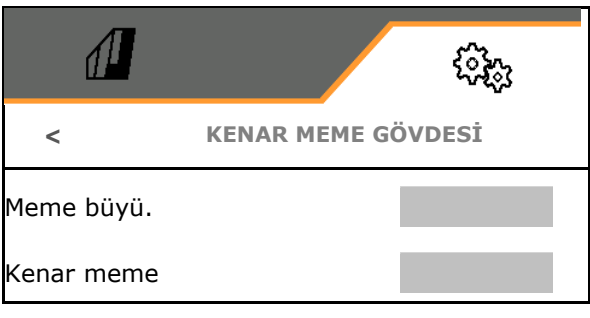

## Sınır memeleri tasnifi

Hangi sınır memesi, standart meme gövdesinin hangi standart memesi ile açılmalıdır?

- 1. Sınır memesi için kare alanı işaretleyiniz.
- Standart meme (1-4) ile aynı anda kumanda edilecek sınır memesinin (1-4) konumunu giriniz.

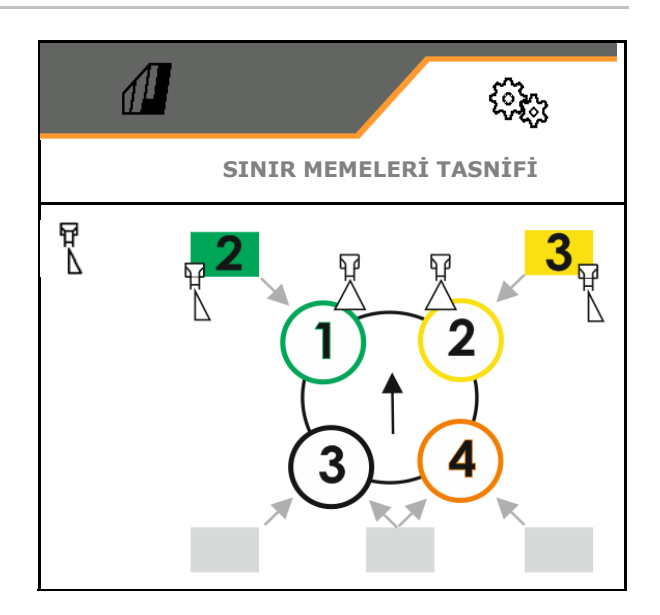

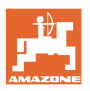

## Örnek1:

Standart meme 1 kumanda edilecekse, dıştaki meme gövdesinde sınır memesi olarak meme 2 kumanda edilir.

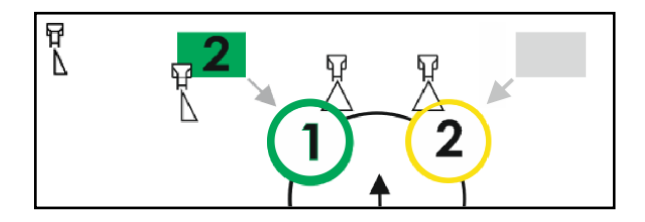

## Örnek2:

Meme kombinasyonu 3 ve 4 kumanda edilecekse, dıştaki meme gövdesinde sınır memesi olarak meme 2 kumanda edilir.

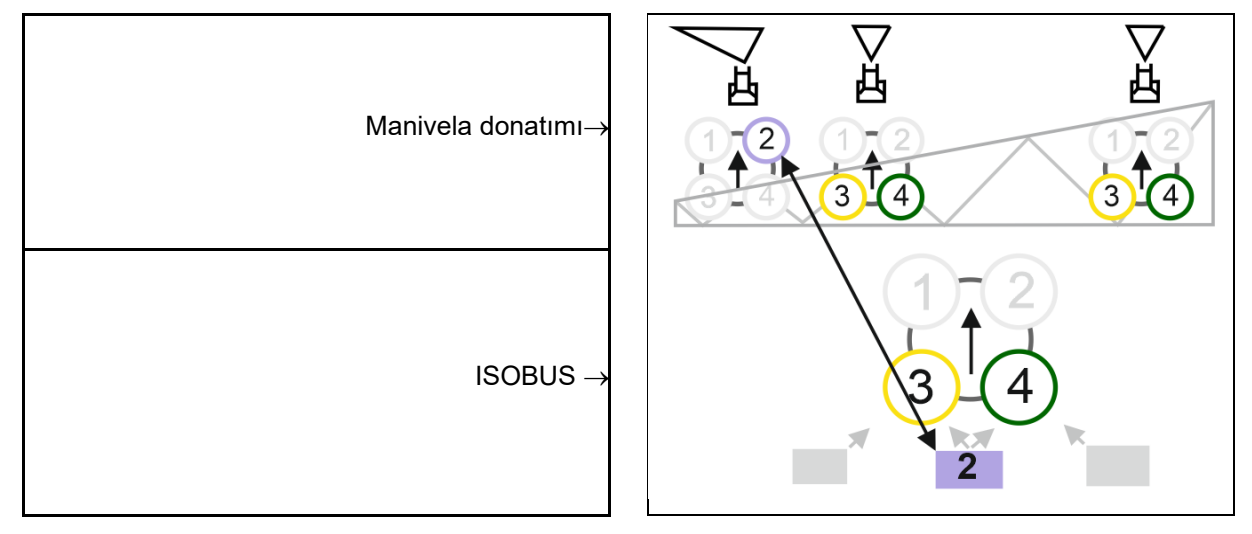

## İlave memelerin tasnifi

Hangi ilave meme, standart meme gövdesinin hangi standart memesi ile açılmalıdır?

- 1. İlave meme için kare alanı işaretleyiniz.
- Standart meme (1-4) ile aynı anda kumanda edilecek ilave memeyi (1-4) giriniz.

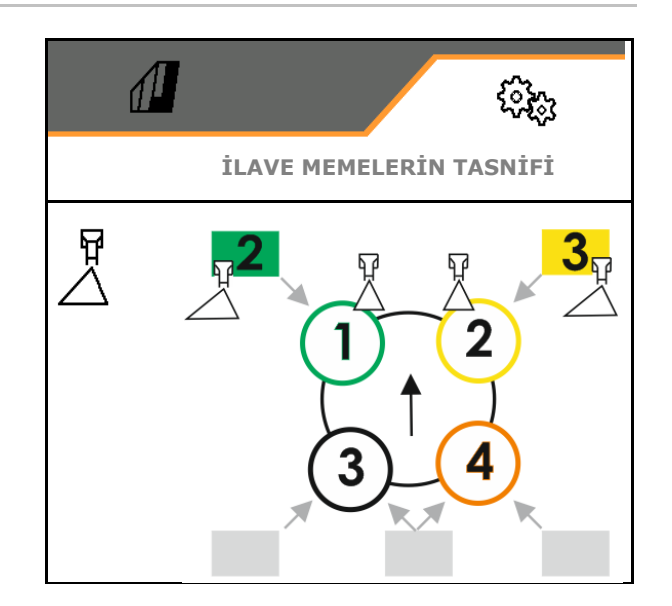

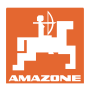

## 5.2.10 Dolum profilleri oluşturma

Comfort Plus paketi:

2 dolum profili oluşturabilirsiniz.

Otomatik dolum için bir dolum profili TwinTerminal'den etkinleştirilebilir.

- Dolum profili 1 konfigüre edilir
- Dolum profili 2 konfigüre edilir

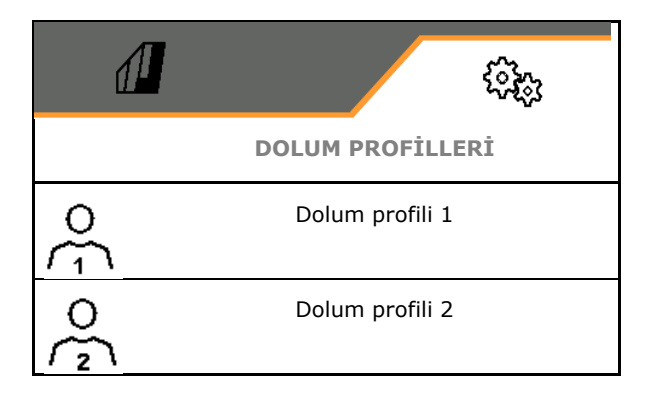

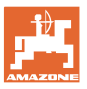

- Püskürtme sıvısı deposu dolumu
  - o Emme bağlantısı
  - o Basınç bağlantısı
  - o --- dolum yok
- Püskürtme sıvısı deposunun nominal dolum seviyesi girilir
- Yıkama suyu deposu dolumu
  - o Emme bağlantısı
  - o Basınç bağlantısı
  - o --- dolum yok
- Yıkama suyu deposu nominal dolum seviyesi girilir
- Yıkama fonksiyonu için sıvı seçin
  - o Emme bağlantısı
  - o Püskürtme sıvısı deposu
  - o Yıkama suyu deposu
  - o Basınç bağlantısı
  - o ----
- Damlama yapmayan Closed Transfer System takılabilir bağlantısı ile dolumu seçin
- Preparatların çalkalanması için doldurma molası
  - o 🗹 evet
  - o 🛛 hayır
- Preparatların çalkalanması için hedef doluluk seviyesinin %'si olarak doldurma molası
- Dolum gücü
  - o 1 Normal dolum gücü
  - o 2 Yüksek dolum gücü
  - o 3 Maksimum dolum gücü
- Dolum sırasında iç temizlik memeleri üzerinden köpük bastırma fonksiyonu
  - o 🗹 evet
  - o 🛛 hayır
- Yıkama haznesinin yukarı katlandıktan sonra otomatik temizliği
  - o 🗹 evet
  - o 🛛 hayır

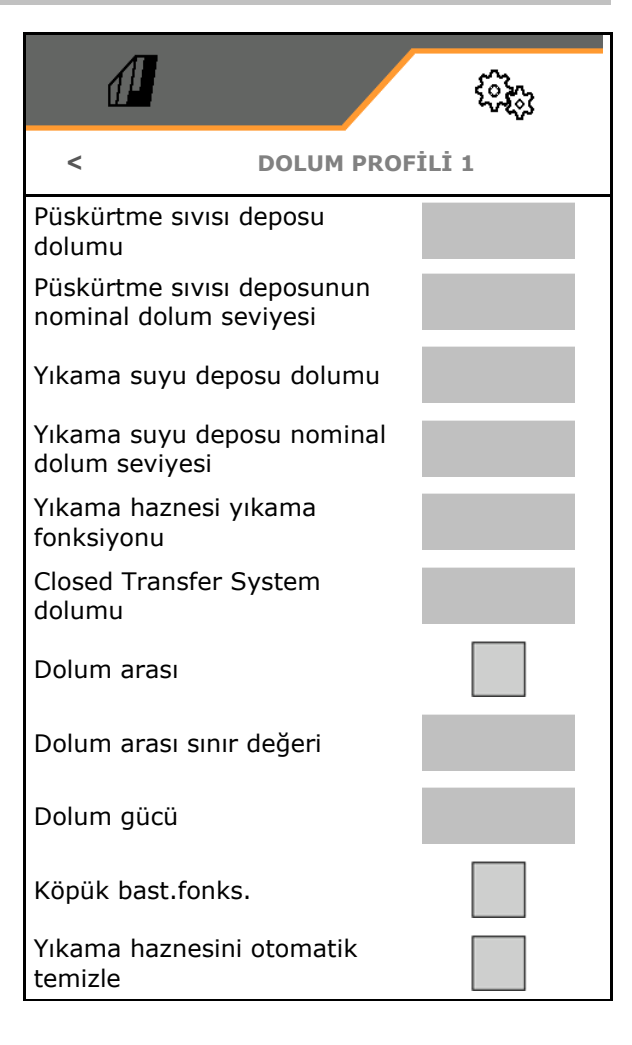

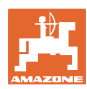

## 5.2.11 ISOBUS'un konfigürasyonu

- Section Control Manüel/ Otomatik geçişi
  - GPS menüsünde
     Section Control GPS menüsünden kumanda edilir.
  - o iş menüsünde (AmaTron 4 için tavsiye edilir)
     Section Control ISOBUS iş menüsünden kumanda edilir:

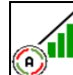

Otomatik

- Terminal seçimi
  - o Makine kumandasını görüntülemek için kumanda terminali seçilir
  - Dokümanları ve Section Control'ü görüntülemek için kumanda terminali seçilir.
- Belgeler
  - o Task Controller, Görev Yönetimi etkin → İş bilgisayarları, terminalin Task Controller'ı ile iletişim kurar
  - o yalnızca makine dahili belgeleri
- Havayı belgele
  - Hava verileri menüsü, tarla menüsünde gösterilir. Hava durumu verileri okunabilir, düzenlenebilir ve Task Controller'a aktarılabilir.
- Açılış gecikmesi / kapanış gecikmesi

Açılış gecikmesi, standart değer 400ms

- o büyük değer: Erken açılma (örtüşme)
- küçük değer: Geç açılma (örtüşme yok)

Kapatma gecikmesi, standart değer 200 ms

- o Küçük değer: Geç kapatma (örtüşme).
- o Büyük değer: Erken kapatma (örtüşme yok).
- Gündüz ve gece ekran modu

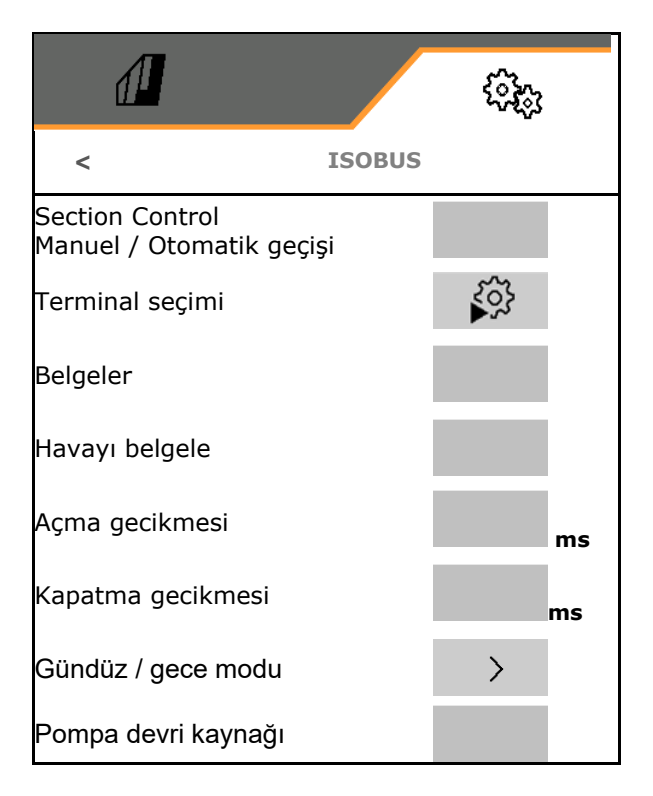

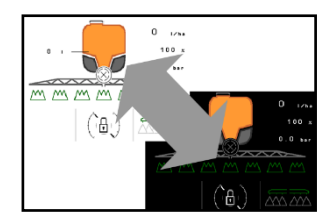

- Pompa devri kaynağı
  - o Tali tahrik mili (ISOBUS)
  - o kapalı (devir sayısı sensörü yok)

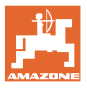

## Gündüz ve gece ekran modu

- Aydınlık durumuna bağlı olarak otomatik geçiş
  - o Ø evet
  - o □ hayır
- Gece moduna geçiş için aydınlık için % cinsinden değiştirme noktası
- Gündüz moduna geçiş için aydınlık için % cinsinden değiştirme noktası

Güncel aydınlık değeri gösterilir (%0 maksimum karanlık, %100 maksimum aydınlık).

Güncel değer  $255\% \rightarrow$  lsobus üzerinden sağlanan veri yok.

|                           | (i)(j) |
|---------------------------|--------|
| GÜNDÜZ/GECE               | MODU   |
| Otomatik geçiş            |        |
| Gece modu geçiş noktası   |        |
| Gündüz modu geçiş noktası |        |
| Güncel değer              | 255%   |

# 5.2.12 Direksiyonu konfigüre etme

- Geri sürüş denetimi
  - o 🗹 evet

Ayarlar

- o 🛛 hayır
- AutoTrail'in otomatik modunda eğime karşı direksiyon
  - o eğime karşı manüel yönlendirme
  - o eğime karşı otomatik yönlendirme
- Eğime karşı otomatik yönlendirme için bayır eğimi kuvvetlendirme faktörü
- Sırt kültürleri
  - o Ø evet, dik açıyla tarlaya girilir.
  - o **□** hayır
- Sırt viraj kuvvetlendirmesi, standart değer 15, tarlaya girişi etkiler
- İçeri kırma gecikmesi, standart değer 1,5 s
- Traktör arka aksının bağlanma noktasına mesafesi
- İlaçlama makinesi tekerlekler arası mesafe
- İz düzeltme ölçüsü

## Sırt kültürleri

Makine daha büyük bir kavisle yönlendirilir. Böylece makine, tarlaya dik açıyla ulaşır. Sırt viraj kuvvetlendirmesi ile direksiyon etkilenebilir.

- (1) Sırt kültürleri açık, sırt viraj kuvvetlendirmesi için büyük değer.
- (2) Sırt kültürleri açık, sırt viraj kuvvetlendirmesi için küçük değer.
- (3) Makine, traktör izini takip eder.

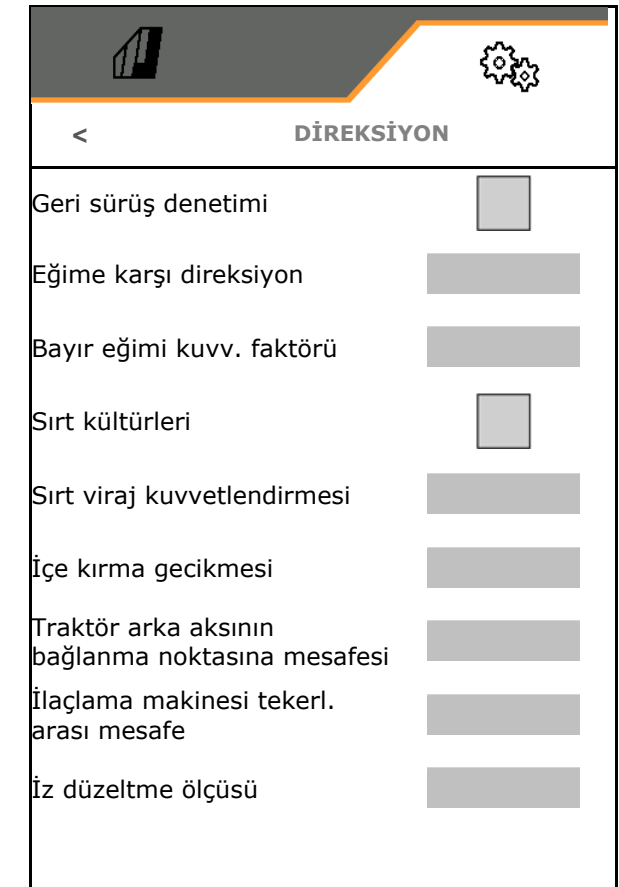

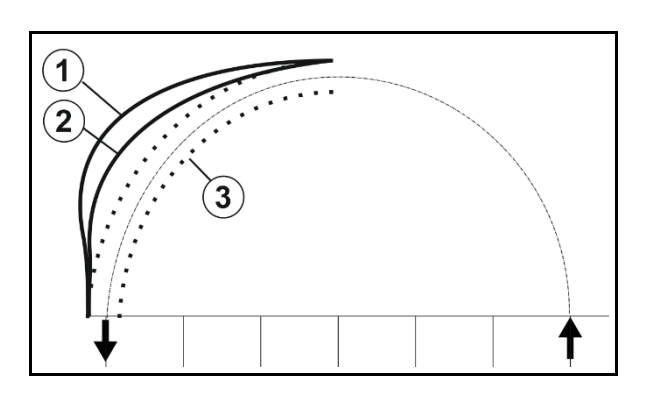

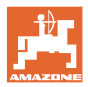

## İçe kırma gecikmesi

İçe kırma noktası gecikmesi ile, viraja girme anı ayarlanabilir.

Doğru ayarlanmış bir makine, traktörün arka tekerlek izini sarsmadan tam olarak takip eder

Normal sürüş hızı ile 90°'lik bir virajda davranışı ayarlayınız.

- → Traktör arka aksının bağlanma noktasına mesafesi doğru ayarlanmış olmalıdır.
- → Sırt kültürleri devre dışı olmalıdır.

Değer ne kadar yüksek olursa, makine o kadar geç içeri kırar.

Standart değer 1,5 s

Mantıklı değerler 3,0 - 3,5 s

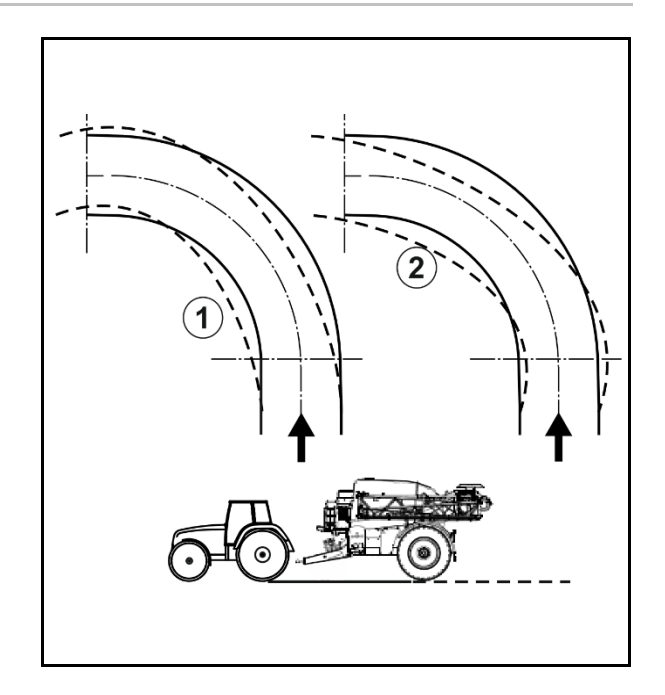

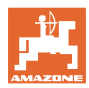

## 5.3 Bilg

- Makinenin tüm yazılım sürümlerini gösterir
- Belirlenen verilerin sayaç durumlarını
  gösterir
- Hata belleğini gösterir
- ISOBUS ağındaki tüm katılımcıları gösterir
- Diyagnoz verilerini gösterir (bu fonksiyonlar yalnızca şifre girilerek yürütülebilir)
- Deneme lisansları görüntülenir ve etkinleştirilir

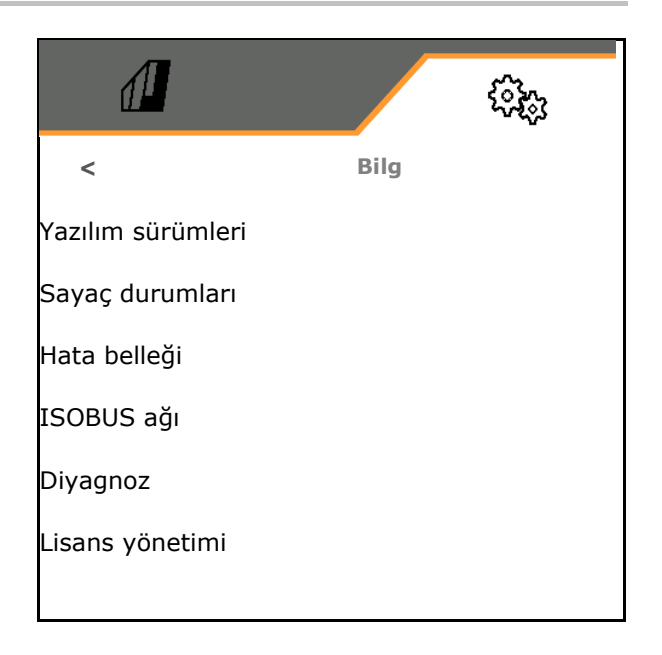

## 5.4 Kurulum

| •   | Kurulum ayarlarındaki değişiklikler yalnızca müşteri servisi<br>tarafından yapılabilir.                                |
|-----|----------------------------------------------------------------------------------------------------|
| · · | Kurulum menüsüne erişim sağlamak için şifre girilmelidir.                                                              |
| •   | Kurulum içerisinde makinenin temel ayarları değiştirilebilir.<br>Ayarlama hataları makinenin bozulmasına yol açabilir. |

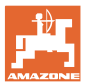

# 6.1 Alarm / uyarı ve bilgi

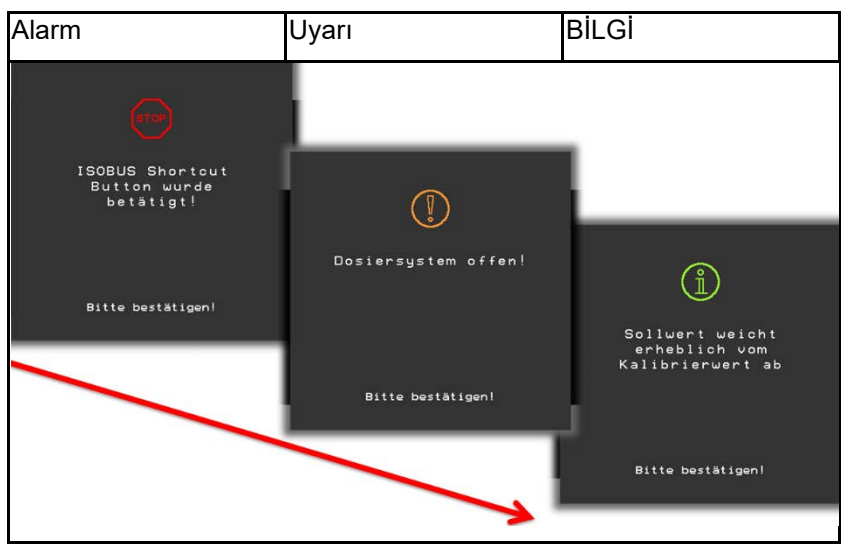

→ Tam ekran mesajları her zaman mesaja dokunularak onaylanmalıdır!

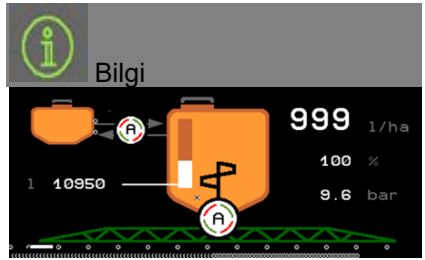

→ İş menüsündeki (yukarıda) bilgiler 10 saniye sonra kaybolur veya mesaja dokunularak onaylanabilir.

## 6.2 ISOBUS'tan gelen hız sinyalinin kesilmesi

Hız sinyali kaynağı olarak, Makine verileri menüsünde simüle edilen bir hız girilebilir.

Bu sayede, makinenin hız sinyali olmadığında da kullanılabilmesi sağlanır.

Bunun için:

- 1. Simüle edilen hızı giriniz.
- 2. Kullanım sırasında, girilen simüle edilen hıza uyunuz.

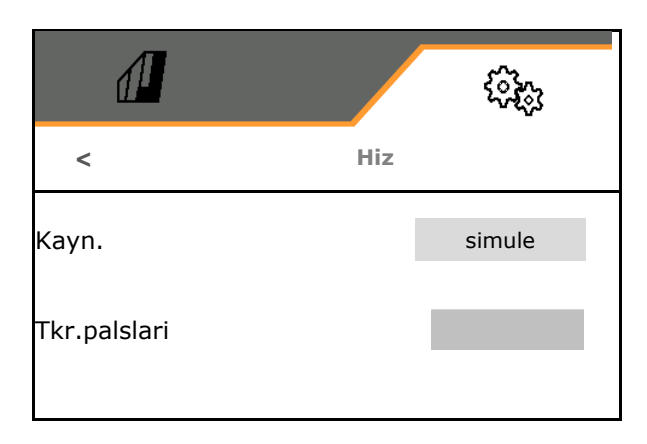

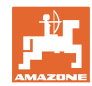

# 6.3 Arıza tablosu

Arıza

| Numara | Tür   | Nedeni                                                                                                    | Çözüm                                                                                                    |
|--------|-------|----------------------------------------------------------------------------------------------------|----------------------------------------------------------------------------------------------------|
| F15001 | Uyarı | Manivela katlama mekanizması iş<br>bilgisayarı çalışma süresi denetiminde bir<br>hata tespit edildi.                                                                                  | <ul> <li>Makineyi yeniden başlatın</li> <li>Manivela katlama mekanizması iş<br/>bilgisayarı bağlantı kablosunu kontrol<br/>edin</li> <li>F6 sigortasını kontrol edin</li> </ul>           |
| F15002 | Bilgi | Püskürtme pompası devri çok düşük                                                                                                    | Püskürtme pompasını 540 dev/dak ile<br>çalıştırın                                                                                                    |
| F15003 | Bilgi | <ul> <li>Bir temizlik adımı tanımlı koşullarla<br/>tamamlanamadı.</li> <li>Talep edilen yıkama suyu miktarı<br/>alınamıyor</li> <li>Püskürtme basıncı 1 bar altına inmiyor</li> </ul> | <ul> <li>Yıkama suyu deposunu kontrol edin<br/>(doluluk seviyesi eğrisi, doluluk seviyesi<br/>sensörü vs.)</li> <li>Püskürtme hattı basınç sensörünü<br/>(BWA011) kontrol edin</li> </ul> |
| F15004 | Uyarı | Miktar ayar valfi pozisyon tespiti sinyali,<br>izin verilen 4 ila 20mA sinyal aralığının<br>dışında                                                                                   | <ul> <li>Miktar ayar valfi bağlantı hattını<br/>(KWA011) kontrol edin</li> <li>F2 sigortasını kontrol edin</li> <li>Miktar ayar valfini (KWA011) kontrol<br/>edin</li> </ul>              |
| F15005 | Alarm | Aks potansiyometresi gerilimi izin verilen<br>2 ila 22mA sinyal aralığının dışında                                                                                                    | <ul> <li>Araba okundaki potansiyometreyi ve<br/>bağlantı kablosunu kontrol edin.</li> </ul>                                                                                               |
| F15006 | Uyarı | Bu metin diyagnoz menüsünden<br>çıkıldığında görünür                                                                                                    |                                                                                                    |
| F15007 | Alarm | Yağ basınç sensörü gerilimi izin verilen 2<br>ila 22mA sinyal aralığının dışında                                                                                                    | Hidrolik akümülatör bağlantı kablosunu<br>ve basınç sensörünü kontrol edin.                                                                                                    |
| F15008 | Alarm | Ön veya arka depo dolum seviyesi<br>göstergesi devre dışı, ön ve arka depo<br>arasındaki dolum seviyesi ayarı otomatik<br>modu sonlandırılır                                          | <ul> <li>Ön ve arka depo arasındaki dolum<br/>seviyesi oranını ayarlayın</li> <li>Doluluk seviyesi sensörlerini ve doluluk<br/>seviyesi eğrilerini kontrol edin.</li> </ul>               |
| F15009 | Uyarı | Dolum seviyesine bağlı karıştırma<br>basıncına uyulamıyor                                                                                                    | <ul> <li>Karıştırma basıncı valfini ve bağlantı<br/>hattını (KWA045) kontrol edin</li> <li>Karıştırıcı memelerini kontrol edin</li> <li>Emiş filtresini kontrol edin</li> </ul>           |
| F15010 | Uyarı | Karıştırma basıncı sensörünün sinyali izin verilen 2 ila 22mA sinyal aralığının dışında                                                                                               | <ul> <li>Sensörü ve bağlantı kablosunu kontrol<br/>edin</li> </ul>                                                                                                    |
| F15011 | Uyarı | Comfort paketi/Comfort paketi plus iş<br>bilgisayarı çalışma süresi denetiminde bir<br>hata tespit edildi.                                                                            | <ul> <li>Makineyi yeniden başlatın</li> <li>Comfort paketi/Comfort paketi plus<br/>bağlantı kablosunu kontrol edin</li> <li>F7 sigortasını kontrol edin</li> </ul>                        |
| F15012 | Uyarı | Emiş vanasındaki potansiyometrenin<br>gerilim değeri 0,5 ila 4,5V (Comfort paketi)<br>veya 2 ila 22mA (Comfort paketi Plus)<br>sinyal aralığının dışında                              | <ul> <li>Sensörü ve bağlantı kablosunu kontrol<br/>edin</li> <li>F2 sigortasını kontrol edin</li> </ul>                                                                                   |
| F15013 | Uyarı | Aynı anda ayar motoru kumanda edilirken<br>basınç sensörü gerilim değerinde<br>değişiklik yok                                                                                         | <ul> <li>Karıştırma basıncı valfini ve bağlantı<br/>hattını (KWA045) kontrol edin</li> <li>Karıştırıcı memelerini kontrol edin</li> <li>Emiş filtresini kontrol edin</li> </ul>           |
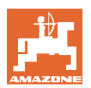

| F15014 | Uyarı | Aynı anda ayar motoru kumanda edilirken<br>emiş vanası pozisyon tespiti sinyal<br>değerinde değişiklik yok                                               | <ul> <li>Emiş vanası ayarı motorunu ve bağlantı<br/>kablosunu kontrol edin</li> <li>Emiş vanası pozisyon tespitini kontrol<br/>edin</li> <li>Emiş vanası mekanizmasını kontrol<br/>edin</li> </ul>                                                                                                    |
|--------|-------|----------------------------------------------------------------------------------------------------|----------------------------------------------------------------------------------------------------|
| F15015 | Uyarı | Süspansiyon hesaplayıcı, sol süspansiyon<br>pozisyonu (arka) tespit sensörü izin<br>verilen 2 ila 22mA sinyal aralığının<br>dışında sinyalini gönderiyor | <ul> <li>Aksta yükseklik tespitini ve bağlantı<br/>kablosunu kontrol edin</li> </ul>                                                                                                    |
| F15016 | Uyarı | Süspansiyon hesaplayıcı, sağ<br>süspansiyon pozisyonu (arka) tespit<br>sensörü izin verilen 2 ila 22mA sinyal<br>aralığının dışında sinyalini gönderiyor | <ul> <li>Aksta yükseklik tespitini ve bağlantı<br/>kablosunu kontrol edin</li> </ul>                                                                                                    |
| F15017 | Uyarı | Süspansiyon hesaplayıcı, sol ve sağ aks<br>yükseklik seviyelerinin farklı olduğunu<br>bildiriyor.                                                        | <ul> <li>Yağ beslemesini kontrol edin</li> <li>Süspansiyon valflerini kontrol edin</li> <li>Aksta yükseklik tespitini ve bağlantı<br/>kablosunu kontrol edin</li> <li>Yükseklik algılama potansiyometreleri<br/>bağlanırken veya hidrolik valfler<br/>bağlanırken sol ve sağ tarafın karıştırılıp<br/>karıştırılmadığını diyagnoz menüsü<br/>üzerinden kontrol edin.</li> </ul> |
| F15018 | Uyarı | Süspansiyon iş bilgisayarı çalışma süresi<br>denetiminde bir hata tespit edildi.                                                                         | <ul> <li>Makineyi yeniden başlatın</li> <li>Süspansiyon iş bilgisayarı bağlantı<br/>kablosunu kontrol edin</li> <li>F7 sigortasını kontrol edin</li> </ul>                                                                                                    |
| F15019 | Uyarı | Basınç/miktar ayarı için basınç sensörü<br>gerilim değeri izin verilen 0,5 ila 4,5V<br>sinyal aralığının dışında                                         | <ul> <li>Basınç sensörünü ve bağlantı<br/>kablosunu kontrol edin.</li> </ul>                                                                                                    |
| F15020 | Uyarı | En az bir kısmi genişlik valfi açık olduğu<br>ve >2 bar basınç mevcut olduğu halde<br>akış ölçer sinyal göndermiyor                                      | <ul> <li>Akış ölçeri ve bağlantı kablosunu<br/>kontrol edin</li> <li>Basınç sensörünü kontrol edin</li> </ul>                                                                                                    |
| F15021 | Uyarı | Baypas valfi açık olduğu ve > 2 bar<br>basınç olduğu halde akış ölçer sinyal<br>göndermiyor                                                              | <ul> <li>Akış ölçeri ve bağlantı kablosunu<br/>kontrol edin</li> <li>Geri akış ayar valfini kontrol edin</li> <li>Basınç sensörünü kontrol edin</li> </ul>                                                                                                    |
| F15022 | Uyarı | En az bir kısmi genişlik valfi açık olduğu,<br>HighFlow etkin olduğu ve >2 bar basınç<br>mevcut olduğu halde akış ölçer sinyal<br>göndermiyor            | <ul> <li>Akış ölçeri ve bağlantı kablosunu<br/>kontrol edin</li> <li>Basınç sensörünü kontrol edin</li> </ul>                                                                                                    |
| F15023 | Uyarı | AmaSwitch iş bilgisayarı çalışma<br>süresi denetiminde bir hata tespit edildi.                                                                           | <ul> <li>Makineyi yeniden başlatın</li> <li>AmaSwitch iş bilgisayarı bağlantı<br/>kablosunu kontrol edin</li> <li>Traktördeki ISOBUS yükü sigortasını<br/>kontrol edin</li> </ul>                                                                                                    |
| F15024 | Uyarı | Doluluk seviyesi sensörünün akımı, izin<br>verilen 2-22mA sinyal aralığının dışında                                                                      | <ul> <li>Doluluk seviyesi sensörünün<br/>potansiyometresini ve bağlantı<br/>kablosunu kontrol edin</li> <li>Ön depodaki sıvı ilgili yön tuşu basılı<br/>tutularak pompalanabilir</li> </ul>                                                                                                    |

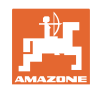

| F15025 | Uyarı | Ön depo bilgisayarı, dolum seviyesi<br>sensörünün bozulduğunu bildiriyor<br>(potansiyometredeki gerilim değeri izin<br>verilen 2 ila 22mA sinyal aralığının<br>dışında) | <ul> <li>Doluluk seviyesi sensörünün<br/>potansiyometresini ve bağlantı<br/>kablosunu kontrol edin</li> <li>Ön depodaki sıvı ilgili yön tuşu basılı<br/>tutularak pompalanabilir</li> </ul> |
|--------|-------|----------------------------------------------------------------------------------------------------|----------------------------------------------------------------------------------------------------|
| F15026 | Uyarı | TwinTerminal çalışma süresi denetiminde<br>bir hata tespit edildi.                                                                                                    | <ul> <li>Makineyi yeniden başlatın</li> <li>TwinTerminal bağlantı kablosunu<br/>kontrol edin</li> <li>EZ sigortasını kontrol edin</li> </ul>                                                |
| F15027 | Uyarı | Eğim sensörü gerilimi izin verilen 2 ila<br>22mA sinyal aralığının dışında                                                                                              | <ul> <li>Eğim sensörünü ve bağlantı kablosunu<br/>kontrol edin</li> <li>Kurulum ayarlarındaki makine ve<br/>maniyela ayarlarını kontrol edin</li> </ul>                                     |
| F15028 | Uyarı | Röle, ana bilgisayarın anahtarlama<br>komutlarına cevap vermiyor                                                                                                    | <ul> <li>K1 rölesini kontrol edin</li> <li>gerekirse komşu bir röle ile değiştirin</li> </ul>                                                                                               |
| F15029 | Uyarı | Röle, ana bilgisayarın anahtarlama<br>komutlarına cevap vermiyor                                                                                                    | <ul><li>K2 rölesini kontrol edin</li><li>gerekirse komşu bir röle ile değiştirin</li></ul>                                                                                                  |
| F15030 | Uyarı | Röle, ana bilgisayarın anahtarlama<br>komutlarına cevap vermiyor                                                                                                    | <ul><li>K3 rölesini kontrol edin</li><li>gerekirse komşu bir röle ile değiştirin</li></ul>                                                                                                  |
| F15031 | Uyarı | Eğim kumandasına rağmen (operatör<br>tarafından veya otomatik olarak iş<br>bilgisayarı aracılığıyla) eğim sensörü<br>sinyal değişikliği tespit edilmedi.                | <ul> <li>Yağ beslemesini kontrol edin</li> <li>Eğim ayarını ve açı tespitini kontrol edin.</li> </ul>                                                                                       |
| F15032 | Uyarı | İlave kısmi genişlikler ve kenar memeleri<br>için iş bilgisayarı denetiminde bir hata<br>tespit edildi.                                                                 | <ul> <li>Makineyi yeniden başlatın</li> <li>Ek kısmi genişlikler iş bilgisayarı<br/>bağlantı kablosunu kontrol edin</li> <li>Traktör xxx sigortasını kontrol edin</li> </ul>                |
| F15033 | Uyarı | Eğim sensörü gerilimi izin verilen 2 ila<br>22mA sinyal aralığının dışında                                                                                              | <ul> <li>Eğim sensörünü ve bağlantı kablosunu<br/>kontrol edin</li> <li>Kurulum ayarlarındaki makine ve<br/>manivela ayarlarını kontrol edin</li> </ul>                                     |
| F15034 | Uyarı | "Makine yay paketi" potansiyometresinin<br>gerilimi izin verilen 2 ila 22mA sinyal<br>aralığının dışında                                                                | <ul> <li>Potansiyometreyi ve bağlantı kablosunu<br/>kontrol edin</li> <li>Kurulum ayarlarındaki makine ve<br/>manivela ayarlarını kontrol edin</li> </ul>                                   |
| F15035 | Bilgi | Viraj alınırken fazla yüksek sürüş hızı,<br>viraj yönünün aniden değişmesi veya viraj<br>alma sırasında düzensiz sürüş biçimi                                           | <ul> <li>Sürüş hızını düşürün</li> <li>Virajlardan eşit hızla ve yön<br/>değiştirmeden geçin</li> </ul>                                                                                     |
| F15036 | Uyarı | Makine menüsünde eğim ayarı kalibre<br>edilmedi.                                                                                                    | <ul> <li>Eğim ayarını kalibre edin</li> </ul>                                                                                                    |
| F15037 | Bilgi | Diyagnoz menüsüne girildiğinde mesaj<br>görünüyor                                                                                                    |                                                                                                    |
| F15038 | Uyarı | "Manivela eğimi" potansiyometresinin<br>gerilimi izin verilen 0,5-4,5V sinyal<br>aralığının dışında                                                                     | <ul> <li>Potansiyometreyi ve bağlantı kablosunu<br/>kontrol edin</li> <li>Kurulum ayarlarındaki doğru makine ve<br/>manivela ayarlarını kontrol edin</li> </ul>                             |
| F15039 | Uyarı | Sol ultrason sensörü sinyal göndermiyor                                                                                                    | <ul> <li>Sol ultrason sensörünü, uzatma<br/>kablosunu ve bağlantı kablosunu<br/>(takviye elektroniği dahil) kontrol edin ve<br/>gerekirse değiştirin</li> </ul>                             |

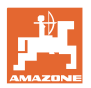

| F15040 | Bilgi | Sürüş hızı kaynağı sinyal göndermiyor                                                                                                    | <ul> <li>Makine ayarları menüsünde başka hız kaynağı seçin</li> <li>TECU ayarlarını kontrol edin</li> </ul>                                                                                                |
|--------|-------|----------------------------------------------------------------------------------------------------|----------------------------------------------------------------------------------------------------|
| F15041 | Alarm | ISOBUS kısayol tuşu ISB basılı (AmaTron<br>3'te = açma/kapatma düğmesi)                                                                                                    | ISB'yi çözün                                                                                                    |
| F15042 | Alarm | ISOBUS kısayol tuşu ISB artık basılı değil<br>(AmaTron 3'te = açma/kapatma düğmesi)                                                                                                    |                                                                                                    |
| F15043 | Bilgi | ISOBUS'ta kuyruk mili devri için sinyal yok                                                                                                    | <ul> <li>Kuyruk mili devri TECU tarafından<br/>gönderilmelidir</li> <li>alternatif olarak makine ayarları<br/>menüsünde pompa devri için başka<br/>kaynak seçin (AMAZONE bayinize<br/>başvurun)</li> </ul> |
| F15044 | Uyarı | Sağ ultrason sensörü sinyal göndermiyor                                                                                                    | <ul> <li>Sağ ultrason sensörünü, uzatma<br/>kablosunu ve bağlantı kablosunu<br/>(takviye elektroniği dahil) kontrol edin ve<br/>gerekirse değiştirin</li> </ul>                                            |
| F15045 | Uyarı | Yükseklik potansiyometresi gerilimi izin<br>verilen 2 ila 22mA sinyal aralığının<br>dışında                                                                                                    | <ul> <li>Yükseklik potansiyometresini ve<br/>bağlantı kablosunu kontrol edin</li> </ul>                                                                                                    |
| F15046 | Uyarı | Yağ haznesinin nominal değerine<br>ulaşılamıyor                                                                                                    | <ul> <li>Yağ beslemesini kontrol edin/açın</li> <li>Hidrolik akümülatör basınç sensörü<br/>sinyalini kontrol edin</li> </ul>                                                                               |
| F15047 | Bilgi | İş bilgisayarı dolum seviyesi eğrisi tanıtma<br>işleminden sonra (arka depo ve/veya ön<br>depo) tanıtılan değerlerin mantıklı<br>olmadığını (örn. değer 5 değer 4'ten<br>küçük, fakat değer 6, 7, 8 tekrar daha<br>büyük ve değer 1, 2, 3 daha küçük) tespit<br>ederse görünür. | <ul> <li>Dolum seviyesi eğrisinin ölçüm<br/>noktalarını geçerlilik açısından kontrol<br/>edin</li> </ul>                                                                                                   |
| F15048 | Bilgi | Bilgisayar başlıyor, değişen ayarların<br>devralınması için yeniden başlatılmalıdır                                                                                                    | <ul> <li>ISOBUS terminalindeki ACK tuşuna<br/>basılması ile iş bilgisayarı süre<br/>geçmeden doğrudan yeniden başlatılır</li> </ul>                                                                        |
| F15049 | Uyarı | Genişletme ünitesi 1 iş bilgisayarı çalışma<br>süresi denetiminde bir hata tespit edildi.                                                                                                    | <ul> <li>Makineyi yeniden başlatın</li> <li>Genişletme ünitesi 1 iş bilgisayarı<br/>bağlantı kablosunu kontrol edin</li> <li>F6 sigortasını kontrol edin</li> </ul>                                        |
| F15050 | Uyarı | Genişletme ünitesi 2 iş bilgisayarı çalışma<br>süresi denetiminde bir hata tespit edildi.                                                                                                    | <ul> <li>Makineyi yeniden başlatın</li> <li>Genişletme ünitesi 2 iş bilgisayarı<br/>bağlantı kablosunu kontrol edin</li> <li>F6 sigortasını kontrol edin</li> </ul>                                        |
| F15052 | Uyarı | Süspansiyon kumandasına rağmen<br>(operatör tarafından veya otomatik olarak<br>iş bilgisayarı aracılığıyla) süspansiyon<br>sensörleri sinyal değişikliği tespit edilmedi.                                                                                                    | <ul> <li>Süspansiyon valflerini/yağ beslemesini<br/>kontrol edin</li> <li>Süspansiyon pozisyonu sensörlerini<br/>kontrol edin</li> <li>Süspansiyon kalibrasyonunu kontrol<br/>edin</li> </ul>              |
| F15053 | Bilgi | Süspansiyondaki sensörlerin bir kereye<br>mahsus kalibrasyonu henüz yapılmadı                                                                                                    | <ul> <li>Süspansiyonu makine kurulumunda<br/>kalibre edin (AMAZONE bayinize<br/>başvurun)</li> </ul>                                                                                                    |

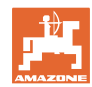

| F15054 | Bilgi | Olası nedenleri:                                                                                                    | Sensörleri kontrol edin                                                                                                    |
|--------|-------|----------------------------------------------------------------------------------------------------|----------------------------------------------------------------------------------------------------|
|        |       | • Yıkama haznesi pozisyon sensörü                                                                                       | • F1 sigortasını kontrol edin                                                                                                    |
|        |       | (BEL092) bozuldu                                                                                                    | • F2 sigortasını kontrol edin                                                                                                    |
|        |       | Püskürtme sıvısı deposu doluluk<br>seviyesi sensörü (BWA090) bozuldu                                                    | <ul> <li>Kablo bağlantısını kontrol edin</li> </ul>                                                                                                    |
|        |       | <ul> <li>Comfort paketi Plus iş bilgisayarı<br/>(AEL051) ile ana bilgisayar (AEL652)<br/>arasındaki iletişim</li> </ul> |                                                                                                    |
| F15055 | Bilgi |                                                                                                    | Bkz. mesajdaki talimat                                                                                                    |
| F15056 | Bilgi |                                                                                                    | Bkz. mesajdaki talimat                                                                                                    |
| F15057 | Bilgi | Doluluk seviyesi sensörünün bir kereye<br>mahsus kalibrasyonu henüz yapılmadı                                           | <ul> <li>Doluluk seviyesi sensörünü kalibre edin<br/>veya doluluk seviyesi eğrisi için ofset<br/>değerini girin</li> <li>AMAZONE bayinize başvurun)</li> </ul>                                                  |
| F15058 | Bilgi | Yıkama suyu pompası devir sayısı 10<br>saniye için nominal devrin +/- %10<br>tolerans aralığının dışında                | <ul> <li>Yıkama suyu pompası devir sayısı<br/>sensörünün (BEL004) pompa tahrik<br/>miline anahtarlama mesafesini kontrol<br/>edin (3,5 ila<br/>4 mm)</li> <li>Çekicinin yağ beslemesini kontrol edin</li> </ul> |
| F15059 | Bilgi | Yıkama suyu pompası devir sayısı tespiti<br>bozuldu                                                                     | <ul> <li>Yıkama suyu pompası devir sayısı<br/>sensörü bağlantı hattını (BEL004)<br/>kontrol edin</li> <li>Yıkama suyu pompası devir sayısı<br/>sensörünü (BEL004) kontrol edin</li> </ul>                       |
| F15060 | Bilgi | Yıkama suyu deposundaki dolum seviyesi<br>100 l'nin altında.                                                            | <ul> <li>Yıkama suyu deposunu doldurun</li> <li>Yıkama suyu deposu sensörünü kontrol edin</li> </ul>                                                                                                    |
| F15061 | Bilgi | Doluluk seviyesi sensörünün bir kereye<br>mahsus kalibrasyonu henüz yapılmadı                                           | <ul> <li>Doluluk seviyesi sensörünü kalibre edin<br/>veya doluluk seviyesi eğrisi için ofset<br/>değerini girin (AMAZONE bayinize<br/>başvurun)</li> </ul>                                                      |
| F15062 | Bilgi | Acil çalışma fonksiyonuna ilişkin uyarı.<br>Yıkama haznesi pozisyon sensörü<br>(BEL092) bozuldu                         |                                                                                                    |
| F15063 | Bilgi | Yıkama suyu deposu dolum seviyesi<br>sensörü arızası (BWA091) veya yıkama<br>suyu deposu dolumu için olan valfte arıza  |                                                                                                    |
| F15064 | Bilgi | Manivela eğimi potansiyometresi gerilim<br>değeri 2,0 ila 3,0V aralığında olmalıdır                                     | <ul> <li>Kalibrasyonu yeniden gerçekleştirin</li> <li>Makinenin yatay durmasını sağlayın</li> <li>Eğim sensörünü ve bağlantı kablosunu<br/>kontrol edin</li> </ul>                                              |
| F15065 | Uyarı | Katlama fonksiyonlarını kullanabilmek için<br>hız 3km/h üzerinde olmamalıdır                                            | <ul> <li>Hızı düşürün</li> <li>Hız için seçilen kaynağın sinyalini<br/>kontrol edin</li> <li>hız için başka kaynak seçin</li> </ul>                                                                             |

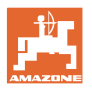

| F15066 | Alarm | İlaçlama makinesi ana bilgisayarı,<br>savrulma oranı sensöründen mesaj<br>almıyor                                                                                          | <ul> <li>Bağlantı sensörünü ve savrulma oranı<br/>sensörünü kontrol edin</li> <li>F1 ve F2 sigortasını kontrol edin</li> </ul>                                                                                        |
|--------|-------|----------------------------------------------------------------------------------------------------|----------------------------------------------------------------------------------------------------|
|        |       |                                                                                                    | Kurulum menüsündeki ayarları kontrol<br>edin                                                                                                    |
| F15067 | Bilgi | Püskürtme sıvısı deposu dolum seviyesi<br>sensörü arızası (BWA090) veya<br>püskürtme sıvısı deposu dolumu için olan<br>valfte arıza                                        |                                                                                                    |
| F15068 | Uyarı | Süspansiyon hesaplayıcı, sol ön<br>süspansiyon pozisyonu tespit sensörü izin<br>verilen 222mA sinyal aralığının dışında<br>sinyalini gönderiyor                            | <ul> <li>Aksta yükseklik tespitini ve bağlantı<br/>kablosunu kontrol edin</li> <li>Makine ayarlarını kontrol edin (sensör<br/>sadece UX11200'de)</li> </ul>                                                           |
| F15069 | Bilgi | Süspansiyon hesaplayıcı, sağ ön<br>süspansiyon pozisyonu tespit sensörü izin<br>verilen 222mA sinyal aralığının dışında<br>sinyalini gönderiyor                            | <ul> <li>Aksta yükseklik tespitini ve bağlantı<br/>kablosunu kontrol edin</li> <li>Makine ayarlarını kontrol edin (sensör<br/>sadece UX11200'de)</li> </ul>                                                           |
| F15070 | Bilgi | Süspansiyon otomatik modda değil.<br>Süspansiyonlu makineler sadece istisnai<br>durumlarda otomatik modda<br>sürülmemelidir.                                               | <ul> <li>Süspansiyon otomatik modunu çalıştırın</li> </ul>                                                                                                    |
| F15071 | Uyarı | UX11200: Süspansiyon bilgisayarı, yay<br>pozisyonunu düzeltmeye çalışıyor ve yağ<br>basıncı mevcut değil.                                                                  | <ul> <li>Yağ sirkülasyonunu açın</li> <li>Yağ beslemesini kontrol edin</li> <li>Yağ basıncı sensörünü kontrol edin</li> </ul>                                                                                         |
| F15072 | Bilgi | Çekme kolu yönlendirmesi: Manivela<br>taşıma konumunda olduğunda direksiyon<br>çevrimi sınırlandırılır.                                                                    | <ul> <li>Sensörleri ve bağlantı kablosunu kontrol<br/>edin</li> </ul>                                                                                                    |
| F15073 | Uyarı | Direksiyonun bir kereye mahsus<br>kalibrasyonu henüz yapılmadı.                                                                                                    | <ul> <li>Direksiyonu kalibre edin (AMAZONE<br/>bayinize başvurun)</li> </ul>                                                                                                    |
| F15074 | Uyarı | Acil devreye alma talimatı. Yıkama<br>haznesi pozisyon tespiti devre dışı<br>kaldığında ve yıkama haznesi için bir<br>temizlik fonksiyonu etkinleştirildiğinde<br>görünür. |                                                                                                    |
| F15076 | Uyarı | ContourControl iş bilgisayarı çalışma<br>süresi denetiminde bir hata tespit edildi.                                                                                        | <ul> <li>Makineyi yeniden başlatın</li> <li>ContourControl iş bilgisayarı bağlantı<br/>kablosunu kontrol edin</li> <li>Traktördeki ISOBUS yükü sigortasını<br/>kontrol edin</li> </ul>                                |
| F15077 | Uyarı | Gösterilen meme gövdesi (sayma şekli:<br>sürüş yönünde soldan artan sırada)<br>tekrarlayarak istenen memeyi açmadı<br>veya kapatmadı.                                      | <ul> <li>İlgili meme gövdesinin fişini ve bağlantı<br/>kablosunu kontrol edin</li> <li>İlgili meme gövdesini kontrol edin (zor<br/>hareket etme, temizlik, hasar)</li> </ul>                                          |
| F15078 | Uyarı | Makinenin ana bilgisayarı AmaSelect<br>merkezi üniteden (AEL240) mesaj<br>almadığında gösterilir                                                                           | <ul> <li>Makineyi yeniden başlatın</li> <li>Merkezi üniteye olan bağlantı<br/>kablosunu kontrol edin</li> <li>Traktördeki ISOBUS yükü sigortasını<br/>kontrol edin</li> <li>Makine ayarlarını kontrol edin</li> </ul> |

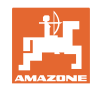

| F15079  | Uyarı | Gösterilen kumanda ünitesi (AEL240-248)<br>(sayma şekli: sürüş yönünde soldan artan<br>sırada) ana bilgisayar ile iletişim<br>kurmuyor. | <ul> <li>İlgili ve diğer tüm kumanda ünitelerinin<br/>fişini ve bağlantı kablosunu kontrol edin</li> <li>Traktörün gerilim beslemesini kontrol<br/>edin</li> </ul>                                     |
|---------|-------|----------------------------------------------------------------------------------------------------|----------------------------------------------------------------------------------------------------|
| F15081  | Uyarı | Eğim ayarı kilidi kapalı değil.                                                                                                    | <ul> <li>Kilidi kapatın</li> </ul>                                                                                                    |
|         |       |                                                                                                    | <ul> <li>Manivela kilidi sensörünü (BEL370)<br/>kontrol edin</li> </ul>                                                                                                    |
|         |       |                                                                                                    | <ul> <li>İçe katlama fonksiyonu yeniden devreye<br/>alınarak, manivela veya dış kol<br/>kilitlenmeden içe katlanabilir. Mesaj, bir<br/>sonraki dışarı katlamadan sonra<br/>yeniden görünür.</li> </ul> |
| F15083  | Uyarı | En az bir meme gövdesinde gerilim 10V altında                                                                                           | <ul> <li>Meme gövdesi bağlantı kablosunu<br/>kontrol edin</li> </ul>                                                                                                    |
|         |       |                                                                                                    | <ul> <li>Traktörün gerilim beslemesini kontrol<br/>edin</li> </ul>                                                                                                    |
| F15084  | Uyarı | Meme gövdeleri<br>konfigürasyonu/adreslemesi hatalı                                                                                     | <ul> <li>Meme gövdesi bağlantı kablosunu<br/>kontrol edin</li> </ul>                                                                                                    |
|         |       |                                                                                                    | <ul> <li>Traktörün gerilim beslemesini kontrol<br/>edin</li> </ul>                                                                                                    |
|         |       |                                                                                                    | <ul> <li>Meme gövdeleri değiştirildi mi?</li> </ul>                                                                                                    |
|         |       |                                                                                                    | AMAZONE bayinize başvurun                                                                                                    |
| F15085  | Bilgi | AmaSwitch iş bilgisayarındaki gerilim<br>beslemesi 8V altında                                                                           | <ul> <li>AmaSwitch iş bilgisayarı bağlantı<br/>kablosunu kontrol edin</li> </ul>                                                                                                    |
|         |       |                                                                                                    | <ul> <li>Traktörün gerilim beslemesini kontrol<br/>edin</li> </ul>                                                                                                    |
| F15086  | Bilgi | Section Control otomatik mod<br>etkinleştirilmeye çalışıldı, fakat tüm<br>koşullar yerine getirilmedi                                   |                                                                                                    |
| F15087  | Bilgi | bkz. talimat                                                                                                    | <ul> <li>Temizliği tekrarlayın</li> </ul>                                                                                                    |
| F15088  | Bilgi | Manivela genişliği ve çalışma genişliği<br>birbiri ile uyumlu ayarlanmadı                                                               | Ayarları kontrol edin                                                                                                    |
| F15089  | Uyarı | Sol manivela yarısında hata, örn. bir kısa<br>devre veya aşırı yük                                                                      | <ul> <li>Meme gövdesi bağlantı kablosunu<br/>kontrol edin</li> </ul>                                                                                                    |
|         |       |                                                                                                    | <ul> <li>Traktörün gerilim beslemesini kontrol<br/>edin</li> </ul>                                                                                                    |
|         |       |                                                                                                    | <ul> <li>Maniveladaki bağlantı hatlarını kontrol<br/>edin</li> </ul>                                                                                                    |
| F15090  | Uyarı | Sağ manivela yarısında hata, örn. bir kısa<br>devre veya aşırı yük                                                                      | <ul> <li>Meme gövdesi bağlantı kablosunu<br/>kontrol edin</li> </ul>                                                                                                    |
|         |       |                                                                                                    | <ul> <li>Traktörün gerilim beslemesini kontrol<br/>edin</li> </ul>                                                                                                    |
|         |       |                                                                                                    | <ul> <li>Maniveladaki bağlantı hatlarını kontrol<br/>edin</li> </ul>                                                                                                    |
| F15091  | Uyarı | AmaSwitch iş bilgisayarı (AAEL260)<br>işletim durumunda değil                                                                           | <ul> <li>ISOBUS fişini traktörden ayırın, 20<br/>saniye bekleyin ve yeniden takın</li> <li>AMAZONE bavinize basvurun</li> </ul>                                                                        |
| E15002  | Bilai | Acil calisma fonksiyonu. Vikama haznosi                                                                                                 |                                                                                                    |
| 1 10002 | Digi  | maksimum emme gücü ile çalışıyor.                                                                                                    |                                                                                                    |

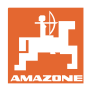

| F15093 | Uyarı | Ana bilgisayardaki ISOBUS yük<br>kontaklarının gerilim beslemesi 10V<br>altında                                                                                                   | <ul> <li>Traktördeki sigortayı kontrol edin</li> <li>Traktörün gerilim beslemesini kontrol<br/>edin</li> <li>ISOBUS bağlantı kablosunu ve ana<br/>bilgisayar bağlantı kablosunu kontrol<br/>edin</li> </ul> |
|--------|-------|----------------------------------------------------------------------------------------------------|----------------------------------------------------------------------------------------------------|
| F15094 | Uyarı | AmaSelect iş bilgisayarına bir güncelleme<br>yüklendi veya makineye yeni bir<br>AmaSelect iş bilgisayarı takıldı ve yazılım<br>eşleşmesi sırasında bir hata meydana<br>geldi      | <ul> <li>Makineyi yeniden başlatın ve traktörü<br/>çalışır halde bırakın</li> <li>Makinenin gerilim beslemesini<br/>kesmeyin!</li> </ul>                                                                    |
| F15095 | Bilgi | Acil çalışma fonksiyonu. Karıştırma<br>mekanizması artık ayarlanmıyor, tam güç<br>ile çalışıyor. Ana depoda dolum seviyesi<br>%5 altında ise karıştırma mekanizması<br>kapatılır. |                                                                                                    |
| F15096 | Bilgi | Acil devreye alma talimatı. Emiş vanası<br>motoru pozisyon tespiti veya emiş vanası<br>motoru devre dışı kaldığında görünür.                                                      |                                                                                                    |
| F15097 | Bilgi | Acil devreye alma talimatı. Emiş vanası<br>motoru pozisyon tespiti veya emiş vanası<br>motoru devre dışı kaldığında görünür.                                                      |                                                                                                    |
| F15098 | Bilgi | Acil devreye alma talimatı. Emiş vanası<br>motoru pozisyon tespiti veya emiş vanası<br>motoru devre dışı kaldığında görünür.                                                      |                                                                                                    |
| F15099 | Bilgi | Bu mesaj, ana bilgisayar (AEL652)<br>Comfort paketi plus (AEL051) iş<br>bilgisayarından artık mesaj almadığında<br>gösterilir.                                                    | <ul> <li>CAN bus bağlantısını kontrol edin</li> <li>Comfort paketi plus iş bilgisayarını<br/>(AEL051) kontrol edin</li> <li>AMAZONE servis partnerinize başvurun</li> </ul>                                 |
| F15100 | Bilgi |                                                                                                    | <ul> <li>CAN bus bağlantısını kontrol edin</li> <li>Comfort paketi plus iş bilgisayarını<br/>(AEL051) kontrol edin</li> <li>AMAZONE servis partnerinize başvurun</li> </ul>                                 |
| F15101 | Bilgi |                                                                                                    | <ul> <li>CAN bus bağlantısını kontrol edin</li> <li>Comfort paketi plus iş bilgisayarını<br/>(AEL051) kontrol edin</li> <li>AMAZONE servis partnerinize başvurun</li> </ul>                                 |
| F15102 | Uyarı | Sol iç kol pozisyon tespiti sinyali, izin<br>verilen 2 ila 22mA sinyal aralığının<br>dışında                                                                                      | <ul> <li>Sensörü ve sensör bağlantısını kontrol<br/>edin</li> <li>Sensör bağlantı hattını kontrol edin</li> <li>F2 sigortasını kontrol edin</li> <li>F6 sigortasını kontrol edin</li> </ul>                 |
| F15103 | Uyarı | Sağ iç kol pozisyon tespiti sinyali, izin<br>verilen 2 ila 22mA sinyal aralığının<br>dışında                                                                                      | <ul> <li>Sensörü ve sensör bağlantısını kontrol<br/>edin</li> <li>Sensör bağlantı hattını kontrol edin</li> <li>F2 sigortasını kontrol edin</li> <li>F6 sigortasını kontrol edin</li> </ul>                 |
| F15104 | Uyarı | "Püskürtme hattı" valfinde yüksek elektrik<br>tüketimi algılandı / veya devreye<br>alındığında elektrik tüketimi algılanmadı.                                                     | <ul> <li>Valf bağlantı hattını kontrol edin</li> <li>Sıvı yolundaki valfi yabancı cisimlere<br/>karşı kontrol edin</li> </ul>                                                                               |

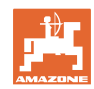

| F15105 | Uyarı | Yıkama suyu pompası yağ motoru<br>valfinde yüksek elektrik tüketimi algılandı /<br>veya devreye alındığında elektrik tüketimi<br>algılanmadı.    | <ul><li>Valf bağlantı hattını kontrol edin</li><li>Valf bobinini kontrol edin</li></ul>                                                                                                    |
|--------|-------|----------------------------------------------------------------------------------------------------|----------------------------------------------------------------------------------------------------|
| F15106 | Uyarı | "Ek karıştırma mekanizması" valfinde<br>yüksek elektrik tüketimi algılandı / veya<br>devreye alındığında elektrik tüketimi<br>algılanmadı.       | <ul> <li>Valf bağlantı hattını kontrol edin</li> <li>Valf bobinini kontrol edin</li> </ul>                                                                                                  |
| F15107 | Uyarı | Sol orta kol A pozisyon tespiti sinyali, izin<br>verilen 2 ila 22mA sinyal aralığının<br>dışında                                                 | <ul> <li>Sensörü ve sensör bağlantısını kontrol<br/>edin</li> <li>Sensör bağlantı hattını kontrol edin</li> <li>F2 sigortasını kontrol edin</li> <li>F6 sigortasını kontrol edin</li> </ul> |
| F15108 | Uyarı | Sol orta kol B pozisyon tespiti sinyali, izin<br>verilen 2 ila 22mA sinyal aralığının<br>dışında                                                 | <ul> <li>Sensörü ve sensör bağlantısını kontrol<br/>edin</li> <li>Sensör bağlantı hattını kontrol edin</li> <li>F2 sigortasını kontrol edin</li> <li>F6 sigortasını kontrol edin</li> </ul> |
| F15109 | Uyarı | Sol dış kol pozisyon tespiti sinyali, izin<br>verilen 2 ila 22mA sinyal aralığının<br>dışında                                                    | <ul> <li>Sensörü ve sensör bağlantısını kontrol<br/>edin</li> <li>Sensör bağlantı hattını kontrol edin</li> <li>F2 sigortasını kontrol edin</li> <li>F6 sigortasını kontrol edin</li> </ul> |
| F15110 | Uyarı | Sol orta kol A pozisyon tespiti sinyali, izin<br>verilen 2 ila 22mA sinyal aralığının<br>dışında                                                 | <ul> <li>Sensörü ve sensör bağlantısını kontrol<br/>edin</li> <li>Sensör bağlantı hattını kontrol edin</li> <li>F2 sigortasını kontrol edin</li> <li>F6 sigortasını kontrol edin</li> </ul> |
| F15111 | Uyarı | Sağ orta kol B pozisyon tespiti sinyali, izin<br>verilen 2 ila 22mA sinyal aralığının<br>dışında                                                 | <ul> <li>Sensörü ve sensör bağlantısını kontrol<br/>edin</li> <li>Sensör bağlantı hattını kontrol edin</li> <li>F2 sigortasını kontrol edin</li> <li>F6 sigortasını kontrol edin</li> </ul> |
| F15112 | Uyarı | "Yıkama suyu pompası emiş vanası"<br>valfinde yüksek elektrik tüketimi algılandı /<br>veya devreye alındığında elektrik tüketimi<br>algılanmadı. | <ul> <li>Valf bağlantı hattını kontrol edin</li> <li>Sıvı yolundaki valfi yabancı cisimlere<br/>karşı kontrol edin</li> </ul>                                                               |
| F15113 | Uyarı | "Enjektör" valfinde yüksek elektrik tüketimi<br>algılandı / veya devreye alındığında<br>elektrik tüketimi algılanmadı.                           | <ul> <li>Valf bağlantı hattını kontrol edin</li> <li>Sıvı yolundaki valfi yabancı cisimlere<br/>karşı kontrol edin</li> </ul>                                                               |
| F15114 | Uyarı | Düşük gerilim, çok yüksek motor sıcaklığı<br>veya valfin zor hareketi algılandı                                                                  | <ul> <li>Valfi blokaj/yabancı cisim açısından<br/>kontrol edin</li> <li>Valfi zor hareket etme açısından kontrol<br/>edin</li> <li>AMAZONE bayinize başvurun</li> </ul>                     |
| F15115 | Uyarı | "Tahliye musluğu" valfinde yüksek elektrik<br>tüketimi algılandı / veya devreye<br>alındığında elektrik tüketimi algılanmadı.                    | <ul> <li>Valf bağlantı hattını kontrol edin</li> <li>Sıvı yolundaki valfi yabancı cisimlere<br/>karşı kontrol edin</li> </ul>                                                               |
| F15116 | Uyarı | "Hızlı boşaltma" valfinde yüksek elektrik<br>tüketimi algılandı / veya devreye<br>alındığında elektrik tüketimi algılanmadı.                     | <ul> <li>Valf bağlantı hattını kontrol edin</li> <li>Sıvı yolundaki valfi yabancı cisimlere<br/>karşı kontrol edin</li> </ul>                                                               |

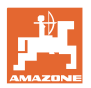

| F15117 | Uyarı | "Yıkama suyu deposu dolumu" valfinde<br>yüksek elektrik tüketimi algılandı / veya<br>devreye alındığında elektrik tüketimi<br>algılanmadı.                                 | <ul> <li>Valf bağlantı hattını kontrol edin</li> <li>Sıvı yolundaki valfi yabancı cisimlere<br/>karşı kontrol edin</li> </ul> |
|--------|-------|----------------------------------------------------------------------------------------------------|----------------------------------------------------------------------------------------------------|
| F15118 | Uyarı | "Püskürtme sıvısı deposu basınç dolumu"<br>valfinde yüksek elektrik tüketimi algılandı /<br>veya devreye alındığında elektrik tüketimi<br>algılanmadı.                     | <ul> <li>Valf bağlantı hattını kontrol edin</li> <li>Sıvı yolundaki valfi yabancı cisimlere<br/>karşı kontrol edin</li> </ul> |
| F15119 | Uyarı | "Yıkama suyu deposu basınç dolumu"<br>valfinde yüksek elektrik tüketimi algılandı /<br>veya devreye alındığında elektrik tüketimi<br>algılanmadı.                          | <ul> <li>Valf bağlantı hattını kontrol edin</li> <li>Sıvı yolundaki valfi yabancı cisimlere<br/>karşı kontrol edin</li> </ul> |
| F15120 | Uyarı | "Yıkama haznesi bölümüne giden<br>püskürtme sıvısı pompası" valfinde<br>yüksek elektrik tüketimi algılandı / veya<br>devreye alındığında elektrik tüketimi<br>algılanmadı. | <ul> <li>Valf bağlantı hattını kontrol edin</li> <li>Sıvı yolundaki valfi yabancı cisimlere<br/>karşı kontrol edin</li> </ul> |
| F15121 | Uyarı | "Ecofill" valfinde yüksek elektrik tüketimi<br>algılandı / veya devreye alındığında<br>elektrik tüketimi algılanmadı.                                                      | <ul> <li>Valf bağlantı hattını kontrol edin</li> <li>Sıvı yolundaki valfi yabancı cisimlere<br/>karşı kontrol edin</li> </ul> |
| F15122 | Uyarı | "Püskürtme sıvısı bölümüne giden yıkama<br>suyu pompası" valfinde yüksek elektrik<br>tüketimi algılandı / veya devreye<br>alındığında elektrik tüketimi algılanmadı.       | <ul> <li>Valf bağlantı hattını kontrol edin</li> <li>Sıvı yolundaki valfi yabancı cisimlere<br/>karşı kontrol edin</li> </ul> |
| F15123 | Uyarı | "Püskürtme pompası basınç aralığı<br>kesme valfi" valfinde yüksek elektrik<br>tüketimi algılandı / veya devreye<br>alındığında elektrik tüketimi algılanmadı.              | <ul> <li>Valf bağlantı hattını kontrol edin</li> <li>Sıvı yolundaki valfi yabancı cisimlere<br/>karşı kontrol edin</li> </ul> |
| F15124 | Uyarı | "Dolum hattı kesme valfi" valfinde yüksek<br>elektrik tüketimi algılandı / veya devreye<br>alındığında elektrik tüketimi algılanmadı.                                      | <ul> <li>Valf bağlantı hattını kontrol edin</li> <li>Sıvı yolundaki valfi yabancı cisimlere<br/>karşı kontrol edin</li> </ul> |
| F15125 | Uyarı | "İç temizlik" valfinde yüksek elektrik<br>tüketimi algılandı / veya devreye<br>alındığında elektrik tüketimi algılanmadı.                                                  | <ul> <li>Valf bağlantı hattını kontrol edin</li> <li>Sıvı yolundaki valfi yabancı cisimlere<br/>karşı kontrol edin</li> </ul> |
| F15126 | Uyarı | "Yıkama haznesi" valfinde yüksek elektrik<br>tüketimi algılandı / veya devreye<br>alındığında elektrik tüketimi algılanmadı.                                               | <ul> <li>Valf bağlantı hattını kontrol edin</li> <li>Sıvı yolundaki valfi yabancı cisimlere<br/>karşı kontrol edin</li> </ul> |
| F15127 | Uyarı | "Dış temizlik" valfinde yüksek elektrik<br>tüketimi algılandı / veya devreye<br>alındığında elektrik tüketimi algılanmadı.                                                 | <ul> <li>Valf bağlantı hattını kontrol edin</li> <li>Sıvı yolundaki valfi yabancı cisimlere<br/>karşı kontrol edin</li> </ul> |
| F15128 | Uyarı | "Yıkama haznesi temizliği" valfinde<br>yüksek elektrik tüketimi algılandı / veya<br>devreye alındığında elektrik tüketimi<br>algılanmadı.                                  | <ul> <li>Valf bağlantı hattını kontrol edin</li> <li>Sıvı yolundaki valfi yabancı cisimlere<br/>karşı kontrol edin</li> </ul> |
| F15129 | Uyarı | "Püskürtme pompası üzerinden iç<br>temizlik" valfinde yüksek elektrik tüketimi<br>algılandı / veya devreye alındığında<br>elektrik tüketimi algılanmadı.                   | <ul> <li>Valf bağlantı hattını kontrol edin</li> <li>Sıvı yolundaki valfi yabancı cisimlere<br/>karşı kontrol edin</li> </ul> |

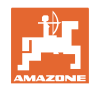

| F15130 | Uyarı | Yıkama suyu pompası devir sayısı<br>sensörü sinyali, izin verilen 2 ila 7mA veya<br>17 ila 20mA sinyal aralığının dışında | <ul> <li>Sensörü ve ölçüm yüzeyini kirlenme<br/>açısından kontrol edin</li> <li>Sensör anahtarlama mesafesini kontrol<br/>edin</li> <li>Sensöre giden bağlantı hattını kontrol<br/>edin</li> <li>F2 sigortasını kontrol edin</li> <li>F1 sigortasını kontrol edin</li> </ul> |
|--------|-------|----------------------------------------------------------------------------------------------------|----------------------------------------------------------------------------------------------------|
| F15131 | Uyarı | Sağ dış kol pozisyon tespiti sinyali, izin<br>verilen 2 ila 22mA sinyal aralığının<br>dışında                             | <ul> <li>Sensörü ve montajı kontrol edin</li> <li>Sensöre giden bağlantı hattını kontrol<br/>edin</li> <li>F2 sigortasını kontrol edin</li> <li>F1 sigortasını kontrol edin</li> </ul>                                                                                       |
| F15132 | Uyarı | Yıkama haznesi emişi nominal değer<br>vericisi sinyali, izin verilen 2 ila 22mA<br>sinyal aralığının dışında              | <ul> <li>Sensöre giden bağlantı hattını kontrol<br/>edin</li> <li>F2 sigortasını kontrol edin</li> <li>F1 sigortasını kontrol edin</li> </ul>                                                                                                    |
| F15133 | Uyarı | Yıkama haznesi pozisyon tespiti sinyali,<br>izin verilen 2 ila 7mA veya 17 ila 22mA<br>sinyal aralığının dışında          | <ul> <li>Sensöre giden bağlantı hattını kontrol<br/>edin</li> <li>F2 sigortasını kontrol edin</li> <li>F1 sigortasını kontrol edin</li> </ul>                                                                                                    |
| F15134 | Uyarı | Yıkama suyu deposu dolum seviyesi<br>basınç sensörünün sinyali, izin verilen 2<br>ila 22mA sinyal aralığının dışında      | <ul><li>Sensör bağlantı hattını kontrol edin</li><li>F2 sigortasını kontrol edin</li></ul>                                                                                                    |
| F15135 | Uyarı | Sistemdeki bir parça (sensör / aktüatör)<br>için bir hata söz konusu - diğer hata<br>mesajlarını dikkate alın             |                                                                                                    |
| F15136 | Uyarı |                                                                                                    | <ul> <li>Püskürtme maddesi deposundaki dolum<br/>seviyesini &lt; 20 litre düzeyine düşürün</li> </ul>                                                                                                    |
| F15137 | Uyarı |                                                                                                    | <ul> <li>Yıkama suyu deposundaki dolum<br/>seviyesini en az 400 litreye arttırın</li> </ul>                                                                                                    |
| F15138 | Uyarı |                                                                                                    | <ul> <li>Yıkama suyu deposundaki dolum<br/>seviyesini en az 200 litreye arttırın</li> </ul>                                                                                                    |
| F15139 | Uyarı | HighFlow valfi tepki vermiyor ve mesaj<br>göndermiyor                                                                     | <ul> <li>Sensöre giden bağlantı hattını kontrol<br/>edin</li> <li>F2 sigortasını kontrol edin</li> <li>F1 sigortasını kontrol edin</li> </ul>                                                                                                    |
| F15140 | Uyarı | Comfort paketi Plus iş bilgisayarının<br>(AEL051) besleme gerilimi 9.0V altında                                           | <ul> <li>F7 sigortasını kontrol edin</li> <li>Traktörün gerilim beslemesini kontrol<br/>edin</li> <li>Comfort paketi Plus iş bilgisayarı<br/>bağlantı kablosunu ve 3.X1 ve 3.X4<br/>şase kablosu bağlantısını kontrol edin</li> </ul>                                        |
| F15141 | Uyarı | Comfort paketi Plus iş bilgisayarındaki<br>(AEL051) çıkışlarda akımların toplamı<br>25A üzerinde                          | <ul> <li>Comfort paketi Plus kablo şebekesini<br/>kısa devre açısından kontrol edin</li> <li>Comfort paketi Plus motor valflerini<br/>kontrol edin</li> </ul>                                                                                                    |
| F15142 | Uyarı | Sol dış ultrason sensörü (BEL363) sinyal<br>göndermiyor veya mantıksız sinyal<br>gönderiyor                               | <ul><li>Sensör bağlantı kablosunu kontrol edin</li><li>Sensörü kontrol edin</li></ul>                                                                                                    |

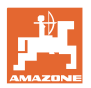

| F15143 | Uyarı | Sol orta ultrason sensörü (BEL365) sinyal<br>göndermiyor veya mantıksız sinyal<br>gönderiyor        | <ul><li>Sensör bağlantı kablosunu kontrol edin</li><li>Sensörü kontrol edin</li></ul>                                                                                                    |
|--------|-------|----------------------------------------------------------------------------------------------------|----------------------------------------------------------------------------------------------------|
| F15144 | Uyarı | Sol iç ultrason sensörü (BEL367) sinyal<br>göndermiyor veya mantıksız sinyal<br>gönderiyor          | <ul><li>Sensör bağlantı kablosunu kontrol edin</li><li>Sensörü kontrol edin</li></ul>                                                                                                    |
| F15145 | Uyarı | Sağ iç ultrason sensörü (BEL368) sinyal<br>göndermiyor veya mantıksız sinyal<br>gönderiyor          | <ul><li>Sensör bağlantı kablosunu kontrol edin</li><li>Sensörü kontrol edin</li></ul>                                                                                                    |
| F15146 | Uyarı | Sağ orta ultrason sensörü (BEL366)<br>sinyal göndermiyor veya mantıksız sinyal<br>gönderiyor        | <ul><li>Sensör bağlantı kablosunu kontrol edin</li><li>Sensörü kontrol edin</li></ul>                                                                                                    |
| F15147 | Uyarı | Sağ dış ultrason sensörü (BEL364) sinyal<br>göndermiyor veya mantıksız sinyal<br>gönderiyor         | <ul><li>Sensör bağlantı kablosunu kontrol edin</li><li>Sensörü kontrol edin</li></ul>                                                                                                    |
| F15148 | Uyarı | ContourControl iş bilgisayarı, manivela<br>kaldırma mekanizması ile ilgili bir sorun<br>tespit etti | <ul> <li>Kaldırma mekanizması<br/>valflerini/kaldırma silindirini kontrol edin</li> <li>Bağlantı kablosunu kontrol edin</li> <li>Manivela yüksekliği potansiyometresini<br/>kontrol edin</li> <li>F2 sigortasını kontrol edin</li> <li>Makineyi yeniden başlatın</li> </ul> |
| F15149 | Uyarı | ContourControl iş bilgisayarı, eğim ayarı<br>ile ilgili bir sorun tespit etti                       | <ul> <li>Eğim ayarı valflerini/hidrolik silindiri<br/>kontrol edin</li> <li>Eğim silindiri basınç sensörlerini kontrol<br/>edin</li> <li>Bağlantı kablosunu kontrol edin</li> <li>Makineyi yeniden başlatın</li> </ul>                                                      |
| F15150 | Uyarı | ContourControl iş bilgisayarı, sol bükme<br>manivelası ile ilgili bir sorun tespit etti             | <ul> <li>Sol bükme valflerini/kaldırma silindirini<br/>kontrol edin</li> <li>Bağlantı kablosunu kontrol edin</li> <li>Bükme potansiyometresini kontrol edin</li> <li>F2 sigortasını kontrol edin</li> <li>Makineyi yeniden başlatın</li> </ul>                              |
| F15151 | Uyarı | ContourControl iş bilgisayarı, sağ bükme<br>manivelası ile ilgili bir sorun tespit etti             | <ul> <li>Sağ bükme valflerini/kaldırma silindirini<br/>kontrol edin</li> <li>Bağlantı kablosunu kontrol edin</li> <li>Bükme potansiyometresini kontrol edin</li> <li>F2 sigortasını kontrol edin</li> <li>Makineyi yeniden başlatın</li> </ul>                              |
| F15152 | Uyarı | ContourControl iş bilgisayarı, sol manivela<br>katlama ile ilgili bir sorun tespit etti             | <ul> <li>Sol iç kol katlama valflerini/hidrolik<br/>silindiri kontrol edin</li> <li>Bağlantı kablosunu kontrol edin</li> <li>Sağ iç kol katlama potansiyometresini<br/>kontrol edin</li> <li>F2 sigortasını kontrol edin</li> <li>Makineyi yeniden başlatın</li> </ul>      |

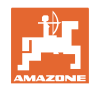

| F15153 | Uyarı | ContourControl iş bilgisayarı, sağ<br>manivela katlama ile ilgili bir sorun tespit<br>etti                                                         | <ul> <li>Sağ iç kol katlama valflerini/hidrolik<br/>silindiri kontrol edin</li> <li>Bağlantı kablosunu kontrol edin</li> <li>Sağ iç kol katlama potansiyometresini<br/>kontrol edin</li> <li>F2 sigortasını kontrol edin</li> <li>Makineyi yeniden başlatın</li> </ul>                                                          |
|--------|-------|----------------------------------------------------------------------------------------------------|----------------------------------------------------------------------------------------------------|
| F15154 | Uyarı | ContourControl iş bilgisayarı, SwingStop<br>sistemi ile ilgili bir sorun tespit etti                                                               | <ul> <li>Hidrolik silindir/SwingStop valflerinin<br/>kontrolü</li> <li>Bağlantı kablosunu kontrol edin</li> <li>SwingStop sarkaç yolu<br/>potansiyometresini kontrol edin</li> <li>Maniveladaki savrulma oranı<br/>sensörlerini kontrol edin</li> <li>F2 sigortasını kontrol edin</li> <li>Makineyi yeniden başlatın</li> </ul> |
| F15155 | Uyarı | Makine, sistem en son kapatıldığından<br>beri tüm kumanda ünitelerinin doğru<br>kapatılmadığını tespit etti.                                       | <ul> <li>Traktörün ISOBUS yük gerilimi<br/>kapatılmıyor, traktörü kontrol edin</li> <li>Ger. sonradan AMAZONE ayırma rölesi<br/>takın (NL1084)</li> </ul>                                                                                                    |
| F15156 | Uyarı | Taşıma konumu sensörü sinyali, izin<br>verilen 2 ila 7mA veya 17 ila 22mA sinyal<br>aralığının dışında                                             | <ul> <li>BEL372 sensörünü kontrol edin</li> <li>Sensör bağlantı kablosunu kontrol edin</li> <li>F1 sigortasını kontrol edin</li> <li>F2 sigortasını kontrol edin</li> </ul>                                                                                                    |
| F15157 | Uyarı | Taşıma konumu sensörü sinyali, izin<br>verilen 2 ila 7mA veya 17 ila 22mA sinyal<br>aralığının dışında                                             | <ul> <li>BEL373 sensörünü kontrol edin</li> <li>Sensör bağlantı kablosunu kontrol edin</li> <li>F1 sigortasını kontrol edin</li> <li>F2 sigortasını kontrol edin</li> </ul>                                                                                                    |
| F15158 | Uyarı | AutoTrail orta konumda değil, hız kaynağı<br>makine değil, makine hızı (tekerlek<br>sensörü) 4 km/h üzerinde ve seçilen hız<br>kaynağı hızı 0 km/h | <ul> <li>Tekerlek devir sayısı sensörünün<br/>işlevini kontrol edin</li> <li>Makinenin (takılı cihaz) tekerlek devir<br/>sayısı sensörünü kalibre edin</li> <li>Seçilen hız kaynağının işlevini kontrol<br/>edin</li> </ul>                                                                                                    |
| F15159 | Alarm | Orta konuma geçtikten sonra aks açısı<br>potansiyometresinin değeri, kalibre edilen<br>orta konumdan 0,1 mA'dan (~0,4°) fazla<br>sapıyor           | <ul> <li>Sokak modunda: Manuel modu tekrar<br/>etkinleştirin ve "Orta konuma git"<br/>butonuna yeniden basın -&gt; sokak<br/>modunu tekrar etkinleştirin</li> <li>Manuel modda: "Orta konuma git"<br/>butonuna yeniden basın</li> </ul>                                                                                         |

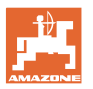

| F15160 | Alarm | <ul> <li>Direksiyon valfleri devreye alınmamış<br/>olmasına rağmen aks açısı<br/>potansiyometresi &gt; 1° (0,229 mA) olan<br/>bir direksiyon hareketi algıladı</li> <li>Direksiyon valfleri devreye alınırken aks<br/>açısı potansiyometresi yanlış yöne<br/>doğru &gt; 1° olan bir direksiyon hareketi<br/>algıladı</li> </ul>                                                       | <ol> <li>7 km/h'den yavaş sürün</li> <li>Alarm mesajını onaylayın</li> <li>"Aks sağa yönlendiriyor" veya "Aks sola<br/>yönlendiriyor" butonuna basın</li> <li>-&gt; Aks yanlış yöne yönlendiriyorsa, valf<br/>elektrik kaynağı fişlerini kontrol edin ve</li> <li>ila 3. adımlarını tekrarlayın. Hata hala<br/>meydana geliyorsa, direksiyon yeniden<br/>kalibre edilmelidir</li> <li>-&gt; Aks doğru yönlendiriyorsa uyarı mesajı<br/>kaybolur, Hata yeniden meydana<br/>gelirse yağ hatları ve direksiyon valfleri<br/>kontrol edilmelidir (olası sebep:<br/>direksiyon valfleri veya yağ hatları<br/>sızdırıyor)</li> </ol> |
|--------|-------|----------------------------------------------------------------------------------------------------|----------------------------------------------------------------------------------------------------|
| F15161 | Alarm | <ol> <li>Sokak veya hata modundayken<br/>kesme valfi çıkışında &gt; 1 V gerilim mevcut</li> <li>Mekanik fonksiyonlar test edilirken aks<br/>açısı potansiyometresi 1° (0,229 mA)<br/>seviyesinde bir değişim algıladı. Bu test,<br/>sokak modunun her etkin oluşunda<br/>uygulanır.</li> </ol>                                                                                        | <ol> <li>hakkında:</li> <li>Kesme valflerinin kumanda kablosunda<br/>temassızlık</li> <li>Kesme valflerinin kumanda kablosunda<br/>artı yönünde kısa devre</li> <li>hakkında:</li> <li>Her iki kesme valfinde mekanik arıza -&gt;<br/>Kesme valflerinin kontrolünü /<br/>değiştirilmesini sağlayın</li> </ol>                                                                                                    |
| F15162 | Alarm | Aks direksiyon açısı sensörü (BEL510)<br>sinyali izin verilen 2 ila 22mA sinyal<br>aralığının dışında veya her iki<br>potansiyometrenin toplamı 23,5 ila 24,5<br>mA aralığının dışında                                                                                                    | <ul> <li>BEL510 sensörünü kontrol edin</li> <li>Sensör bağlantı kablosunu kontrol edin</li> <li>F1 sigortasını kontrol edin</li> <li>F2 sigortasını kontrol edin</li> </ul>                                                                                                    |
| F15163 | Alarm | <ul> <li>Aks açısı potansiyometresi bir direksiyon<br/>hareketi veya yavaş bir direksiyon<br/>hareketi ile ilgili bilgi sağlamıyor.<br/>Nedeni:</li> <li>Aks açısı potansiyometresi gevşemiş ve<br/>direksiyonu artık algılamıyor veya<br/>kayma var</li> <li>Hidrolik hattı sorunlu ve yağ kaçağı var</li> <li>Direksiyon valfi bozuk ve artık yeteri<br/>kadar açılmıyor</li> </ul> | <ol> <li>7 km/h'den yavaş sürün</li> <li>Alarm mesajını onaylayın</li> <li>"Aks sağa yönlendiriyor" butonuna bir<br/>saniyeden uzun basın ve aksın<br/>yönlendirip yönlendirmediğini kontrol<br/>edin.</li> <li>Aks yönlendirmiyor = Hidrolik sistemi<br/>kontrol edin</li> <li>Aks yönlendiriyor ve hata mesajı<br/>kayboluyor. Ardından "Aks sola<br/>yönlendiriyor" butonuna bir saniyeden<br/>uzun basın ve aksın yönlendirip<br/>yönlendirimediğini kontrol edin. Hata<br/>mesajı yok = Hidrolik sistemi sızıntılara<br/>karşı ve aks açısı potansiyometrelerini<br/>sağlamlık açısından kontrol edin</li> </ol>          |
| ⊢15164 | Alarm | Direksiyon kalibre edilmedi                                                                                                    | Direksiyonu kalibre edin                                                                                                    |

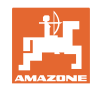

| F15165 | Alarm | <ul> <li>Sokak modu:</li> <li>Makinenin (takılı cihaz) tekerlek hızı ile<br/>savrulma oranı sensörünün hızlanma<br/>değişimleri birbirinden 0,14 m/s<sup>3</sup>'den fazla<br/>sapıyor</li> <li>Nedeni:</li> <li>Makinenin (takılı cihaz) tekerlek hızı<br/>yanlış kalibre edildi</li> <li>Savrulma oranı sensörü yatay monte<br/>edilmedi veya döndü</li> </ul> | <ol> <li>Savrulma oranı sensörünün yatay takılı<br/>olmasını ve bağlantı kablosunun tam<br/>arkaya hizalanmasını kontrol edin</li> <li>Makinenin tekerlek hızını tekrar kalibre<br/>edin</li> <li>Ardından, hata mesajının kaybolması için<br/>makineyi biraz daha hızlandırın ve<br/>frenleyin</li> </ol> |
|--------|-------|----------------------------------------------------------------------------------------------------|----------------------------------------------------------------------------------------------------|
| F15166 | Alarm | <ul> <li>Tarla modu:</li> <li>Makinenin (takılı cihaz) tekerlek hızı ile<br/>savrulma oranı sensörünün hızlanma<br/>değişimleri birbirinden 0,14 m/s<sup>3</sup>'den fazla<br/>sapıyor</li> <li>Nedeni:</li> <li>Makinenin (takılı cihaz) tekerlek hızı<br/>yanlış kalibre edildi</li> <li>Savrulma oranı sensörü yatay monte<br/>edilmedi veya döndü</li> </ul> | <ol> <li>Savrulma oranı sensörünün yatay takılı<br/>olmasını ve bağlantı kablosunun tam<br/>arkaya hizalanmasını kontrol edin</li> <li>Makinenin tekerlek hızını tekrar kalibre<br/>edin<br/>Ardından, hata mesajının kaybolması için<br/>makineyi biraz daha hızlandırın ve<br/>frenleyin</li> </ol>      |
| F15167 | Alarm | Sol direksiyon valfine olan bilgisayar<br>çıkışında, çıkışa aktif olarak elektrik<br>verilmemesine rağmen > 1 V gerilim<br>mevcut.                                                                                                    | <ul> <li>Kablo şebekesini ve fiş bağlantısını<br/>kontrol edin</li> </ul>                                                                                                    |
| F15168 | Alarm | Sağ direksiyon valfine olan bilgisayar<br>çıkışında, çıkışa aktif olarak elektrik<br>verilmemesine rağmen > 1 V gerilim<br>mevcut.                                                                                                    | <ul> <li>Kablo şebekesini ve fiş bağlantısını<br/>kontrol edin</li> </ul>                                                                                                    |
| F15169 | Alarm | Gösterilen meme kapanmıyor (sayma<br>şekli sol dıştan artan sırada).                                                                                                    | <ul> <li>Vites değiştirirken püskürtme basıncını<br/>düşürün</li> <li>İlgili meme gövdesinin fişini ve bağlantı<br/>kablosunu kontrol edin</li> <li>İlgili meme gövdesini kontrol edin (zor<br/>hareket etme, temizlik, hasar)</li> </ul>                                                                  |
| F15170 | Alarm | Gösterilen meme kapanmıyor (sayma<br>şekli sol dıştan artan sırada).                                                                                                    | <ul> <li>İlgili meme gövdesinin fişini ve bağlantı<br/>kablosunu kontrol edin</li> <li>İlgili meme gövdesini kontrol edin (zor<br/>hareket etme, temizlik, hasar)</li> </ul>                                                                                                    |
| F15171 | Uyarı | Güncelleme tam yürütülemedi. Besleme<br>gerilimi yetersiz veya bağlantı kesildi                                                                                                    | <ul> <li>Besleme gerilimini stabilize etmek için<br/>motoru çalıştırın, tüketicileri kapatın</li> <li>Kablo bağlantısını tekrar oluşturun</li> </ul>                                                                                                    |
| F15172 | Uyarı | İlgili kumanda ünitesinin en az bir LED'i<br>açılamadı veya kapatılamadı                                                                                                    | <ul> <li>İlgili kumanda ünitesinin memelerini<br/>kontrol edin</li> <li>Kablo şebekesini kontrol edin</li> <li>AMAZONE servis partnerinize başvurun</li> </ul>                                                                                                    |
| F15173 | Uyarı | Gösterilen kumanda ünitesi dahili bir hata<br>tespit etti (sayma şekli sol dıştan artan<br>sırada).                                                                                                    | <ul> <li>AMAZONE servis partnerinize başvurun</li> </ul>                                                                                                    |
| F15174 | Uyarı | Gösterilen kumanda ünitesi cevap<br>vermiyor (sayma şekli sol dıştan artan<br>sırada).                                                                                                    | <ul> <li>Kumanda ünitesine giden bağlantı<br/>kablosunu kontrol edin</li> <li>AMAZONE servis partnerinize başvurun</li> </ul>                                                                                                    |

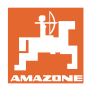

| F15175 | Uyarı | Gösterilen kumanda ünitesinde<br>kondansatör aküsü gerilimi çok düşük<br>(sayma şekli sol dıştan artan sırada).   | <ul> <li>Kumanda ünitesine bağlı meme<br/>gövdelerini zor hareket etme açısından<br/>kontrol edin.</li> </ul>                      |
|--------|-------|----------------------------------------------------------------------------------------------------|----------------------------------------------------------------------------------------------------|
|        |       |                                                                                                    | Makinenin gerilim beslemesini kontrol edin                                                                                         |
| F15176 | Uyarı | Gösterilen kumanda ünitesinin bir meme<br>gövdesi hareket ettirilemiyor (sayma şekli<br>sol dıştan artan sırada). | <ul> <li>AMAZONE servis partnerinize başvurun</li> </ul>                                                                           |
| F15177 | Uyarı | Kalan sistemden farklı bir donanım<br>revizyonuna sahip bir kumanda ünitesi<br>takılı.                            | <ul> <li>Tüm kumanda üniteleri aynı donanım<br/>revizyonuna sahip olmalıdır.</li> </ul>                                            |
| F15178 | Uyarı | Sağda, sol taraftan fazla kumanda ünitesi<br>algılandı.                                                           | <ul> <li>Sol maniveladaki kumanda ünitelerinin<br/>fiş bağlantısını ve kablolarını kontrol<br/>edin (dıştan başlayarak)</li> </ul> |
|        |       |                                                                                                    | <ul> <li>Sol maniveladaki kumanda ünitelerini<br/>kontrol edin (dıştan başlayarak)</li> </ul>                                      |
| F15179 | Uyarı | Solda, sağ taraftan fazla kumanda ünitesi<br>algılandı.                                                           | <ul> <li>Sağ maniveladaki kumanda ünitelerinin<br/>fiş bağlantısını ve kablolarını kontrol<br/>edin (dıştan başlayarak)</li> </ul> |
|        |       |                                                                                                    | <ul> <li>Sağ maniveladaki kumanda ünitelerini<br/>kontrol edin (dıştan başlayarak)</li> </ul>                                      |
| F15180 | Uyarı | Gösterilen kumanda ünitesi eski bir                                                                               | AMAZONE servis partnerinize başvurun                                                                                               |
|        |       | olarak güncellenemiyor (sayma şekli sol<br>dıştan artarak).                                                       | <ul> <li>İlgili kumanda ünitesini manuel olarak<br/>güncelleyin</li> </ul>                                                         |
| F15181 | Uyarı | Gösterilen kumanda ünitesi bir kumanda                                                                            | AMAZONE servis partnerinize başvurun                                                                                               |
|        |       | unitesi bekliyor, ancak algilanmadi<br>(sayma şekli sol dıştan artarak).                                          | İlgili kumanda ünitesini kontrol edin                                                                                              |
| F15182 | Bilgi | Önceden seçilen hazne dolum seviyesine ulaşıldı                                                                   |                                                                                                    |
| F15183 | Bilgi | AutoTrail kalibrasyonunda hız 1 km/h                                                                              | Aracı durdurun                                                                                                    |
|        |       |                                                                                                    | <ul> <li>Hız kaynağını kontrol edin</li> </ul>                                                                                     |
| F15184 | Bilgi | Meme gövdesinde değişiklikler yapılmıştır                                                                         | Standart meme gövdesinin donatımını<br>kontrol edin ve ilave ve sınır<br>memelerinin atamasını gerceklestirin                      |
| F15186 | Bilgi | Dosya sunucusuna yazma sırasında hata.                                                                            | ISOBUS terminalindeki ayarları kontrol edin                                                                                        |
|        |       |                                                                                                    | <ul> <li>Terminal kullanım kılavuzunu dikkate<br/>alın (yeterli bellek alanı/yazmaya karşı<br/>koruma mevcut?)</li> </ul>          |
| F15187 | Bilgi | Dosya sunucusunu okuma sırasında hata<br>veya XML dosyasında hata                                                 | <ul> <li>Konfigürasyon dosyasını kontrol edin</li> </ul>                                                                           |
| F15188 | Bilgi | Ayarların dışarı aktarılması mümkün<br>değil, çünkü hiçbir ISOBUS dosya<br>sunucusu başlarılmadı.                 | ISOBUS terminalindeki ayarları kontrol edin                                                                                        |
| F15189 | Bilgi | Ayarların içeri aktarılması mümkün değil,<br>çünkü hiçbir ISOBUS dosya sunucusu<br>başlatılmadı.                  | ISOBUS terminalindeki ayarları kontrol edin                                                                                        |
| F15191 | Uyarı | Manivela kilidi sensörü gerilimi 0,25 ila<br>4,75V aralığının dışında                                             | <ul> <li>Sensörü ve bağlantı kablosunu kontrol<br/>edin</li> <li>F2 sigortasını kontrol edin</li> </ul>                            |

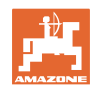

| F15192 | Uyarı | Valflerin adreslemesi gerçekleştirilmedi                                                                                                    | <ul> <li>AMAZONE bayinize başvurun</li> </ul>                                                                                                    |
|--------|-------|----------------------------------------------------------------------------------------------------|----------------------------------------------------------------------------------------------------|
|        |       |                                                                                                    | <ul> <li>CAN valfleri adreslemesini<br/>gerçekleştirin</li> </ul>                                                                                                    |
| F15193 | Bilgi | Ek meme gövdesine bir sınır memesi<br>monte edildiğinde, sınır memesi<br>atanmamış konfigüre edilmiş standart<br>meme gövdesi meme kombinasyonları<br>varsa bu mesaj devreye girer. | <ul> <li>Profilde AmaSelect ayarları altında<br/>meme konfigürasyonunu tamamlayın</li> </ul>                                                                                                    |
| F15194 | Bilgi | Ek meme gövdesine bir ek meme monte<br>edildiğinde, ek meme atanmamış<br>konfigüre edilmiş standart meme gövdesi<br>meme kombinasyonları varsa bu mesaj<br>devreye girer.           | <ul> <li>Profilde AmaSelect ayarları altında<br/>meme konfigürasyonunu tamamlayın</li> </ul>                                                                                                    |
| F15195 | Uyarı | Manuel ve otomatik meme/meme<br>kombinasyonu seçilmedi                                                                                                    | <ul> <li>Profilde AmaSelect ayarı altında en az<br/>bir meme önceden seçilmelidir</li> </ul>                                                                                                    |
| F15197 | Uyarı | Manivela iç kolu dışa katlanmadı veya<br>başka bir manivela son konumunda değil<br>(içe veya dışa katlanmış)                                                                        | <ul> <li>Manivelayı tam katlayın</li> </ul>                                                                                                    |
| F15198 | Uyarı | Bir temizleme fonksiyonu sırasında<br>pompa kapatıldı                                                                                                    | <ul> <li>Pompayı çalıştırın, gerekirse temizleme<br/>programını yeniden başlatın</li> </ul>                                                                                                    |
| F15201 | Uyarı | Valfte aşırı gerilim algılandı veya valf<br>dahili hata algılıyor                                                                                                    | <ul> <li>Makineyi gerilimsiz duruma getirin ve<br/>fonksiyonu yeniden uygulayın</li> <li>AMAZONE bayinize başvurun</li> </ul>                                                                                                  |
| F15202 | Uyarı | Düşük gerilim, çok yüksek motor sıcaklığı<br>veya valfin zor hareketi algılandı                                                                                                    | <ul> <li>Valfi blokaj/yabancı cisim açısından<br/>kontrol edin</li> <li>Valfi zor hareket etme açısından kontrol<br/>edin</li> <li>AMAZONE bayinize başvurun</li> </ul>                                                        |
| F15203 | Uyarı | Valfte aşırı gerilim algılandı veya valf<br>dahili hata algılıyor                                                                                                    | <ul> <li>Makineyi gerilimsiz duruma getirin ve<br/>fonksiyonu yeniden uygulayın</li> <li>AMAZONE bayinize başvurun</li> </ul>                                                                                                  |
| F15204 | Uyarı | Yıkama haznesi emiş valfi mesaj<br>göndermiyor                                                                                                    | <ul><li>F3 sigortasını kontrol edin</li><li>AMAZONE bayinize başvurun</li></ul>                                                                                                    |
| F15205 | Uyarı | Savrulma oran sensörü bir hata algıladı                                                                                                    | <ul> <li>Sensör tutucusunu kontrol edin - Sensör<br/>sıkı ve sarsılmayacak şekilde monte<br/>edilmiş olmalıdır</li> <li>AMAZONE bayinize başvurun</li> </ul>                                                                   |
| F15206 | Uyarı | Yağ basınç sensörü gerilimi izin verilen 2<br>ila 22mA sinyal aralığının dışında                                                                                                    | <ul> <li>Basınç sensörünü ve bağlantı<br/>kablosunu kontrol edin</li> </ul>                                                                                                    |
| F15208 | Uyarı | Güncel karıştırma basıncı 10 saniyeden<br>uzun süre nominal karıştırma basıncından<br>yüksek                                                                                        | <ul> <li>KWA045 karıştırma mekanizması valfini<br/>kontrol edin</li> <li>045 karıştırma mekanizması valfi<br/>bağlantı kablasını kontrol edin</li> </ul>                                                                       |
| F15210 | Alarm | İlaçlama makinesi ana bilgisayarı,<br>savrulma oranı sensöründen mesaj<br>almıyor                                                                                                   | <ul> <li>Bağlantı kabiosunu kontrol edin</li> <li>Bağlantı sensörünü ve savrulma oranı<br/>sensörünü kontrol edin</li> <li>F1 ve F2 sigortasını kontrol edin</li> <li>Kurulum menüsündeki ayarları kontrol<br/>edin</li> </ul> |
| F15211 | Uyarı | CurveControl savrulma oranı sensörü bir<br>hata algıladı                                                                                                    | <ul> <li>Sensör tutucusunu kontrol edin - Sensör<br/>sıkı ve sarsılmayacak şekilde monte<br/>edilmiş olmalıdır</li> <li>AMAZONE bayinize başvurun</li> </ul>                                                                   |

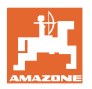

| F15214 | Uyarı |                                                                                                    | Şu valfi kontrol edin: KWA020                                                                                                    |
|--------|-------|----------------------------------------------------------------------------------------------------|----------------------------------------------------------------------------------------------------|
| F15222 | Uyarı | Manivela, kalibre edilen nominal<br>değerden daha alçak taşıma konumunda.<br>Bu örn. yeterince greslenmemiş manivela<br>destekleri, gergin yerleştirilmiş bir<br>manivela veya hidrolik devredeki sızıntılar<br>nedeniyle meydana gelebilir. | <ul> <li>Makineyi düz bir zemin üzerine park<br/>edin, manivelayı düz olarak hizalayın ve<br/>içe katlayın</li> <li>Manivela desteklerini gresleyin</li> <li>AMAZONE bayinize başvurun</li> </ul> |
| F15223 | Bilgi | ContourControl için iş bilgisayarı<br>parametrelendirmesi eksik.<br>Manivela fonksiyonları sadece kısıtlı<br>olarak kullanılabiliyor.                                                                                                    | <ul> <li>AMAZONE bayinize başvurun</li> </ul>                                                                                                    |
| F15225 | BİLGİ | Fonksiyon Ön Yükleme veya Ana Kısmi<br>Genişlik Şalteri DirectInject etkin ve aynı<br>zamanda pompanın hedef miktarı 50<br>ml/dak'tan büyük ve besleme basıncı 1,0<br>bar'dan küçük.                                                         | <ul> <li>DirectInject pompasının (GWA121)<br/>gerçekten karıştırıcıya / püskürtme<br/>hattına dozajlama yapıp yapmadığını<br/>kontrol edin.</li> </ul>                                            |
| F15226 | Uyarı | BWA123 sinyali izin verilen 2 ila 22 mA<br>sinyal aralığının dışında                                                                                                    | <ul> <li>Sensörü ve bağlantı kablosunu kontrol<br/>edin</li> </ul>                                                                                                    |
| F15227 | Uyarı | Temizlik etkinken DirectInject temizleme<br>memesindeki basınç < 2 bar                                                                                                    | <ul> <li>Püskürtme pompasının devrini arttırın</li> <li>KWA123 veya KWA126 valflerinin<br/>çalışmasını kontrol edin</li> </ul>                                                                    |
| F15228 | Uyarı | DirectInject karıştırma mekanizmasının<br>devri < 5 dev/dak                                                                                                    | <ul> <li>DirectInject karıştırma mekanizmasını<br/>kontrol edin</li> <li>Bağlantı kablosunu kontrol edin</li> </ul>                                                                               |
| F15229 | Uyarı | Sadece DirectInject olan memeler etkin<br>ve BWA011 sürekli olarak 2 l/dak'tan fazla<br>ölçüm yapıyor veya sadece DirectInject<br>olmayan memeler etkin ve BWA130 2<br>l/'dan fazla ölçüm yapıyor                                            | <ul> <li>BWA011 veya BWA130'un sürekli<br/>tutarsız akış ölçüp ölçmediğini kontrol<br/>edin</li> <li>Kapalı KWA131 ve KWA141 valflerinin<br/>sızdırmazlığını kontrol edin</li> </ul>              |
| F15230 | BİLGİ | KWA020 kapalı ve BWA020 sürekli 1<br>I/dak'tan fazla ölçüyor (konfigüre<br>edilebilir).                                                                                                    | <ul> <li>BWA020'nin sürekli tutarsız akış ölçüp<br/>ölçmediğini kontrol edin</li> <li>Kapalı KWA020 valfinin sızdırmazlığını<br/>kontrol edin</li> </ul>                                          |
| F15231 | BİLGİ | KWA122'nin sinyal durumu (Açık/Kapalı)<br>KWA122'nin kumanda sinyali ile uyumlu<br>değil.                                                                                                    | <ul> <li>KWA122 valfini ve valfin bağlantı<br/>kablosunu kontrol edin</li> </ul>                                                                                                    |
| F15232 | BİLGİ | KWA124'nin sinyal durumu (Açık/Kapalı)<br>KWA124'nin kumanda sinyali ile uyumlu<br>değil.                                                                                                    | <ul> <li>KWA124 valfini ve valfin bağlantı<br/>kablosunu kontrol edin</li> </ul>                                                                                                    |
| F15238 | Uyarı | BEL 376 sinyali izin verilen 2 ila 22 mA<br>sinyal aralığının dışında                                                                                                    | <ul> <li>BEL376 potansiyometresini ve<br/>sensörün bağlantı kablosunu kontrol<br/>edin</li> </ul>                                                                                                 |
| F15239 | Uyarı | BEL377 sinyali izin verilen 2 ila 22 mA<br>sinyal aralığının dışında                                                                                                    | <ul> <li>BEL377 potansiyometresini ve<br/>sensörün bağlantı kablosunu kontrol<br/>edin</li> </ul>                                                                                                 |

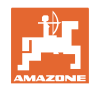

| F15240 | Uyarı | DirectInject pompa verimliliği < %80                                                 | DirectInject pompasının havasını alın                                                                                    |
|--------|-------|--------------------------------------------------------------------------------------|----------------------------------------------------------------------------------------------------|
|        |       |                                                                                      | <ul> <li>DirectInject deposundaki doluluk<br/>seviyesini kontrol edin</li> </ul>                                         |
|        |       |                                                                                      | <ul> <li>DirectInject pompasının sevk miktarını<br/>kontrol edin</li> </ul>                                              |
|        |       |                                                                                      | <ul> <li>Sevk miktarı uygun değilse, DirectInject<br/>pompasındaki valflerin sızdırmazlığını<br/>kontrol edin</li> </ul> |
|        |       |                                                                                      | <ul> <li>DirectInject pompasına akışı kontrol<br/>edin</li> </ul>                                                        |
|        |       |                                                                                      | DirectInject pompasının havasını alın                                                                                    |
|        |       |                                                                                      | BWA125 sensörünü kontrol edin                                                                                            |
| F15246 | Uyarı | "Manuel katlama" menüsündeki uyarı<br>mesajı                                         | <ul> <li>Manivelayı eğim ayarından önce<br/>simetrik olarak açın</li> </ul>                                              |
| F15247 | Uyarı | SwingStop-ECU ile iletişim yok                                                       | <ul> <li>SwingStop-ECU fiş bağlantısını kontrol<br/>edin</li> </ul>                                                      |
| F15248 | Uyarı | Fiş üzerinden KHY391 valfine akım<br>gitmiyor                                        | <ul> <li>KHY391 valfinin fiş bağlantısını kontrol<br/>edin</li> </ul>                                                    |
| F15249 | Uyarı | Fiş üzerinden KHY392 valfine akım<br>gitmiyor                                        | <ul> <li>KHY392 valfinin fiş bağlantısını<br/>kontrol edin</li> </ul>                                                    |
| F15250 | Uyarı | Fiş üzerinden KHY395 valfine akım<br>gitmiyor                                        | <ul> <li>KHY395 valfinin fiş bağlantısını kontrol<br/>edin</li> </ul>                                                    |
| F15251 | Uyarı | Fiş üzerinden KHY396 valfine akım<br>gitmiyor                                        | <ul> <li>KHY396 valfinin fiş bağlantısını kontrol<br/>edin</li> </ul>                                                    |
| F15252 | Uyarı | Sinyal izin verilen 2 ila 2mA sinyal<br>aralığının dışında                           | <ul> <li>BEL391 sensörünün fiş bağlantısını<br/>kontrol edin</li> <li>BEL391 sensörünü kontrol edin</li> </ul>           |
| F15253 | Uyarı | Sinyal izin verilen 2 ila 2mA sinyal<br>aralığının dışında                           | <ul> <li>BEL395 sensörünün fiş bağlantılarını<br/>kontrol edin</li> </ul>                                                |
|        |       |                                                                                      | BEL395 sensörünü kontrol edin                                                                                            |
| F15254 | Uyarı | Sinyal izin verilen 2 ila 2mA sinyal<br>aralığının dışında                           | <ul> <li>BHY391 sensörünün fiş<br/>bağlantılarını kontrol edin</li> <li>BHY391 sensörünü kontrol edin</li> </ul>         |
| F15255 | Uyarı | Sinyal izin verilen 2 ila 2mA sinyal<br>aralığının dısında                           | BHY395 sensörünün fiş bağlantılarını     kontrol edin                                                                    |
|        |       |                                                                                      | BHY395 sensörünü kontrol edin                                                                                            |
| F15256 | Uyarı | ContourControl iş bilgisayarı, eğim<br>ekseninin hızının çok yüksek olduğunu         | <ul> <li>Fonksiyonu 3 dakika sonra yeniden<br/>başlatın</li> </ul>                                                       |
|        |       | tespit etti ve ekseni kapattı                                                        | <ul> <li>Düzenli bir şekilde meydana geliyorsa,<br/>AMAZONE bayinize başvurun</li> </ul>                                 |
| F15257 | Uyarı | ContourControl iş bilgisayarı, kaldırma<br>ekseni hızının çok yüksek olduğunu tespit | <ul> <li>Fonksiyonu 3 dakika sonra yeniden<br/>başlatın</li> </ul>                                                       |
|        |       | etti ve ekseni kapatti                                                               | <ul> <li>Düzenli bir şekilde meydana geliyorsa,<br/>AMAZONE bayinize başvurun</li> </ul>                                 |
| F15258 | Uyarı | Sinyal izin verilen 2 ila 2mA sinyal<br>aralığının dışında                           | <ul> <li>BEL311 potansiyometresini ve BEL311<br/>bağlantı kablosunu kontrol edin</li> </ul>                              |
| F15259 | Uyarı | DirectInject etkin iken HighFlow akışı<br>sürekli 2 I/dk'nın üzerinde                | <ul> <li>HighFlow valfinin sızdırmazlığını kontrol<br/>edin</li> </ul>                                                   |

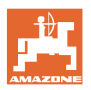

| F15260 | Uyarı       | En az bir kısmi genişlik valfi açık olduğu<br>ve >2 bar basınç mevcut olduğu halde<br>akış ölçer sinyal göndermiyor                          | <ul> <li>Akış ölçeri ve bağlantı kablosunu<br/>kontrol edin</li> <li>BWA010 basınç sensörünü kontrol edin</li> </ul>                                                                                                    |
|--------|-------------|----------------------------------------------------------------------------------------------------|----------------------------------------------------------------------------------------------------|
| F15264 | Uyarı       | AUX-N atamasında hata tespit edildi.<br>Hatalı atamalar silindi.                                                                             | AUX-N kumanda aletlerinin atamasını<br>kontrol edin                                                                                                    |
| F15266 | Bilgi       | Tekerlek devir sayısı sensörü kalibre edilmedi.                                                                                              | <ul> <li>Tekerlek devir sayısı sensörünü kalibre<br/>edin</li> </ul>                                                                                                    |
| F15267 | Uyarı       | Makine ayarındaki konfigürasyon uygun<br>değil.                                                                                              | <ul> <li>Esnek katlama ve AmaSelect<br/>konfigürasyonunu kontrol edin</li> </ul>                                                                                                    |
| F15268 | Uyarı       | Sinyal izin verilen 2 ila 2mA sinyal<br>aralığının dışında                                                                                   | <ul> <li>BEL374 sensörünü ve bağlantı<br/>kablosunu kontrol edin</li> </ul>                                                                                                    |
| F15269 | Uyarı       | DirectInject pompası (AEL120) tarafından<br>ölçülen besleme basıncı en az 5 sn.<br>boyunca 12 bar'dan yüksekti                               | <ul><li>Besleme hattını kontrol edin</li><li>Yüksek viskoziteli maddeleri seyreltin</li></ul>                                                                                                    |
| F15270 | Uyarı       | Sinyal izin verilen 2 ila 2mA sinyal<br>aralığının dışında                                                                                   | <ul> <li>BEL350 sensörünü kontrol edin</li> </ul>                                                                                                    |
| F15271 | Uyarı       | En az 10 sn. boyunca savrulma oranı için<br>geçerli sinyal yok                                                                               | <ul> <li>BEL380 sensörünü kontrol edin</li> </ul>                                                                                                    |
| F15272 | Uyarı       | L manivela: Kollar açılı veya eğimli<br>durumdayken içeri katlanmamalıdır,<br>makine hasar görebilir                                         | <ul> <li>Manivelayı düz hizalayın</li> </ul>                                                                                                    |
| F15273 | Uyarı       | İç kollar manuel katlama yoluyla<br>açıldığında mesaj, bir kez görüntülenir<br>(yalnızca hidrolik taşıma güvenlik<br>braketleriyle birlikte) | <ul> <li>Kolları açmadan önce taşıma güvenlik<br/>braketlerini açın</li> </ul>                                                                                                    |
| F15274 | Uyarı       | En az bir kol kalibre edilmiş sınır<br>konumunda değilken kol eğilmeye veya<br>otomatik/ayırma moduna geçilmeye<br>çalışılıyor.              | <ul> <li>Kolu önce tamamen içeri/dışarı katlayın</li> </ul>                                                                                                    |
| F15276 | Bilgi       | Makinenin bağlı olduğu UT, çok yavaş ve<br>gecikmeli tepki verdiği için CAN mesajları<br>terminalde zamanında işlenemiyor.                   | <ul> <li>Terminali kontrol edin veya değiştirin</li> <li>CurveControl ile çalışılacağı zaman,<br/>BUS yükünü azaltmak için iş genel<br/>görünümünde meme animasyonunu<br/>devre dışı bırakın.</li> <li>AMAZONE servis partnerinize başvurun</li> </ul> |
| F15277 | Bilgi       | 4 profilden birinde, daha sonra mySprayer<br>uygulaması aracılığıyla tekrardan<br>"atanmadı" durumunu alan bir şablon<br>seçildi.            | <ul> <li>Başka bir şablon seçin veya istenen<br/>şablonu mySprayer uygulaması<br/>üzerinden yeniden atayın.</li> </ul>                                                                                                    |
| F15278 | Uyarı       | Şablon, mySprayer uygulamasına<br>aktarılamadı.                                                                                              | <ul> <li>mySprayer uygulamasında makine<br/>bağlantısını kontrol edin ve gerekirse<br/>geri yükleyin veya yeniden bağlanın</li> </ul>                                                                                                    |
| F17900 | Küçük bilgi | En az bir kısmi genişlik açık ve güncel<br>depo içeriği, ayarlanan dolum seviyesi<br>alarm sınırından düşük                                  | <ul> <li>Bu bilgi mesaji istenmiyorsa, dolum<br/>seviyesi alarm sınırı 0 litre olarak<br/>ayarlanabilir.</li> </ul>                                                                                                    |
| F17901 | Küçük bilgi | Hız kaynağı olarak "Simüle edilen hız"<br>seçildiyse ve başka bir kaynakta > 1 km/h<br>hız tespit edilirse bilgi görüntülenir                | <ul> <li>Kullanılabilir bir hız kaynağı seçin</li> </ul>                                                                                                    |
| F17902 | Küçük bilgi | Min. bir kısmi genişlik açık ve ayarlanan<br>pompa devri, ayarlanan sınırlardan<br>(%min / %max) fazla sapma gösteriyor.                     | <ul> <li>Pompa devrini veya sınır değerini<br/>uyarlayın</li> <li>Bu hata mesajı istenmiyorsa, sınır<br/>değeri 0 dev/dak olarak ayarlayın.</li> </ul>                                                                                                 |

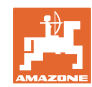

| Α | rı | za |
|---|----|----|
|   |    |    |

| F17903 | Küçük bilgi        | En az bir kısmi genişlik açık, miktar ayarı<br>otomatik ve güncel atılacak miktar min.<br>%11 ayarlanan nominal miktardan sapma<br>gösteriyor. | <ul> <li>Meme seçimini kontrol edin</li> <li>Karıştırma mekanizması ayarını kontrol<br/>edin (Comfort paketi olmayan<br/>makinelerde)</li> <li>Püskürtme sıvısı devresini<br/>sızıntılara/tıkanmalara karşı kontrol edin</li> <li>Filtreyi kontrol edin</li> <li>Ger. kullanım göstergesini çok<br/>fonksiyonlu göstergede görüntüleyin ve<br/>sürüş hızını kontrol edin</li> <li>Akıs ölceri kontrol edin</li> </ul> |
|--------|--------------------|----------------------------------------------------------------------------------------------------|----------------------------------------------------------------------------------------------------|
| F17904 | Küçük bilgi        | En az bir kısmi genişlik açık ve güncel<br>basınç ayarlanan min. basıncın altında                                                              | <ul> <li>Püskürtme sıvısı devresindeki basıncı<br/>arttırın veya min. basınç sınırını<br/>uyarlayın</li> </ul>                                                                                                    |
| F17905 | Küçük bilgi        | Güncel basınç min. 10 sn'den beri<br>ayarlanan maks. basıncın üzerinde ve<br>ayarlanan basınç = 0 değil                                        | <ul> <li>Püskürtme sıvısı devresindeki basıncı<br/>arttırın veya min. basınç sınırını<br/>uyarlayın</li> </ul>                                                                                                    |
| F17906 | Küçük bilgi        | Arka depodaki dolum seviyesi <150l, ön<br>depo manuel modda                                                                                    | <ul> <li>Sıvıyı "Arkaya pompala" tuşu ile manuel<br/>olarak arka depoya pompalayın</li> <li>FlowControl enjektörlerini çalıştırmak<br/>için arka depoda sıvı gerekli</li> </ul>                                                                                                    |
| F17907 | Küçük bilgi        | Ön depodaki dolum seviyesi çok yüksek<br>(FT1001: 1070L, FT1502:1580L)                                                                         | <ul> <li>Sıvıyı "Arkaya pompala" tuşu ile manuel<br/>olarak arka depoya pompalayın</li> <li>Hata sık sık meydana geliyorsa<br/>enjektörlerin ayarını kontrol edin<br/>(AMAZONE bayinize başvurun)</li> </ul>                                                                                                    |
| F17908 | Küçük bilgi        | Task Controller, Section Control'u kapattı                                                                                                    | Task Controller'ı kontrol edin                                                                                                    |
| F17910 | Küçük bilgi        | Ölçülen rüzgar hızı, ayarlanan sınırlardan<br>daha yüksek                                                                                      | <ul> <li>Sensör çalışma konumunda mı?</li> <li>Ayarlanan sınırları kontrol edin</li> <li>Çalışma işlemini bitirin</li> </ul>                                                                                                    |
| F17911 | Küçük bilgi        | Manivela katlama mekanizması pozisyon<br>tespiti en az bir kolun tahdide kadar<br>katlanmadığını tespit etti.                                  | <ul> <li>Manivela katlama mekanizmasını<br/>yeniden devreye alın ve manivelayı<br/>tamamen içe/dışa katlayın</li> <li>Manivela kolundaki açı tespiti<br/>sensörlerini ve kablolarını kontrol edin</li> <li>Hidrolik silindiri ve manivela katlama<br/>mekanizmasını kontrol edin</li> </ul>                                                                                                    |
| F17912 | Küçük bir<br>bilgi | Viraj alınırken fazla yüksek sürüş hızı,<br>viraj yönünün aniden değişmesi veya viraj<br>alma sırasında düzensiz sürüş biçimi                  | <ul> <li>Sürüş hızını düşürün</li> <li>Virajlardan eşit hızla ve yön<br/>değiştirmeden geçin</li> <li>Yüksek sürüş hızında şerit<br/>değiştirmekten kaçının</li> </ul>                                                                                                    |
| F17914 | Küçük bilgi        | Manivela kilitleme sensörlerinden biri<br>devrede ise (manivela içeri katlama) ve<br>AutoTrail henüz sokak modunda değilse.                    |                                                                                                    |
| F17917 | Küçük bilgi        | Çalışma konumu etkin değil (manivela<br>taşıma konumunda) ve direksiyonun<br>manuel modu veya otomatik modu etkin<br>ve hız 15 km/h'in altında | <ul> <li>Aksı sokak sürüşü için kilitleyin</li> <li>Hızı düşürün ve çalışma konumunu<br/>sağlayın</li> </ul>                                                                                                    |
| F17918 | Küçük bilgi        | Sokak modunda bir direksiyon fonksiyonu<br>devreye alınmaya veya direksiyonun<br>otomatik modu etkinleştirilmeye çalışıldı                     | <ul> <li>Hızı düşürün (7km/h altına)</li> <li>Tarla modunu etkinleştirin (aks kilidini açın)</li> </ul>                                                                                                    |

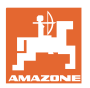

| F17920 | Küçük bilgi | Aks, makine çalıştırıldıktan sonra veya<br>orta konuma otomatik geçildikten sonra<br>düz sürüş konumunda değil.                                                      | <ul><li>Yağ beslemesini sağlayın</li><li>Aksı manuel olarak orta konuma getirin</li></ul>                                                                                                    |
|--------|-------------|----------------------------------------------------------------------------------------------------|----------------------------------------------------------------------------------------------------|
| F17924 | Küçük bilgi | Yağ basıncı, yağ deposunu yüklemeye<br>çalışırken 130 barın altına düşüyor                                                                                           | <ul> <li>Traktör motor devrini yükseltin</li> <li>Yağ filtresini kontrol edin</li> <li>Traktörün yağ beslemesini kontrol edin</li> </ul>                                                                                                    |
| F17925 | Küçük bilgi | Miktar ayarı, otomatik moddan manuel<br>moda geçti                                                                                                    | <ul> <li>+ ve - yazılım tuşları ile bir nominal<br/>basınç ayarlanabilir, sürüş hızından ve<br/>etkin kısmi genişliklerden bağımsız<br/>olarak ilaçlama makinesi öngörülen<br/>basıncı ayarlar</li> <li>Otomatik moda dönmek için Otomatik<br/>Miktar Ayarı yazılım tuşuna başın</li> </ul>                                                                                                    |
| F17926 | Küçük bilgi | Süspansiyon otomatik modda değil ve hız<br>0 km/h'in üzerinde                                                                                                    | Süspansiyonu otomatik moda ayarlayın                                                                                                    |
| F17928 | Küçük bilgi | Atılacak miktar, hesaplanan nominal<br>miktardan en az %11 farklı                                                                                                    | <ul><li>Sürüş hızını ayarlayın</li><li>Atılacak miktarı ayarlayın</li></ul>                                                                                                    |
| F17929 | Küçük bilgi | Bant püskürtme etkin - Meme değiştirme,<br>ilave memeler veya kenar memeleri<br>fonksiyonu devrede                                                                   | <ul> <li>Alan püskürtmesini etkinleştirin ve<br/>fonksiyonu yeniden açın</li> </ul>                                                                                                    |
| F17931 | Küçük bilgi | Dozaj pompası akış şalteri sinyali<br>(BWA125) değişmiyor                                                                                                    | <ul> <li>Şunu kontrol edin:</li> <li>Directlnject pompasına ait çekvalflerin kirlenme durumu</li> <li>Directlnject pompasının emme tarafında sızıntılar</li> <li>Püskürtme maddesinde hava</li> <li>Girişteki süzgecin kirlenme durumu</li> <li>Püskürtme maddesi viskozitesi fazla yüksek</li> <li>Dakika/hacim cinsinden atılacak miktar nominal değerini pompa kapasitesi ile eşitleyin (xxxxx ml/dak)</li> <li>Dozaj pompası akış şalterini (BWA125) kontrol edin</li> </ul> |
| F17933 | Küçük bilgi | Manivela kılavuzu otomatik olarak devre<br>dışı bırakıldı (ör. sadece ContourControl<br>ile birlikte kullanıldığında kolların<br>içeri/dışarı katlanması nedeniyle). | Otomatiği yeniden etkinleştirin                                                                                                    |

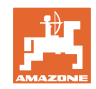

# 7 AUX-N çok fonksiyonlu joystickler

|  | AUX-N - Auxiliary Control                                                                                                    |
|--|----------------------------------------------------------------------------------------------------|
|  | İş bilgisayarı, AUX-N standardını desteklemektedir. Bu sayede,<br>makinenin fonksiyonları AUX-N uyumlu bir çok fonksiyonlu joysticke<br>atanabilir. |
|  | AmaPilot+ ve Fendt çok fonksiyonlu joysticklerde bu atama standart<br>olarak yapılmıştır.                                                           |

#### Fendt çok fonksiyonlu joystick ataması

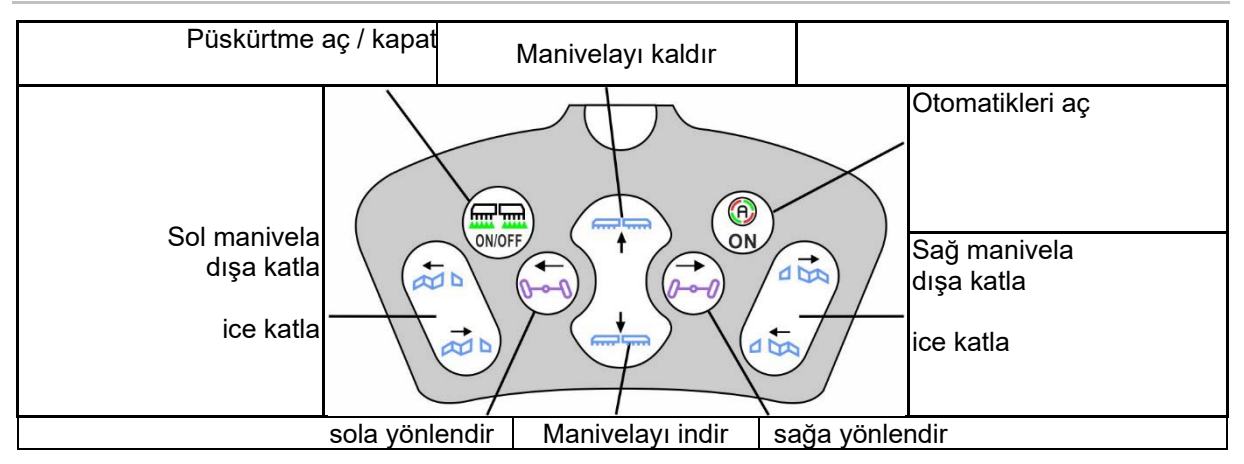

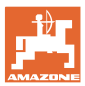

## 8 AmaPilot+ çok fonksiyonlu joystick

AmaPilot+ üzerinden makine fonksiyonları uygulanabilir.

AmaPilot+, tuş fonksiyonları serbest seçilen bir AUX-N kumanda elemanıdır.

Her Amazone ISOBUS makine için önceden atanmış standart tuş fonksiyonları bulunmaktadır.

Bu fonksiyonlar 3 düzeye ayrılmıştır ve üzerine basılarak seçilebilir.

Standart düzeyin yanı sıra iki kumanda düzeyine daha geçilebilir.

Standart fonksiyon atamasının olduğu bir bilgilendirme folyosu kabine yapıştırılabilir. Serbest seçilen tuş ataması ise standart atamanın üzerine yapıştırılabilir.

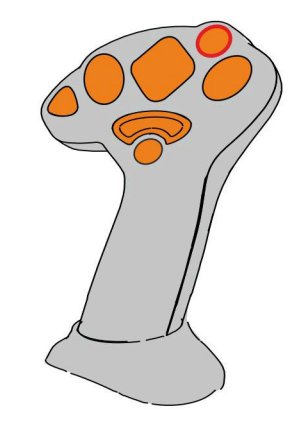

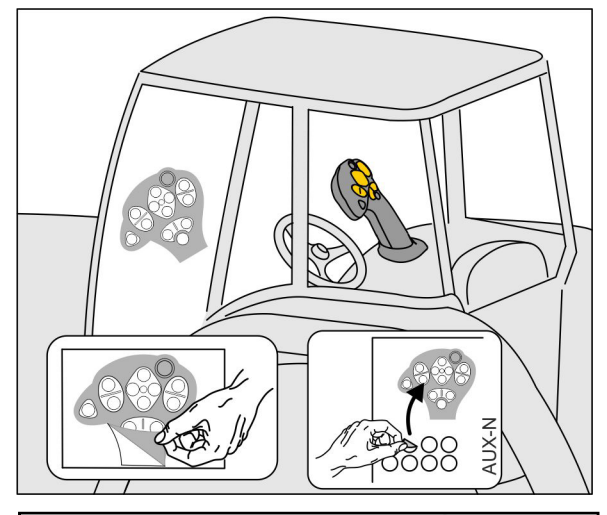

- Standart düzey, ışıklı buton göstergesi yeşil.
- Arka taraftaki tetikleyici tutulduğunda düzey 2, ışıklı buton göstergesi sarı.

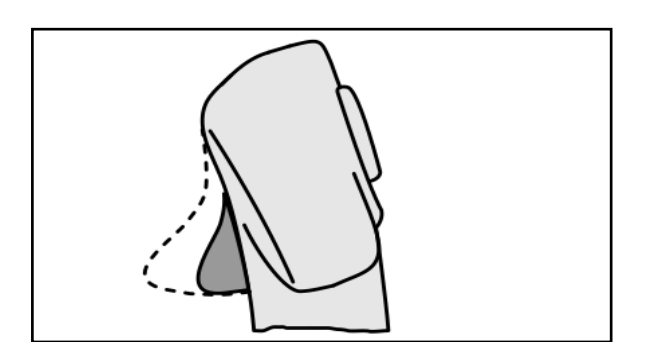

 Işıklı butona bastıktan sonra 3. düzey, ışıklı buton göstergesi kırmızı.

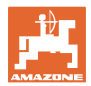

#### Sabit atamalı AmaPilot+ / standart atama

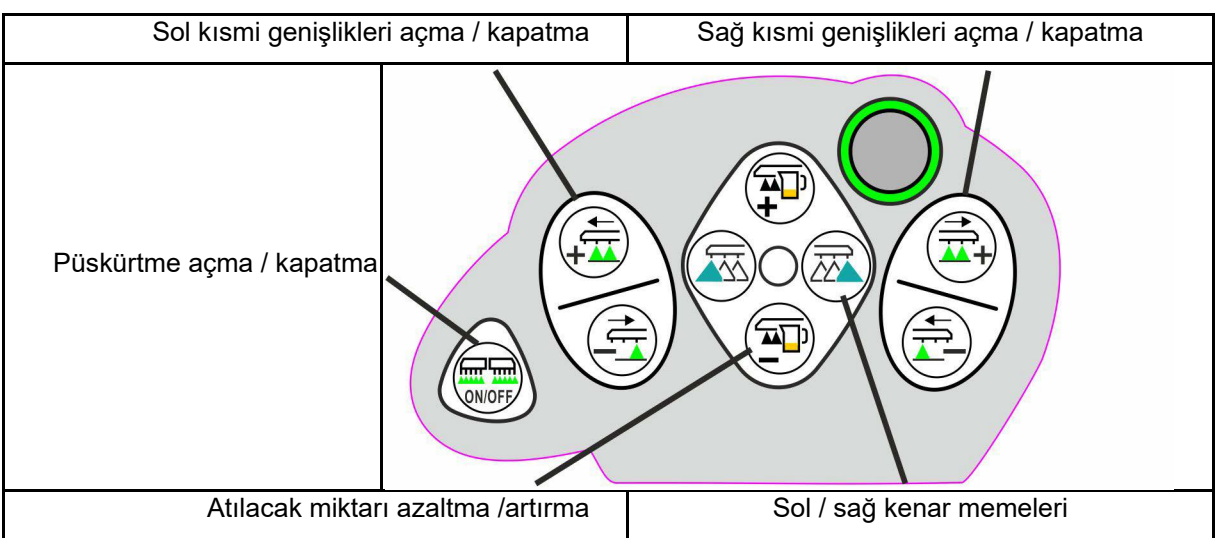

#### Standart düzey yeşil

Düzey 2 sarı

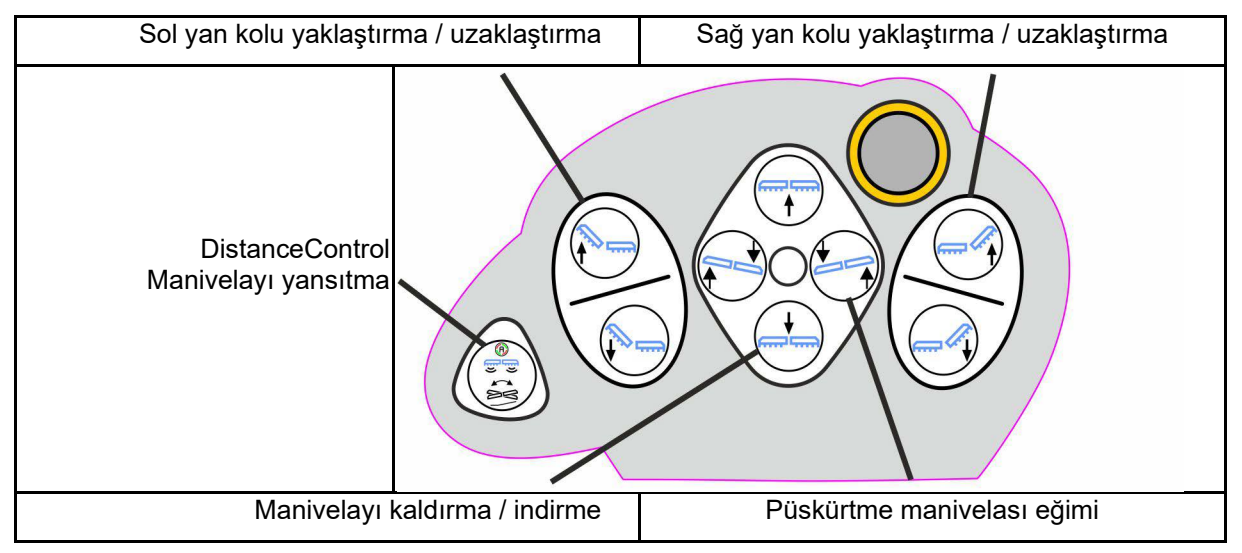

Düzey 3 kırmızı

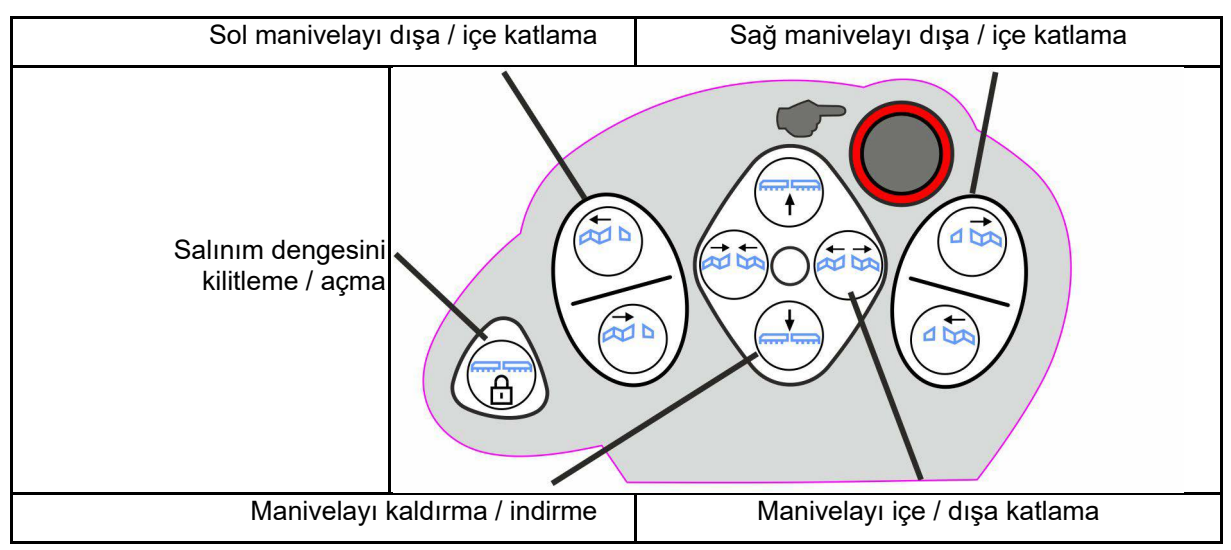

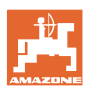

### Pantera: Tekerlek direksiyonunu sola yönlendirme UX: sola yönlendirme UX: sola yönlendirme UX: sağa yönlendirme Pantera: Geçiş 2 <->4 tekerlek yönlendirmesi UX: AutoTrail otomatik - manuel geçişi

#### Tüm düzeylerdeki fonksiyonlar:

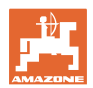

### 9 Kısmi genişlik kumanda kutusu AMACLICK

#### 9.1 İşlev

AMACLICK kumanda kutusu

- kumanda terminali,
- kumanda terminali ve çok fonksiyonlu joystick
- ile birlikte AMAZONE ilaçlama makinelerini kumanda etmek için kullanılır.

AMACLICK ile

- her kısmi genişlik dilendiği gibi açılabilir veya kapatılabilir.
- püskürtme karışımının uygulanması açılabilir ve kapatılabilir.

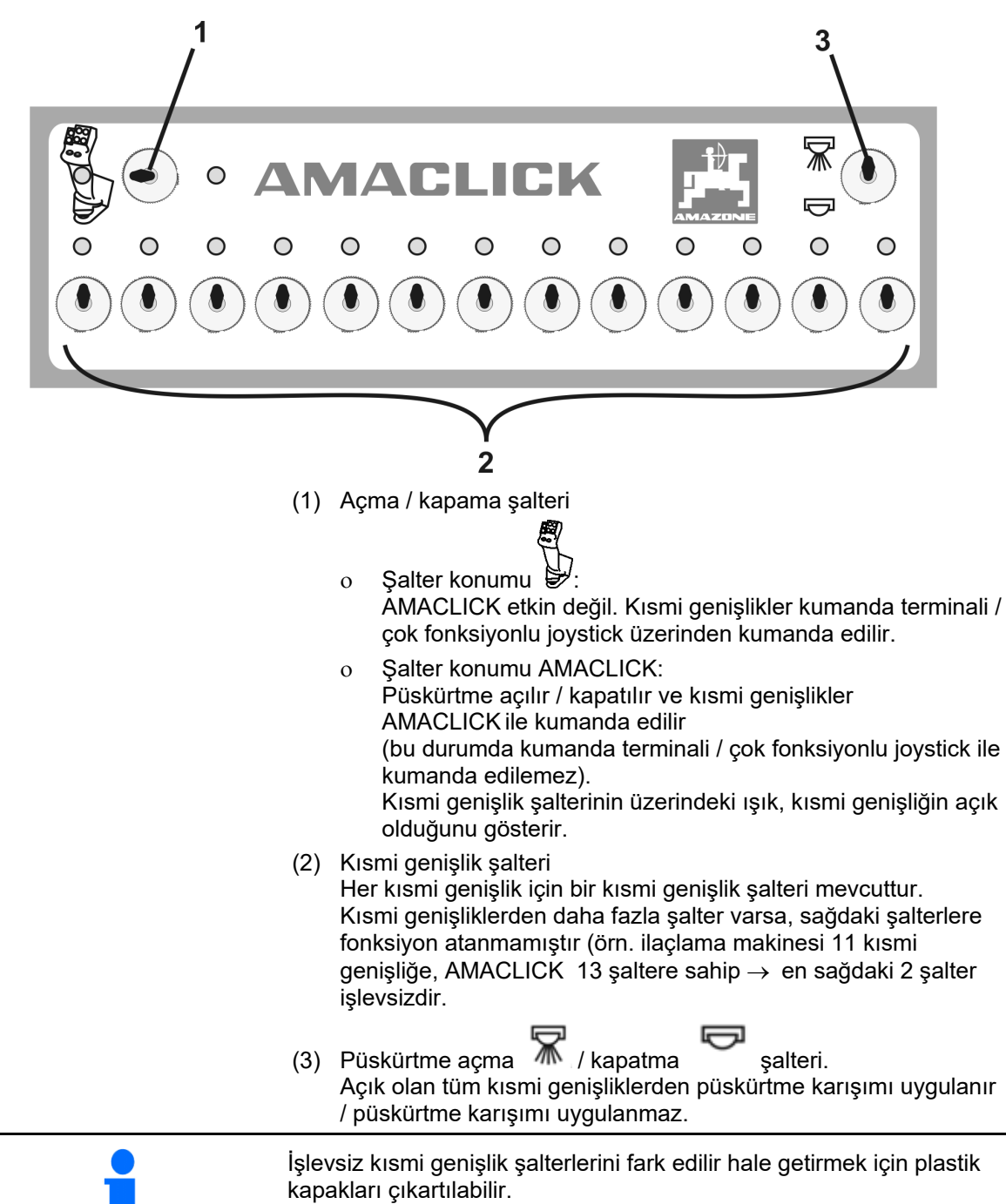

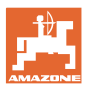

### 9.2 Montaj

Konsoldaki delik kesiti üzerinden AMACLICK cihazını çok fonksiyonlu joysticke vidalayın veya buna alternatif olarak traktör kabinindeki kolay erişilen bir noktaya monte edin.

#### Harici terminale montaj

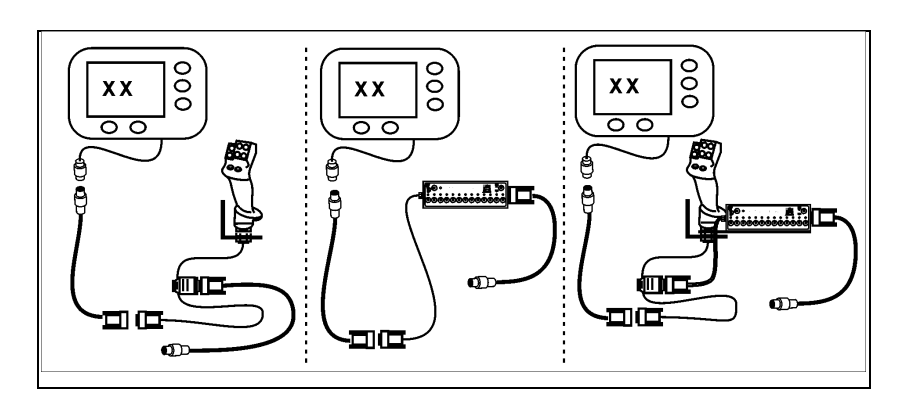

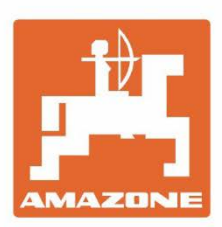

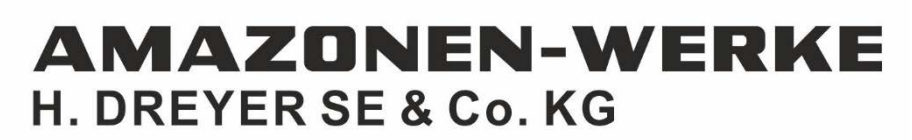

Postfach 51 D-49202 Hasbergen-Gaste Germany Tel.:+ 49 (0) 5405 501-0 e-mail:amazone@amazone.de http://www.amazone.de